## **TECHNICAL MANUAL**

# AVIATION UNIT MAINTENANCE MANUAL

## FOR

# ARMY AH-64A HELICOPTER (NSN 1520-01-106-9519) (EIC: RHA)

## FAULT DETECTION/ LOCATION SYSTEM

SUPERSEDURE NOTICE: This manual supersedes TM 1-1520-238-T-1, dated 8 May 1990, including all changes.

DISTRIBUTION STATEMENT A: Approved for public release; distribution is unlimited.

# HEADQUARTERS DEPARTMENT OF THE ARMY 31 March 1992

The WARNINGS on these pages are to notify you of operating or maintenance procedures, practices or conditions, which, if not strictly observed, could result in long term health hazards, injury or death to personnel. If injury occurs, seek medical aid immediately. These WARNINGS must be obeyed by all personnel using this volume.

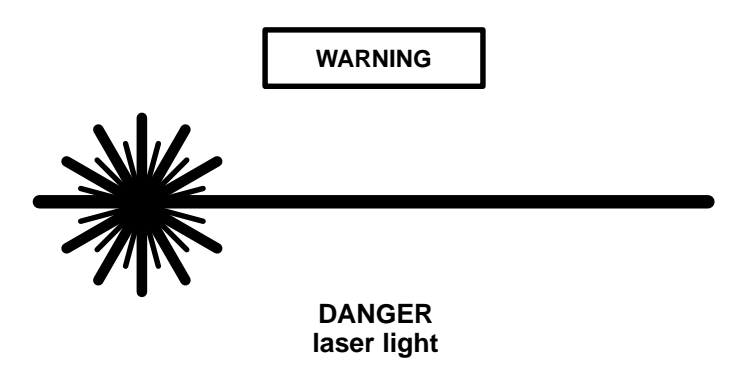

Direct exposure to laser light radiation or diffused reflections without protective glasses is extremely dangerous. Accidental exposure could cause blindness or serious eye injury.

WARNING

This aircraft hydraulic system is a high pressure system that operates at 3000 psig. Make sure that hydraulic pressure is removed before loosening any connections. A sudden release of hydraulic pressure could result in serious injury or death.

WARNING

Personnel in a high noise environment will wear approved ear protection to protect their hearing. Failure to comply could result in permanent hearing loss.

#### WARNING

Make sure proper gloves and eye protection (goggles or equivalent) are worn before pneumatic power is applied. Secure all pneumatic hose and coupling fittings before operating the pneumatic system. Failure to comply could result in serious injury.

### WARNING

Personnel are to stay clear of control surfaces during FD/LS checks. Failure to comply could result in serious injury.

WARNING

Personnel are to stay clear of weapon or sighting systems turret travel areas when system is energized. Failure to comply could result in serious injury or death.

## WARNING

- Accidental APU starts are possible with aircraft battery cable attached. Verify APU and APU HOLD circuit breakers are open when the aircraft battery or an external electrical power source is attached to the aircraft. Failure to comply could enable an APU start sequence that could result in serious injury.
- APU fires or external mechanical anomalies are not readily noticed by the crew/operators in crew stations. Post a fire guard to alert crew/operators of any problems via the intercommunication system (ICS) during APU run–up.

## CHANGE HEADQUARTERS DEPARTMENT OF THE ARMY WASHINGTON, D.C., 30 December 2003

AVIATION UNIT MAINTENANCE MANUAL FOR ARMY AH-64A HELICOPTER (NSN 1520-01-106-9519) (EIC: RHA)

> FAULT DETECTION/ LOCATION SYSTEM

DISTRIBUTION STATEMENT A: Approved for public release; distribution is unlimited.

## OZONE DEPLETING CHEMICAL INFORMATION:

This document has been reviewed for the presence of Class I Ozone depleting chemicals. As of Change 7 dated 27 February 1998, all references to Class I Ozone depleting chemicals have been removed from this document by substitution with chemicals that do not cause atmospheric Ozone depletion.

TM 1-1520-238-T-1, 31 March 1992, is changed as follows:

1. Remove and insert pages as indicated below. New or changed text material is indicated by a vertical bar in the margin. An illustration change is indicated by a miniature pointing hand.

| Remove pages     | Insert pages     |
|------------------|------------------|
| A through D      | A through D      |
| i and ii         | i and ii         |
| ix/(x blank)     | ix/(x blank)     |
| 1-5 through 1-12 | 1-5 through 1-12 |

By Order of the Secretary of the Army:

PETER J. SCHOOMAKER

General, United States Army Chief of Staff

Official:

Joel B. Huhn

JOEL B. HUDSON Administrative Assistant to the Secretary of the Army 0332206

# DISTRIBUTION:

To be distributed in accordance with Initial Distribution Number (IDN 313726) requirements for TM 1-1520-238-T-1.

## CHANGE HEADQUARTERS DEPARTMENT OF THE ARMY WASHINGTON, D.C., 15 FEBRUARY 2002

AVIATION UNIT MAINTENANCE MANUAL FOR ARMY AH-64A HELICOPTER (NSN 1520-01-106-9519) (EIC: RHA)

> FAULT DETECTION/ LOCATION SYSTEM

DISTRIBUTION STATEMENT A: Approved for public release; distribution is unlimited.

## **OZONE DEPLETING CHEMICAL INFORMATION:**

This document has been reviewed for the presence of Class I Ozone depleting chemicals. As of Change 7 dated 27 February 1998, all references to Class I Ozone depleting chemicals have been removed from this document by substitution with chemicals that do not cause atmospheric Ozone depletion.

TM 1-1520-238-T-1, 31 March 1992, is changed as follows:

1. Remove and insert pages as indicated below. New or changed text material is indicated by a vertical bar in the margin. An illustration change is indicated by a miniature pointing hand.

| Remove pages      | Insert pages          |
|-------------------|-----------------------|
| A through D       | A through D           |
| i and ii          | i and ii              |
| 4-21 through 4-24 | 4-21 through 4-24     |
|                   | 4-24.1/(4-24.2 blank) |

2. Retain this sheet in front of manual for reference purposes.

## By Order of the Secretary of the Army:

ERIC K. SHINSEKI General, United States Army Chief of Staff

Official:

bel B. Hub

JOEL B. HUDSON Administrative Assistant to the Secretary of the Army 0201606

## **DISTRIBUTION:**

To be distributed in accordance with Initial Distribution Number. (IDN 313726) requirements for TM 1-1520-238-T-1.

## CHANGE HEADQUARTERS DEPARTMENT OF THE ARMY WASHINGTON, D.C., 25 May 2001

AVIATION UNIT MAINTENANCE MANUAL FOR ARMY AH-64A HELICOPTER (NSN 1520-01-106-9519) (EIC: RHA)

> FAULT DETECTION/ LOCATION SYSTEM

DISTRIBUTION STATEMENT A: Approved for public release; distribution is unlimited.

TM 1-1520-238-T-1, 31 March 1992, is changed as follows:

1. Remove and insert pages as indicated below. New or changed text material is indicated by a vertical bar in the margin. An illustration change is indicated by a miniature pointing hand.

| Remove pages  | Insert pages  |  |
|---------------|---------------|--|
|               | A through D   |  |
| 3–13 and 3–14 | 3–13 and 3–14 |  |
| 3–19 and 3–20 | 3–19 and 3–20 |  |

By Order of the Secretary of the Army:

ERIC K. SHINSEKI General, United States Army Chief of Staff

Official:

vel B. Hub

JOEL B. HUDSON Administrative Assistant to the Secretary of the Army 0110907

### DISTRIBUTION STATEMENT:

To be distributed in accordance with initial Distribution Number (IDN 313436) requirements for TM 1-1520-238-T-1.

## CHANGE HEADQUARTERS DEPARTMENT OF THE ARMY WASHINGTON, D.C., 27 February 1998

AVIATION UNIT MAINTENANCE MANUAL FOR ARMY AH-64A HELICOPTER (NSN 1520-01-106-9519) (EIC: RHA)

> FAULT DETECTION/ LOCATION SYSTEM

DISTRIBUTION STATEMENT A: Approved for public release; distribution is unlimited.

TM 1-1520-238-T-1, 31 March 1992, is changed as follows:

1. Remove and insert pages as indicated below. New or changed text material is indicated by a vertical bar in the margin. An illustration change is indicated by a miniature pointing hand.

| Remove pages        | Insert pages        |
|---------------------|---------------------|
| ix/(x blank)        | ix/(x blank)        |
| 2–5 and 2–6         | 2–5 and 2–6         |
| 2–6.1/(2–6.2 blank) | 2–6.1/(2–6.2 blank) |

By Order of the Secretary of the Army:

DENNIS J. REIMER General, United States Army Chief of Staff

Official:

vel B. Hub

JOEL B. HUDSON Administrative Assistant to the Secretary of the Army 04843

## DISTRIBUTION STATEMENT:

To be distributed in accordance with Initial Distribution No. (IDN) 313726 requirements for TM 1-1520-238-T-1.

## CHANGE HEADQUARTERS DEPARTMENT OF THE ARMY WASHINGTON, D.C., 19 December 1997

AVIATION UNIT MAINTENANCE MANUAL FOR ARMY AH-64A HELICOPTER (NSN 1520-01-106-9519) (EIC: RHA)

> FAULT DETECTION/ LOCATION SYSTEM

DISTRIBUTION STATEMENT A: Approved for public release; distribution is unlimited.

TM 1-1520-238-T-1, 31 March 1992, is changed as follows:

1. Remove and insert pages as indicated below. New or changed text material is indicated by a vertical bar in the margin. An illustration change is indicated by a miniature pointing hand.

| Remove pages    | Insert pages          |
|-----------------|-----------------------|
| a and b         | a and b               |
| i and ii        | i and ii              |
| 3-1 through 3-6 | 3-1 through 3-6       |
|                 | 3-6.1/(3-6.2 blank)   |
| 4-27 and 4-28   | 4-27 and 4-28         |
|                 | 4-28.1/(4-28.2 blank) |
| 4-135 and 4-136 | 4-135 and 4-136       |
|                 |                       |

By Order of the Secretary of the Army:

DENNIS J. REIMER General, United States Army Chief of Staff

Official:

vel B. Huls

JOEL B. HUDSON Administrative Assistant to the Secretary of the Army 04583

## DISTRIBUTION:

To be distributed in accordance with Initial Distribution No. (IDN) 311436, requirements for TM 1-1520-238-T1.

## CHANGE HEADQUARTERS DEPARTMENT OF THE ARMY WASHINGTON, D.C., 30 September 1996

AVIATION UNIT MAINTENANCE MANUAL FOR ARMY AH–64A HELICOPTER NSN: (1520-01-106-9519) (EIC: RHA)

> FAULT DETECTION/ LOCATION SYSTEM

DISTRIBUTION STATEMENT A: Approved for public release; distribution is unlimited.

TM 1-1520-238-T-1, 31 March 1992, is changed as follows:

1. Remove and insert pages as indicated below. New or changed text material is indicated by a vertical bar in the margin. An illustration change is indicated by a miniature pointing hand.

| Remove pages          | Insert pages          |
|-----------------------|-----------------------|
| i through iv          | i through iv          |
|                       | ix/(x blank)          |
| 1–1 through 1–16      | 1–1 through 1–16      |
|                       | 1–17 through 1–19/(20 |
|                       | blank)                |
| 2–3 through 2–6       | 2–3 through 2–6       |
|                       | 2–6.1/(2–6.2 blank)   |
| 2–17 through 2–20     | 2–17 through 2–20     |
| 2–29 through          | 2–29 through 2–30.2   |
| 2–30.1/(2–30.2 blank) |                       |
| 3–7 through 3–10      | 3–7 through 3–10      |
| 3–19 and 3–20         | 3–19 and 3–20         |
| 4–1 through 4–36      | 4–1 through 4–36      |
|                       | 4–36.1 through 4–36.4 |

Remove pages 4–37 through 4–40 4–43 through 4–56 4–58.3/(4–58.4 blank) 4–61 through 4–68

4–69 through 4–72 4–75 through 4–78 4–88.3 through 4–92 4–97 through 4–100 4–107 through 4–114

4-115 through 4-126

Glossary 1 through Glossary 6

Insert pages 4-37 through 4-40 4-43 through 4-56 4-58.3/(4-58.4 blank) 4-61 through 4-68 4-68.1/(4-68.2 blank) 4-69 through 4-72 4-75 through 4-78 4-88.3 through 4-92 4-97 through 4-100 4-107 through 4-114 4-114.1/(4-114.2 blank) 4-115 through 4-126 4-127 through 4-138 Glossary 1 through Glossary 6 Glossary 7/(Glossary 8 blank) Index 1 through Index 5/(Index 6 blank)

Index 1 through Index 5/(Index 6 blank)

Retain this sheet in front of manual for reference purposes.

By Order of the Secretary of the Army:

Official:

DENNIS J. REIMER General, United States Army J Chief of Staff

JOEL B. HUDSON Administrative Assistant to the Secretary of the Army 02579

## DISTRIBUTION:

To be distributed in accordance with DA Form 12–31–E, block no. 1436, requirements for TM1-1520-238-T -1.

# CHANGE BEPARTMENT OF THE ARMY NO. 4 WASHINGTON, D.C., 1 February 1996

## AVIATION UNIT MAINTENANCE MANUAL for ARMY AH–64A HELICOPTER NSN: (1520-01-106-9519) (EIC: RHA)

## FAULT DETECTION/LOCATION SYSTEM

DISTRIBUTION STATEMENT A: Approved for public release; distribution is unlimited.

TM 1-1520-238-T-1, 31 March 1992, is changed as follows:

1. Remove and insert pages as indicated below. New or changed text material is indicated by a vertical bar in the margin. An illustration change is indicated by a miniature pointing hand.

| Remove pages      | Insert pages          |
|-------------------|-----------------------|
| vii and viii      | vii and viii          |
| 1–1 through 1–14  | 1–1 through 1–14      |
| 3–7 through 3–10  | 3–7 through 3–10      |
| 3–19 and 3–20     | 3–19 and 3–20         |
| 4–1 and 4–2       | 4–1 and 4–2           |
| 4–7 through 4–12  | 4–7 through 4–12      |
| 4–23 through 4–34 | 4–23 through 4–34     |
| 4–43 through 4–48 | 4–43 through 4–48     |
| 4–53 through 4–58 | 4–53 through 4–58     |
|                   | 4–58.1 through        |
|                   | 4–58.3/(4–58.4 blank) |

| Insert pages            |
|-------------------------|
| 4–67 through 4–74       |
| 4–79 through 4–88       |
| 4-88.1 through 4-88.10  |
| (4–89 blank)/4–90       |
| 4–105 and 4–106         |
| 4–125 and 4–126         |
| Index 1 through Index 4 |
|                         |

2. Retain this sheet in front of manual for reference purposes.

By Order of the Secretary of the Army:

DENNIS J. REIMERI General, United States Army Chief of Staff

Official: wonne M. Searrison

UYVONNE M. HARRISON Administrative Assistant to the Secretary of the Army 01255

### DISTRIBUTION:

To be distributed in accordance with DA Form 12-31-E, block no. 1426, requirements for TM 1-1520-238-T1.

## CHANGE HEADQUARTERS DEPARTMENT OF THE ARMY WASHINGTON, D.C., 28 December 1994

## AVIATION UNIT MAINTENANCE MANUAL for ARMY AH–64A HELICOPTER NSN: (1520-01-106-9519) (EIC: RHA)

## FAULT DETECTION/LOCATION SYSTEM

DISTRIBUTION STATEMENT A: Approved for public release; distribution is unlimited.

TM 1-1520-238-T-1, 31 March 1992, is changed as follows:

1. Remove and insert pages as indicated below. New or changed text material is indicated by a vertical bar in the margin. An illustration change is indicated by a miniature pointing hand.

| Remove pages      | Insert pages          |
|-------------------|-----------------------|
| 1–15 and 1–16     | 1–15 and 1–16         |
| 2–17 through 2–22 | 2–17 through 2–22     |
| 2–29 and 2–30     | 2–29 and 2–30         |
|                   | 2–30.1/(2–30.2 blank) |
| 3–1 through 3–4   | 3–1 through 3–4       |
| 3–7 through 3–12  | 3–7 through 3–12      |
| 3–19 and 3–20     | 3–19 and 3–20         |
|                   |                       |

By Order of the Secretary of the Army:

GORDON R. SULLIVAN General, United States Army Chief of Staff

Official:

With A. Auntho

MILTON H. HAMIILTON Administrative Assistant to the Secretary of the Army 07846

## DISTRIBUTION:

To be distributed in accordance with DA Form 12-31–E, block no. 1426, requirements for TM 1-1520-238-T1.

## CHANGE HEADQUARTERS DEPARTMENT OF THE ARMY WASHINGTON, D.C., 30 December 1993

AVIATION UNIT MAINTENANCE MANUAL for ARMY AH-64 HELICOPTER NSN: (1520-01-106-9519) (EIC: RHA)

## FAULT DETECTION/LOCATION SYSTEM

DISTRIBUTION STATEMENT A: Approved for public release; distribution is unlimited.

TM 1-1520-238-T-1, 31 March 1992, is changed as follows:

1. Remove and insert pages as indicated below. New or changed text material is indicated by a vertical bar in the margin. An illustration change is indicated by a miniature pointing hand.

| Remove pages      | Insert pages      |  |
|-------------------|-------------------|--|
| 3–9 and 3–10      | 3–9 and 3–10      |  |
| 4–93 through 4–96 | 4–93 through 4–96 |  |

By Order of the Secretary of the Army:

GORDON R. SULLIVAN General, United States Army Chief of Staff

Official:

Mitta A. Samelta

MILTON H. HAMILTON Administrative Assistant to the Secretary of the Army 05995

### DISTRIBUTION:

To be distributed in accordance with initial DA Form 12-31-E, block no. 1436, requirements for TM1-1520-238-T-1.

## CHANGE HEADQUARTERS DEPARTMENT OF THE ARMY WASHINGTON, D.C., 30 November 1992

AVIATION UNIT MAINTENANCE MANUAL for ARMY AH-64A HELICOPTER NSN: (1520-01-106-9519) (EIC: RHA)

## FAULT DETECTION/LOCATION SYSTEM

TM 1-1520-238-T-1, 31 March 1992, is changed as follows:

1. Remove and insert pages as indicated below. New or changed text material is indicated by a vertical bar in the margin. An illustration change is indicated by a miniature pointing hand.

| Remove pages      | Insert pages      |
|-------------------|-------------------|
| 2–19 through 2–22 | 2–19 through 2–22 |

By Order of the Secretary of the Army:

GORDON R. SULLIVAN General, United States Army Chief of Staff

Official:

With A. Samelta

MILTON H. HAMILTON Administrative Assistant to the Secretary of the Army 02936

## DISTRIBUTION:

To be distributed in accordance with DA Form 12-31-E, block no. 1436, requirements for TM 1-1520-238-T1.

## LIST OF EFFECTIVE PAGES

#### INSERT LATEST CHANGED PAGES: DESTROY SUPERSEDED PAGES.

NOTE: The portion of the text affected by the changes is indicated by a vertical line in the outer margins of the page. Changes to illustrations are indicated by miniature pointing hands.

Date of issue for original and change pages are:

| Original | <br>0  | <br>31 March     | 1992 |
|----------|--------|------------------|------|
| Change   | <br>1  | <br>30 November  | 1992 |
| Change   | <br>2  | <br>30 December  | 1993 |
| Change   | <br>3  | <br>28 December  | 1994 |
| Change   | <br>4  | <br>1 February   | 1996 |
| Change   | <br>5  | <br>30 September | 1996 |
| Change   | <br>6  | <br>19 December  | 1997 |
| Change   | <br>7  | <br>27 February  | 1998 |
| Change   | <br>8  | <br>25 May       | 2001 |
| Change   | <br>9  | <br>15 February  | 2002 |
| Change   | <br>10 | <br>30 December  | 2003 |

## TOTAL NUMBER OF PAGES IN THIS PUBLICATION IS 278, CONSISTING OF THE FOLLOWING:

| Page<br>No.                          | *Change<br>No. |
|--------------------------------------|----------------|
| Cover                                | 5              |
| Blank                                | 5              |
| a - b                                | 6              |
| A - D                                | 10             |
| i                                    | 10             |
| ii                                   | 0              |
| iii                                  | 5              |
| iv - vii                             | 0              |
| viii                                 | 4              |
| ix                                   | 10             |
| x Blank                              | 7              |
| 1-1 - 1-4                            | 5              |
| 1-5 - 1-12                           | 10             |
| 1-13 - 1-19                          | 5              |
| 1-20 Blank                           | 5              |
| Zero in this column indicates an ori | ginal page.    |

| LIST OF EFFECTIVE<br>PAGES INSERT LATEST CHANGED<br>PAGES: DESTROY<br>SUPERSEDED PAGES.                                                                                                    |                                                                                                  |
|----------------------------------------------------------------------------------------------------|--------------------------------------------------------------------------------------------------|
| Page<br>No.                                                                                                    | ہ<br>*Change<br>No.                                                                              |
| 2-1 - 2-2   2-3 - 2-4   2-5   2-6   2-6.1   2-6.2 Blank   2-7 - 2-17   2-18 - 2-20   2-21   2-22 - 2-29   2-30   2-30.1 - 2-30.2   3-1   3-2 - 3-6   3-6.1 Added   3-7   3-8   3-9   3-10   3-11   3-23-13   3-10   3-11   3-12   3-13   3-10   3-11   3-22 Blank   4-1 - 4-4   4-5   4-6 - 4-21   4-22 - 4-24   4-24.2 Blank   4-24.2 Blank   4-24.2 Blank   4-24.2 Blank   4-24.2 Blank   4-24.2 Blank   4-24.2 Blank   4-24.2 Blank   4-24.2 Blank   4-24.2 Blank   4-24.2 Blank   4-24.2 Blank   4-24.2 Blank   4-26   4-26   < | 0<br>5<br>0<br>7<br>7<br>7<br>7<br>7<br>7<br>7<br>7<br>7<br>7<br>7<br>7<br>7<br>7<br>7<br>7<br>7 |

## LIST OF EFFECTIVE PAGES

#### INSERT LATEST CHANGED PAGES: DESTROY SUPERSEDED PAGES.

| Page *Chang                                                                                                    | je                                         |
|----------------------------------------------------------------------------------------------------|--------------------------------------------|
| No. No.                                                                                                    | o.                                         |
| No. No.   4-28 4-28.1 Added   4-28.2 Blank Added 4-29.2 4-30   4-29 - 4-30 4-31   4-32 - 4-36 4-31   4-32 - 4-36 4-31   4-32 - 4-36 4-31   4-32 - 4-36 4-31   4-32 - 4-36 4-31   4-32 - 4-36 4-31   4-32 - 4-36 4-31   4-37 4-36   4-38 - 4-39 4-31   4-37 4-36   4-38 - 4-39 4-40   4-43 - 4-56 4-43   4-43 - 4-56 4-44   4-57 - 4-58 4-56   4-58.1 - 4-58.3 Added 4-59   4-59 - 4-60 4-61 - 4-68   4-68.1 Added 4-68.2 Blank Added   4-68.1 Added 4-68.2 Blank Added   4-69-4-72 4-73   4-74 4-75 - 4-77   4-78 4-79   4-80 - 4-88 4-88.1   4-88.1 - 4-88.3 Added 4-88.4   4-88.4 - 4-88.6 4-88.7 Added   4-88.5 - 4-88.9 4-88.10 Added   4-89 Blank 4-90 - | <b>6</b> 666545505054440555540504445454552 |
| 4-96                                                                                                    | 0                                          |
| 4-97 - 4-100                                                                                                    | 5                                          |
| 4-101 - 4-104                                                                                                    | 0                                          |
| 4-105 - 4-106                                                                                                    | 4                                          |
| *Zero in this column indicates an original bad                                                                                                    | ae.                                        |

Change 10

| LIST OF EFFECTIVE |  |
|-------------------|--|
| PAGES             |  |

#### INSERT LATEST CHANGED PAGES: DESTROY SUPERSEDED PAGES.

| Page<br>No.                                                                                                    | *Cha                    | nge<br>No.         |
|----------------------------------------------------------------------------------------------------|-------------------------|--------------------|
| 4-107 - 4-109<br>4-110<br>4-111 - 4-114<br>4-114.2 Blank Adde<br>4-115 - 4-117<br>4-118<br>4-119 - 4-125<br>4-126<br>4-127 - 4-134<br>4-135<br>4-136 - 4-138<br>A-1 - A-3<br>A-4 Blank<br>Glossary 1 - Glossa<br>Glossary 8 Blank<br>Index 1 - Index 5<br>Index 6 Blank | ed                      | 505555054565005555 |
| Zero in this column                                                                                                    | indicates an original p | bage.              |

HEADQUARTERS DEPARTMENT OF THE ARMY WASHINGTON D.C., 31 March 1992

## AVIATION UNIT MAINTENANCE MANUAL

#### FOR

#### ARMY MODEL AH-64A HELICOPTER NSN 1520-01-106-3519 (EIC: RHA)

#### REPORTING ERRORS AND RECOMMENDING IMPROVEMENTS

You can help improve this manual. If you find any mistakes or if you know of a way to improve these procedures, please let us know. Mail your letter or DA Form 2028 (Recommended Changes to Publications and Blank Forms) directly to: Commander, U.S. Army Aviation and Missile Command, ATTN: AMSAM-MMC-MA-NP, Redstone Arsenal, AL 35898-5000. A reply will be furnished to you.

You may also provide DA Form 2028 information to AMCOM via e-mail, datafax, or the World Wide Web. Our fax number is: DSN 788-6546 or Commercial 256-842-6546. e-mail address Our is: 2028@redstone.army.mil. Instructions for sending an electronic 2028 may be found at the back of the applicable Operator's manual immediately preceding the hardcopy For the World Wide 2028. Web use: https://amcom2028.redstone.armv.mil.

## OZONE DEPLETING CHEMICAL INFORMATION:

This document has been reviewed for the presence of Class I Ozone depleting chemicals. As of Change 7 dated 27 February 1998, all references to Class I Ozone depleting chemicals have been removed from this documentation by substitution with chemicals that do not cause atmospheric Ozone depletion.

\* **SUPERSEDURE NOTICE**: This manual supersedes TM 1-1520-238-T-1, dated 8 May 1990, including all changes.

## TABLE OF CONTENTS

#### Page

|              | HOW TO USE THIS MANUAL    | iii      |
|--------------|---------------------------|----------|
| CHAPTER 1    | INTRODUCTION              | 1-1      |
| CHAPTER 2    | COCKPIT CONFIGURATION AND |          |
|              | CONTROLS                  | 2-1      |
| CHAPTER 3    | POWER APPLICATIONS        | 3-1      |
| CHAPTER 4    | SYSTEMS FD/LS CHECKS      | 4-1      |
| APPENDIX A   | REFERENCES                | A-1      |
| GLOSSARY     |                           | ossary 1 |
| ALPHABETICAL | INDEX                     | Index 1  |

#### HOW TO USE THIS MANUAL – continued

#### **OVERVIEW**

If you can't find information, you can't do the job. Learn how to use this manual. Check how the manual is put together. Look at these examples. Before using the manual, learn how it works.

The manual is made up of chapters. The chapters are made up of paragraphs which are grouped into sections, and all are numbered. Every job and the information you need has a number. This lets you find it when you need it.

Example: Task Paragraph Number: 4–7

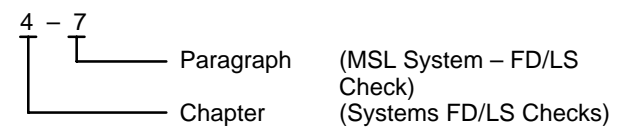

#### MANUALS

This manual has appendix A. This appendix has information you will need. It contains a list of all official publications referenced in this Technical Manual.

#### **CHAPTERS**

Each chapter has one or more paragraphs.

a. Chapter 1 has six paragraphs divided into two sections. The first section contains general information describing the fault detection and location system (FD/LS). The second section contains descriptions of FD/LS operating modes.

b. Chapter 2 has three paragraphs divided into two sections. The first section contains locator figures of the cockpit controls and circuit breakers. The second section contains a locator figure of the aft avionics bay circuit breakers.

c. Chapter 3 has four paragraphs composed of aircraft systems power-up, power down procedures, auxiliary power unit (APU) operating instructions, and APU emergency procedures.

d. Chapter 4 has 23 paragraphs composed of FD/LS checks **01** through **19** and **33** through **36**. The paragraphs are numbered the same as the FD/LS maintenance menu.

## HOW TO USE THIS MANUAL – continued

#### PARAGRAPHS

Paragraphs make up chapters. It is the paragraphs that have the information you need for any job. USE THE INDEX TO FIND THE PARAGRAPH YOU NEED. DON'T USE THE PAGE NUMBERS.

### PARAGRAPH NUMBERING

Paragraphs are in two parts. The first is the chapter. The second is the paragraph. Each number is separated by a dash as shown in example:

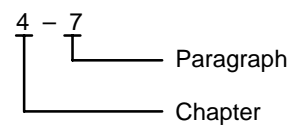

#### PAGE NUMBERING

All page numbering is by chapters. Paragraph numerals are not included in the page numbers. The first number is the number of the chapter; the second number is the number of the page in that chapter. The numbers are separated by a dash as shown in the example:

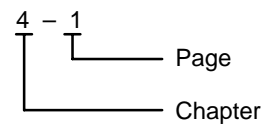

**NOTE:** Page numbers are not used to find information. Use paragraph numbers.

#### MANUAL INDEX

The index for the entire manual is in the back of the manual. The index lists all paragraph titles in alphabetical order. After you find the title in the index, it tells the paragraph number. For example, if you need information on the MSL System FD/LS check, go to the "F" section of the index and look under "FD/LS Check, Systems". There you will find:

MSL System FD/LS Check ..... Para 4–7

The index informs you that the missile FD/LS check is in chapter 4, paragraph 7.

#### HOW TO USE THIS MANUAL - continued

You can find your paragraph in the index, even if you only know a single word in the title. In the sample FD/LS Check title you could also find your paragraph by looking under "MSL". Examples:

MSL System FD/LS Check ..... Para 4–7

Any paragraph can be located in the way described. If you know the name of the operation, system, assembly, description, etc., you can use one of the words to find the paragraph number in the index. It makes locating information quick and easy.

#### GLOSSARY

The glossary in this manual is a list of abbreviations and acronyms. Abbreviations are shortened terms for words. Acronyms are shortened terms for several words and use only the first letter of each of the words. Abbreviations and acronyms are defined the first time used within the text of the chapter where they are found. The list in the glossary, however, provides a good place to check if there is any doubt.

The glossary also contains definitions of unusual terms that appear in the manual. Check the list of definitions if you see a word in the manual you're not sure of.

It is always a good idea to look over the glossary and become familiar with abbreviations, acronyms, and unusual terms.

#### INITIAL SETUP

Each maintenance task is headed by an initial setup. This table outlines what is needed as well as certain conditions which must be met before starting the task. DON'T START A TASK UNTIL:

- You understand the task.
- You understand what you are to do.
- You understand what is needed to do the work.
- You have the things you need.

An example initial setup is shown on page vii. Not all tasks have all the headings shown.

### HOW TO USE THIS MANUAL – continued

The following subparagraphs (a through e) explain each part of the initial setup.

- a. **Title:** The title in the upper border contains the paragraph number and title of the task as listed in the index.
- b. **Tools/Equipment:** Special tools and equipment are listed when needed. Special tools and equipment use are called out in the task.
- c. **Personnel Required:** This heading lists the number of people required to perform the task. Unless otherwise specified, any qualified and/or certified individual is authorized to perform power applications and FD/LS checks on the AH-64A.
- d. **References:** This lists other technical manuals (TMs) you will need to complete the task. The steps in the task will tell you when you must refer to another TM. Paragraphs contained within the volume being referenced will not be shown in list of References.
- e. Equipment Conditions: This lists things that must be done before starting the task. It may require an operation such as installing HELLFIRE modular missile systems (HMMS) launchers on the helicopter, installing training missiles, or removing parts, assemblies, etc. These operations are described in other tasks or TMs. The TMs that describe how to do these operations are referenced here. The statement "Helicopter safed" will appear here only in the power applications tasks. The reference refers to TM 1-1520-238-23 where helicopter safety procedures are described. Be sure to do the things necessary as called out under equipment conditions; then do the task.

### HOW TO USE THIS MANUAL - continued

#### **INITIAL SETUP EXAMPLE**

#### 4–7. MSL SYSTEM – FD/LS CHECK

4–7

#### Tools:

<u>Nomenclature</u> M-36 HELLFIRE Training missile (2) Part Number 1300377

# Personnel Required: (2)

#### **References:**

TM 1-1520-238-23 TM 9-1230-476-20-1 TM 9-1425-475-20 TM 11-1520-238-23-2

#### **Equipment Conditions:**

<u>Ref</u> TM 9-1427-475-20 TM 9-1425-475-20 TM 9-1090-208-23-2 TM 9-1230-476-20-2 TM 9-1427-475-20

<u>Condition</u> HMMS launchers installed Training missiles (2), minimum installed

### HOW TO USE THIS MANUAL – continued

#### WARNINGS, CAUTIONS, AND NOTES

## WARNING

An operating or maintenance procedure, practice, condition, statement, etc., which, if not strictly observed, could result in injury to or death of personnel.

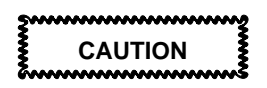

An operating or maintenance procedure, practice, condition, statement, etc., which, if not strictly observed, could result in damage to, or destruction of, equipment or loss of mission effictiveness or long term health hazards to personnel.

#### NOTE

An essential operating or maintenance procedure, condition, or statement which must be highlighted.

### USING AH-64A HELICOPTER EFFECTIVITY CODES

Helicopter effectivity codes designate differences between helicopters by helicopter serial numbers. These codes consist of three letters which represents various helicopter serial number blocks. They are used in this manual as necessary to identify cockpit configuration.

To use the Helicopter Effectivity Codes, note the helicopter serial number on the tail of the helicopter. Use this serial number to determine which configuration to use.

The effectivity codes, which are shown inside triangles, and helicopter serial number blocks are as follows:

| <u>Code</u> | Helicopter Serial Number                                                        |
|-------------|---------------------------------------------------------------------------------|
| AAN         | 83-23787 through 85-25415                                                       |
| ACD         | 85-25416 and subsequent                                                         |
| ACY         | 82–23355 thru 92–0485 (Before<br>MWO 9–1230–476–50–01)                          |
| ACZ         | 82–23355 thru 92–0485 (After<br>MWO 9–1230–476–50–01)<br>94–0328 and subsequent |
HOW TO USE THIS MANUAL - continued

| <u>Code</u> | Helicopter Serial Number     |
|-------------|------------------------------|
| ADC         | Before MWO 1-1520-238-50-49  |
| ADD         | After MWO 1-1520-238-50-49   |
| ADP         | After MWO 1-1520-238-50-50   |
| ADY         | Before AMWO 9-1270-476-55-04 |
| ADZ         | After AMWO 9-1270-476-55-04  |
|             |                              |

# CHAPTER 1 INTRODUCTION

# CHAPTER OVERVIEW

Chapter 1 contains general information describing the Fault Detection and Location System and operating modes.

#### CHAPTER INDEX

Para Title Para No. Section I – GENERAL INFORMATION Fault Detection and Location System (FD/LS) – General ..... 1-1 Major Functions 1 - 2Controls and Indicators 1 - 3Display Indications ..... 1 - 4Section II – FD/LS OPERATING MODES FD/LS Operation – General 1 - 5Operator Applications for the DEK (ADC) -General ..... 1 - 6. . . . . Operator Applications for the CDU (ADD) -1 - 7

#### 1–1 FAULT DETECTION AND LOCATION SYSTEM 1–1 (FD/LS) – GENERAL

# Section I. GENERAL INFORMATION

# 1–1 FAULT DETECTION AND LOCATION SYSTEM (FD/LS) – GENERAL.

FD/LS is a method of automatically performing a built-in-test of various systems/line replaceable units (LRUs). Flight crew and maintenance personnel are provided with continuous monitoring of flight critical and mission essential systems, and keyboard initiated system testing. Faults are isolated to the malfunctioning system and LRUs. Various aircraft controls, displays, and indicators interface with FD/LS providing caution/warning advisory information and the media for operator interaction. FD/LS is a software module which resides within the fire control computer (FCC). The FCC is considered the primary bus controller and must be on-line to execute FD/LS functions. The back-up bus controller (BBC) contains a limited version of system fault detection.

### 1–2 MAJOR FUNCTIONS.

a. Provides caution/advisory displays, warning displays, and audible tones while monitoring flight critical and mission essential equipment performance.

b. Detects failed systems during flight and ground operations.

c. Isolates down to the aviation unit maintenance (AVUM) replaceable LRU.

d. Displays operational status (GO/NO-GO) of the systems that interface with the multiplex (MUX) bus.

# 1–3 CONTROLS AND INDICATORS

#### 1–3

## 1–3 CONTROLS AND INDICATORS.

a. Operator interaction with FD/LS is provided via the data entry keyboard (DEK) (fig. 2–49) (ADC) or control display unit (CDU) (fig. 2–49.2) (ADD).

b. In both pilot and CPG crew stations, visual indications are conveyed to the operator through master caution/warning panels (fig. 2–9 and 2–36), crew station caution/warning panels (fig. 2–20 and 2–40) and any video monitors available in that particular crew station, i.e., heads down display (HDD), helmet display unit (HDU), heads out display (HOD), and video display unit (VDU) (fig. 2–10).

## 1–4 DISPLAY INDICATIONS.

Displays indicating **TEST IN PROGRESS**, system/LRU status (GO/NO-GO) and location, and any required operator action (prompting) are visible on the appropriate display monitor.

a. Indicators on the caution/warning panels light to show a failure in a specific flight critical or mission essential system, or provide caution and advisory information.

b. System/LRU NO-GOs are displayed in the CPG station optical relay tube (ORT) (fig. 2–34) HDD and HOD, and HDU.

c. Video identical to what is viewed in the CPG crew station is available in the pilot crew station, if selected on the VDU and/or HDU.

#### NOTE

CPG HOD displays can be viewed on the HDD and HDU. The operator has the option of selecting the appropriate and convenient monitor for viewing of the FD/LS displays.

## 1-5 FD/LS OPERATION - GENERAL

## Section II. FD/LS OPERATING MODES

#### 1-5 FD/LS OPERATION - GENERAL.

a. Continuous Test Mode.

(1) FD/LS continuous test mode is an automatic test that is performed continuously following power-up.

(2) During the continuous test mode each system test is performed one after the other until the operator selects **FD/LS** with the **DATA ENTRY** switch on the DEK (ADC) or the **FD/LS** fixed action button (FAB) on the CDU (ADD). A list of continuous test mode NO–GO indications is available for operator viewing.

(3) The mode is used to determine current status of flight critical and mission essential systems. All continuous test mode results are stored in an auto status buffer located within FCC memory.

(4) The **FD/LS** prompt software routine is bypassed until 2 minutes have lapsed from initial aircraft power-up. This allows for all system hardware components to stabilize and omits erroneous system NO-GOs due to power surges upon initialization.

#### NOTE

FD/LS NO-GO messages may take as long as 12 seconds after an associated system indicator lights on pilot or CPG caution/warning panel.

(5) A detected NO-GO causes a flashing **FD/LS** prompt to be displayed on the HOD, a  $\nu$  **FDLS** message on the CDU (ADD) and the associated system indicator on the pilot and CPG caution/warning panels to light.

(6) The **FD/LS** prompt flashes at a rate of one flash per second for 8 seconds and does not repeat again until 56 seconds have elapsed.

(7) Once **FD/LS** is selected with the **DATA ENTRY** switch on the DEK (ADC) or the **FD/LS** FAB on the CDU (ADD), [an asterisk is displayed to the left of the FD/LS message which activated the FD/LS flasher (ACZ)] the **FD/LS** prompt is reset so that it does not appear again until a new NO-GO is detected.

1–4 Change 5

## 1-5 FD/LS OPERATION - GENERAL (cont)

1-5

(8) The results of the continuous test mode are displayed at a maximum of four lines of data per screen. To view the next page, it may be necessary to scroll. Scrolling is accomplished by pressing and releasing the **ENTER SPACE** key on the DEK (ADC) or **SPC** (space) key on the CDU (ADD).

(9) The end of the NO-GO list is indicated when the prompt **ANY KEY FOR FD/LS MENU** is displayed. Continuous scrolling repeats the NO-GO list.

b. Maintenance Test Mode.

(1) The operator may select the maintenance test mode displays by pressing and releasing any key except ENTER SPACE or SHIFT on the DEK (ADC); SPC on the CDU (ADD).

(2) The maintenance test mode is a CPG crew station keyboard initiated test; performance of any test is possible only when **FD/LS** has been selected with the **DATA ENTRY** switch on the DEK (ADC) or the **FD/LS** FAB on the CDU (ADD). All NO-GO system/LRUs are identified by name and location on-board the aircraft. This mode is used for preflight, maintenance and troubleshooting checks.

(3) Setting the **DATA ENTRY** switch on the DEK to **FD/LS** (ADC) or selecting the **FD/LS** FAB on the CDU (ADD) and any key except **ENTER SPACE** or **SHIFT** (ADC) or pressing or releasing any fixed action button (FAB), VAB or **SPC** key (ADD) displays the first page of the FD/LS menu. Pressing and releasing **ENTER SPACE** (ADC) or **SPC** (ADD) retrieves the second page of the FD/LS menu. Continuous pressing and releasing the **ENTER SPACE** key on the DEK (ADC) or **SPC** key on the CDU (ADD) alternately displays the two menu pages.

(4) If FCC FAULT HISTORY is displayed on the FD/LS page, this indicates faults are stored in an Electrical Erasable Programmable Read Only Memory (EEPROM). The FCC will maintain the two previous faults. Any faults previous to these will be lost. Pressing VAB8 will display the EXTENDED ADVISORY page. Line two on the EXTENDED ADVISORY page will display LAST FCC FAULT DATA. If only one fault is stored or the user is viewing the last fault, line one will be blank. If the next to the last fault is displayed, line one will display **NEXT TO THE**. Lines three thru six will display the FCC fault. If two faults are stored, the left side of line seven will display NEXT. Pressing VAB4 will alternate between faults. The right side of line seven will display CLEAR ALL. Pressing VAB8 will change the right side of line seven to ARE YOU SURE. Pressing VAB8 again will clear the FCC faults and revert back to the FDLS page (ADZ).

1\_5

|                                                | FD/LS MENU                                     |                                                 |  |
|------------------------------------------------|------------------------------------------------|-------------------------------------------------|--|
| FIRST PAGE:                                    |                                                |                                                 |  |
| 01 - ADS<br>02 - DASE<br>03 - DICE<br>04 - GUN | 05 - HARS<br>06 - IHDS<br>07 - MSL<br>08 - MUX | 09 - PNVS<br>10 - PYLN<br>11 - RKT<br>12 - STAB |  |
| SECOND PAGE:                                   |                                                |                                                 |  |
| 13 - SYMG                                      | 17 - APU                                       | 33 - CDU<br>(ADD)                               |  |
| 14 - TADS                                      | 18 - GEN                                       | 34 - DNS<br>(ADD)                               |  |
| 15 - UTIL                                      | 19 - TRAN                                      | 35 - DTU<br>(ADD)                               |  |
| 16 - ETE                                       | 32 - TAGA<br>(ADD)                             | 36 - EGI<br>(ADD)                               |  |

ED/LS OPERATION - GENERAL (cont)

(5) Concurrent Initiated FDLS (**CIFDLS**) allows the user to use or observe other CDU pages (e.g. READ page or others) to troubleshoot the aircraft systems while a FDLS or boresight (BST) is active. **CIFDLS** defaults to the **OFF** state at system power up. In the **OFF** state, FDLS and BST are only functional while the FDLS page is displayed on the CDU. Pressing VAB4 changes the **CIFDLS** state to **ON**. In the **ON** state, FDLS or BST remain active when moving off the FDLS page. The user must return to the FDLS page to use the CDU to control a FDLS or BST operation (ADZ).

(6) To initiate the FD/LS maintenance test mode, the operator selects the desired test from the menu and enters the menu address (two numbers) associated with that test using the DEK keys (ADC) or CDU keys (ADD).

(7) During the performance of the FD/LS maintenance test mode, the operator is sequenced through the test by a display of various system moding prompts. The system moding prompts, when performed, ensure the appropriate man and machine interaction occurs for the particular test being performed. To abort a FD/LS maintenance test-in-progress, press and release the **ENTER SPACE** key on the DEK (ADC) or **SPC** key on the CDU (ADD).

| 1-5 | <b>FD/LS OPERATION - GENERA</b> | L (cont) |
|-----|---------------------------------|----------|
|-----|---------------------------------|----------|

1-5

(8) When the maintenance test is completed, all the current LRU NO-GOs associated with that test and their physical location on-board the aircraft are displayed.

(9) The prompt **ANY KEY FOR FD/LS MENU** indicates the end of the NO-GOs list. The NO-GO list may be rescrolled for review. Scrolling is accomplished by pressing and releasing the **ENTER SPACE** key on the DEK (ADC) or **SPC** key on the CDU (ADD).

c. Continuous/Maintenance Test Mode.

(1) The FD/LS continuous test mode NO-GO message list is provided below along with the FD/LS maintenance test mode menu address. The list is provided to correlate the FD/LS continuous and maintenance test modes.

| CONTINUOUS TEST MODE<br>NO-GO MESSAGE      | MAINTENANCE TEST MODE<br>MENU ADDRESS |
|--------------------------------------------|---------------------------------------|
| AIR DATA<br>SENSOR SYSTEM<br>NO-GO         | 01 - ADS                              |
| DASE SYSTEM<br>NO-GO                       | 02 - DASE                             |
| CANOPY TEMP<br>CONTROLLER<br>NO-GO         | 03 - DICE                             |
| CANOPY TEMP SENSOR<br>NO-GO                | 03 - DICE                             |
| RTR BLADE<br>DISTR DE-ICE<br>NO-GO         | 03 - DICE                             |
| RTR BLADE<br>PWR CONTROLLER<br>NO-GO (ACY) | 03 - DICE                             |
| RTR BLADE PWR CONT<br>NO-GO (ACZ)          | 03 - DICE                             |
| MAIN ROTOR<br>HEATER<br>NO-GO              | 03 - DICE                             |
| TAIL ROTOR HEATER<br>NO-GO                 | 03 - DICE                             |
| ICE DET SIGN<br>PROCESSOR<br>NO-GO (ACY)   | 03 - DICE                             |

| 1-5 FD/LS                        | OPERATION - GE             | ENERAL (cont)                      | 1-5 |
|----------------------------------|----------------------------|------------------------------------|-----|
| CONTINUO                         | DUS TEST MODE<br>O MESSAGE | MAINTENANCE TEST M<br>MENU ADDRESS | ODE |
| ICE DETEC<br>NO-GO (AC           | CT SYSTEM<br>CZ)           | 03 - DICE                          |     |
| ICE DET C<br>NO-GO               | ONTROLLER                  | 03 - DICE                          |     |
| ICE DETEC<br>NO-GO               | TOR SENSOR                 | 03 - DICE                          |     |
| GUN<br>NO-GO                     |                            | 04 - GUN                           |     |
| GUN<br>NO-GO                     |                            | 04 - GUN                           |     |
| RNDS CNT<br>CONTROL<br>NO-GO (AG | R-MAG<br>LER<br>CY)        | 04 - GUN                           |     |
| RNDS CNT<br>NO-GO (AG            | R-MAG CONT<br>CZ)          | 04 - GUN                           |     |
| HARS<br>NO-GO                    |                            | 05 - HARS                          |     |
| IHADSS<br>NO-GO                  |                            | 06 - IHDS                          |     |
| IHADSS DI<br>NO-GO               | SPLAYS                     | 06 - IHDS                          |     |
| MISSILES<br>NO-GO                |                            | 07 - MSL                           |     |
| MISSILE LA                       | AUNCHER<br>OUTBD           | 07 - MSL                           |     |
| MISSILE LA                       | AUNCHER<br>INBD            | 07 - MSL                           |     |
| MISSILE LA                       | AUNCHER<br>INBD            | 07 - MSL                           |     |
| MISSILE LA                       | AUNCHER<br>OUTBD           | 07 - MSL                           |     |
| MISSILE 4<br>NO-GO LT            | OUTBD                      | 07 - MSL                           |     |
| MISSILE 3<br>NO-GO LT            | OUTBD                      | 07 - MSL                           |     |
| MISSILE 2<br>NO-GO LT            | OUTBD                      | 07 - MSL                           |     |
| 1-8                              | Change 10                  |                                    |     |

| 1-5 FD/LS OI                                 | PERATION - GI          | ENERAL (cont)                 | 1-5          |
|----------------------------------------------|------------------------|-------------------------------|--------------|
| CONTINUOUS<br>NO-GO                          | S TEST MODE<br>MESSAGE | MAINTENANCE TES<br>MENU ADDRE | T MODE<br>SS |
| MISSILE 1<br>NO-GO LT OU                     | TBD                    | 07 - MSL                      |              |
| MISSILE 4<br>NO-GO LT INE                    | 3D                     | 07 - MSL                      |              |
| MISSILE 3<br>NO-GO LT OU                     | TBD                    | 07 - MSL                      |              |
| MISSILE 2<br>NO-GO LT INE                    | 3D                     | 07 - MSL                      |              |
| MISSILE 3<br>NO-GO RT OL                     | JTBD                   | 07 - MSL                      |              |
| MISSILE 2<br>NO-GO RT INI                    | BD                     | 07 - MSL                      |              |
| MISSILE 1<br>NO-GO RT INI                    | BD                     | 07 - MSL                      |              |
| MISSILE 4<br>NO-GO RT OL                     | JTBD                   | 07 - MSL                      |              |
| MISSILE 3<br>NO-GO RT OL                     | JTBD                   | 07 - MSL                      |              |
| MISSILE 2<br>NO-GO RT OL                     | JTBD                   | 07 - MSL                      |              |
| MISSILE 1<br>NO-GO RT OL                     | JTBD                   | 07 - MSL                      |              |
| MUX<br>COMMUNICAT<br>NO-GO CPG<br>COMPARTME  | TION<br>NT             | 08 - MUX                      |              |
| MUX<br>COMMUNICA<br>NO-GO LH FA              | TION<br>B              | 08 - MUX                      |              |
| MUX<br>COMMUNICA<br>NO-GO RH FA              | TION<br>\B             | 08 - MUX                      |              |
| MUX<br>COMMUNICA<br>NO-GO AFT<br>AVIONICS BA | ΓΙΟΝ<br>Υ              | 08 - MUX                      |              |
| MUX<br>COMMUNICA<br>NO-GO LT OU              | TION<br>ITBD           | 08 - MUX                      |              |

| 1-5 FD/LS                     | OPERATION - GI             | ENERAL (cont)                      | 1-5 |
|-------------------------------|----------------------------|------------------------------------|-----|
| CONTINUC                      | OUS TEST MODE<br>O MESSAGE | MAINTENANCE TEST M<br>MENU ADDRESS | ODE |
| MUX<br>COMMUNIO<br>NO-GO LT   | CATION<br>INBD             | 08 - MUX                           |     |
| MUX<br>COMMUNIO<br>NO-GO RT   | CATION<br>INBD             | 08 - MUX                           |     |
| MUX<br>COMMUNIO<br>NO-GO RT   | CATION<br>OUTBD            | 08 - MUX                           |     |
| EXCESSIV                      | E MSG ERRORS<br>GO (ACY)   | 08 - MUX                           |     |
| PNVS<br>NO-GO                 |                            | 09 - PNVS                          |     |
| PNVS SER                      | VO<br>10-GO                | 09 - PNVS                          |     |
| PNVS VIDE<br>NO-GO            | 0                          | 09 - PNVS                          |     |
| PYLON<br>ARTICULA<br>NO-GO    | TION                       | 10 - PYLN                          |     |
| PYLON<br>ARTICULA<br>NO-GO LT | TION<br>OUTBD              | 10 - PYLN                          |     |
| PYLON<br>ARTICULA<br>NO-GO LT | TION<br>INBD               | 10 - PYLN                          |     |
| PYLON<br>ARTICULA<br>NO-GO RT | TION<br>INBD               | 10 - PYLN                          |     |
| PYLON<br>ARTICULA<br>NO-GO RT | TION<br>OUTBD              | 10 - PYLN                          |     |
| ROCKETS<br>NO-GO              |                            | 11 - RKT                           |     |
| ROCKETS<br>NO-GO LT           | OUTBD                      | 11 - RKT                           |     |
| ROCKETS<br>NO-GO LT           | INBD                       | 11 - RKT                           |     |
| 1-10                          | Change 10                  |                                    |     |

| 1-5 FD/LS OPERATION - GENERAL (cont) 1-5 |                                       |  |
|------------------------------------------|---------------------------------------|--|
| CONTINUOUS TEST MODE<br>NO-GO MESSAGE    | MAINTENANCE TEST MODE<br>MENU ADDRESS |  |
| ROCKETS<br>NO-GO RT INBD                 | 11 - RKT                              |  |
| ROCKETS<br>NO-GO RT OUTBD                | 11 - RKT                              |  |
| AUTO STABILATOR<br>SYSTEM<br>NO-GO       | 12 - STAB                             |  |
| SYMBOL<br>GENERATOR<br>NO-GO             | 13 - SYMG                             |  |
| AND<br>NO-GO                             | 14 - TADS                             |  |
| TADS ECS<br>NO-GO                        | 14 - TADS                             |  |
| TADS<br>NO-GO                            | 14 - TADS                             |  |
| TADS LASER<br>TRACKER<br>NO-GO           | 14 - TADS                             |  |
| TADS LRF-D<br>NO-GO                      | 14 - TADS                             |  |
| TADS IAT<br>NO-GO                        | 14 - TADS                             |  |
| ORT COLUMN<br>ASSY<br>NO-GO              | 14 - TADS                             |  |
| TADS TV<br>NO-GO                         | 14 - TADS                             |  |
| TADS FLIR<br>NO-GO                       | 14 - TADS                             |  |
| TADS SERVO<br>SYSTEM<br>NO-GO            | 14 - TADS                             |  |
| BACKUP BUS<br>CONTROLLER<br>NO-GO        | 15 - UTIL                             |  |
| CPG FIRE CONTROL<br>PANEL<br>NO-GO       | 15 - UTIL                             |  |

| 1-5 FD/LS OPERATION - GE              | ENERAL (d     | cont) 1-5              |
|---------------------------------------|---------------|------------------------|
| CONTINUOUS TEST MODE<br>NO-GO MESSAGE | MAINTEN<br>ME | IANCE TEST MODE        |
| DATA ENTRY<br>KEYBOARD<br>NO-GO       | 15 - UTIL     |                        |
| CONTROL DISPLAY UNIT<br>NO-GO (ADD)   | 3             | 33 - CDU               |
| DOPPLER NAV SYSTEM<br>NO-GO (ADD)     | 3             | 34 - DNS               |
| DATA TRANSFER UNIT<br>NO-GO (ADD)     | 35 - DTU      |                        |
| DTC BATTERY LOW (ADD)                 | 35 - DTU      |                        |
| EGI SYSTEM NO-GO (ADD)                | :             | 36 - EGI               |
| CONTINUOUS TEST MODE                  | B<br>MEI      | ORESIGHT<br>NU ADDRESS |
| TADS BORESIGHT<br>NO-GO               | 22 - ED       | (EDIT MODE)            |
| GUN BORESIGHT<br>NO-GO                | 25 - ED       | (EDIT MODE)            |
| PYLON BORESIGHT<br>NO-GO              | 28 - ED       | (EDIT MODE)            |
| PNVS BORESIGHT<br>NO-GO               | 31 - ED       | (EDIT MODE)            |

d. End-To-End (ETE) Check.

(1) A complete FD/LS maintenance test of the AH-64A systems can be performed by selecting FD/LS menu addresses **16 - ETE**. The ETE check performs the test menu addresses **01** through **15** (ACY), **1** through **3** and **5** through **15** (ACZ) **1** through **3**, **5** through **15** and **33** through **36** (ADD). FD/LS does not perform ETE testing on menu addresses **04 - GUN** (ACZ), (ADD), **17 - APU**, **18 - GEN**, **19 - TRAN**.

(2) The prompt **ETE COMPLETE** indicates all maintenance testing has been completed. A complete list of the current NO-GO messages is displayed upon completion of the ETE check.

## 1–5 FD/LS OPERATION – GENERAL (cont)

#### 1–5

#### NOTE

- Control/switch position changes prompted by FD/LS must be performed within 30 seconds of prompt or false NO-GO message is displayed.
- The FD/LS message on the HOD changes within 2 seconds after responding to a prompt (acknowledgement).

(3) Prompts and advisory messages are displayed on the HOD when specific interactive operator actions are required. These messages direct the operator to perform operations required by the systems tests.

(4) Test-in-progress messages are automatically displayed on the HOD to inform operators that a specific test requires additional time to complete.

(5) The operator is prompted through each test, until all tests are completed.

(6) The operator has the option to pass or abort any test and continue forward to the next test during the ETE check. Pressing and releasing the ENTER SPACE key on the DEK (ADC) or SPC key on the CDU (ADD) executes the operators options.

(7) The pass/abort mode during the ETE check is inhibited only if a prompt or advisory message is displayed.

e. Boresight Corrector FD/LS Display for GUN, PYLON, TADS (target acquisition designation sight), and PNVS (pilot night vision sensor).

#### NOTE

The loss or significant reduction in the FCC battery voltage could cause loss of all data in random access memory (RAM), including boresight correctors. If FCC battery voltage is suspect, refer to TM 9-1230-476-20-2 (ACY). If FCC LOAD (ACZ) or FCC LOAD FAIL, BST DATA LOAD FAIL, INIT DATA LOAD FAIL (ADD) message appears, perform boresight editing procedures TM 9-1230-476-20-1.

(1) FD/LS provides checksum error checking of the boresight correctors for GUN, PYLONS, TADS, and PNVS in both the continuous and maintenance modes. Arithmetic checking takes place during program execution of the software to prevent unexpected changes or alterations to this data which could cause gross errors in pointing/aiming of these systems.

# 1–5 FD/LS OPERATION – GENERAL (cont)

(2) When boresight correctors are entered via the DEK (ADC) or CDU (ADD) the checksum for these values is calculated for each system. These checksums are monitored continuously following power-up.

(3) Upon detection of a checksum error, a high-actiondisplay (HAD) message is displayed to the appropriate crew member in the sight status or weapon status character field. The affected system(s) boresight correctors for the system(s) defaults automatically to zero until the operator intervenes.

(4) In order not to mask lower priority weapon status messages, the boresight (BST) message is blinked. The messages to be displayed are correlated to the systems affected as follows:

| <u>System In Use</u> | <u>Message</u> |
|----------------------|----------------|
| TADS                 | TADSBST?       |
| PNVS                 | PNVSBST?       |
| GUN                  | GUN BST?       |
| ROCKETS/             | PYLNBST?       |
| MISSILES             |                |

(5) For checksum errors, FD/LS does not set the system status indicators signifying a failure for the respective system. Therefore, invalid boresight correctors do not result in lighting of caution and warning indicators, or display of system failure messages.

## 1–5 FD/LS OPERATION – GENERAL (cont)

1–5

#### NOTE

The loss or significant reduction in the FCC battery voltage could cause loss of all data in random access memory (RAM), including boresight correctors. If FCC battery voltage is suspect, refer to TM 9-1230-476-20-2 (ACY). If FCC LOAD (ACZ) or FCC LOAD FAIL, BST DATA LOAD FAIL, INIT DATA LOAD FAIL (ADD) message appears, perform boresight editing procedures TM 9-1230-476-20-1

| SYSTEM | CONTINUOUS<br>MESSAGE       | MAINTENANCE<br>MESSAGE                         |
|--------|-----------------------------|------------------------------------------------|
| GUN    | gun<br>Boresight<br>No-go   | GUN<br>BORESIGHT<br>NO-GO<br>RAM<br>CHECKSUM   |
| PYLONS | PYLON<br>BORESIGHT<br>NO-GO | PYLON<br>BORESIGHT<br>NO-GO<br>RAM<br>CHECKSUM |
| TADS   | TADS<br>BORESIGHT<br>NO-GO  | TADS<br>BORESIGHT<br>NO-GO<br>RAM<br>CHECKSUM  |
| PNVS   | PNVS<br>BORESIGHT<br>NO-GO  | PNVS<br>BORESIGHT<br>NO-GO<br>RAM<br>CHECKSUM  |

(7) Once a checksum error occurs, the boresight failure message remains until the operator edits (or re-enters) the boresight corrector from the aircraft log book for the affected system(s), or reboresighting is accomplished.

# 1–6 OPERATOR APPLICATIONS FOR THE DEK (ADC) – GENERAL.

a. General Procedures for Operating FD/LS.

## 1–6 OPERATOR APPLICATIONS FOR THE DEK – 1–6 (ADC) GENERAL (cont)

(1) On the DEK, set the **DATA ENTRY** switch to **FD/LS**, press and release any key except **ENTER SPACE** or **SHIFT** to display the first page of the FD/LS menu.

(2) An alternate method of accessing the first page of the FD/LS menu is to set the **DATA ENTRY** switch to **FD/LS**, press and release **R SHIFT** and **DEF/2** keys on the DEK.

(3) Select the desired test from the FD/LS menu and enter the menu address associated with that test. If necessary, press and release the **ENTER SPACE** key to scroll to the second page of the FD/LS menu.

(4) When the system menu address is entered into the DEK, the FD/LS maintenance test is automatically performed; any NO-GOs along with the location of the faulty LRUs in the selected system are displayed on the selected display monitor.

(5) If the system is not faulty, a GO message indicates a successful test.

## NOTE

- For certain conditions and situations, operator interaction (acknowledgement or answer, etc.) may be required during the FD/LS check.
- Control/switch position changes prompted by FD/LS are to be performed within 30 seconds of the appearance of the prompt, or a false NO-GO message appears on the selected display monitor.

(6) If a prompt or advisory message which requires an acknowledgement is received, perform the operations as stated in the message.

(7) Acknowledging the prompted action(s) that have been performed can be accomplished by pressing and releasing the **ENTER SPACE** key on the DEK. Upon responding to the prompt, FD/LS will proceed with the testing automatically.

## NOTE

Shift keys (L SHIFT, MID SHIFT, and R SHIFT) are used to select left, center, or right alpha characters on the DEK keys.

(8) If a prompt and advisory message display requires a Y (Yes) or N (No) answer, press and release the L SHIFT and YZ\*/9 keys for Y and MID SHIFT and MNO/5 keys for N.

## 1–6 OPERATOR APPLICATIONS FOR THE DEK – 1–6 (ADC) GENERAL (cont)

(9) To abort the FD/LS check, press and release the **ENTER SPACE** key or set the **DATA ENTRY** switch to **STBY** on the DEK.

(10) To perform the next FD/LS check, enter the new system menu address into the DEK.

b. General Procedures Using the DEK to Perform Boresighting Alignments, Verifications, and Editing.

(1) On the DEK, set the **DATA ENTRY** switch to **FD/LS**.

(2) Press and release **MID SHIFT** and **ABC/1** keys to display the boresight menu. The following is an example of the boresight menu.

| TADS | AL – 20 | VF – 21 | ED – 22 |
|------|---------|---------|---------|
| GUN  | AL – 23 | VF – 24 | ED – 25 |
| PYLN | AL – 26 | VF – 27 | ED – 28 |
| PNVS | AL – 29 | VF – 30 | ED – 31 |

(3) The operator may select a boresight function from the menu by entering the menu address into the DEK.

(4) Operator interaction is required to perform the selected boresight function.

(5) For further information concerning the use and operation of the boresighting functions, refer to TM 9-1230-476-20-1.

# 1–7 OPERATOR APPLICATIONS FOR THE CDU (ADD) – GENERAL

a. General Procedures for Operating FD/LS.

(1) On the CDU select FAB **FDLS**, press and release any key except **SPC** to display the first page of the FD/LS menu.

(2) Select the desired test from the FD/LS menu and enter the menu address associated with that test. If necessary, press and release the **SPC** key to scroll to the second page of the FD/LS menu.

(3) When the system menu address is entered into the CDU, the FD/LS maintenance test is automatically performed; any NO-GOs along with the location of the faulty LRUs in the selected system are displayed on the selected display monitor.

(4) If the system is not faulty, a GO message indicates a successful test.

#### 1–7 OPERATOR APPLICATIONS FOR THE CDU – 1–7 (ADD) GENERAL (cont)

### NOTE

- For certain conditions and situations, operator interaction (acknowledgement or answer, etc.) may be required during the FD/LS check.
- Control/switch position changes prompted by FD/LS are to be performed within 30 seconds of the appearance of the prompt, or a false NO-GO message appears on the selected display monitor.

(5) If a prompt or advisory message which requires an acknowledgement is received, perform the operations as stated in the message.

(6) Acknowledging the prompted action(s) that have been performed can be accomplished by pressing and releasing the **SPC** key on the CDU. Upon responding to the prompt, FD/LS will proceed with the testing automatically.

(7) If a prompt and advisory message display requires a **Y** (Yes) or **N** (No) answer, press and release the **Y** key for YES or the **N** key for NO.

(8) To abort the FD/LS check, press and release the **SPC** key.

(9) To perform the next FD/LS check, enter the new system menu address into the CDU.

b. General Procedures Using the CDU to Perform Boresighting Alignments, Verifications, and Editing.

(1) On the CDU, select FAB FDLS.

(2) Press and release the **B** key to display the boresight menu. The following is an example of the boresight menu.

| TADS | AL – 20 | VF – 21 | ED – 22 |
|------|---------|---------|---------|
| GUN  | AL – 23 | VF – 24 | ED – 25 |
| PYLN | AL – 26 | VF – 27 | ED – 28 |
| PNVS | AL – 29 | VF – 30 | ED – 31 |

(3) The operator may select a boresight function from the menu by entering the menu address into the CDU.

(4) The EGI boresight function may be selected by selecting the program FAB (**PGM**). **BST EGI** will appear on the first line next to the first VAB.

1–18 Change 5

## 1–7 OPERATOR APPLICATIONS FOR THE CDU – 1–7 (ADD) GENERAL (cont)

(5) Operator interaction is required to perform the selected boresight function.

(6) For further information concerning the use and operation of the boresighting functions, refer to TM 9-1230-476-20-1.

# CHAPTER 2 COCKPIT CONFIGURATION AND CONTROLS

## CHAPTER OVERVIEW

Chapter 2 contains locator figures of the cockpit controls and circuit breakers along with aft avionics bay circuit breakers.

#### **CHAPTER INDEX**

## 2–1 PILOT STATION LAYOUT

# Section I. CREW STATION CONFIGURATIONS

#### 2–1 PILOT STATION LAYOUT.

Pilot station configurations and controls are shown in the following figures.

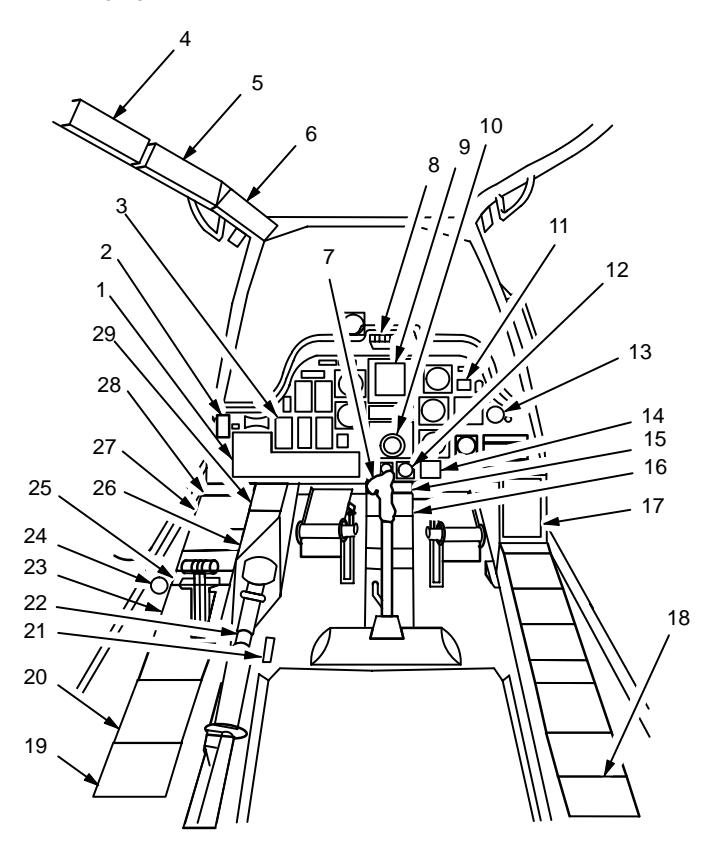

Figure 2-1. Station Locator

2–1

| INDEX<br>NO. | NOMENCLATURE                                                  | FIG<br>NO. |
|--------------|---------------------------------------------------------------|------------|
| 1            | FIRE CONTROL PANEL                                            | 2–2        |
| 2            | TAIL WHEEL LOCK CONTROL PANEL                                 | 2–3        |
| 3            | FUEL QUANTITY INDICATOR                                       | 2–4        |
| 4            | AFT CIRCUIT BREAKER PANEL                                     | 2–5        |
| 5            | CENTER CIRCUIT BREAKER PANEL                                  | 2–6        |
| 6            | FORWARD CIRCUIT BREAKER PANEL<br>(ADC)                        | 2–7        |
| 6            | FORWARD CIRCUIT BREAKER PANEL<br>(ADD)                        | 2–7.1      |
| 7            | CYCLIC STICK GRIP                                             | 2–8        |
| 8            | MASTER CAUTION/WARNING PANEL                                  | 2–9        |
| 9            | VIDEO DISPLAY UNIT                                            | 2–10       |
| 10           | HORIZONTAL SITUATION INDICATOR                                | 2–11       |
| 11           | STABILATOR POSITION INDICATOR                                 | 2–12       |
| 12           | HYDRAULIC PRESSURE GAGE                                       | 2–13       |
| 13           | ICING SEVERITY METER                                          | 2–14       |
| 14           | HARS PANEL                                                    | 2–15       |
| 15           | REMOTE TRANSMIT SELECTOR<br>PANEL                             | 2–16       |
| 16           | COMMUNICATION SYSTEM CONTROL<br>PANEL, MODEL C-10414(V) 3/ARC | 2–17       |
| 15           | REMOTE TRANSMIT SELECTOR<br>PANEL, MODEL ID-2403/ARC          | 2–18       |
| 16           | COMMUNICATION SYSTEM CONTROL<br>PANEL, MODEL C-11746(V) 4/ARC | 2–19       |
| 17           | CAUTION/WARNING PANEL                                         | 2–20       |
| 18           | APU/FIRE TEST PANEL                                           | 2–21       |
| 19           | ANTI ICE CONTROL PANEL                                        | 2–22       |
| 20           | EXT/INTR LIGHTING CONTROL PANEL                               | 2–23       |

Change 5

#### 2–1

| INDEX<br>NO. | NOMENCLATURE                               | FIG<br>NO. |
|--------------|--------------------------------------------|------------|
| 21           | STABILATOR MANUAL CONTROL                  | 2–24       |
| 22           | COLLECTIVE STICK                           | 2–24       |
| 23           | POWER LEVER QUADRANT                       | 2–25       |
| 24           | OUTSIDE AIR TEMPERATURE GAGE               | 2–26       |
| 25           | ELECTRICAL POWER CONTROL<br>PANEL          | 2–27       |
| 26           | ENVIRONMENTAL CONTROL SYSTEM<br>PANEL      | 2–28       |
| 27           | AREA ROCKET CONTROL PANEL                  | 2–29       |
| 28           | AUTOMATIC STABILIZATION<br>EQUIPMENT PANEL | 2–30       |
| 29           | MISSILE PANEL                              | 2–31       |

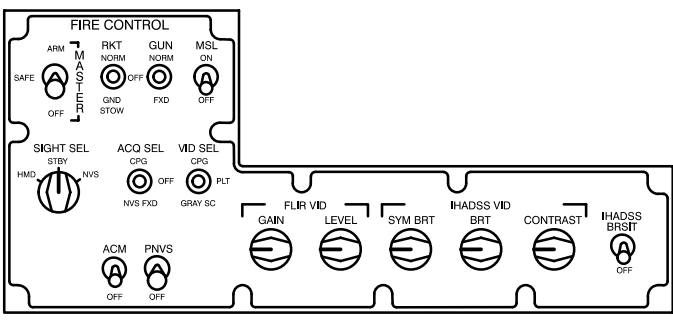

Figure 2–2. Fire Control Panel

2–1

# 2–1 PILOT STATION LAYOUT (cont)

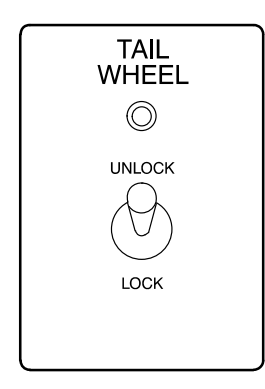

M54-048

Figure 2–3. Tail Wheel Lock Control Panel

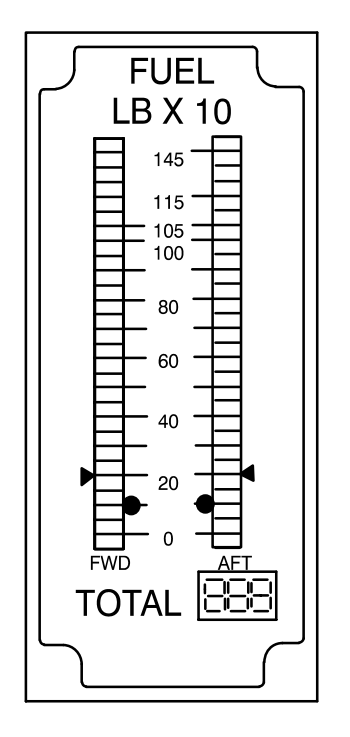

Figure 2-4. Fuel Quantity Indicator

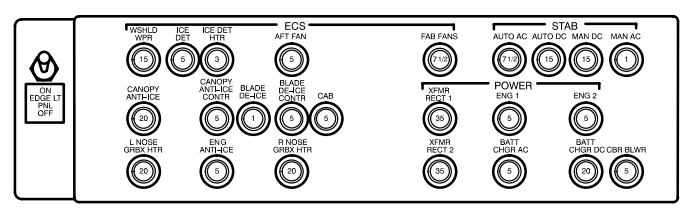

M54-050

2–1

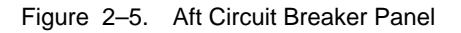

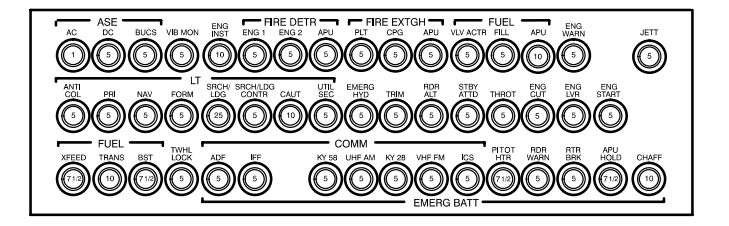

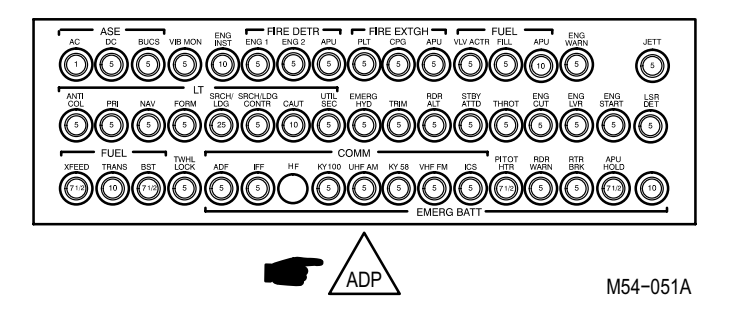

Figure 2-6. Center Circuit Breaker Panel

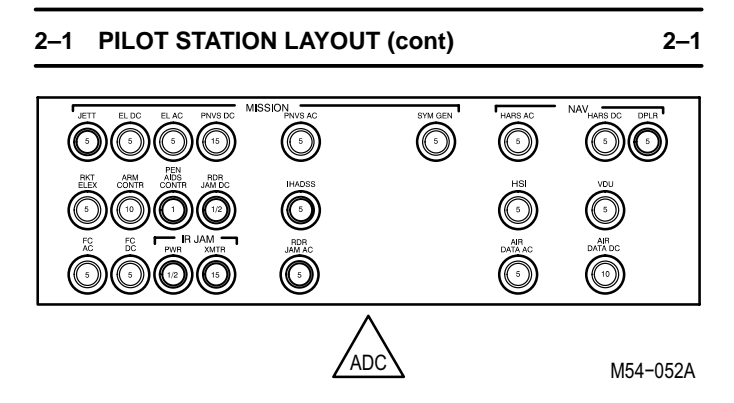

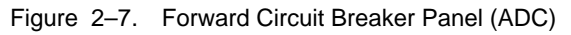

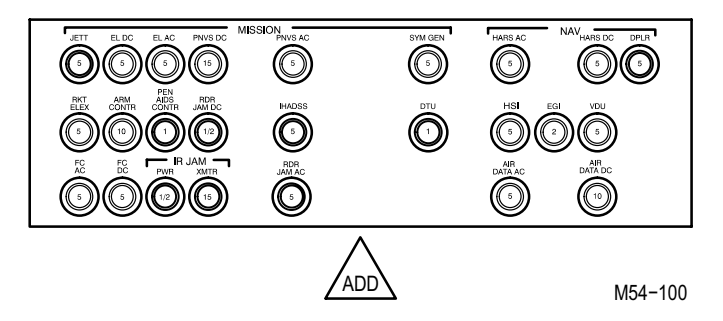

Figure 2–7.1. Forward Circuit Breaker Panel (ADD)

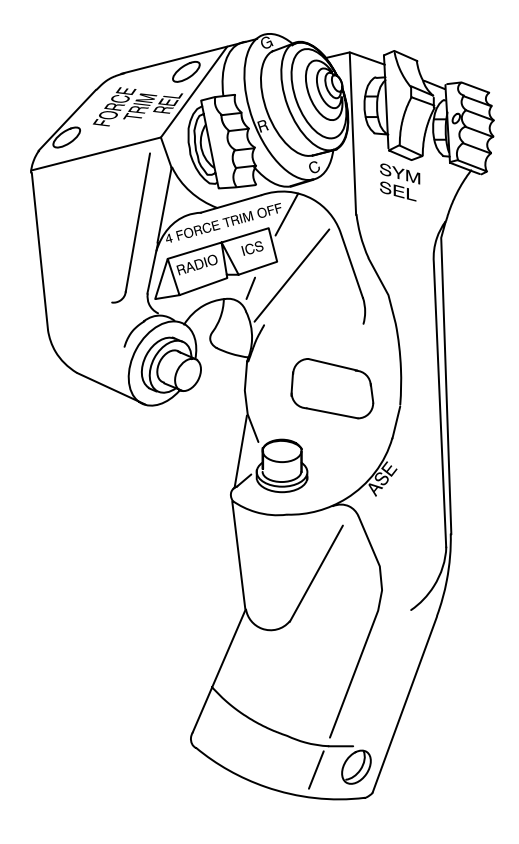

M54-053

Figure 2-8. Cyclic Stick Grip

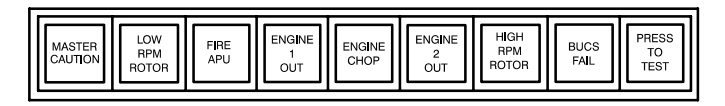

Figure 2–9. Master Caution/Warning Panel

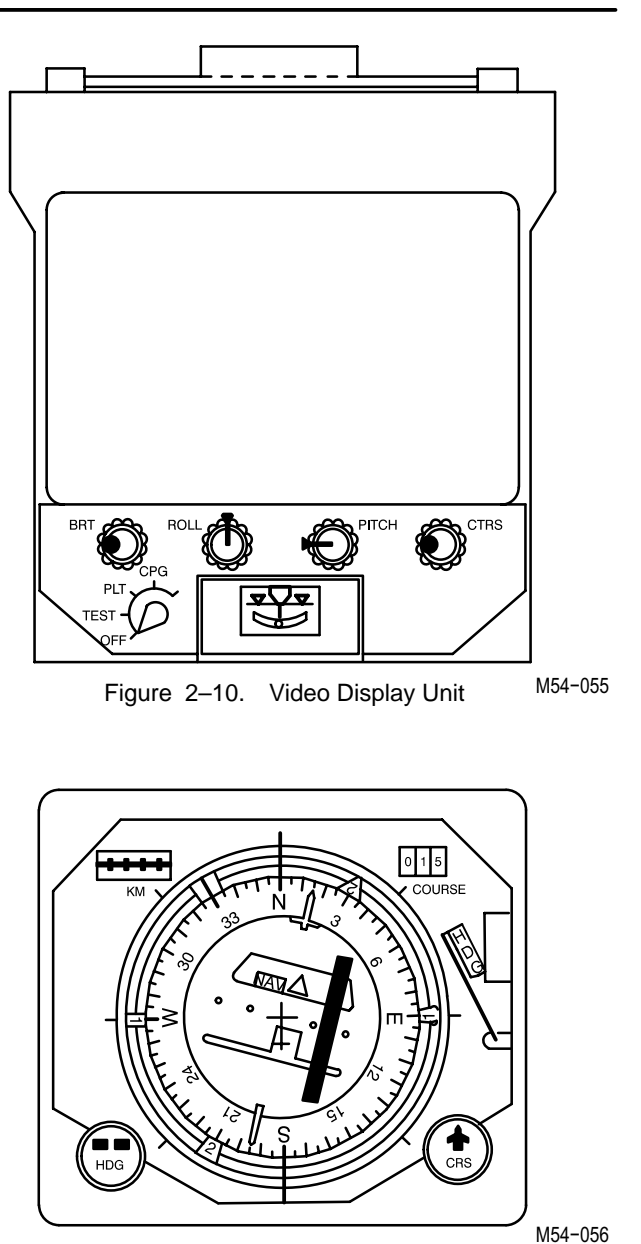

Figure 2–11. Horizontal Situation Indicator

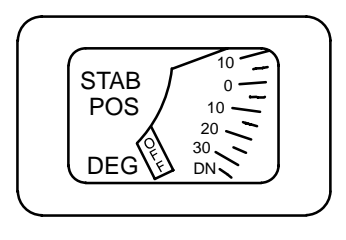

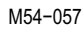

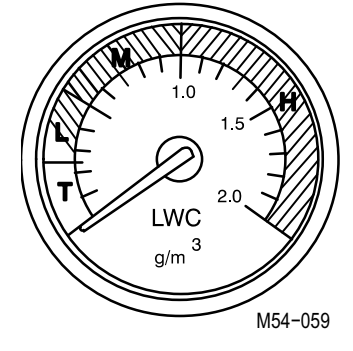

Figure 2–12. Stabilator Figure 2–14. Icing Severity Position Indicator Meter

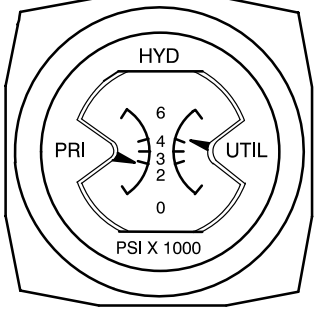

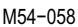

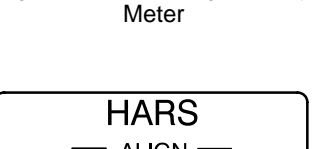

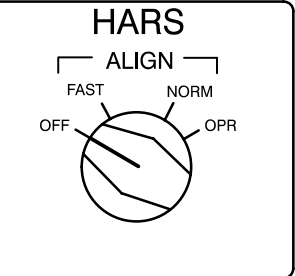

M54-060

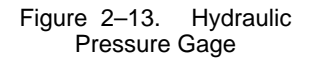

Figure 2–13. Hydraulic Figure 2–15. HARS Panel

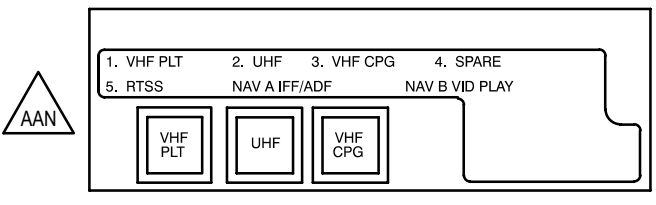

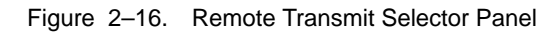

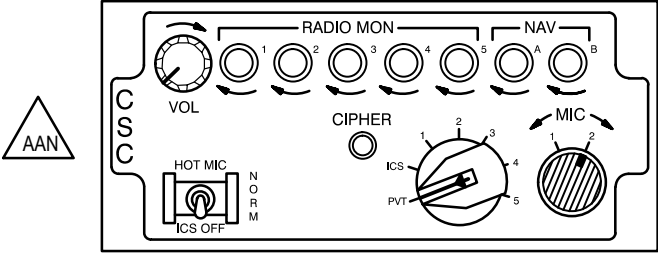

M54-062

2–1

Figure 2–17. Communication System Control Panel, Model C–10414(V) 3/ARC

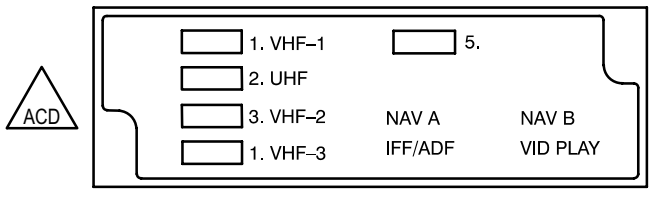

M54-063

Figure 2–18. Remote Transmit Selector Panel, Model ID–2403/ARC

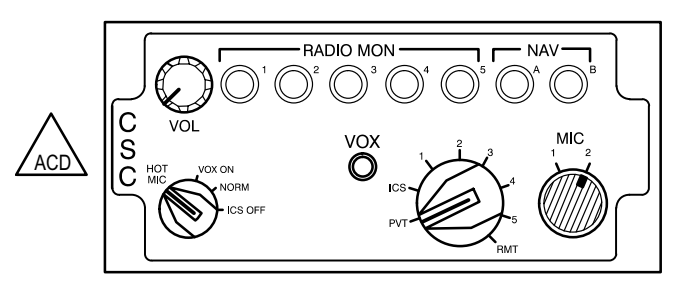

Figure 2–19. Communication System Control Panel, Model C–11746(V) 4/ARC

#### 2–1

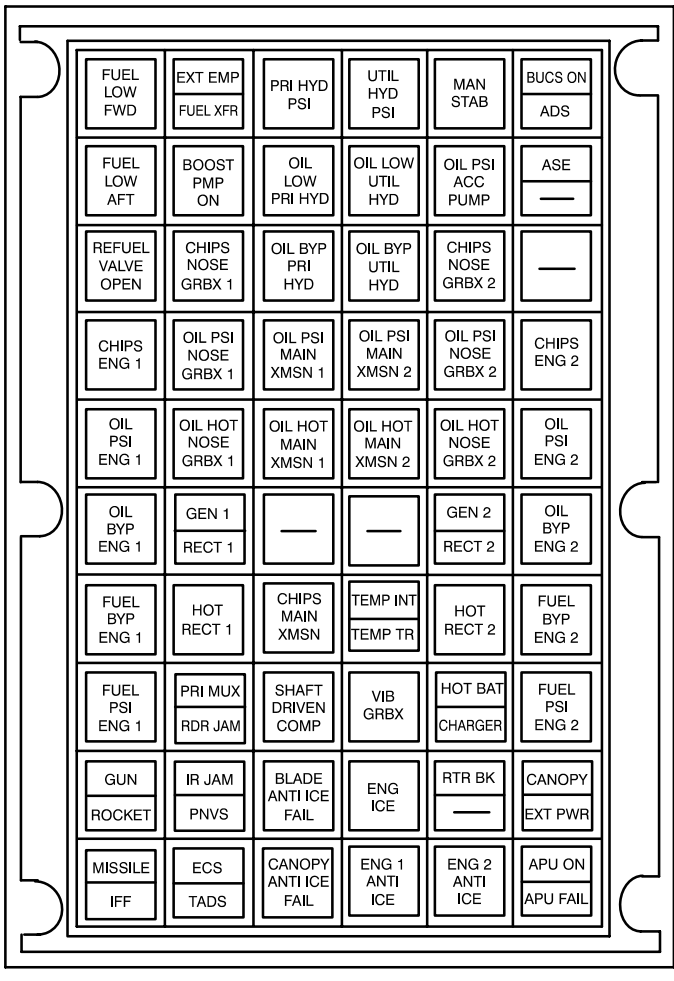

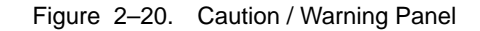

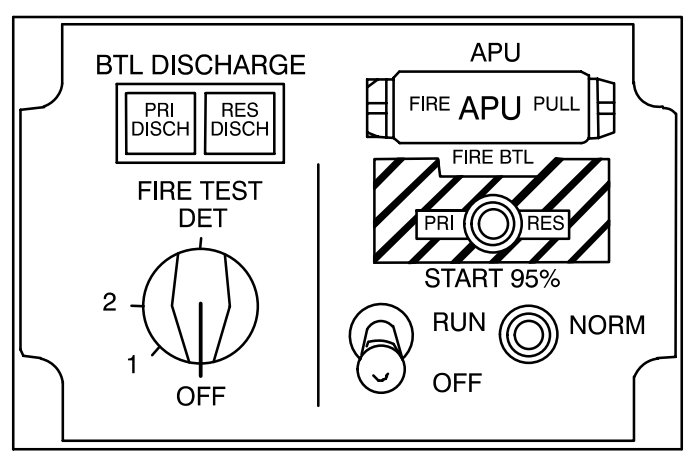

M54-066

2–1

Figure 2–21. APU/Fire Test Panel

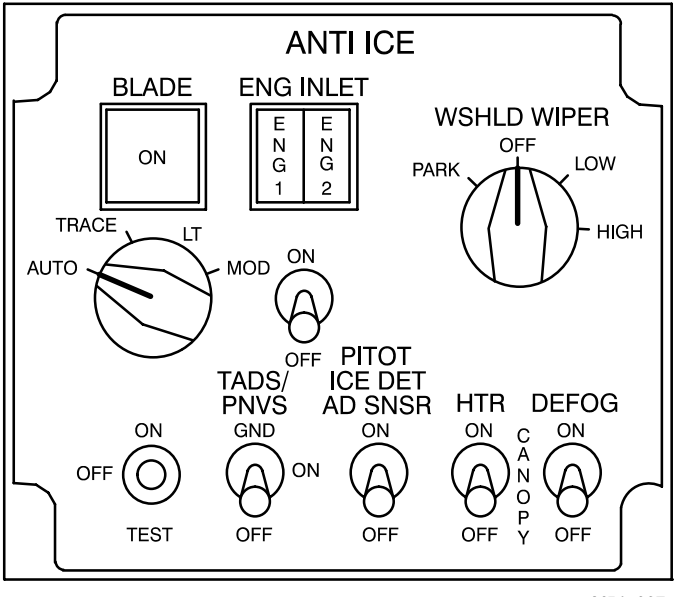

M54-067

Figure 2-22. Anti Ice Control Panel
# 2–1 PILOT STATION LAYOUT (cont)

2–1

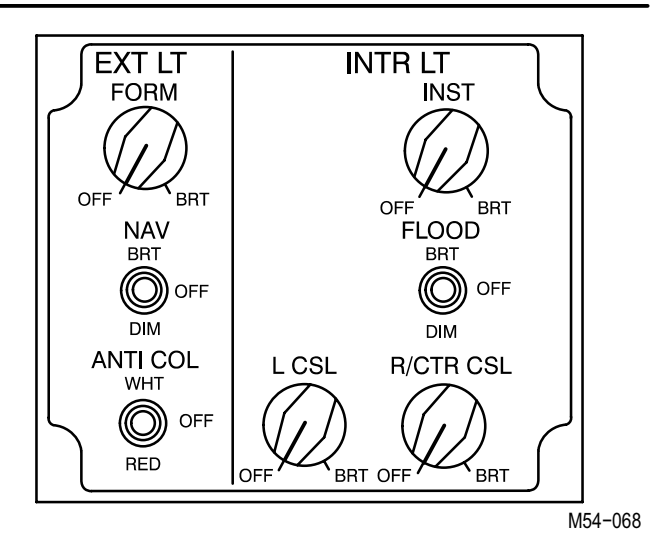

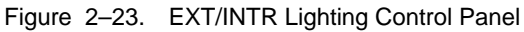

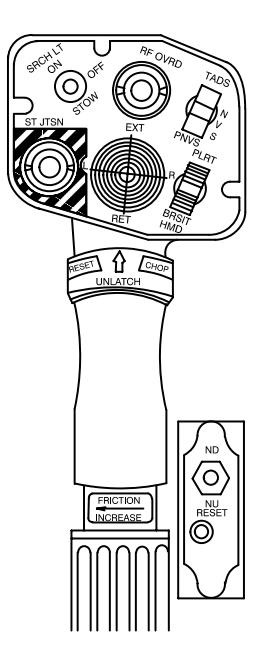

M54-069

Figure 2–24. Collective Stick/Stabilator Manual Control

## 2–1 PILOT STATION LAYOUT (cont)

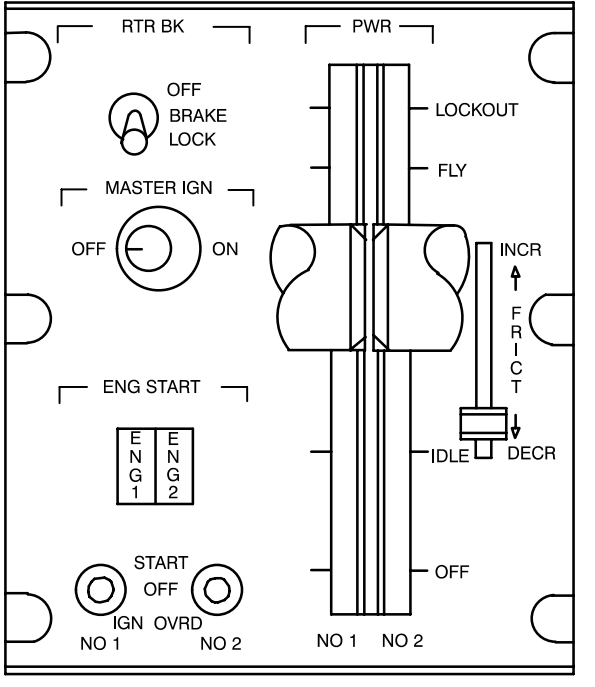

M54-070

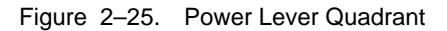

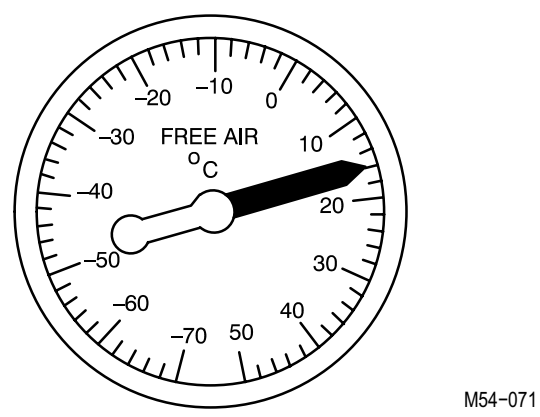

Figure 2–26. Outside Air Temperature Gage

## 2-1 PILOT STATION LAYOUT (cont)

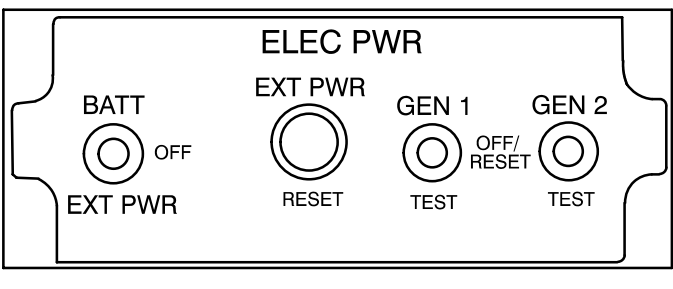

M54-072

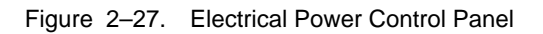

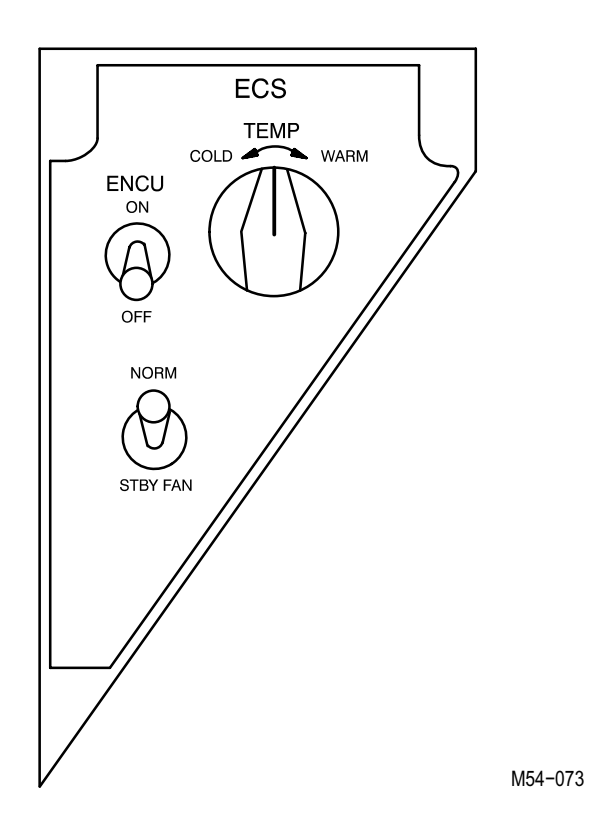

Figure 2–28. Environmental Control System Panel

# 2–1 PILOT STATION LAYOUT (cont)

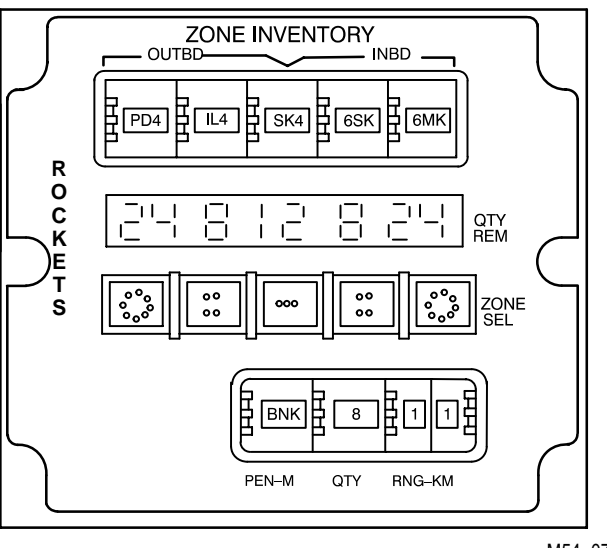

M54-074

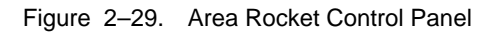

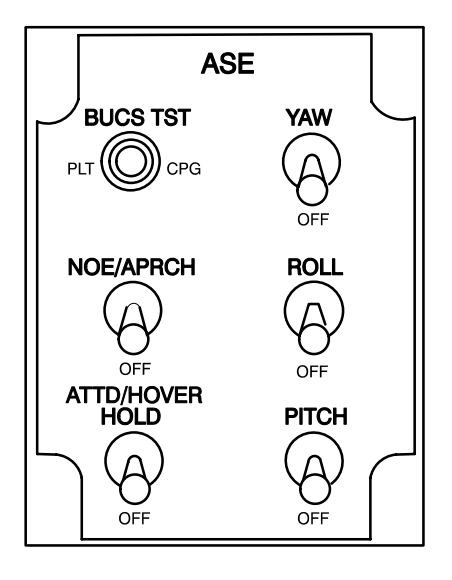

M54-075

Figure 2–30. Automatic Stabilization Equipment Panel

2–1

# 2-1 PILOT STATION LAYOUT (cont)

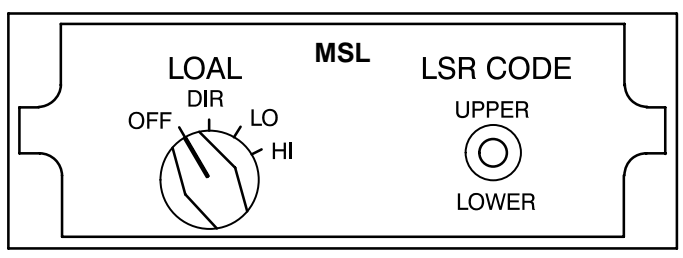

M54-076

Figure 2-31. Missile Panel

# 2–2 CPG STATION LAYOUT

# 2-2 CPG STATION LAYOUT

CPG station configurations and controls are illustrated in the following figures.

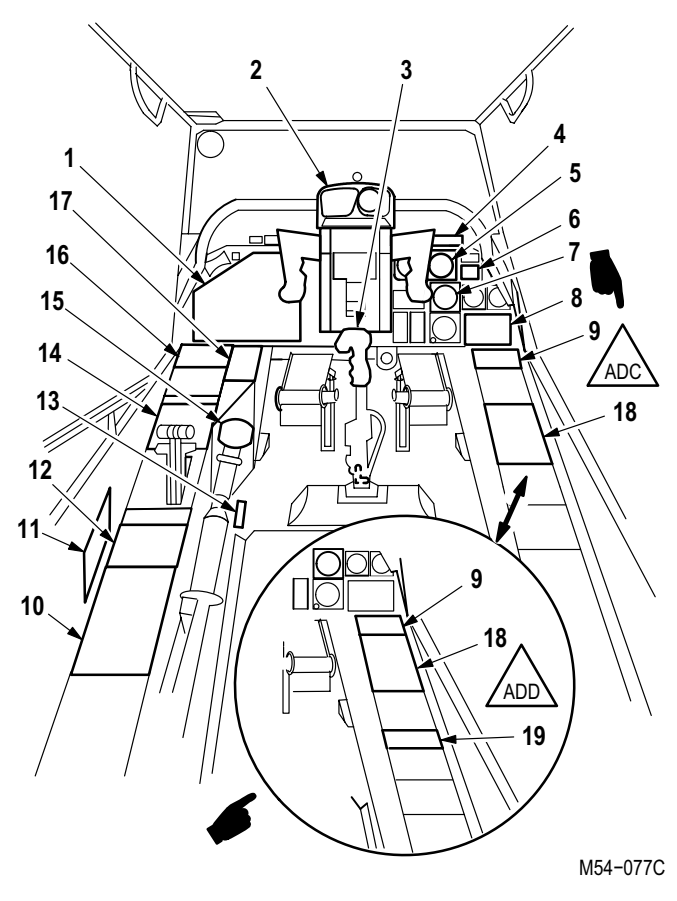

Figure 2-32. Station Locator

2–2

| INDEX<br>NO. | NOMENCLATURE                                                      | FIG NO. |
|--------------|-------------------------------------------------------------------|---------|
| 1            | FIRE CONTROL PANEL                                                | 2–33    |
| 2            | OPTICAL RELAY TUBE                                                | 2–34    |
| 3            | CYCLIC STICK                                                      | 2–35    |
| 4            | MASTER CAUTION/WARNING PANEL                                      | 2–36    |
| 5            | REMOTE ATTITUDE INDICATOR                                         | 2–37    |
| 6            | STABILATOR POSITION INDICATOR                                     | 2–38    |
| 7            | RADIO MAGNETIC INDICATOR                                          | 2–39    |
| 8            | CAUTION/WARNING PANEL                                             | 2–40    |
| 9            | COMMUNICATION SYSTEM<br>CONTROL PANEL, MODEL<br>C–10414 (V) 3/ARC | 2–41    |
| 9            | COMMUNICATION SYSTEM<br>CONTROL PANEL, MODEL<br>C–11746 (V) 4/ARC | 2–42    |
| 10           | CIRCUIT BREAKER<br>PANEL 1                                        | 2–43    |
| 11           | CIRCUIT BREAKER<br>PANEL 2                                        | 2–44    |
| 12           | INTR LIGHTING CONTROL<br>PANEL                                    | 2–45    |
| 13           | STABILATOR MANUAL<br>CONTROL                                      | 2–46    |
| 14           | AUX/ANTI ICE PANEL                                                | 2–47    |
| 15           | COLLECTIVE STICK                                                  | 2–46    |
| 16           | MISSILE CONTROL PANEL                                             | 2–48    |
| 17           | DATA ENTRY KEYBOARD                                               | 2–49    |
| 18           | DOPPLER (CP-1252 (XE-2)/ASN-128)<br>(ADC)                         | 2–49.1  |

| INDEX<br>NO. | NOMENCLATURE                         | FIG NO. |
|--------------|--------------------------------------|---------|
| 18           | DOPPLER (IP–1552/G/ASN–137)<br>(ADD) | 2–49.2  |
| 19           | DATA TRANSFER RECEPTACLE<br>(ADD)    | 2–49.3  |

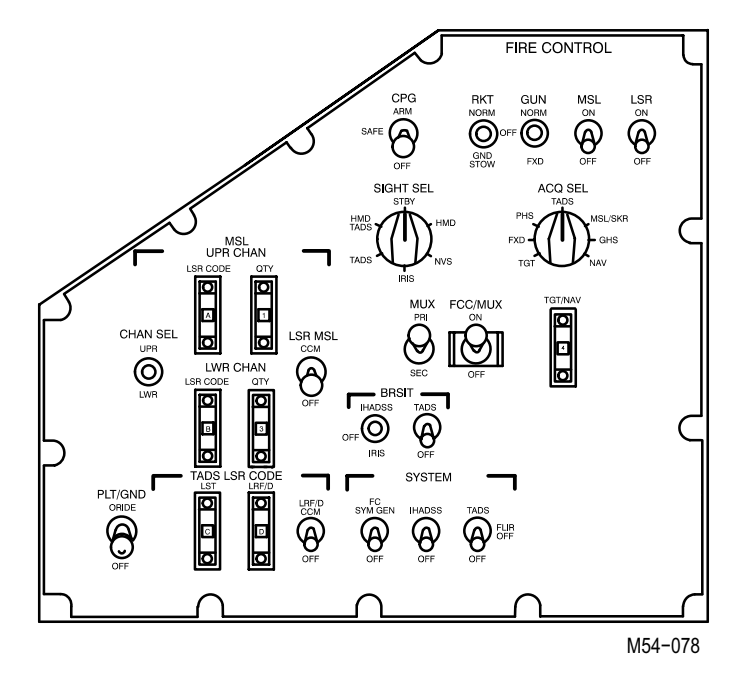

Figure 2-33. Fire Control Panel

2–2

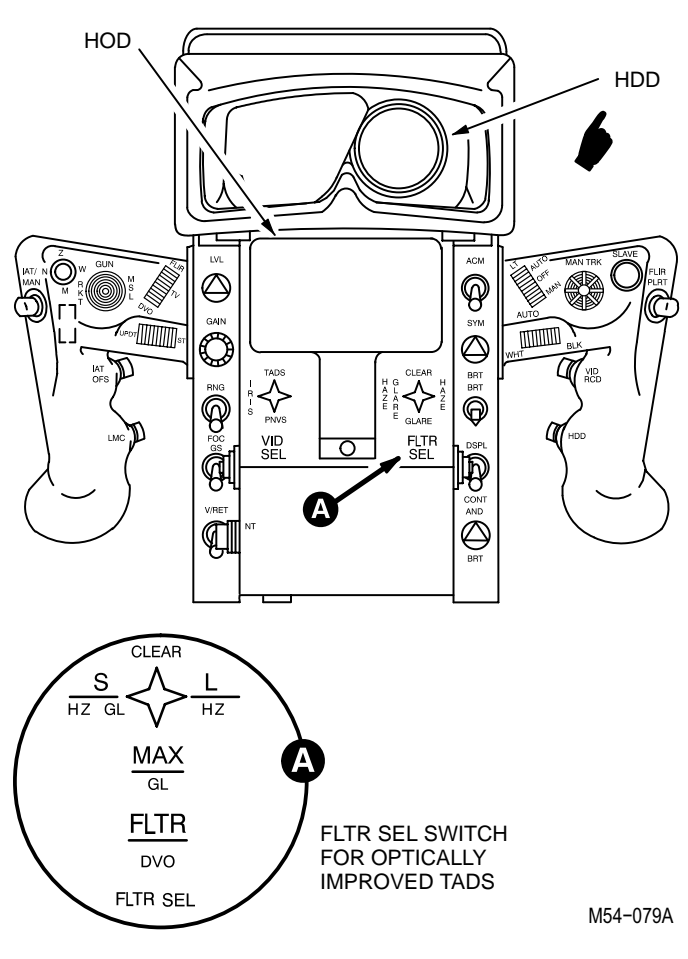

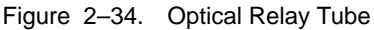

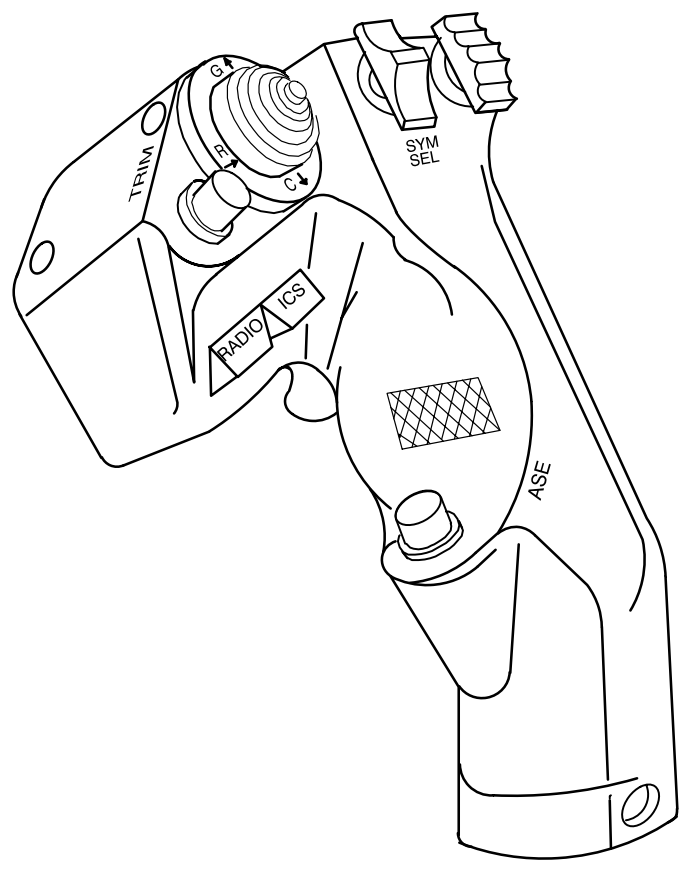

M54-080

2–2

Figure 2-35. Cyclic Stick

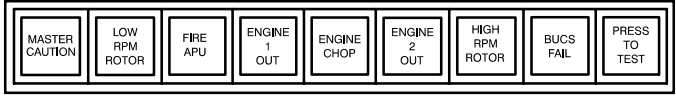

M54-081

# Figure 2–36. Master Caution/Warning Panel

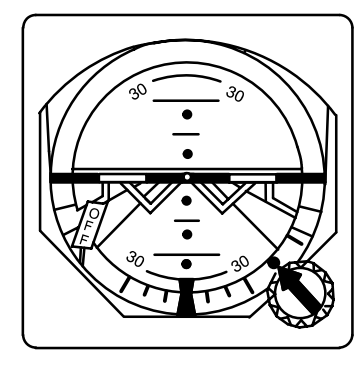

M54-082

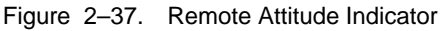

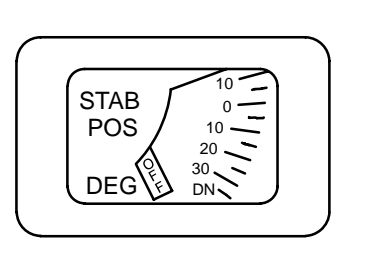

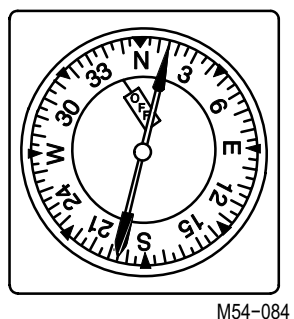

M54-083

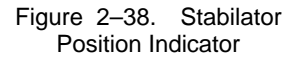

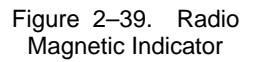

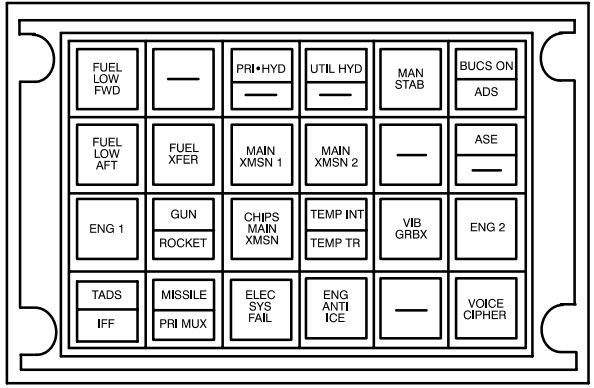

M54-085

Figure 2-40. Caution/Warning Panel

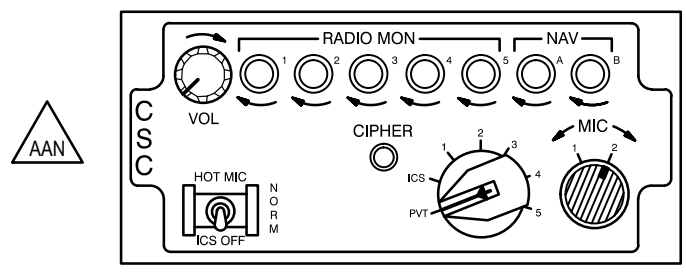

M54-086

2–2

Figure 2–41. Communication System Control Panel, Model C–10414 (V) 3/ARC

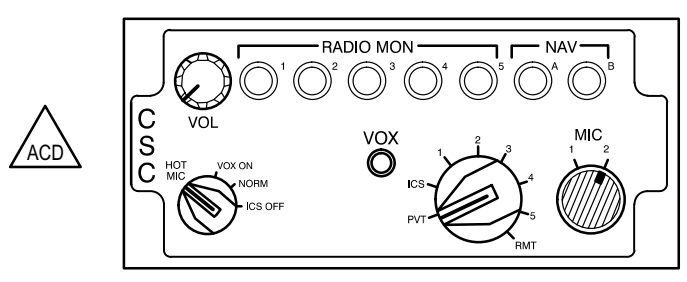

M54-087

Figure 2–42. Communication System Control Panel, Model C–11746 (V) 4/ARC

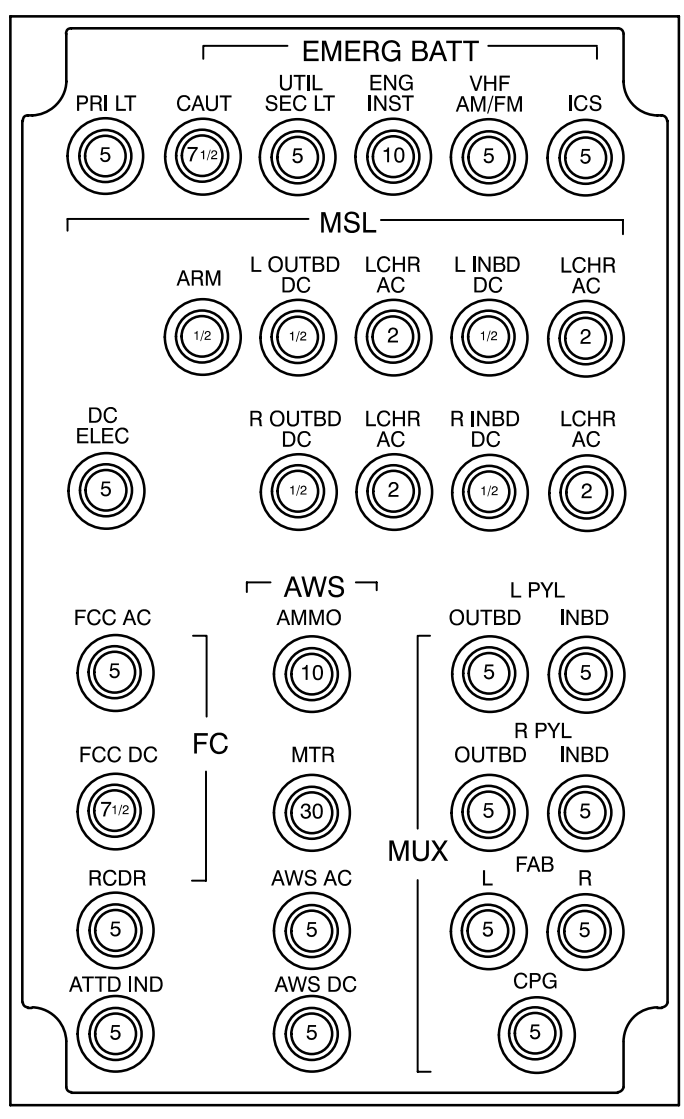

M54-088

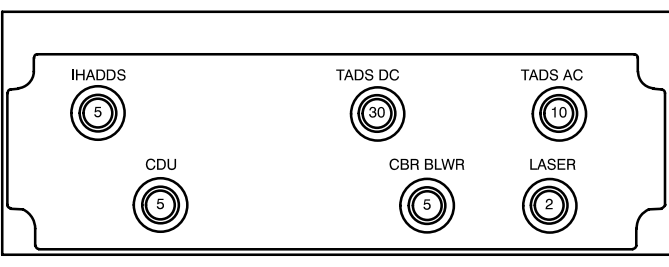

M54-089

2–2

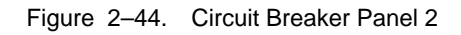

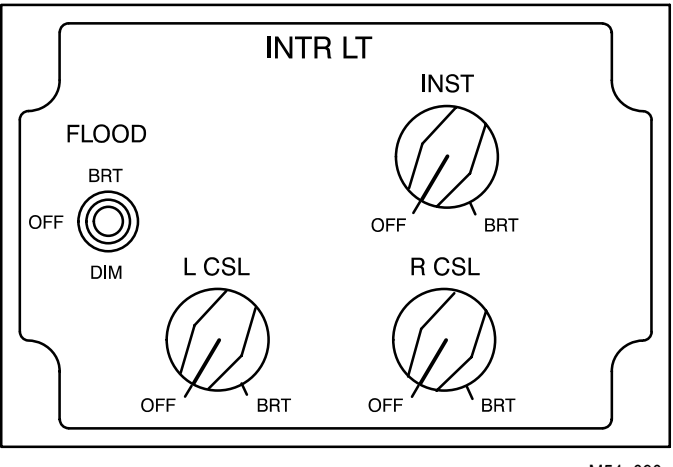

M54-090

Figure 2–45. INTR Lighting Control Panel

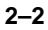

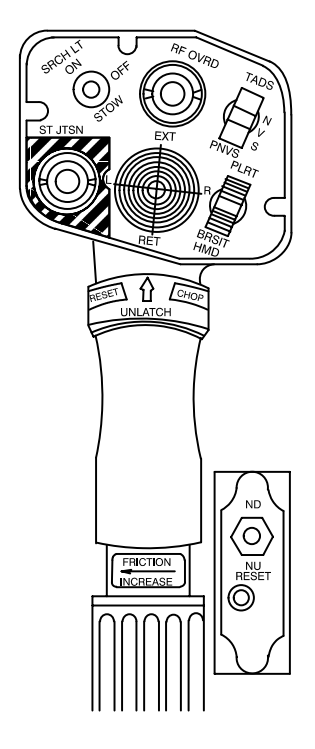

M54-091

Figure 2-46. Collective Stick/Stabilator Manual Control

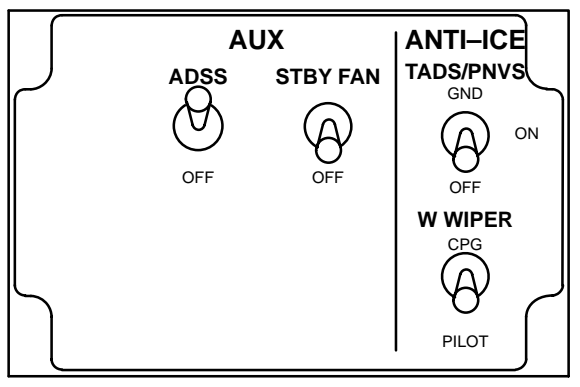

M54-092

# Figure 2-47. Aux/Anti Ice Panel

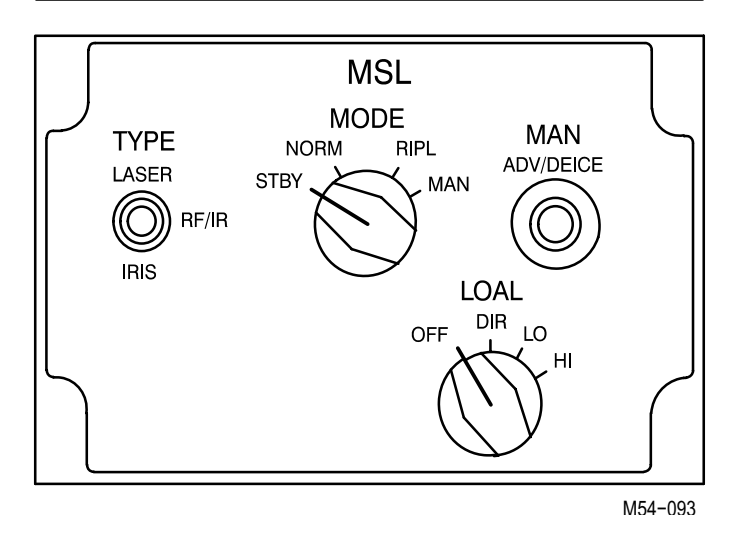

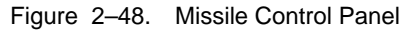

2–2

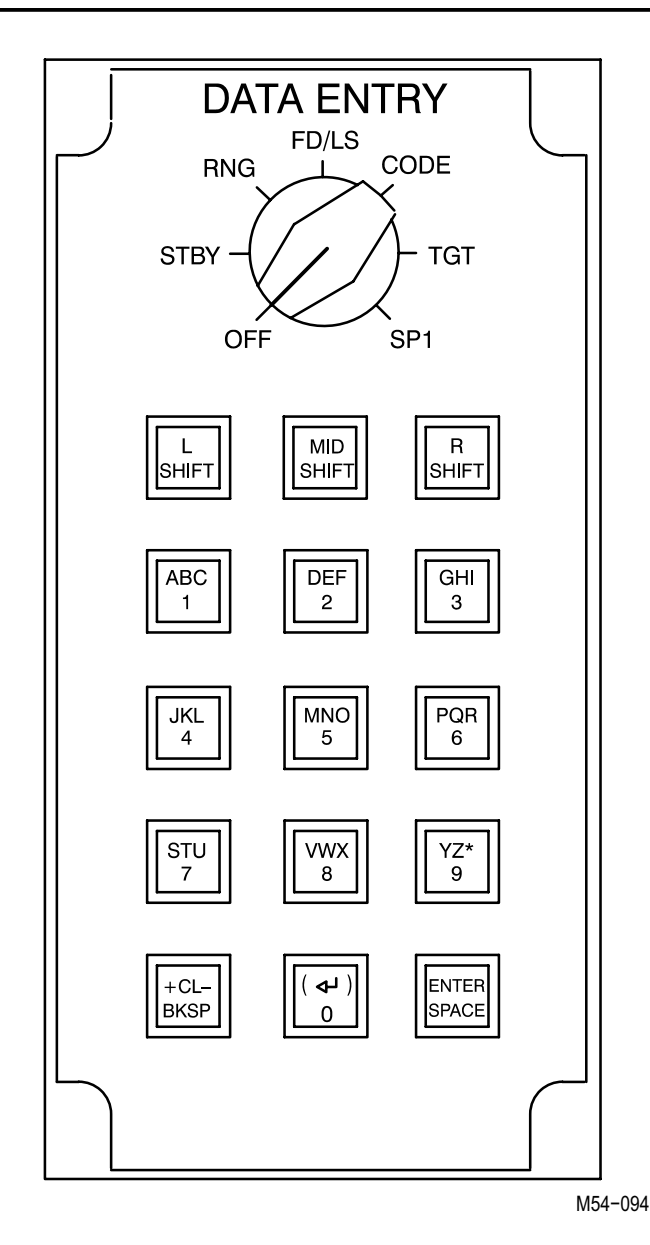

Figure 2-49. Data Entry Keyboard

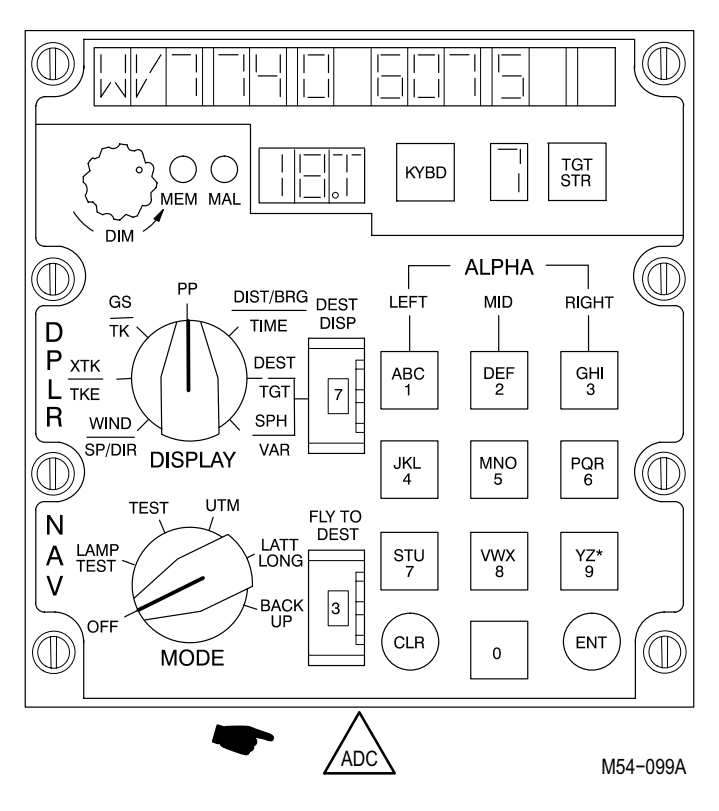

2–2

Figure 2-49.1. Doppler (CP-1252 (XE)/ASN-128)

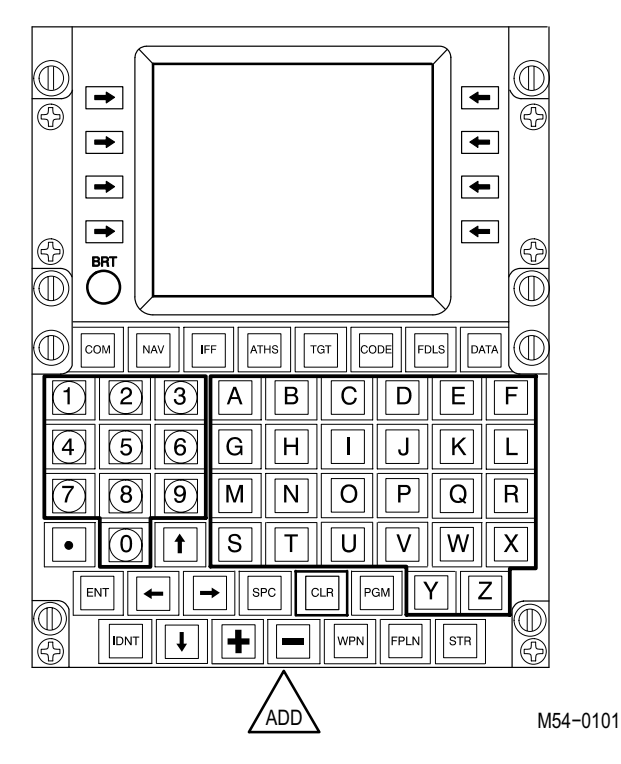

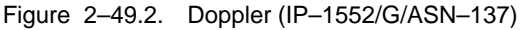

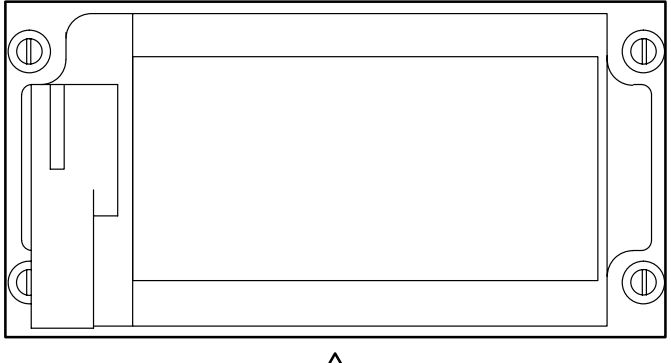

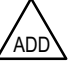

M54-0102

Figure 2-49.3. Data Transfer Receptacle

Change 5

# Section II. AFT AVIONICS BAY COMPONENT LOCATION

#### 2-3 AFT AVIONICS BAY

The aft avionics bay is illustrated figure 2–50 to show location of the APU circuit breaker.

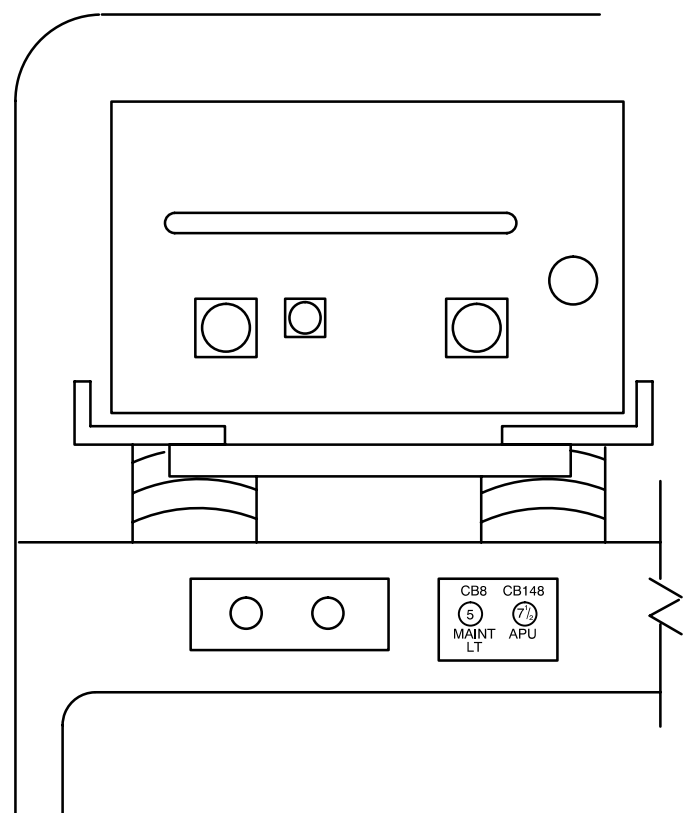

M54-095

Figure 2-50. Aft Avionics Bay

# CHAPTER 3 POWER APPLICATIONS

# CHAPTER OVERVIEW

Chapter 3 contains aircraft power applications and emergency procedures that include systems – power–up, systems – power down, auxiliary power unit (APU) operating instructions and APU emergency procedures.

#### CHAPTER INDEX

| Para Title                   | Para No |
|------------------------------|---------|
| Systems – Power–Up           | 3–1     |
| Systems – Power Down         | 3–2     |
| APU – Operating Instructions | 3–3     |
| APU Emergencies              | 3–4     |
|                              |         |

## 3–1 SYSTEMS – POWER–UP

# Tools:

| Nomenclature<br>Goggles–Industrial<br>Headset–Microphone<br>Multi–Output Aviation<br>Power Unit (Aviation<br>Ground Power Unit<br>(AGPU)) | <u>Part Number</u><br>GG–G–531<br>H–157/AIC<br>83–360A                                                                        |
|----------------------------------------------------------------------------------------------------|----------------------------------------------------------------------------------------------------|
| Microphone Adapter Cord<br>(2)                                                                                                    | 7–311B22060<br>(make item)                                                                                                    |
| Personnel Required:<br>(2)                                                                                                    |                                                                                                    |
| References:<br>TM 1-1270-476-20<br>TM 1-1520-238-T-4<br>TM 1-1520-238-23                                                                  | TM 1-5855-265-20<br>TM 9-1090-208-23-1<br>TM 55-1730-229-12                                                                   |
| Equipment Conditions:                                                                                                    |                                                                                                    |
| Ref                                                                                                    | <u>Condition</u>                                                                                                    |
| TM 1-1520-238-T-4                                                                                                    | Maintenance headset connected                                                                                                 |
| IM 55-1730-229-12                                                                                                    | AGPU available as required                                                                                                    |
| 11011-1520-23                                                                                                    | Access doors LN5, R295, R325,<br>R345 opened as required<br>Battery attached<br>Protective covers removed                     |
| TM 1-1270-476-20                                                                                                    | Target Acquisition Designation<br>Sight (TADS) window cover<br>assemblies removed<br>TADS Boresight Assembly cover<br>removed |
| TM 1-5855-265-20                                                                                                    | Pilots Night Vision Sensor<br>(PNVS) window cover assembly<br>removed                                                         |

3–1

## WARNING

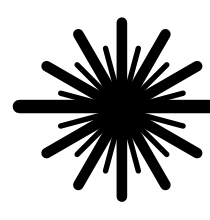

#### DANGER laser light

- The TADS has a hazardous class IV neodymium laser. The laser emits a light beam with a light wavelength of 1064 nanometers and is invisible. Accidental application of laser power could result in direct exposure to the invisible beam or reflections from the beam. This could cause blindness or serious eye injury.
- To prevent accidental APU start, ensure that the APU circuit breaker in the AFT avionics bay and the APU HOLD circuit breaker on the pilot center circuit breaker panel are open when battery or external electrical power is attached to the helicopter and unqualified personnel are in and around the pilot crew station.
- Prior to helicopter operation, ensure that the gun turret area is clear. Failure to clear the area could result in injury to personnel or damage to equipment.

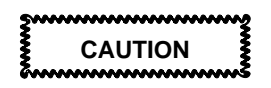

 If ambient outside temperature is below 18°C (0°F) or above 27°C (80°F) make sure the environmental control system (ECS) is ON. Allow pilot and copilot/gunner (CPG) crew stations to reach a comfortable level before proceeding. Failure to comply could result in damage to equipment

## 3-1 SYSTEMS - POWER-UP (cont)

- Do not operate equipment if ECS indicator on the pilot caution/warning panel is lit. Failure to comply could result in damage to equipment.
- Do not position the AGPU under a main rotor blade. Main rotor blade damage may occur from intense radiant heat from the AGPU exhaust.
- If auxiliary fuel tank kits are installed, ensure pylon actuator connectors are installed on dummy connectors.
- Operating instructions, initial switch settings, electrical, hydraulic and pneumatic interfaces are provided for the application of external power using AGPU.
  - a. Make sure that the APU circuit breaker in the aft avionics bay (fig. 2–50) and the APU HOLD circuit breaker on the pilot center circuit breaker panel (fig. 2–6) are open before proceeding.

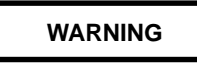

AGPU operation exceeds acceptable safe noise levels. Personnel working near or operating will wear approved ear protection to protect their hearing. Failure to comply could result in permanent hearing loss.

- Perform AGPU prestart procedures prior to placing the AGPU on-line (refer to TM 55-1730-229-12 for operator and aviation unit maintenance (AVUM) maintenance instructions on the AGPU.
- c. Attach AGPU power cable to the **EXTERNAL POWER CONNECTOR – 115 VAC/DC 400 Hz** receptacle on the aircraft and apply ac power via the **AC** control panel on the AGPU (refer to TM 55-1730-229-12 for operator and AVUM maintenance instructions on the AGPU).

3-1

## WARNING

The aircraft hydraulic system is pressurized to 3000 psig. Make sure that hydraulic pressure is released before loosening any connections. Failure to comply could result in death or serious injury.

#### NOTE

In the event the gun drifts in azimuth during either aircraft power-up or power-down sequence, replace the hydraulic solenoid valve (TM 9-1090-208-23-1) prior to conducting the AWS FD/LS.

- If hydraulics are required, perform the following procedures:
  - (1) Layout the hydraulic hoses in a manner which would prevent kinks and loops.
  - (2) Attach AGPU pressure and return hoses to the PRIMARY and/or UTILITY couplings on the aircraft (TM 1-1520-238-23).
  - (3) Verify all hydraulic hose connections are secured before applying hydraulic pressure.
  - (4) Apply hydraulic pressure to the aircraft via the hydraulic control panel on the AGPU (refer to TM 55-1730-229-12 for operator and AVUM maintenance instructions on the AGPU).

# WARNING

Pneumatic hose and coupling fitting become extremely hot when pneumatic power is applied. Never touch hose or adapter fitting until pneumatic power is removed and the hose and adapter fitting have cooled. Wear proper gloves and eye protection (goggles or equivalent) when operating the pneumatic system.

- e. If pneumatics are required, perform the following procedures:
  - (1) Layout the pneumatic hose in a manner which would prevent kinks and loops.
  - (2) Attach pneumatic hose coupling to aircraft air nipple (TM 1-1520-238-23).

## WARNING

- Never set PNEUMATIC POWER switch to ON unless pneumatic hose coupling is securely attached to the aircraft. The hose will attempt to straighten out with power applied, and whip around violently if not securely attached to the aircraft. Wear proper gloves and eye protection (goggles or equivalent) when operating the pneumatic system.
- AGPU operation exceeds acceptable safe noise levels. Personnel working near or operating will wear approved ear protection to protect their hearing. Failure to comply could result in permanent hearing loss.

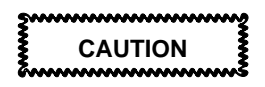

Handle pneumatic hose with care so spiral wrap and netting are not damaged. Keep hose off ground if wet or muddy (Use suitable supports).

#### NOTE

The **SHAFT DRIVEN COMP** indicator on the pilot caution/warning panel does not light when the pressurized air system (PAS) manifold is pressurized.

(3) Apply pneumatic power via the **PNEUMATIC** control panel on the AGPU (refer to TM 55-1730-229-12 for operator and AVUM maintenance instructions on the AGPU).

3–1

- If aircraft APU power applications are required, initial checks, operating instructions, and switch/controls settings are provided in paragraph 3–3, APU – OPERATING INSTRUCTIONS.
- 3. Locate the communications cord on the left-hand side of the pilot seat.

| 3–1                                                                                                    | SYSTEMS -                                           | - POWER-UP (cont)                         | 3–1                                                                                                    |
|----------------------------------------------------------------------------------------------------|-----------------------------------------------------|-------------------------------------------|----------------------------------------------------------------------------------------------------|
| <ol> <li>Attach the microphone headset/microphone adapter cord<br/>plug to communications cord receptacle.</li> </ol>                                                                                        |                                                     |                                           |                                                                                                    |
| 5. Verify all circuit breakers are closed, except for <b>MISSION JETT</b> , <b>JETT</b> , and any circuit breakers tagged to remain open with power applied to the aircraft (fig. 2–5, 2–7, 2–43, and 2–44). |                                                     |                                           |                                                                                                    |
| 6.                                                                                                    | Verify crew s<br>an aircraft po                     | tation switch/control setting             | s as follows after                                                                                                    |
|                                                                                                    |                                                     | Pilot Station (fig. 2-1)                  |                                                                                                    |
| PAN                                                                                                    | IEL                                                 | SWITCH/CONTROL                            | POSITION<br>(set to)                                                                                                    |
| ELE<br>(fig.                                                                                                    | <b>EC PWR</b><br>2–27)                              | EXT PWR RESET                             | Momentary<br>press and<br>release (Not<br>required if using<br>aircraft battery<br>power)                                               |
|                                                                                                    |                                                     | BATT/OFF/EXT PWR                          | EXT PWR (if<br>aircraft battery<br>power is<br>required, set<br>switch to BATT)                                                         |
| EXT<br>INT<br>(fig.                                                                                                    | T LT/<br>R LT<br>2–23)                              | L CSL<br>R/CTR CSL                        | As desired<br>As desired                                                                                                    |
| Aft<br>(fig.                                                                                                    | <b>CB Pane</b> l<br>2–5)                            | EDGE LT PNL                               | <b>ON</b><br>(As desired)                                                                                                    |
| VDU<br>CSC<br>or 2                                                                                                    | <b>J</b> (fig.2–10 )<br><b>C</b> (fig. 2–17<br>–19) | CPG/PLT/TEST/OFF<br>Transmitter<br>Select | CPG<br>ICS                                                                                                    |
|                                                                                                    |                                                     |                                           | 1 (for<br>maintenance<br>headset without<br>power adapter)<br>2 (for helmet or<br>maintenance<br>headset with<br>power adapter)<br>NORM |
| ECS                                                                                                    | <b>3</b> (fig. 2–28)                                | VOL<br>NORM/STBY/FAN<br>ENCU<br>TEMP      | As desired<br>NORM<br>ON<br>As required                                                                                                 |

| 3-1 SYSTEMS                                                                                   | - POWER-UP (cont)                                        | 3–1                                                                                                    |
|-----------------------------------------------------------------------------------------------|----------------------------------------------------------|----------------------------------------------------------------------------------------------------|
| <ol> <li>Locate the communications cord on the left-hand side of<br/>the CPG seat.</li> </ol> |                                                          |                                                                                                    |
| <ol> <li>Attach the m<br/>plug to comr</li> </ol>                                             | icrophone headset/microph<br>nunications cord receptacle | one adapter cord                                                                                                    |
|                                                                                               | CPG Station (fig. 2–32)                                  |                                                                                                    |
| PANEL                                                                                         | SWITCH/CONTROL                                           | POSITION<br>(set to)                                                                                                    |
| <b>CSC</b> (fig. 2–41 or 2–42)                                                                | Transmitter<br>Select                                    | ICS                                                                                                    |
| UI 2 - <del>1</del> 2)                                                                        | MIC                                                      | 1 (for<br>maintenance<br>headset without<br>power adapter)<br>2 (for helmet or<br>maintenance<br>headset with<br>power adapter) |
|                                                                                               | ICS SELECT                                               | NORM                                                                                                    |
|                                                                                               | VOL                                                      | As desired                                                                                                    |
| FIRE                                                                                          | MUX                                                      | PRI                                                                                                    |
| CONTROL                                                                                       | FCC/MUX                                                  | ON                                                                                                    |
| (fig. 2–33)                                                                                   | SYSTEM FCC SYM<br>GEN                                    | FC SYM GEN                                                                                                    |
|                                                                                               | PLT/GND ORIDE                                            | ORIDE                                                                                                    |
|                                                                                               | CPG SAFE ARM                                             | SAFE                                                                                                    |
|                                                                                               | CPG MSL                                                  | ON                                                                                                    |
|                                                                                               | SYSTEM TADS                                              | OFF                                                                                                    |
| AUX/ANTI-ICE                                                                                  | STBY FAN                                                 | OFF                                                                                                    |
| (fig. 2–47)                                                                                   | ADSS                                                     | ADSS                                                                                                    |
| INTR LT                                                                                       | INST                                                     | As desired                                                                                                    |
| (fig. 2–45)                                                                                   | LCSL                                                     | As desired                                                                                                    |
|                                                                                               | R CSL                                                    | As desired                                                                                                    |
| DEK (ADC)                                                                                     | DATA ENTRY                                               | STBY                                                                                                    |
| (fig. 2–49)                                                                                   | ····                                                     |                                                                                                    |
| <b>Doppler</b><br>(AN/ASN-128)<br>(ADC) (fig.<br>2–49.1)                                      | MODE                                                     | UTM                                                                                                    |

3–1

#### NOTE

When **GEN 1**, **GEN 2** and **EXT PWR** indicators on the pilot caution/warning panel (fig. 2–20) light at the same time, the indication means external power is applied and generator 1 and generator 2 are off–line.

- 9. Verify the **GEN 1**, **GEN 2**, and **EXT PWR** indicators on pilot caution/warning panel are lit.
- Verify the HOT RECT 1, HOT RECT 2, RECT 1, and RECT 2 indicators on pilot caution/warning panel are not lit.
- 11. If **HOT RECT 1**, **HOT RECT 2**, **RECT 1**, or **RECT 2** indicators on pilot caution/warning panel light, power down aircraft (paragraph 3–2).
- 12. Proceed with applicable FD/LS check or maintenance task as required.

END OF TASK

# 3–2 SYSTEMS – POWER DOWN

## **Personnel Required:**

(2)

## **References:**

TM 55-1730-229-12

1. Restore crew station switch/control settings as follows:

|                        | CPG Station    |                      |
|------------------------|----------------|----------------------|
| PANEL                  | SWITCH/CONTROL | POSITION<br>(set to) |
| FIRE                   | CPG            | OFF                  |
| CONTROL                | RKT            | OFF                  |
| (fig. 2–33)            | GUN            | OFF                  |
|                        | MSL            | OFF                  |
|                        | LSR            | OFF                  |
|                        | SIGHT SEL      | STBY                 |
|                        | ACQ SEL        | FXD                  |
|                        | MUX            | PRI                  |
|                        | FCC/MUX        | ON                   |
|                        | PLT/GND        | OFF                  |
|                        | SYSTEM FC SYM  |                      |
|                        | GEN            | OFF                  |
|                        | SYSTEM TADS    | OFF                  |
|                        | SYSTEM IHADSS  | OFF                  |
| DEK (ADC)              | DATA ENTRY     | OFF                  |
| (fig. 2–49)            |                |                      |
| <b>MSL</b> (fig. 2–48) | MODE           | STBY                 |
|                        | LOAL           | OFF                  |
| AUX/ANTI-ICE           | ADSS           | OFF                  |
| (fig. 2–47)            | STBY FAN       | OFF                  |
| INTR LT                | L CSL          | OFF                  |
| (fig. 2–45)            | R CSL          | OFF                  |
| <b>CSC</b> (fig. 2–41  | ICS SELECT     | ICS OFF              |
| or 2–42)               |                |                      |

#### 3–2 SYSTEMS – POWER DOWN (cont)

3–2

#### **Pilot Station**

| PANEL                      | SWITCH/CONTROL    | (set to) |
|----------------------------|-------------------|----------|
| FIRE                       | MASTER            | OFF      |
| CONTROL                    | RKT               | OFF      |
| (fig. 2–2)                 | GUN               | OFF      |
|                            | MSL               | OFF      |
|                            | SIGHT SEL         | STBY     |
|                            | ACQ SEL           | NVS FXD  |
|                            | VID SEL           | PLT      |
|                            | ACM               | OFF      |
|                            | PNVS              | OFF      |
| <b>VDU</b> (fig. 2–10)     | CPG/PLT/TEST/OFF  | OFF      |
| HARS                       | HARS              | OFF      |
| (fig. 2–15)                |                   |          |
| <b>MSL</b> (fig. 2–31)     | LOAL              | OFF      |
| POWER                      | RTR BK            | OFF      |
| LEVER                      |                   |          |
| QUADRANI                   |                   |          |
|                            | ENG INLET ON/OFF  | OFF      |
| (lig. 2–22)                | WSHLD WIPER       | OFF      |
|                            | BLADE ON/OFF/TEST | OFF      |
|                            | AUTO/TRACE/LT/MOD | AUTO     |
| EXT LT/                    | INST              | OFF      |
| (fig 2 22)                 | LCSL              | OFF      |
| (lig. 2–23)                | R/CTR CSL         | OFF      |
| Aft CB Panel<br>(fig. 2–5) | EDGE LT PNL       | OFF      |
| ELEC PWR                   | BATT/OFF/EXT PWR  | OFF      |

(fig. 2–27)

- 2. Locate the communications cord on left-hand side of both crew members seat.
- 3. Detach microphone headset/microphone adapter cord plug from communications cord receptacle.
- 4. Remove squat switch fixture, if installed.
- 5. If APU is operating, perform APU shutdown procedures in accordance with paragraph 3–3.
- 6. If external power is being provided by the AGPU, perform appropriate power down procedures in accordance with TM 55-1730-229-12 and TM 1-1520-238-23 and secure all access doors opened.

END OF TASK

# 3-3 APU - OPERATING INSTRUCTIONS

## Tools:

| Nomenclature<br>Headset–Microphone<br>Cord Assembly,<br>Maintenance Headset<br>Microphone Adapter Cord<br>(2) | <u>Part Number</u><br>H–157/AIC or equivalent<br>7–262100009<br>7–311B22060<br>(make item)                                                                                                    |
|----------------------------------------------------------------------------------------------------|----------------------------------------------------------------------------------------------------|
| Personnel Required:<br>(3)                                                                                    |                                                                                                    |
| <b>References:</b><br>TM 1-1270-476-20<br>TM 1-1520-238-T-4<br>TM 1-5855-265-20                               | TM 1-1520-238-23<br>TM 1-1520-238-T-7                                                                                                    |
| Equipment Conditions:<br><u>Ref</u><br>TM 1-1520-238-T-4<br>TM 1-1520-238-23                                  | Condition<br>Maintenance headset connected<br>Helicopter safed<br>Moorings removed<br>Protective covers removed<br>Access doors R190, R295,<br>R330, R325, R345, RN5, L190,<br>L330, RW12, and T50 opened<br>as required<br>Battery attached |
| TM 1-1520-238-T-7                                                                                             | Fuel System – Visual Check                                                                                                    |
| TM 1-1270-476-20                                                                                              | TADS window cover assembly<br>removed<br>TADS Boresight Assembly cover<br>removed                                                                                                    |
| TM 1-5855-265-20                                                                                              | PNVS window cover assembly<br>removed                                                                                                    |

#### 3–3 APU – OPERATING INSTRUCTIONS (cont)

3-3

## WARNING

- To prevent accidental APU start, ensure that the APU circuit breaker in the AFT avionics bay or the APU HOLD and the APU FUEL circuit breakers on the pilot center circuit breaker panel are open when battery or external electrical power is attached to the helicopter and unqualified personnel are in and around the pilot crew station.
- APU fires may go unnoticed by crew/operators in crew stations. Post a fire guard in continuous communication via the intercommunication system (ICS) with the crew/operators during APU run–up.

#### NOTE

If any aircraft subsystem requires servicing after it has been briefly checked, perform the required servicing prior to proceeding to the next step.

- 1. The following procedures specify APU operator walk–around and external checks.
  - a. Verify the following fluid servicing points for proper levels prior to APU operation and add as required (TM 1-1520-238-23).
    - (1) Main transmission oil level (left and right side)
    - (2) APU oil level
    - (3) Utility hydraulic fluid level
    - (4) Primary hydraulic fluid level
    - (5) Aft fuel tank level

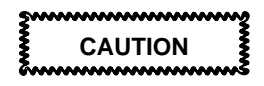

# Use of excessive force to actuate hydraulic hand pump could cause damage to aircraft components.

b. Verify external utility hydraulic pressure gage is indicating within the range of 2600 to 3000 psig. If hydraulic pressure is below 2600 psig, use the hand pump to increase pressure to 3000 psig.

## 3–3 APU – OPERATING INSTRUCTIONS (cont)

c. Verify fire extinguisher blowout indicator below left engine nacelle is intact.

3 - 3

d. Verify **APU** circuit breaker in aft avionics bay is closed.

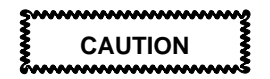

Only qualified and/or certified individuals are authorized to operate the APU. Failure to comply could result in equipment damage.

#### NOTE

Refer to paragraph 3-4 for APU emergencies.

- Enter pilot and CPG crew stations and observe all safety precautions.
  - a. On pilot center circuit breaker panel, verify the following circuit breakers are closed:
    - (1) FIRE DETR-ENG 1
    - (2) FIRE DETR-ENG 2
    - (3) FIRE DETR-APU
    - (4) FIRE EXTGH-PLT
    - (5) FIRE EXTGH-CPG
    - (6) FIRE EXTGH-APU
    - (7) LT-CAUTION
    - (8) FUEL-APU
    - (9) FUEL-BST
    - (10) **APU HOLD**
- Locate communications cable on left-hand side of pilot seat.
- 4. Attach microphone headset/microphone adapter cord plug to communications cord receptacle.
- Attach microphone headset/maintenance headset cord assembly to connector J306 located behind right wing tip door RW12.
- 6. Verify pilot station switch/control settings as follows:
3-3

| 3–3 APU – O      | PERATING INSTRUCTION  | S (cont) 3–3                                                                                                    |
|------------------|-----------------------|----------------------------------------------------------------------------------------------------|
|                  | Pilot Station         |                                                                                                    |
| PANEL            | SWITCH/CONTROL        | POSITION<br>(set to)                                                                                                    |
| ELEC PWR         | EXT PWR RESET         | Momentary<br>press and<br>release (Not<br>necessary if<br>using aircraft<br>battery power)                                                                 |
|                  | BATT/OFF/EXT PWR      | <b>BATT</b> (If AGPU<br>or equivalent is<br>on-line and<br>providing<br>electrical<br>power, set<br>switch to <b>EXT</b><br><b>PWR</b> )                   |
| CSC              | Transmitter<br>Select | ICS                                                                                                    |
|                  | MIC                   | <ol> <li>for<br/>maintenance<br/>headset without<br/>power adapter)</li> <li>(for helmet or<br/>maintenance<br/>headset with<br/>power adapter)</li> </ol> |
|                  | ICS SELECT            | NORM                                                                                                    |
| APU<br>FIRE/TEST | PRI/RES               | As desired<br>Centered                                                                                                    |

(fig. 2–21)

- 7. Locate communications cable on left-hand side of CPG seat.
- 8. Attach microphone headset/microphone adapter cord plug to communications cord receptacle.
- 9. Verify CPG station switch/control settings as follows:

| 3–3 APU–0    | OPERATING INSTRUCTION                   | NS (cont) 3–3                                                                                                    |
|--------------|-----------------------------------------|----------------------------------------------------------------------------------------------------|
|              | CPG Station                             |                                                                                                    |
| PANEL<br>CSC | SWITCH/CONTROL<br>Transmitter<br>Select | POSITION<br>(set to)<br>ICS                                                                                                    |
|              |                                         | <ol> <li>(for<br/>maintenance<br/>headset without<br/>power adapter)</li> <li>(for helmet or<br/>maintenance<br/>headset with<br/>power adapter)</li> </ol> |
|              | ICS SELECT<br>VOL                       | NORM<br>As desired                                                                                                    |

10. Perform APU Fire Detection System check as follows and achieve acceptable confidence level with system.

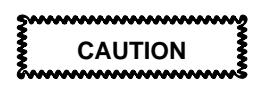

# Ensure fire bottle select switch PRI/RES is centered or fire bottle may discharge.

- a. On **APU/FIRE TEST** panel (fig. 2–21), set **FIRE TEST DET** switch to **1**.
- b. On pilot/CPG master caution/warning panel (fig. 2–9 and 2–36), verify **FIRE APU** indicator is lit.
- c. On **APU/FIRE TEST** panel, verify **APU FIRE PULL** handle is lit.
- d. On **APU/FIRE TEST** panel, set **FIRE TEST DET** switch to **2**.
- e. On pilot/CPG master caution/warning panel, verify **FIRE APU** indicator is lit.
- f. On **APU/FIRE TEST** panel, verify **APU FIRE PULL** handle is lit.
- g. On **APU/FIRE TEST** panel, set **FIRE TEST DET** switch to **OFF**.

# 3–3 APU – OPERATING INSTRUCTIONS (cont)

3–3

# WARNING

APU operation exceeds acceptable safe noise levels. Personnel working near or operating will wear approved ear protection to protect their hearing. Failure to comply could result in permanent hearing loss.

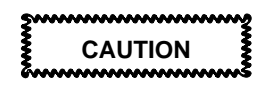

- Do not attempt to use the 95%/NORM switch when outside ambient air temperature is above -18°C (0°F). The viscosity of the hydraulic fluid and APU oil lubricant varies with surrounding climatic conditions of the region. If the 95%/NORM switch is used in warm climatic conditions, extreme mechanical stress is placed on the utility hydraulic accumulator shaft. Excessive wear loads are also placed on the power takeoff (PTO) clutch during sudden engagement which occurs during 95%/NORM operation, thus decreasing the duty life of the dry friction clutch.
- Make sure access door R325 is closed and secured before initiating APU start–up. Failure to comply could result in thermal damage to the aircraft structure.

#### NOTE

- APU START/RUN/OFF switch is a spring loaded toggle switch which will return to RUN from START.
- APU FAIL indicator on the pilot caution/warning panel remains lit until APU oil pressure reaches normal operating APU oil pressure.

# 3–3 APU – OPERATING INSTRUCTIONS (cont) 3–3

- When the APU turbine rotor has achieved 95 percent or greater of normal revolutions per minute (rpm), the **APU ON** indicator on the pilot caution/warning panel lights.
- Initiate APU start-up as specified in the following procedures.
  - a. On **APU/FIRE TEST** panel, set **START/RUN/OFF** switch to **RUN** hold for 5 seconds.
  - b. Transition **START/RUN/OFF** switch to **START** for 1 to 2 seconds, then return to **RUN**.
  - c. Verify **APU ON** indicator on pilot caution/warning panel is lit.

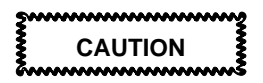

On the ground, the APU may be restarted after roll down (compressor comes to a complete stop). Wait 30 seconds for fuel to drain. The PTO clutch duty cycle shall be observed. The clutch duty cycle allows two consecutive start attempts and then a 20-minute delay before the next start attempt. No more than three starts shall be allowed in a 1-hour period. Start attempts in which the clutch does not engage do not apply. Failure to comply could result in damage to the PTO clutch.

## NOTE

- The APU is hydraulically started. If the APU fails to start and there are no reported NO/GOs, check the utility hydraulic accumulator pressure for a minimum of 2600 psig. Manual compression (pumping) of the hydraulic pressure to 3000 psig may be necessary before attempting another APU start.
- If external power is to be used concurrently with the APU, bypass procedural step 12.
- 12. Select test generator 1 (GEN 1) and generator 2 (GEN 2) as specified in following procedures.

# 3–3 APU – OPERATING INSTRUCTIONS (cont) 3–3

- a. On **ELEC PWR** panel, set **GEN 1** switch to **TEST** and hold.
- b. Verify **GEN 1** indicator on pilot/CPG caution/warning panel (fig. 2–20/fig. 2–40) is not lit.
- c. Release GEN 1 switch to OFF/RESET.
- d. Set GEN 2 switch to TEST and hold.
- Verify GEN 2 indicator on pilot/CPG caution/warning panel is not lit.
- f. Release GEN 2 switch to OFF/RESET.
- g. Set GEN 1 switch to GEN 1.
- h. Set GEN 2 switch to GEN 2.
- 13. Verify CPG crew station switch/control settings as follows:

## **CPG Station**

| PANEL                           | SWITCH/CONTROL       | POSITION<br>(set to) |
|---------------------------------|----------------------|----------------------|
| FIRE                            | MUX                  | PRI                  |
| CONTROL                         | FCC/MUX              | ON                   |
| (fig. 2–33)                     | SYSTEM FC SYM<br>GEN | FC SYM GEN           |
|                                 | SYSTEM TADS          | OFF                  |
| <b>DEK</b> (ADC)<br>(fig. 2–49) | DATA ENTRY           | STBY                 |

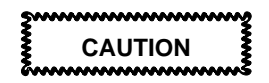

- If XMSN 1 and XMSN 2 temperatures exceed 130°C (266°F), shutdown APU. Allow the transmission fluid to cool for 30 minutes prior to resuming APU ground operations; or transmission fluid may be cooled by authorized personnel operating engine with rotor turning.
- Do not operate the APU for more than 5 minutes at a main transmission oil temperature of 120°C (248°F). Shutdown APU to prevent damaging accessory gear box components.

# 3–3 APU – OPERATING INSTRUCTIONS (cont)

# NOTE

|     | NOTE                                                         |
|-----|--------------------------------------------------------------|
|     | <ul> <li>The main transmission and nose gearboxes</li> </ul> |
|     | oil temperature and pressure readouts are                    |
|     | dynamic displays. The operator can view the                  |
|     | readouts on the CPG heads out display                        |
|     | (HOD) or any selected pilot/CPG crew station                 |
|     | video monitor.                                               |
|     | <ul> <li>If ECS air temperature is very warm and</li> </ul>  |
|     | cannot be adjusted with <b>TEMP</b> control, shutdown APU.   |
| 14. | Monitor transmission oil temperature and pressure every      |
|     | 30 minutes (or as required) of APU operation.                |
|     | a. On data entry keyboard (DEK), set DATA ENTRY              |
|     | switch to FD/LS (ADC).On CDU, select FDLS FAB                |
|     | (ADD).                                                       |
|     | b. Obtain maintenance menu by pressing and releasing         |
|     | any DEK key except ENTER SPACE or SHIFT (ADC):               |
|     | any CDU key except SPC (ADD).                                |
|     | c. On DEK, press and release ABC/1 and YZ*/9 keys            |
|     | (ADC). On CDU, press and release 1 and <b>9</b> keys         |
|     | (ADD).                                                       |
|     | d. To return to the maintenance FD/LS menu and abort         |
|     | the FD/LS transmission check, set DATA ENTRY                 |
|     | switch to STBY and repeat steps a and b (ADC) or             |
|     | press and release any key on the CDU except SPC              |
|     | (ADD).                                                       |
| 15. | Proceed with the applicable FD/LS check or maintenance       |
|     | task as required.                                            |
| 16. | Shutdown APU as specified in following procedures.           |
|     | ΝΟΤΕ                                                         |
|     | On Back Up Control System (BUCS) aircraft,                   |
|     | set GEN 2 switch to OFF/RESET then GEN 1                     |
|     | switch to OFF/RESET.                                         |
|     | a. On ELEC PWR panel, set GEN 1 switch to                    |
|     | OFF/RESET and GEN 2 switch to OFF/RESET.                     |
|     | NOTE                                                         |
|     | Allow APU to roll down before proceeding with                |
|     | following procedures.                                        |
|     | b. On <b>APU/FIRE TEST</b> panel, set <b>APU</b>             |
|     | START/RUN/OFF switch to OFF.                                 |
|     | c. On ELEC PWR panel, set BATT/OFF/EXT PWR                   |
|     | switch to <b>OFF</b> .                                       |
| 17. | Detach aircraft battery (TM 1-1520-238-23).                  |

 Secure all access doors opened during APU – OPERATION INSTRUCTIONS (TM 1-1520-238-23).

3-3

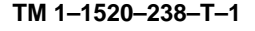

## 3–4 APU EMERGENCIES

3–4

#### Personnel Required:

(3)

- 1. In case of an <u>APU FIRE</u>, perform emergency procedures as specified in the following steps.
  - Announce the type of emergency over the intercommunication system (ICS) and advise assisting personnel of your intentions.
  - b. On **APU/FIRE TEST** panel, pull **APU FIRE PULL** handle up (out).
  - c. Set FIRE BTL switch to PRI.
  - d. Set FIRE BTL switch to RES.
  - e. On APU/FIRE TEST panel, set APU START/RUN/OFF switch to OFF.
  - f. On ELEC PWR panel, set BATT/OFF/EXT PWR switch to OFF.
  - g. Get out of aircraft quickly as possible and stand clear of emergency personnel.
- For all <u>NON-FIRE</u> related emergencies, perform emergency procedures as follows:
  - a. Announce the type of emergency over the ICS and advise assisting personnel of your intentions.
  - b. On APU/FIRE TEST panel, set APU START/RUN/OFF switch to OFF.
  - c. On ELEC PWR panel, set BATT/OFF/EXT PWR switch to OFF.
  - d. Get out of aircraft as quickly as possible and stand clear of emergency personnel.
- 3. If an environmental control unit (ENCU) malfunction occurs, perform the emergency procedures as follows:
  - a. On ECS panel, set ENCU switch to OFF.
  - b. Set ECS switch to STBY FAN if desired.
  - Emergency crew station ventilation door Open if desired.

END OF TASK

3-21/(3-22 blank)

# CHAPTER 4 SYSTEMS FD/LS CHECKS

# **CHAPTER OVERVIEW**

Chapter 4 contains fault detection and location system (FD/LS) checks 01 through 19 (ADC) and 33 through 36 (ADD).

## **CHAPTER INDEX**

| Para Title                           | Para No |
|--------------------------------------|---------|
| ADS – Interactive FD/LS Check        | 4–1     |
| DASE – Interactive FD/LS Check       | 4–2     |
| DE–ICE – Interactive FD/LS Check     | 4–3     |
| AWS – Interactive FD/LS Check        | 4–4     |
| HARS – Interactive FD/LS Check (ADC) | 4–5     |
| HARS – Interactive FD/LS Check (ADD) | 4–5A    |
| IHADSS – Interactive FD/LS Check     | 4–6     |
| MSL System – Interactive FD/LS Check | 4–7     |
| MUX System – Interactive FD/LS Check | 4–8     |
| PNVS – Interactive FD/LS Check       | 4–9     |
| PYLN – Interactive FD/LS Check       | 4–10    |
| RKT – Interactive FD/LS Check        | 4–11    |
| STAB – Interactive FD/LS Check (ACY) | 4–12    |
| STAB – Interactive FD/LS Check (ACZ) | 4–12A   |
| SYMG – Interactive FD/LS Check       | 4–13    |
| TADS – Interactive FD/LS Check       | 4–14    |
| UTIL – Interactive FD/LS Check       | 4–15    |
| ETE – Interactive FD/LS Check        | 4–16    |
| APU – Interactive FD/LS Check        | 4–17    |
| GEN – Interactive FD/LS Check        | 4–18    |
| TRAN – Interactive FD/LS Check       | 4–19    |
| CDU – Interactive FD/LS Check (ADD)  | 4–33    |
| DNS – Interactive FD/LS Check (ADD)  | 4–34    |
| DTU – Interactive FD/LS Check (ADD)  | 4–35    |
| EGI – Interactive FD/LS Check (ADD)  | 4–36    |

# 4–1 ADS – INTERACTIVE FD/LS CHECK

#### **Personnel Required:**

(2)

## References:

TM 9-1230-476-20-1

TM 9-1230-476-20-2

# NOTE

If the aviation ground power unit (AGPU) is selected to provide power to the aircraft, refer to paragraph 3–1. If the auxiliary power unit (APU) is selected to provide power to the aircraft, refer to paragraph 3–3.

- Perform SYSTEMS POWER–UP procedures in accordance with paragraph (3–1).
- 2. Perform FD/LS Check as follows:

## TASK

- a. On CPG AUX/ANTI ICE panel (fig. 2–47), set ADSS switch to ADSS.
- b. On data entry keyboard (DEK) (fig. 2–49), rotate DATA ENTRY switch to FD/LS (ADC). On CDU (fig. 2–49.2), select FAB FDLS (ADD).

c. Obtain maintenance menu by pressing and releasing any DEK key except ENTER SPACE or SHIFT (ADC); or any key on the CDU, except SPC (ADD). If there are no system failures, the following message (prompt) appears: ANY KEY FOR FD/LS MENUS

RESULT

When a list of failures is displayed, the list is scrolled by pressing and releasing the ENTER/SPACE key on the DEK (ADC) or SPC key on the CDU (ADD). Scroll until the following message (prompt) appears: ANY KEY FOR FD/LS MENUS

If FD/LS menus do not appear on heads out display (HOD) (fig. 2–34), refer to TM 9-1230-476-20-2 for troubleshooting the multiplex (MUX) system.

4-2

#### TASK

#### RESULT

d. On DEK, press and release (⊣)/0 and VWX/8 keys (ADC). On CDU, press and release 0 and 8 keys (ADD). If any MUX NO–GO appears on HOD, refer to TM 9-1230-476-20-2 for troubleshooting the MUX system.

When **MUX COMMUNICATION GO** appears on the HOD, go to next step.

#### NOTE

RHE – RT BUS NO–GO RH FAB (ACZ) and/or RHE – LT BUS NO–GO RH FAB (ACZ) will appear if both pilot and CPG SAFE/ARM switches are off.

e. On DEK, press and release (...)/0 and ABC/1 keys (ADC). On CDU, press and release 0 and 1 keys (ADD). If AIR DATA SENSOR SYSTEM GO appears on HOD and AIR DATA SYSTEM – OPERATIONAL CHECK is to be performed, go to TM 9-1230-476-20-2.

If one or more FD/LS NO–GO displays listed below appear on the HOD, perform the following in sequence:

- Perform SYSTEMS POWER DOWN (para 3–2).
- (2) Perform CORRECTIVE ACTION indicated for first NO–GO displayed on the HOD.
- (3) Perform SYSTEMS POWER–UP (para 3–1).
- (4) On DEK, rotate DATA ENTRY switch to STBY for 5 seconds, then back to FD/LS (ADC).

4–1

TASK

RESULT

4-1

(5) Repeat FD/LS check beginning with step c. If NO–GO repeats after CORRECTIVE ACTION, refer to TM 9-1230-476-20-2.

#### NOTE

Record all NO–GOs before rotating **DATA ENTRY** switch to **STBY** (ADC).

f. On DEK, rotate DATA ENTRY switch to STBY (ADC).

#### NOTE

If this FD/LS check is to be followed by the AIR DATA SYSTEM – OPERATIONAL CHECK (TM 9-1230-476-20-2), omit step **3**.

 Perform SYSTEMS – POWER DOWN (para 3–2) if power is no longer required.

> FD/LS NO–GO DISPLAY

CORRECTIVE ACTION

| AIR DATA<br>PROCESSOR NO-GO<br>AFT AVIONICS BAY      | Replace air data processor<br>(TM 9-1230-476-20-1). If<br>replacement does not<br>remove NO–GO, refer to<br>TM 9-1230-476-20-2 for<br>troubleshooting the air data<br>system (ADS). |
|------------------------------------------------------|----------------------------------------------------------------------------------------------------|
| OMNI DIR AIRSPEED<br>SENSOR NO-GO<br>MAIN ROTOR MAST | Replace omnidirectional air<br>speed sensor<br>(TM 9-1230-476-20-1). If<br>replacement does not<br>remove NO–GO, refer to<br>TM 9-1230-476-20-2 for<br>troubleshooting the ADS.     |

4–2

## **Personnel Required:**

(2)

## **References:**

TM 1-1520-238-T-6 TM 1-1520-238-23 TM 9-1230-476-20-2 TM 11-1520-238-23-2 TM 1-1520-238-T-7 TM 9-1230-476-20-1 TM 11-1520-238-23-1

## NOTE

- For a helicopter with back-up control system (BUCS) deactivated, make sure ASE BUCS circuit breaker on pilot center circuit breaker panel (fig.2–6) is open and locked. Digital automatic stabilization equipment (DASE)
   FD/LS is an interactive check which prompts the operator to act. The DASE FD/LS check is discontinued when an advisory message 28 VDC BUCS NO-GO is displayed. Remaining DASE FD/LS check displays are deactivated and do not occur.
- For a helicopter with BUCS deactivated, BUCS FAIL indicators on the pilot and co-pilot/gunner (CPG) Master Caution and Warning panels (fig.2–9 and 2–36) are normally lit.
- Control/switch position changes prompted by FD/LS must be performed within 30 seconds of prompt message, or a false NO–GO message appears.
- If FD/LS message on HOD does not change within 2 seconds after responding to the prompt (acknowledge), discontinue FD/LS test; go to TM 1-1520-238-T-7 and perform the DASE – OPERATIONAL CHECK.
- Primary and utility hydraulics are required for DASE – INTERACTIVE FD/LS CHECK.
- If the AGPU is selected to provide power to the aircraft, refer to paragraph 3–1. If the APU is selected to provide power to the aircraft, refer to paragraph 3–3.
- 1. Perform SYSTEMS POWER–UP procedures in accordance with paragraph 3–1.

2. Perform FD/LS check as follows:

TASK

RESULT

4-2

a. On CPG AUX/ANTI ICE panel (fig.2–47), set ADSS switch to ADSS.

 b. On DEK (fig.2–49), rotate DATA ENTRY switch to FD/LS (ADC). On CDU (fig. 2–49.2), select FAB FDLS (ADD). If there are no system failures, the following message (prompt) appears: ANY KEY FOR FD/LS MENUS

When a list of failures is displayed, the list is scrolled by pressing and releasing the ENTER/ SPACE key on the DEK (ADC) or SPC key on the CDU (ADD). Scroll until the following message (prompt) appears: ANY KEY FOR FD/LS MENUS

c. Obtain maintenance menu by pressing and releasing any DEK key except ENTER SPACE or SHIFT (ADC); or any key on the CDU, except SPC (ADD). If FD/LS menus do not appear on HOD (fig.2–34), refer to TM 9-1230-476-20-2 for troubleshooting the MUX system.

## NOTE

RHE – RT BUS NO–GO RH FAB (ACZ) and/or RHE – LT BUS NO–GO RH FAB (ACZ) will appear if both pilot and CPG SAFE/ARM switches are off.

 d. On DEK, press and release (→)/0 and VWX/8 keys (ADC). On CDU, press and release 0 and 8 keys (ADD). If any MUX NO–GO appears on HOD, refer to TM 9-1230-476-20-2 for troubleshooting the MUX system.

When **MUX COMMUNICATION GO** appears on the HOD, go to next step.

TASK

RESULT

WARNING

On helicopters with BUCS activated, automatic flight control motion occurs when on command DASE FD/LS is initiated. Make sure all personnel keep clear of flight controls immediately after pressing and releasing keys ( $_{-}$ )/0 and DEF/2 on the DEK (ADC) or 0 and 2 on the CDU (ADD).

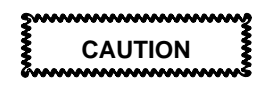

During on command DASE FD/LS, cyclic sticks, collective sticks, and directional pedals will move. Any restriction of flight controls may result in damage to the shear pin activated decoupler (SPAD) shear pins.

#### NOTE

- Begin DASE FD/LS with cyclic stick (fig.2–8 or 2–35) and collective stick (fig. 2–24 or 2–46) centered and do not apply foot pressure on the directional control pedals.
- Special purpose one (SP1) present position (PPOS) data, magnetic variance (MV), and spheroid (SPH) data can be obtained from:

Maintenance Officer, S–3 or Department of Defense (DOD) flight information publication (FLIP) (e.g. visual flight rules (VFR) Supplement, instrument flight rules (IFR) Supplement, Airport Directory VFR Sectional) and universal transverse mercator (UTM) Map.

SP1 data must be within 500 to 750 meters of present location.

 If SP1 data greater than 360 degrees is entered for magnetic heading or 179.9 is entered for magnetic variation, the message ERROR is displayed near the upper left corner of the display (ACZ).

#### TASK

- e. On DEK, rotate DATA ENTRY switch to SP1 (ADC). On CDU select NAV FAB (ADD).
- f. On DEK, press and release the ENTER SPACE key (ADC).
- g. On DEK, press and release L SHIFT and MNO/5 keys (ADC).
- h. Enter the MV data into the DEK (ADC). Enter the MV data into the CDU (ADD).

- i. On DEK, press and release L SHIFT and STU/7 keys (ADC).
- j. Enter the SPH data into DEK (ADC). Enter the datum data preceded by D into the CDU (ADD).

- k. On DEK, press and release the ENTER SPACE key (ADC).
- I. On DEK, press and release L SHIFT and PQR/6 keys (ADC).

#### RESULT

4-2

The first page of the aircraft position menu is displayed. Go to next step (ADC). **MV** data is displayed on line 2. Go to step h (ADD).

The second page of the aircraft position menu is displayed.

The cursor appears under the first character in the **MV** line and both begin flashing.

The **MV** data is being edited during this operation and after the last character has been entered, the edit mode is automatically exited (ACY). Press **MID** and **2** (**E**) to save data (ACZ). Go to next step (ADC). Press VAB 1. New data will overwrite old data. Go to step j (ADD).

The cursor appears under the first character in the **SPH** line and both begin flashing.

The **SPH** data is being edited during this operation and after the last character has been entered, the edit mode is automatically exited (ACY). Press **MID** and **2** (**E**) to save data (ACZ). Go to next step (ADC). Press VAB 1. New data will overwrite old data. Go to step m (ADD).

The first page of the aircraft position menu is displayed.

The cursor appears under the first character in the **PPOS** line and both begin flashing.

#### TASK

- m. Enter the present position (**PPOS**) data into the DEK (ADC). Enter the present position (**PPOS**) data into the CDU (ADC).
- n. On DEK, rotate DATA ENTRY switch to FD/LS (ADC). On CDU select FDLS FAB (ADD).

## RESULT

The PPOS data is being edited during this operation and after the last character has been entered, the edit mode is automatically exited. (ACY). Press **MID** and **2** (**E**) to save data (ACZ). Press VAB 1. New data will overwrite old data (ADD).

If there are no system failures, the following message (prompt) appears: ANY KEY FOR FD/LS MENUS

When a list of failures is displayed, the list is scrolled by pressing and releasing the ENTER/ SPACE key on the DEK (ADC) or SPC key on the CDU (ADD). Scroll until the following message (prompt) appears: ANY KEY FOR FD/LS MENUS

 o. Obtain maintenance menu by pressing and releasing any DEK key except
 ENTER SPACE or SHIFT (ADC); or any CDU key except
 SPC (ADD). The FD/LS menus are displayed on HOD one page at time.

# TASK

p. On DEK, press and release (⊣)/0 and DEF/2 keys (ADC). On CDU, press and release 0 and 2 keys (ADD).

#### RESULT

4-2

If **CANNOT RUN WHILE IN AIR** appears on HOD, stop FD/LS testing, refer to TM 1-1520-238-T-6 to perform troubleshooting on squat relay switch and associated wiring.

# When PUT HARS POWER SWITCH IN NORM — WAIT — ALLOW 90 SECONDS FOR HARS WARM-UP

appears on HOD and pilot Video Display Unit (VDU) (fig. 2–10), go to next step.

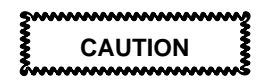

Degradation of heading attitude reference system (HARS) navigational accuracy occurs if HARS switch is placed in the OPR position for an extended length of time and aircraft remains stationary.

## NOTE

Once HARS electronic unit is in **NORM** align mode, it requires approximately 6 to 9 minutes for warm–up and inertial alignment.

 q. On pilot HARS control panel (fig. 2–15), rotate HARS switch to NORM.

#### HARS TEST IN PROGRESS

should appear briefly on VDU within 90 seconds.

If NO–GO appears on VDU, stop FD/LS testing and go to step **aa**.

When PLACE ROTOR BRAKE SWITCH TO BRAKE POSITION ACK VIA KBD appears on VDU, go to next step.

r. On pilot power lever quadrant (fig. 2–25), set **RTR BK** switch to **BRAKE**.

#### TASK

#### RESULT

s. On DEK, press and release ENTER SPACE key (ADC); or on the CDU, SPC key (ADD). If NO–GOs appear on VDU, stop FD/LS testing and perform **CORRECTIVE ACTION**.

When CHECK FOR FREE CYCLIC, PEDAL AND COLLECTIVE MOVEMENT ANSWER Y-N VIA KBD appears on VDU, go to next step.

TASK

RESULT

4-2

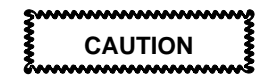

Do not attempt to move flight controls against any motion restriction. Failure to comply could result in damage to the SPAD shear pins.

t. Operate pilot cyclic stick to full left, full right, full back, and full forward positions. Apply alternate foot pressure to directional control pedals. Operate pilot collective stick to full up and full down positions. If flight control movement is restricted, perform the following:

On DEK, press and release **MID SHIFT** and **MNO/5** keys (ADC) or **N** key on the CDU (ADD).

## When **PERFORM** CORRECTIVE ACTION

appears on VDU stop DASE FD/LS testing and refer to TM 1-1520-238-T-7 to perform flight rigging operational check(s) as required.

If pilot flight control movements are restricted, go to CPG station and repeat step **t**.

If flight control movement is unrestricted, press and release **L SHIFT** and **YZ\*/9** keys (ADC) or **Y** key on the CDU (ADD).

When CENTER ALL CONTROLS AND ENGAGE FORCE TRIM ACK VIA KBD appears on VDU, go to next step.

u. Remove foot pressure from directional control pedals and center cyclic and collective sticks.

#### TASK

#### RESULT

v. On pilot cyclic stick grip, set FORCE TRIM REL switch to ON.

#### NOTE

- DASE FD/LS is an interactive check which prompts the operator to act. The DASE FD/LS check is discontinued when an advisory message 28 VDC BUCS NO–GO is displayed. Remaining DASE FD/LS check displays are deactivated and do not occur.
- When the interactive message DISPLAY BUCS SELF TEST RESULTS is displayed, answer N (ACZ).
- w. On DEK, press and release ENTER SPACE key (ADC) or SPC key on the CDU (ADD).

The FD/LS advisory message **DASE SYSTEM TEST IN PROGRESS** is displayed to indicate the DASE computer has begun internal BITE testing, and the first ground BITE test has been initiated.

If NO–GOs appear on VDU, stop FD/LS testing and perform CORRECTIVE AC-TION.

When PLACE ROTOR BRAKE SWITCH TO DE-SIRED POSITION ACK VIA KBD appears on VDU, go to next step.

 x. On pilot power lever quadrant, set RTR BK switch to OFF.

## TASK

y. On DEK, press and release ENTER SPACE key (ADC) or SPC key on the CDU (ADD).

#### RESULT

If one or more FD/LS NO– GO displays listed appear on HOD, perform the following in sequence:

- Perform SYSTEMS POWER DOWN (para 3–2)
- (2) Perform CORRECTIVE ACTION indicated for first NO–GO displayed on HOD.
- (3) Perform SYSTEMS
   POWER–UP (para 3–1).
- (4) On DEK, rotate DATA ENTRY switch to STBY for 5 seconds, then back to FD/LS (ADC).
- (5) Repeat FD/LS check beginning with step o. If NO–GO repeats after CORRECTIVE ACTION, refer to TM 1-1520-238-T-7.
- z. On pilot HARS control panel, rotate HARS switch to OFF.

## NOTE

Record all NO–GOs before rotating **DATA ENTRY** switch to **STBY** (ADC).

 aa. On DEK, rotate
 DATA ENTRY switch to STBY (ADC).

## NOTE

If this FD/LS check is to be followed by the DASE – OPERATIONAL CHECK, omit step 3.

 Perform SYSTEMS – POWER DOWN (para 3–2), if power is no longer required.

| 4–2 | DASE – INTERACTIVE FD/LS CHECK (cont) 4-2             |                                                                                                    |
|-----|-------------------------------------------------------|----------------------------------------------------------------------------------------------------|
|     | FD/LS NO–GO<br>DISPLAY                                | CORRECTIVE ACTION                                                                                                    |
|     | 26 VAC EXCITATION<br>XFMR 2 NO-GO AFT<br>AVIONICS BAY | Troubleshoot wiring to isolate<br>fault (TM 1-1520-238-T-7).<br>If troubleshooting does not<br>remove NO–GO, replace 26<br>VAC excitation transformer<br>T2 (TM 1-1520-238-23).    |
|     | 26 VAC EXCITATION<br>XFMR 1 NO-GO AFT<br>AVIONICS BAY | Troubleshoot wiring to isolate<br>fault (TM 1-1520-238-T-7).<br>If troubleshooting does not<br>remove NO–GO, replace<br>26 VAC excitation<br>transformer T1<br>(TM 1-1520-238-23). |
|     | DASE ENGAGE<br>PANEL NO-GO PLT<br>COMPARTMENT         | Troubleshoot wiring to isolate<br>fault (TM 1-1520-238-T-7).<br>If troubleshooting does not<br>remove NO–GO, replace<br>ASE panel assembly<br>(fig. 2–30)<br>(TM 1-1520-238-23).   |
|     | COLL ACTUATOR<br>NO–GO RH XMSN<br>BAY                 | Troubleshoot wiring to isolate<br>fault (TM 1-1520-238-T-7).<br>If troubleshooting does not<br>remove NO–GO, replace<br>collective servoactuator<br>(TM 1-1520-238-23).            |
|     | DIR ACTUATOR<br>NO-GO TAIL<br>SECTION                 | Troubleshoot wiring to isolate<br>fault (TM 1-1520-238-T-7).<br>If troubleshooting does not<br>remove NO–GO, replace<br>directional servoactuator<br>(TM 1-1520-238-23).           |
|     | LAT ACTUATOR<br>NO–GO LH XMSN BAY                     | Troubleshoot wiring to isolate<br>fault (TM 1-1520-238-T-7).<br>If troubleshooting does not<br>remove NO–GO, replace<br>lateral servoactuator<br>(TM 1-1520-238-23).               |

FD/LS NO-GO DISPLAY

#### LONG ACTUATOR NO-GO RH XMSN BAY

AIR DATA PROCESSOR NO-GO AFT AVIONICS BAY

## HARS ELECTRONIC UNIT NO-GO AFT AVIONICS BAY

### DASE COMPUTER NO-GO AFT AVIONICS BAY

ROTOR BRAKE NO-GO PLT COMPARTMENT

#### PILOT CYCLIC GRIP NO-GO PLT COMPARTMENT

#### PILOT COLL 2 DCPLR NO-GO PLT COMPARTMENT

# CORRECTIVE ACTION

4-2

Troubleshoot wiring to isolate fault (TM 1-1520-238-T-7). If troubleshooting does not remove NO–GO, replace longitudinal servoactuator (TM 1-1520-238-23).

Troubleshoot wiring to isolate fault (TM 9-1230-476-20-2). If troubleshooting does not remove NO–GO, replace air data processor (TM 9-1230-476-20-1).

Troubleshoot wiring to isolate fault (TM 11-1520-238-23-2). If troubleshooting does not remove NO–GO, replace HARS electronic unit (TM 11-1520-238-23-1).

Troubleshoot wiring to isolate fault (TM 1-1520-238-T-7). If troubleshooting does not remove NO–GO, replace DASE computer (TM 1-1520-238-23).

Perform UTILITY HYDRAULIC SYSTEM – OPERATIONAL CHECK (TM 1-1520-238-T-6).

Troubleshoot wiring to isolate fault (TM 1-1520-238-T-7). If troubleshooting does not remove NO–GO, replace pilot cyclic grip (TM 1-1520-238-23).

Troubleshoot wiring to isolate fault (TM 1-1520-238-T-7). If troubleshooting does not remove NO–GO, replace pilot collective SPAD switch S2 (TM 1-1520-238-23).

| 4–2 | DASE – INTERACTIVE FD/LS CHECK (cont) 4-2      |                                                                                                    |
|-----|------------------------------------------------|----------------------------------------------------------------------------------------------------|
|     | FD/LS NO–GO<br>DISPLAY                         | CORRECTIVE ACTION                                                                                                    |
|     | PILOT COLL 1 DCPLR<br>NO-GO PLT<br>COMPARTMENT | Troubleshoot wiring to isolate<br>fault (TM 1-1520-238-T-7).<br>If troubleshooting does not<br>remove NO–GO, replace pilot<br>collective SPAD switch S1<br>(TM 1-1520-238-23).   |
|     | PILOT DIR 2 DCPLR<br>NO-GO PLT<br>COMPARTMENT  | Troubleshoot wiring to isolate<br>fault (TM 1-1520-238-T-7).<br>If troubleshooting does not<br>remove NO–GO, replace pilot<br>directional SPAD switch S2<br>(TM 1-1520-238-23).  |
|     | PILOT DIR 1 DCPLR<br>NO–GO PLT<br>COMPARTMENT  | Troubleshoot wiring to isolate<br>fault (TM 1-1520-238-T-7).<br>If troubleshooting does not<br>remove NO–GO, replace pilot<br>directional SPAD switch S1<br>(TM 1-1520-238-23).  |
|     | PILOT LAT 2 DCPLR<br>NO-GO PLT<br>COMPARTMENT  | Troubleshoot wiring to isolate<br>fault (TM 1-1520-238-T-7).<br>If troubleshooting does not<br>remove NO–GO, replace pilot<br>lateral SPAD switch S2<br>(TM 1-1520-238-23).      |
|     | PILOT LAT 1 DCPLR<br>NO-GO PLT<br>COMPARTMENT  | Troubleshoot wiring to isolate<br>fault (TM 1-1520-238-T-7).<br>If troubleshooting does not<br>remove NO–GO, replace pilot<br>lateral SPAD switch S1<br>(TM 1-1520-238-23).      |
|     | PILOT LONG 2 DCPLR<br>NO-GO PLT<br>COMPARTMENT | Troubleshoot wiring to isolate<br>fault (TM 1-1520-238-T-7).<br>If troubleshooting does not<br>remove NO–GO, replace pilot<br>longitudinal SPAD switch S2<br>(TM 1-1520-238-23). |
|     | PILOT LONG 1 DCPLR<br>NO-GO PLT<br>COMPARTMENT | Troubleshoot wiring to isolate<br>fault (TM 1-1520-238-T-7).<br>If troubleshooting does not<br>remove NO–GO, replace pilot<br>longitudinal SPAD switch S1<br>(TM 1-1520-238-23). |

FD/LS NO-GO DISPLAY

#### PILOT COLL LVDT NO-GO PLT COMPARTMENT

PILOT DIR LVDT NO-GO PLT COMPARTMENT

#### PILOT LAT LVDT NO-GO PLT COMPARTMENT

## PILOT LONG LVDT NO-GO PLT COMPARTMENT

CPG BUCS SEL NO-GO CPG COMPARTMENT

#### CPG CYCLIC GRIP NO-GO CPG COMPARTMENT

## CORRECTIVE ACTION

4-2

Troubleshoot wiring to isolate fault (TM 1-1520-238-T-7). If troubleshooting does not remove NO–GO, replace pilot collective linear variable differential transformer (LVDT) (TM 1-1520-238-23).

Troubleshoot wiring to isolate fault (TM 1-1520-238-T-7). If troubleshooting does not remove NO–GO, replace pilot directional LVDT (TM 1-1520-238-23).

Troubleshoot wiring to isolate fault (TM 1-1520-238-T-7). If troubleshooting does not remove NO–GO, replace pilot lateral LVDT (TM 1-1520-238-23).

Troubleshoot wiring to isolate fault (TM 1-1520-238-T-7). If troubleshooting does not remove NO–GO, replace pilot longitudinal LVDT (TM 1-1520-238-23).

Troubleshoot wiring to isolate fault (TM 1-1520-238-T-7). If troubleshooting does not remove NO–GO, replace BUCS select switch (TM 1-1520-238-23).

Troubleshoot wiring to isolate fault (TM 1-1520-238-T-7). If troubleshooting does not remove NO–GO, replace CPG cyclic grip (TM 1-1520-238-23).

#### FD/LS NO-GO DISPLAY

#### CPG COLL 2 DCPLR NO-GO CPG COMPARTMENT

## CPG COLL 1 DCPLR NO-GO CPG COMPARTMENT

## CPG DIR 2 DCPLR NO-GO CPG COMPARTMENT

## CPG DIR 1 DCPLR NO-GO CPG COMPARTMENT

#### CPG LAT 2 DCPLR NO-GO CPG COMPARTMENT

#### CPG LAT 1 DCPLR NO-GO CPG COMPARTMENT

## CORRECTIVE ACTION

Troubleshoot wiring to isolate fault (TM 1-1520-238-T-7). If troubleshooting does not remove NO–GO, replace CPG collective SPAD switch S2 (TM 1-1520-238-23).

Troubleshoot wiring to isolate fault (TM 1-1520-238-T-7). If troubleshooting does not remove NO–GO, replace CPG collective SPAD switch S1 ( (TM 1-1520-238-23).

Troubleshoot wiring to isolate fault (TM 1-1520-238-T-7). If troubleshooting does not remove NO–GO, replace CPG directional SPAD switch S2 (TM 1-1520-238-23).

Troubleshoot wiring to isolate fault (TM 1-1520-238-T-7). If troubleshooting does not remove NO–GO, replace CPG directional SPAD switch S1 (TM 1-1520-238-23).

Troubleshoot wiring to isolate fault (TM 1-1520-238-T-7). If troubleshooting does not remove NO–GO, replace CPG lateral SPAD switch S2 (TM 1-1520-238-23).

Troubleshoot wiring to isolate fault (TM 1-1520-238-T-7). If troubleshooting does not remove NO–GO, replace CPG lateral SPAD switch S1 (TM 1-1520-238-23).

FD/LS NO-GO DISPLAY

CPG LONG 2 DCPLR NO-GO CPG COMPARTMENT

CPG LONG 1 DCPLR NO-GO CPG COMPARTMENT

CPG COLL LVDT NO-GO CPG COMPARTMENT

CPG DIR LVDT NO-GO CPG COMPARTMENT

CPG LAT LVDT NO-GO CPG COMPARTMENT

CPG LONG LVDT NO-GO CPG COMPARTMENT CORRECTIVE ACTION

4-2

Troubleshoot wiring to isolate fault (TM 1-1520-238-T-7). If troubleshooting does not remove NO–GO, replace CPG longitudinal SPAD switch S2 (TM 1-1520-238-23).

Troubleshoot wiring to isolate fault (TM 1-1520-238-T-7). If troubleshooting does not remove NO–GO, replace CPG longitudinal SPAD switch S1 (TM 1-1520-238-23).

Troubleshoot wiring to isolate fault (TM 1-1520-238-T-7). If troubleshooting does not remove NO–GO, replace CPG collective LVDT (TM 1-1520-238-23).

Troubleshoot wiring to isolate fault (TM 1-1520-238-T-7). If troubleshooting does not remove NO–GO, replace CPG directional LVDT (TM 1-1520-238-23).

Troubleshoot wiring to isolate fault (TM 1-1520-238-T-7). If troubleshooting does not remove NO–GO, replace CPG lateral LVDT (TM 1-1520-238-23).

Troubleshoot wiring to isolate fault (TM 1-1520-238-T-7). If troubleshooting does not remove NO–GO, replace CPG longitudinal LVDT (TM 1-1520-238-23).

FD/LS NO-GO DISPLAY

SQUAT SWITCH NO-GO AFT OF LH FAB

### TURN RATE INDICATOR NO-GO PLT COMPARTMENT

## CORRECTIVE ACTION

Troubleshoot wiring to isolate fault (TM 1-1520-238-T-7). If troubleshooting does not remove NO–GO, replace squat switch S350 (TM 1-1520-238-23).

Troubleshoot wiring to isolate fault (TM 11-1520-238-23-2). If troubleshooting does not remove NO–GO, replace turn and slip indicator on pilot VDU (TM 11-1520-238-23-1).

END OF TASK

# 4-3 DE-ICE - INTERACTIVE FD/LS CHECK

## Personnel Required:

(2)

## References:

TM 1-1520-238-T-8 TM 9-1230-476-20-2 TM 1-1520-238-23

# **Equipment Conditions:**

<u>Ref</u> TM 1-1520-238-23 <u>Condition</u> Canopy anti-ice system inspection completed Engine anti-ice system inspection completed Rotor blades de-ice system inspection completed

1. Start APU (para 3–3).

## NOTE

Fire control computer must be up and looking at the system prior to performing FD/LS check.

2. Perform FD/LS check as follows:

## NOTE

- Perform control/switch position changes prompted by FD/LS within 30 seconds of prompt message to prevent a false NO–GO message.
- If FD/LS message on HOD (fig. 2–34) does not change within 2 seconds after prompt control/switch position change acknowledge, discontinue FD/LS test and go to applicable UTILITY SYSTEM – OPERATIONAL CHECK (TM 1-1520-238-T-8).

#### TASK

a. On DEK (fig.2–49), rotate DATA ENTRY switch to FD/LS (ADC). On CDU (fig. 2–49.2), select FAB **FDLS** (ADD).

#### RESULT

If there are no system failures, the following message (prompt) appears: ANY KEY FOR FD/LS MENUS

When a list of failures is displayed, the list is scrolled by pressing and releasing the ENTER/SPACE key on the DEK (ADC) or SPC key on the CDU (ADD). Scroll until the following message (prompt) appears: ANY KEY FOR FD/LS

# b. Obtain maintenance menu by pressing and releasing any DEK key except ENTER SPACE or SHIFT (ADC); or any key on the CDU, except SPC (ADD).

If FD/LS menu does not appear on HOD, refer to TM 9-1230-476-20-2 for troubleshooting the MUX system.

MENUS

#### NOTE

RHE – RT BUS NO–GO RH FAB (ACZ) and/or RHE – LT BUS NO–GO RH FAB (ACZ) will appear if both pilot and CPG SAFE/ARM switches are off.

c. On DEK, press and release (→)/0 and VWX/8 keys (ADC). On CDU, press and release 0 and 8 keys (ADD). If any MUX NO–GO appears on HOD, refer to TM 9-1230-476-20-2 for troubleshooting the MUX system.

When **MUX COMMUNICATION GO** appears on HOD, go to next step.

#### TASK

RESULT

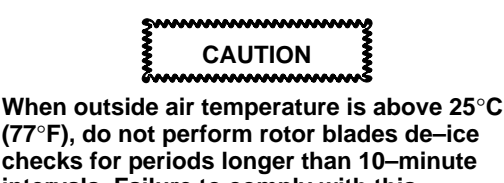

checks for periods longer than 10-minute intervals. Failure to comply with this precaution could cause damage to aircraft components.

- d. On pilot ANTI ICE panel (fig. 2–22), rotate BLADE AUTO/TRACE/LT/ MOD selector switch to AUTO. Set and hold BLADE ON/OFF/TEST switch to TEST (ACY). Set BLADE ON/OFF/TEST switch to ON (ACZ).
- e. On DEK, press and release (,)/0 and GHI/3 (ADC). On CDU, press and release 0 and 3 (ADD).

When PUT CANOPY HEATER SWITCH TO ON POSITION ACK VIA KBD appears on HOD, go to next

#### NOTE

step.

Switch must be held in the test position until the "TEST IN PROGRESS" message disappears.

f. On pilot ANTI ICE panel, set CANOPY HTR switch to ON. Go to step h (ACY). When **PLACE ROTOR BLADE DEICE – SW TO THE ON POSITION – AND HOLD – ACK VIA KBD** appears on HOD, go to step g (ACZ).

## TASK

RESULT

- g. Set and hold **BLADE ON/OFF/TEST** switch to **TEST** (ACZ).
- h. On DEK, press and release ENTER SPACE key (ADC). On CDU, press and release SPC key (ADD).

The prompt: **DE–ICE SYSTEM TEST IN PROGRESS** appears on HOD for 8 seconds.

At the conclusion of the 8 second test, the following message (prompt): PUT CANOPY HEATER SWITCH TO DESIRED POSITION ACK VIA KBD appears on HOD, go to next step (ACY). PLACE ROTOR BLADE DEICE – AND CANOPY HEAT SWITCHES TO DESIRED POSITION – ACK VIA KBD appears on HOD, go to next step (ACZ).

 On pilot ANTI ICE panel, set CANOPY HTR switch to OFF.

4-24.1/(4-24.2 blank)

#### TASK

j. On DEK, press and release ENTER SPACE key (ADC). On CDU, press and release SPC key (ADD).

#### RESULT

If NO–GOs were not displayed, then the following appears:

## DE-ICE SYSTEM GO ANY KEY FOR FDLS MENUS

If one or more FD/LS NO–GO displays listed appear on HOD, perform the following:

- (1) Shutdown APU (para 3–4).
- (2) Perform CORRECTIVE ACTION indicated for first NO–GO displayed on HOD.
- (3) Start APU (para 3–3).
- (4) On DEK, rotate DATA ENTRY switch to STBY for 5 seconds, then back to FD/LS (ADC).
- (5) Repeat FD/LS check beginning with step b. If NO–GO repeats after CORRECTIVE ACTION, refer to applicable UTILITY SYSTEM – OPERATIONAL CHECK (TM 1-1520-238-T-8).
- k. On pilot ANTI ICE panel, set BLADE ON/OFF/TEST switch to OFF.

## NOTE

Record all NO–GOs before rotating **DATA ENTRY** switch to **STBY** (ADC).

I. On DEK, rotate DATA ENTRY switch to STBY (ADC).

| 4-3 DE-ICE - INTERACTIVE ED/I S CHECK (cont) 4-3 |                                                                                   |                                                                                                    |
|--------------------------------------------------|-----------------------------------------------------------------------------------|----------------------------------------------------------------------------------------------------|
|                                                  | TASK                                                                              | RESULT                                                                                                    |
|                                                  | NC                                                                                | <br>DTE                                                                                                    |
| 3.                                               | If FD/LS check is to be<br>operational check, omit<br>Shutdown APU<br>(para 3–4). | followed by an<br>step 3.                                                                                                    |
|                                                  | FD/LS NO–GO<br>DISPLAY                                                            | CORRECTIVE ACTION                                                                                                    |
|                                                  | CANOPY TEMP<br>CONTROLLER<br>NO-GO CPG<br>COMPARTMENT                             | Troubleshoot wiring to isolate<br>fault (TM 1-1520-238-T-8). If<br>troubleshooting does not<br>remove NO–GO, replace<br>electronic control box<br>(canopy temperature<br>controller)<br>(TM 1-1520-238-23). |
|                                                  | CANOPY TEMP<br>SENSOR NO-GO CPG<br>FR WINDSHIELD                                  | Troubleshoot wiring to isolate<br>fault (TM 1-1520-238-T-8). If<br>troubleshooting does not<br>remove NO–GO, replace<br>canopy temp sensor<br>(TM 1-1520-238-23).                                           |
| CAUTION                                          |                                                                                   |                                                                                                    |

When ambient air temperature is above  $25^{\circ}C$  (77°F), do not perform rotor blades de–ice checks for periods longer than 10–minute intervals. Failure to comply with this precaution could cause damage to aircraft components.
| 4–3 | DE-ICE - INTERACTIVE                                                                                                    | FD/LS CHECK (cont) 4–3                                                                                                    |
|-----|----------------------------------------------------------------------------------------------------|----------------------------------------------------------------------------------------------------|
|     | FD/LS NO–GO<br>DISPLAY                                                                                                  | CORRECTIVE ACTION                                                                                                    |
|     | TAIL ROTOR HEATER<br>NO-GO TAIL ROTOR                                                                                   | On pilot <b>ANTI ICE</b> panel, set <b>BLADE</b> de–ice switch to <b>TEST</b> .                                                                                                    |
|     |                                                                                                    | Troubleshoot wiring to isolate<br>fault (TM 1-1520-238-T-8). If<br>troubleshooting does not<br>remove NO–GO, check for<br>faulty tail rotor blade de–ice<br>heater(s)<br>(TM 1-1520-238-T-8). |
|     | MAIN ROTOR<br>HEATER NO-GO<br>MAIN ROTOR                                                                                | Troubleshoot wiring to isolate<br>fault (TM 1-1520-238-T-8). If<br>troubleshooting does not<br>remove NO–GO, check for<br>faulty main rotor blade de–ice<br>heater(s)<br>(TM 1-1520-238-T-8). |
|     | RTR BLADE DISTR<br>DE-ICE NO-GO MAIN<br>RTR MAST                                                                        | Troubleshoot wiring to isolate<br>faul t (TM 1-1520-238-T-8).<br>If troubleshooting does not<br>remove NO–GO, replace<br>main rotor power distributor<br>(TM 1-1520-238-23).                  |
|     | RTR BLADE PWR<br>CONTROLLER<br>NO-GO RH XMSN<br>BAY (ACY) OR<br>RTR BLADE PWR<br>CONT NO-GO RH<br>XMSN BAY (ACZ)        | Troubleshoot wiring to isolate<br>fault (TM 1-1520-238-T-8). If<br>troubleshooting does not<br>remove NO–GO, replace<br>blades de–ice controller<br>(TM 1-1520-238-23).                       |
|     | ICE DETECTOR<br>CONTROLLER<br>NO-GO FIREWALL LH<br>SIDE                                                                 | Troubleshoot wiring to isolate<br>fault (TM 1-1520-238-T-8). If<br>troubleshooting does not<br>remove NO–GO, replace ice<br>detector signal processor<br>(TM 1-1520-238-23).                  |
|     | ICE DETECTOR<br>SENSOR NO-GO ENG<br>INLET LH SIDE (ACY)<br>OR ICE DETECTOR<br>SENSOR NO-GO<br>DOGHOUSE FAIRING<br>(ACZ) | Troubleshoot wiring to isolate<br>fault (TM 1-1520-238-T-8). If<br>troubleshooting does not<br>remove NO–GO, replace ice<br>detector sensor<br>(TM 1-1520-238-23).                            |

# 4-4 AWS - INTERACTIVE FD/LS CHECK

# Personnel Required:

(2)

# References:

TM 9-1090-208-23-1 TM 9-1090-208-23-2 TM 9-1230-476-20-1 TM 9-1230-476-20-2

# WARNING

- Prior to helicopter operation, ensure that the gun turret area is clear. Failure to clear the area could result in injury to personnel or damage to equipment.
- Prior to initializing FD/LS (IBIT), set PLT/GND ORIDE switch to OFF position. Failure to perform this action may result in uncommanded gun turret slewing during an AWS FD/LS IBIT abort. Uncommanded gun turret slewing can cause injury or death. If injury occurs, seek medical aid.

# NOTE

- If the AGPU is selected to provide power to the aircraft, refer to paragraph 3–1. If the APU is selected to provide power to the aircraft, refer to paragraph 3–3.
- Utility hydraulics are required for AWS – FD/LS CHECK.
- 1. Perform SYSTEMS POWER–UP procedures in accordance with paragraph 3–1.
- 2. Perform FD/LS check as follows:

# 4–4 AWS – INTERACTIVE FD/LS CHECK (cont) 4–4

#### TASK

# RESULT

a. On DEK (fig. 2–49), rotate **DATA ENTRY** switch to **FD/LS** (ADC). On CDU (fig. 2–49.2), select FAB **FDLS** (ADD).

If there are no system failures, the following message (prompt) appears: ANY KEY FOR FD/LS MENUS

When a list of failures is displayed, the list is scrolled by pressing and releasing the ENTER/SPACE key on the DEK (ADC) or SPC key on the CDU (ADD). Scroll until the following message (prompt) appears: ANY KEY FOR FD/LS MENUS

# 4–4 AWS – INTERACTIVE FD/LS CHECK (cont) 4–4

#### TASK

 b. Obtain maintenance menu by pressing and releasing any DEK key except
 ENTER SPACE or SHIFT (ADC); or any key on the CDU, except SPC (ADD).

#### RESULT

If FD/LS menus do not appear on HOD (fig. 2–34), refer to TM 9-1230-476-20-2 for troubleshooting the MUX system.

# NOTE

RHE – RT BUS NO–GO RH FAB (ACZ) and/or RHE – LT BUS NO–GO RH FAB (ACZ) will appear if both pilot and CPG SAFE/ARM switches are off.

c. On DEK, press and release(→)/0 and VWX/8 keys (ADC). On CDU, press and release 0 and 8 keys (ADD). If any MUX NO–GO appears on HOD, refer to TM 9-1230-476-20-2 for troubleshooting the MUX system.

When **MUX COMMUNICATION GO** appears on HOD, go to next step.

# NOTE

The fire control computer (FCC) software can detect a boresight corrector loss for a weapon and/or sighting system. Flight crew or maintenance personnel are advised of the degraded accuracy on the high–action–display. Continuous and maintenance FD/LS messages are displayed upon selection.

# 4–4 AWS – INTERACTIVE FD/LS CHECK (cont)

# TASK

d. On DEK, press and release(→)/0 and JKL/4 keys (ADC). On CDU, press and release 0 and 4 keys (ADD).

#### RESULT

4-4

If aircraft is on the ground (Weight–on–Wheels) **GUN TEST IN PROGRESS** prompt (message) appears for 7 minutes and 15 seconds.

If aircraft is airborne or squat switch fixture is installed, the extended ground test is bypassed.

If one or more FD/LS NO–GO displays listed appear on the HOD, perform the following in sequence:

- Perform SYSTEMS

   POWER DOWN (para 3–2).
- (2) Perform CORRECTIVE ACTION indicated for first NO–GO displayed on HOD (fig. 2–34).
- (3) Perform SYSTEMS

   POWER–UP
   (para 3–1).
- (4) Repeat FD/LS check beginning with step 2. If NO–GO repeats after CORRECTIVE ACTION, refer to TM 9-1090-208-23-2.

e. On DEK, rotate DATA ENTRY switch to STBY (ADC).

#### NOTE

If this FD/LS check is to be followed by AREA WEAPON SYSTEM – OPERATIONAL CHECK (TM 9-1090-208-23-2), omit step 3.

3. Perform SYSTEMS – POWER DOWN (para 3–2).

# 4–4 AWS – INTERACTIVE FD/LS CHECK (cont)

#### FD/LS NO-GO DISPLAY

# GUN TURRET CONTROL BOX NO-GO RH FAB

#### CORRECTIVE ACTION

Troubleshoot wiring to isolate fault (TM 9-1090-208-23-2). If troubleshooting does not remove NO–GO, replace gun turret control box (TM 9-1090-208-23-1).

RNDS CNTR-MAG CONTROLLER NO-GO AFT OF LH FAB (ACY) OR RNDS CNTR-MAG CONT NO-GO AFT OF LH FAB (ACZ)

TRAIN RATE SENSOR NO-GO GUN TURRET ASSY

#### GUN CONTROL BOX NO-GO RH FAB

#### GUN BORESIGHT NO-GO RAM CHECKSUM

fault (TM 9-1090-208-23-2). If troubleshooting does not remove NO–GO, replace rounds counter (TM 9-1090-208-23-1).

Troubleshoot wiring to isolate

Troubleshoot wiring to isolate fault (TM 9-1090-208-23-2). If troubleshooting does not remove NO–GO, replace train rate sensor (TM 9-1090-208-23-1).

Troubleshoot wiring to isolate fault (TM 9-1090-208-23-2). If troubleshooting does not remove NO–GO, replace gun control box (TM 9-1090-208-23-1).

Refer to TM 9-1230-476-20-1 for boresight editing and insert correctors from the aircraft logbook. If FCC battery is suspect, refer to TM 9-1230-476-20-2. (ACY)

END OF TASK

4–4

#### HARS – INTERACTIVE FD/LS CHECK 4-5 (ADC)

Personnel Required:

(2)

# References:

TM 11-1520-238-23-2

TM 9-1230-476-20-2

# NOTE

If the AGPU is selected to provide power to the aircraft, refer to paragraph 3-1. If the APU is selected to provide power to the aircraft, refer to paragraph 3-3.

- 1. Perform SYSTEMS POWER-UP procedures in accordance with paragraph 3-1.
- 2. Perform the FD/LS check as follows:

| <b>FAS</b> ł | < |
|--------------|---|
|              |   |

-

# RESULT

| <ul> <li>a. On DEK (fig. 2–49),<br/>rotate DATA ENTRY<br/>switch to FD/LS.</li> </ul>                        | If there are no system<br>failures, the following<br>message (prompt) appears:<br>ANY KEY FOR FD/LS<br>MENUS                                                                                                    |  |  |
|----------------------------------------------------------------------------------------------------|----------------------------------------------------------------------------------------------------|--|--|
|                                                                                                    | When a list of failures is<br>displayed, the list is scrolled<br>by pressing and releasing the<br>ENTER/ SPACE key on the<br>DEK. Scroll until the following<br>message (prompt) appears:<br>ANY KEY FOR FD/LS<br>MENUS |  |  |
| b. Obtain maintenance<br>menu by pressing<br>and releasing any<br>DEK key except<br>ENTER SPACE or<br>SHIFT. | If FD/LS menus do not<br>appear on HOD (fig. 2–34),<br>refer to TM 9-1230-476-20-2<br>for troubleshooting the MUX<br>system.                                                                                            |  |  |
| NOTE                                                                                                    |                                                                                                    |  |  |

RHE - RT BUS NO-GO RH FAB (ACZ) and/or RHE - LT BUS NO-GO RH FAB (ACZ) will appear if both pilot and CPG SAFE/ARM switches are off.

# 4–5 HARS – INTERACTIVE FD/LS CHECK (ADC) (cont)

# 4–5

#### TASK

 c. On DEK, press and release (→)/0 and WV/8 keys.

#### RESULT

If any MUX NO–GO appears on HOD, refer to TM 9-1230-476-20-2 for troubleshooting the MUX system.

When **MUX COMMUNICATION GO** appears on the HOD, go to next step.

#### NOTE

SP1 PPOS data, MV, and SPH data can be obtained from:

Maintenance Officer, S–3 or DOD FLIP (e.g. VFR Supplement, IFR Supplement, Airport Directory VFR Sectional) and UTM Map.

SP1 data must be within 500 to 750 meters of present location.

- d. On DEK, rotate DATA ENTRY switch to SP1.
- e. On DEK, press and release the ENTER SPACE key.
- f. On DEK, press and release L SHIFT and MNO/5 keys.
- g. Enter the magnetic variation (MV) data into the DEK.

The first page of the aircraft position menu is displayed.

The second page of the aircraft position menu is displayed.

The cursor appears under the first character in the **MV** line and both begin flashing.

The **MV** data is being edited during this operation and after the last character has been entered, the edit mode is automatically exited (ACY). Press **MID** and **2** (**E**) to save data (ACZ).

h. On DEK, press and release L SHIFT and STU/7 keys. The cursor appears under the first character in the **SPH** line and both begin flashing.

# 4-5 HARS – INTERACTIVE FD/LS CHECK (ADC) (cont) 4-5 i. Enter the spheroid (SPH) data into DEK. The SPH data is being edited during this operation and after the last character has

- j. On DEK, press and release the ENTER SPACE key.
- k. On DEK, press and release L SHIFT and PQR/6 keys.
- Enter the present position (**PPOS**) data into the DEK.
- m. On DEK, rotate DATA ENTRY switch to FD/LS.

n. Obtain maintenance menu by pressing and releasing any DEK key except ENTER SPACE or SHIFT. The SPH data is being edited during this operation and after the last character has been entered, the edit mode is automatically exited (ACY). Press **MID** and **2** (**E**) to save data (ACZ).

The first page of the aircraft position menu is displayed.

The cursor appears under the first character in the present position (**PPOS**) line and both begin flashing.

The **PPOS** data is being edited during this operation and after the last character has been entered, the edit mode is automatically exited (ACY). Press **MID** and **2** (**E**) to save data (ACZ).

If there are no system failures, the following message (prompt) appears ANY KEY FOR FD/LS MENUS

When a list of failures is displayed, the list is scrolled by pressing and releasing the **ENTER/ SPACE** key on the DEK. Scroll until the following message (prompt) appears:

# ANY KEY FOR FD/LS MENUS

If FD/LS menus do not appear on heads out display (HOD), refer to TM 9-1230-476-20-2, Chapter 2 for troubleshooting the multiplex system.

4-5

# 4–5 HARS – INTERACTIVE FD/LS CHECK (ADC) (cont)

o. On DEK, press and release (,**⊣**)/0 and MNO/5 keys. Check that the following message appears on HOD: PUT HARS POWER SWITCH IN NORM POSITION —WAIT—ALLOW 90 SECONDS FOR HARS WARM-UP

p. On **HARS** panel, rotate **HARS** switch to **NORM**. Once the **HARS** has started outputting data, the following message (prompt) appears: **HARS TEST IN PROGRESS** 

If the prompt message remains for more 90 seconds, the HARS is NO–GO.

# NOTE

Once the HARS is turned on, it requires approximately 6 to 9 minutes for warm–up and inertial alignment.

If FD/LS NO–GO display appears on the HOD, perform the following in sequence:

- (1) Rotate HARS switch to OFF, then back to NORM.
- (2) If HARS passes the FD/LS Check, go to step q. If HARS fails the FD/LS check, perform HARS – SELF – CHECK (TM 11-1520-238-23-2).
- (3) If HARS fails HARS – SELF – CHECK, refer to TM 11-1520-238-23-2 for troubleshooting Navigation System.

# NOTE

Record all NO–GOs before rotating **DATA ENTRY** switch to **STBY**.

Change 5 4–35

# 4–5 HARS – INTERACTIVE FD/LS CHECK (ADC) (cont)

q. On DEK, rotate DATA ENTRY switch to STBY

#### NOTE

If this FD/LS check is to be followed by HARS – OPERATIONAL–CHECK (TM 11-1520-238-23-2), omit step 3.

3. Perform SYSTEMS – POWER DOWN (para 3–2).

FD/LS NO–GO DISPLAY

CORRECTIVE ACTION

HARS ELECTRONICS UNIT NO-GO AFT AVIONICS BAY Refer to TM 11-1520-238-23-2, for troubleshooting the HARS System.

#### 4–5A HARS – INTERACTIVE FD/LS CHECK 4–5A (ADD)

Personnel Required: (2)

#### **References:**

TM 11-1520-238-23-2

TM 9-1230-476-20-2

# NOTE

If the AGPU is selected to provide power to the aircraft, refer to paragraph 3-1. If the APU is selected to provide power to the aircraft, refer to paragraph 3-3.

- 1. Perform SYSTEMS POWER-UP procedures in accordance with paragraph 3-1.
- 2. Perform the FD/LS check as follows:

| TASK                                                                                          | RESULT                                                                                                    |
|-----------------------------------------------------------------------------------------------|----------------------------------------------------------------------------------------------------|
| a. On CDU (fig.<br>2–49.2), select FAB<br><b>FDLS</b> .                                       | If there are no system<br>failures, the following<br>message (prompt) appears:<br>ANY KEY FOR FD/LS<br>MENUS                                                                                                    |
|                                                                                               | When a list of failures is<br>displayed, the list is scrolled<br>by pressing and releasing the<br><b>SPC</b> key on the CDU. Scroll<br>until the following message<br>(prompt) appears:<br><b>ANY KEY FOR FD/LS</b><br><b>MENUS</b> |
| <li>b. Obtain maintenance<br/>menu by pressing<br/>and releasing any<br/>key on the CDU,</li> | If FD/LS menus do not<br>appear on HOD (fig. 2–34),<br>refer to TM 9-1230-476-20-2<br>for troubleshooting the MUX                                                                                                    |

# NOTE

system.

except SPC ).

RHE - RT BUS NO-GO RH FAB (ACZ) and/or RHE - LT BUS NO-GO RH FAB (ACZ) will appear if both pilot and CPG SAFE/ARM switches are off.

Change 5

| 4–5A HARS – INTERACTIVE I<br>(ADD) (cont)                      | FD/LS CHECK 4–5A                                                                                             |
|----------------------------------------------------------------|----------------------------------------------------------------------------------------------------|
| TASK                                                           | RESULT                                                                                                    |
| c. On CDU, press and<br>release <b>0</b> and <b>8</b><br>keys. | If any MUX NO–GO appears<br>on HOD, refer to<br>TM 9-1230-476-20-2 for<br>troubleshooting the MUX<br>system. |
|                                                                | When <b>MUX</b><br><b>COMMUNICATION GO</b><br>appears on the HOD, go to<br>next step.                        |
| TASK                                                           | RESULT                                                                                                    |

# NOTE

The aircraft must be on the ground, LAND selected and no torque from either engine for at least 90 seconds for the EXTENDED ALIGN TEST to be performed.

| d. | On CDU, press and release <b>0</b> and <b>5</b> keys. | Check that the following<br>message appears on HOD:<br>ENTER THE NUMBER OF<br>THE TEST TO PERFORM<br>1 QUICK TEST<br>2 EXTENDED ALIGN TEST                             |
|----|-------------------------------------------------------|----------------------------------------------------------------------------------------------------|
|    |                                                       | If 1 is selected, check that the<br>following message appears<br>on HOD:<br>PUT HARS POWER<br>SWITCH IN NORM<br>POSITION<br>WAITALLOW<br>90 SECONDS FOR HARS<br>WARMUP |
| e. | On CDU, press and release <b>0</b> and <b>5</b> keys. | If 2 is selected, check that the<br>following message appears<br>on HOD:<br>PUT HARS POWER<br>SWITCH TO OFF – THEN<br>TO NORM – WAIT FOR<br>ALIGN TO END               |

# 4–5A HARS – INTERACTIVE FD/LS CHECK (ADD) (cont)

4–5A

# TASK

f. On **HARS** panel, rotate **HARS** switch to **NORM**.

#### RESULT

If **1** was selected, once the **HARS** has started outputting data, the following message (prompt) appears:

#### HARS TEST IN PROGRESS

If the prompt message remains for more 90 seconds, the HARS is NO–GO.

If **2** was selected, the following message (prompt) appears:

#### PUT HARS POWER SWITCH TO OFF – THEN TO NORM ANY KEY FOR FDLS MENU

There is no display of HARS status (NO–GOs) when the test is completed.

# NOTE

Once the HARS is turned on, it requires approximately 6 to 9 minutes for warm–up and inertial alignment.

If FD/LS NO–GO display appears on the HOD, perform the following in sequence:

- (1) Rotate HARS switch to OFF, then back to NORM.
- (2) If HARS fails the FD/LS check, perform HARS – SELF – CHECK (TM 11-1520-238-23-2).
- (3) If HARS fails HARS – SELF – CHECK, refer to TM 11-1520-238-23-2 for troubleshooting Navigation System.

Change 5

# 4–5A HARS – INTERACTIVE FD/LS CHECK 4–5A (ADD) (cont)

TASK

RESULT

# NOTE

If this FD/LS check is to be followed by HARS – OPERATIONAL–CHECK (TM 11-1520-238-23-2), omit step 3.

3. Perform SYSTEMS – POWER DOWN (para 3–2).

# 4–6 IHADSS – INTERACTIVE FD/LS CHECK

4–6

# Tools:

<u>Nomenclature</u> Integrated Helmet Unit (IHU) (2) Part Number LG1120AB06 (Large) or LG1205AB01 (Extra Large)

# **Personnel Required:**

(2)

# **References:**

TM 9-1230-476-20-2

TM 9-1270-221-23

# NOTE

- If the AGPU is selected to provide power to the aircraft, refer to paragraph 3–1. If the APU is selected to provide power to the aircraft, refer to paragraph 3–3.
- Install helmets in both crew stations before proceeding with FD/LS check.
- 1. Perform SYSTEMS POWER–UP procedures in accordance with paragraph 3–1.
- 2. Preset crew station switch/control settings as follows after an aircraft power source is on-line.

# Pilot Station (fig.2–1)

| PANEL                  | SWITCH/CONTROL          | POSITION<br>(set to) |
|------------------------|-------------------------|----------------------|
| FIRE                   | SIGHT SEL               | STBY                 |
| CONTROL<br>(fig. 2–2 ) | ACQ SEL                 | OFF                  |
|                        | CPG Station (fig. 2-32) |                      |
| PANEL                  | SWITCH/CONTROL          | POSITION<br>(set to) |
| FIRE                   | SIGHT SEL               | STBY                 |
| (fig.2–33)             | ACQ SEL                 | FXD                  |

# 4–6 IHADSS – INTERACTIVE FD/LS CHECK (cont) 4–6

3. Perform FD/LS check as follows:

TASK

a. On DEK (fig. 2–49), rotate **DATA ENTRY** switch to **FD/LS** (ADC). On CDU (fig. 2–49.2), select FAB **FDLS** (ADD). RESULT

If there are no system failures, the following message (prompt) appears: ANY KEY FOR FD/LS MENUS

When a list of failures is displayed, the list is scrolled by pressing and releasing the **ENTER/SPACE** key on the DEK (ADC) or **SPC** key on the CDU (ADD). Scroll until the following message (prompt) appears: **ANY KEY FOR FD/LS MENUS** 

 b. Obtain maintenance menu by pressing and releasing any DEK key except
 ENTER SPACE and SHIFT (ADC); or any key on the CDU, except SPC (ADD). If FD/LS menus do not appear on HOD (fig. 2–34), refer to TM 9-1230-476-20-2 for troubleshooting the MUX system.

#### NOTE

RHE – RT BUS NO–GO RH FAB (ACZ) and/or RHE – LT BUS NO–GO RH FAB (ACZ) will appear if both pilot and CPG SAFE/ARM switches are off.

c. On DEK, press and release (→)/0 and VWX/8 keys (ADC). On CDU, press and release 0 and 8 keys (ADD). If any MUX NO–GO appears on HOD, refer to TM 9-1230-476-20-2 for troubleshooting the MUX system.

When **MUX COMMUNICATION GO** appears on the HOD, go to next step.

# 4–6 IHADSS – INTERACTIVE FD/LS CHECK (cont) 4–6

#### TASK

- d. On DEK, press and release (⊣)/0 and PQR/6 keys (ADC). On CDU, press and release 0 and 6 keys (ADD).
- e. On CPG FIRE CONTROL panel, set SYSTEM IHADSS to IHADSS.

#### RESULT

When **PUT IHADSS POWER SWITCH IN ON POSITION** appears on HOD, go to next step.

IHADSS TEST IN PROGRESS appears on HOD for 57 seconds.

If one or more FD/LS NO–GO displays listed below appear on the HOD, perform the following in sequence:

- Perform SYSTEMS

   POWER DOWN
   (para 3–2).
- (2) Perform CORRECTIVE ACTION indicated for first NO–GO displayed on HOD.
- (3) Perform SYSTEMS

   POWER–UP
   (para 3–1).
- (4) Repeat FD/LS check beginning with step 2. If NO–GO repeats after CORRECTIVE ACTION, refer to TM 9-1270-221-23.

#### NOTE

Record all NO–GOs before rotating **DATA ENTRY** switch to **STBY** (ADC).

f. On DEK, rotate DATA ENTRY switch to STBY (ADC).

#### NOTE

If this FD/LS check is to be followed by an IHADSS OPERATIONAL CHECK (TM 9-1270-221-23.), omit step 4.

4. Perform SYSTEMS – POWER DOWN (para 3–2).

| 4–6 | IHADSS – INTERACTIVE FD/LS CHECK (cont) 4–6     |                                                                                                    |  |
|-----|-------------------------------------------------|----------------------------------------------------------------------------------------------------|--|
|     | FD/LS NO-GO<br>DISPLAY                          | CORRECTIVE ACTION                                                                                                    |  |
|     | SEU NO-GO RH FAB                                | Troubleshoot wiring to isolate<br>fault (TM 9-1270-221-23). If<br>troubleshooting does not<br>remove NO–GO, replace<br>sight electronics unit (SEU)<br>(TM 9-1270-221-23).                                     |  |
|     | DEU NO-GO RH FAB                                | Troubleshoot wiring to isolate<br>fault (TM 9-1270-221-23). If<br>troubleshooting does not<br>remove NO–GO, replace<br>display electronics unit (DEU)<br>(TM 9-1270-221-23).                                   |  |
|     | PILOT DAP OR HDU<br>NO-GO PILOTS<br>COMPARTMENT | Troubleshoot wiring to isolate<br>fault (TM 9-1270-221-23). If<br>troubleshooting does not<br>remove NO–GO, replace pilot<br>display adjust panel (DAP) or<br>helmet display unit (HDU)<br>(TM 9-1270-221-23). |  |
|     | CPG DAP OR HDU<br>NO-GO CPG<br>COMPARTMENT      | Troubleshoot wiring to isolate<br>fault (TM 9-1270-221-23). If<br>troubleshooting does not<br>remove NO–GO, replace<br>CPG DAP or HDU<br>(TM 9-1270-221-23).                                                   |  |
|     | CPG RIGHT SSU<br>NO-GO CPG<br>COMPARTMENT       | Troubleshoot wiring to isolate<br>fault (TM 9-1270-221-23). If<br>troubleshooting does not<br>remove NO–GO, replace<br>CPG right sensor surveying<br>unit (SSU)<br>(TM 9-1270-221-23).                         |  |
|     | CPG LEFT SSU<br>NO-GO CPG<br>COMPARTMENT        | Troubleshoot wiring to isolate<br>fault (TM 9-1270-221-23). If<br>troubleshooting does not<br>remove NO–GO, replace<br>CPG left SSU<br>(TM 9-1270-221-23).                                                     |  |

# 4–6 IHADSS – INTERACTIVE FD/LS CHECK (cont) 4–6

FD/LS NO-GO DISPLAY

#### PILOT RIGHT SSU NO-GO PILOT COMPARTMENT

PILOT LEFT SSU

COMPARTMENT

NO-GO PILOT

CPG HELMET

ELECTRONICS

PILOT HELMET

ELECTRONICS NO-GO

# CORRECTIVE ACTION

Troubleshoot wiring to isolate fault (TM 9-1270-221-23). If troubleshooting does not remove NO–GO, replace pilot right SSU (TM 9-1270-221-23).

Troubleshoot wiring to isolate fault (TM 9-1270-221-23). If troubleshooting does not remove NO–GO, replace pilot left SSU (TM 9-1270-221-23).

Refer to TM 9-1270-221-23.

Refer to TM 9-1270-221-23.

END OF TASK

| -7 MSL SYSTEM - INTERACTIVE FD/LS 4-<br>CHECK |                                |  |
|-----------------------------------------------|--------------------------------|--|
| Tools:                                        |                                |  |
| Nomenclature                                  | Part Number                    |  |
| M–36 HELLFIRE Training missile (2)            | 1300377                        |  |
| Personnel Required:                           |                                |  |
| (2)                                           |                                |  |
| References:                                   |                                |  |
| TM 9-1090-208-23-2                            | TM 9-1230-476-20-1             |  |
| TM 9-1230-476-20-2                            | TM 9-1425-475-20               |  |
| TM 9-1427-475-20                              | TM 11-1520-238-23-2            |  |
| Equipment Conditions:                         |                                |  |
| Ref                                           | Condition                      |  |
| TM 9-1427-475-20                              | HMMS launcher(s) installed     |  |
| TM 9-1425-475-20                              | Training missiles (2), minimum |  |

# NOTE

installed

- If the AGPU is selected to provide power to the aircraft, refer to paragraph 3–1. If the APU is selected to provide power to the aircraft, refer to paragraph 3–3.
- Utility hydraulics are required for HELLFIRE missile equipment (HME) SYSTEM–FD/LS CHECK
- 1. Perform SYSTEMS POWER–UP procedures in accordance with paragraph 3–1.
- 2. Preset the CPG crew station switch/control settings as follows after an aircraft power source is on-line.

| CPG Station (fig. 2–32)                           |                                               |                                             |  |
|---------------------------------------------------|-----------------------------------------------|---------------------------------------------|--|
| PANEL                                             | SWITCH/CONTROL                                | POSITION<br>(set to)                        |  |
| FIRE<br>CONTROL<br>(fig. 2–33)<br>MSL (fig. 2–48) | PLT/GND<br>CPG<br>MSL<br>TYPE<br>MODE<br>LOAL | ORIDE<br>SAFE<br>ON<br>LASER<br>STBY<br>OFF |  |

3. Perform FD/LS check as follows:

| TASK                                                                                                    | RESULT                                                                                                    |
|----------------------------------------------------------------------------------------------------|----------------------------------------------------------------------------------------------------|
| <ul> <li>a. On DEK (fig. 2–49),<br/>rotate DATA ENTRY<br/>switch FD/LS (ADC).<br/>On CDU (fig.<br/>2–49.2), select FAB</li> </ul>                                                      | If there are no system<br>failures, the following<br>message (prompt) appears:<br>ANY KEY FOR FD/LS<br>MENUS                                                                                                    |
| FDLS (ADD).                                                                                                    | When a list of failures is<br>displayed, the list is scrolled<br>by pressing and releasing the<br><b>ENTER/SPACE</b> key on the<br>DEK (ADC) or <b>SPC</b> key on<br>the CDU (ADD). Scroll until<br>the following message<br>(prompt) appears:<br><b>ANY KEY FOR FD/LS</b><br><b>MENUS</b> |
| b. Obtain maintenance<br>menu by pressing<br>and releasing any<br>DEK key except<br><b>ENTER SPACE</b> or<br><b>SHIFT</b> (ADC); or any<br>key on the CDU,<br>except <b>SPC</b> (ADD). | If FD/LS menus do not<br>appear on HOD, refer to<br>TM 9-1230-476-20-2 for<br>troubleshooting the MUX<br>system.                                                                                                    |
| c. On DEK, press and<br>release ()/0 and<br>VWX/8 keys (ADC).<br>On CDU, press and<br>release 0 and 8 keys<br>(ADD).                                                                   | If any MUX NO–GO appears<br>on HOD, refer to<br>TM 9-1230-476-20-2 for<br>troubleshooting the MUX<br>system.<br>When <b>MUX</b>                                                                                                    |
|                                                                                                    | <b>COMMUNICATION GO</b><br>appears on the HOD, go to<br>next step.                                                                                                    |

The FCC software can detect a boresight corrector loss for a weapon and/or sighting system. Flight crew or maintenance personnel are advised of the degraded accuracy on the high–action–display. Continuous and maintenance FD/LS messages are displayed upon selection.

4–7

TASK

 d. On DEK, press and release ABC/1 and (↓)/0 keys (ADC).
 On CDU, press and release 1 and 0 keys (ADD). RESULT

If **PYLON ARTICULATION GO** appears on the HOD, go to next step.

# IF PYLON BORESIGHT NO-GO RAM CHECK SUM

appears on the HOD, refer to TM 9-1230-476-20-1 for boresight editing and insert correctors from the aircraft logbook.

If any other NO–GO appears on HOD, refer to TM 9-1090-208-23-2.

# NOTE

SP1 PPOS data, MV, and SPH data can be obtained from:

- Maintenance Officer, S–3 or DOD FLIP (e.g. VFR Supplement, IFR Supplement, Airport Directory VFR Sectional) and UTM Map.
- SP1 data must be within 500 to 750 meters of present location.
- e. On DEK, rotate DATA ENTRY switch to SP1 (ADC). On CDU select NAV FAB (ADD).
- f. On DEK, press and release the ENTER SPACE key (ADC).
- g. On DEK, press and release L SHIFT and MNO/5 keys (ADC).

The first page of the aircraft position menu is displayed. Go to next step (ADC). **MV** data is displayed on line 2. Go to step h (ADD).

The second page of the aircraft position menu is displayed.

The cursor appears under the first character in the **MV** line and both begin flashing.

#### TASK

h. Enter the **MV** data into the DEK (ADC). Enter the **MV** data into the CDU (ADD).

- i. On DEK, press and release L SHIFT and STU/7 keys (ADC).
- j. Enter SPH data into DEK (ADC). Enter the datum data preceded by D into the CDU (ADD).
- k. On DEK, press and release the ENTER SPACE key (ADC).
- On DEK, press and release L SHIFT and PQR/6 keys (ADC).
- m. Enter **PPOS** data into the DEK (ADC). Enter the present position (**PPOS**) data into the CDU (ADD).

# RESULT

The **MV** data is being edited during this operation and after the last character has been entered, the edit mode is automatically exited (ACY). Press **MID** and **2** (**E**) keys to save data (ACZ). Go to next step (ADC). Press VAB 1. New data will overwrite old data. Go to step j (ADD).

The cursor appears under the first character in the **SPH** line and both begin flashing.

The **SPH** data is being edited during this operation and after the last character has been entered, the edit mode is automatically exited (ACY). Press **MID** and **2** (**E**) keys to save data (ACZ). Go to next step (ADC). Press VAB 1. New data will overwrite old data. Go to step m (ADD).

The first page of the aircraft position menu is displayed.

The cursor appears under the first character in the **PPOS** line and both begin flashing.

The **PPOS** data is being edited during this operation and after the last character has been entered, the edit mode is automatically exited (ACY). Press **MID** and **2** (**E**) keys to save data (ACZ). Press VAB 1. New data will overwrite old data (ADD).

4-7

TASK

# RESULT

n. On DEK, rotate DATA ENTRY switch to FD/LS (ADC). On CDU select FDLS FAB (ADD).

If there are no system failures, the following message (prompt) appears: ANY KEY FOR FD/LS MENUS

When a list of failures is displayed, the list is scrolled by pressing and releasing the ENTER/ SPACE key on the DEK (ADC) or SPC key on the CDU (ADD). Scroll until the following message (prompt) appears: ANY KEY FOR FD/LS MENUS

 o. Obtain maintenance menu by pressing and releasing any DEK key except ENTER SPACE or SHIFT (ADC); or any CDU key except SPC (ADD).

# NOTE

Once HARS electronic unit is turned on, it requires approximately 6 to 9 minutes for warmup and inertial alignment.

- p. On DEK, press and release (→)/0 and MNO/5 keys (ADC). On CDU, press and release 0 and 5 keys (ADD).
- q. Check training missiles for seeker spin-up (Stare Mode).

If **HARS GO** appears on HOD, go to next step.

If any NO–GO appears on HOD, refer to TM 11-1520-238-23-2 to troubleshoot the HARS.

If missile seeker fails to spin–up, unlatch missile and reseat on launcher rail, then latch missile. If problem still exists, replace training missile (TM 9-1425-475-20).

TASK

RESULT

#### NOTE

Since the missile GO/NO–GO signal is routed through the launcher to the multiplex remote terminal unit (MRTU), a failure of the MRTU may prevent a GO/NO–GO display of both missile and launcher. A launcher failure will prevent a GO/NO–GO display of any missile on that launcher.

 r. On DEK, press and release (↓)/0 and STU/7 keys (ADC). On CDU, press and release 0 and 5 keys (ADD).

# If MISSILES TEST IN

**PROGRESS** appears on HOD and is then replaced by **MISSILES GO**, go to next step. If a NO–GO is displayed perform the following:

- Set MSL switch on CPG FIRE CONTROL panel to OFF.
- (2) Set CPG MSL MODE switch on MSL panel to NORM.
- (3) Open the MSL DC ELEC circuit breaker on the CPG circuit breaker panel 1 (fig. 2–43).
- (4) Close the MSL DC ELEC circuit on the CPG circuit breaker panel 1.
- (5) On DEK, press and release (⊣)/0 and STU/7 keys(ADC). On CDU, press and release 0 and 7 keys (ADD).
- (6) If one or more FD/LS NO–GO displays listed below appear on the HOD, perform the following in sequence:
  (a) Perform SYSTEMS – POWER DOWN (para 3–2).

Change 5

| 4–7 | MSL SYSTEM – INTERAC<br>CHECK (cont) | TIVE FD/LS 4-                                                                                                    | -7      |
|-----|--------------------------------------|----------------------------------------------------------------------------------------------------|---------|
|     | TASK                                 | RESULT                                                                                                    | _       |
|     |                                      | (b) Perform<br>CORRECTIVE<br>ACTION indicated for<br>first NO–GO<br>displayed on HOD.                                            | or      |
|     |                                      | (c) Perform SYSTEMS<br>– POWER–UP<br>(para 3–1).                                                                                 |         |
|     |                                      | (d) Repeat FD/LS check<br>beginning with step 2<br>If NO–GO repeats<br>after CORRECTIVE<br>ACTION, refer to<br>TM 9-1427-475-20. | <<br>2. |
|     | ΝΟΤΕ                                 |                                                                                                    |         |

Record all NO–GOs before rotating **DATA ENTRY** switch to **STBY** (ADC).

s. On DEK, rotate DATA ENTRY switch to STBY (ADC).

# NOTE

If this FD/LS check is to be followed by the HME – SYSTEM OPERATIONAL CHECK (TM 9-1427-475-20), omit step 4. This eliminates the need for the 6 to 9 minute HARS gyro warm–up period.

 Perform SYSTEMS – POWER DOWN (para 3–2), if power is no longer required.

4-7

# NOTE

HELLFIRE Missile System performs built-in test (BIT) in the following sequence if all launchers and missiles are present as shown on the following figure.

- Remote HELLFIRE Electronics (RHE)
- All missile launchers simultaneously
- Group A missiles simultaneously
- Group B missiles simultaneously
- Group C missiles simultaneously
- Group D missiles simultaneously

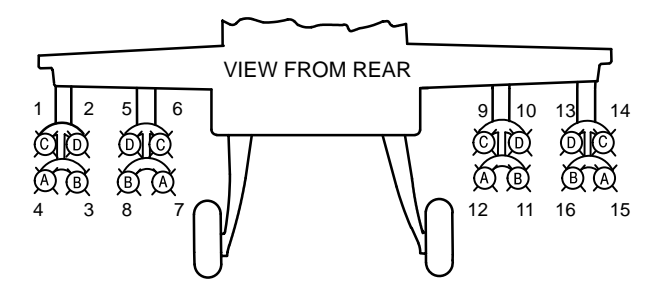

# SEQUENCE FOR MISSILE RANKING AND BIT

FD/LS NO-GO DISPLAY

#### REMOTE HELLFIRE ELECT NO-GO RH FAB

#### MISSILE LAUNCHER NO-GO LT OUTBD

# CORRECTIVE ACTION

Troubleshoot wiring to isolate fault (TM 9-1427-475-20). If troubleshooting does not remove NO–GO, replace RHE (TM 9-1427-475-20).

Troubleshoot wiring to isolate fault (TM 9-1427-475-20). If troubleshooting does not remove NO–GO, replace left outboard launcher (TM 9-1427-475-20).

Change 5

| 4–7 | MSL SYSTEM – INTERACTIVE FD/LS 4–7<br>CHECK (cont)                                               |                                                                                                    |  |
|-----|--------------------------------------------------------------------------------------------------|----------------------------------------------------------------------------------------------------|--|
|     | FD/LS NO–GO<br>DISPLAY                                                                           | CORRECTIVE ACTION                                                                                                    |  |
|     | MISSILE LAUNCHER<br>NO-GO LT INBD                                                                | Troubleshoot wiring to isolate<br>fault (TM 9-1427-475-20). If<br>troubleshooting does not<br>remove NO–GO, replace left<br>inboard launcher<br>(TM 9-1427-475-20).   |  |
|     | MISSILE LAUNCHER<br>NO-GO RT INBD                                                                | Troubleshoot wiring to isolate<br>fault (TM 9-1427-475-20). If<br>troubleshooting does not<br>remove NO–GO, replace<br>right inboard launcher<br>(TM 9-1427-475-20).  |  |
|     | MISSILE LAUNCHER<br>NO–GO RT OUTBD                                                               | Troubleshoot wiring to isolate<br>fault (TM 9-1427-475-20). If<br>troubleshooting does not<br>remove NO–GO, replace<br>right outboard launcher<br>(TM 9-1427-475-20). |  |
|     | MISSILE LAUNCHER<br>NO-GO LT OUTBD<br>and MISSILE<br>LAUNCHER NO-GO<br>LT INBD appear on<br>HOD. | Troubleshoot wiring to isolate fault (TM 9-1427-475-20).                                                                                                    |  |
|     | MISSILE LAUNCHER<br>NO-GO RT INBD and<br>MISSILE LAUNCHER<br>NO-GO RT OUTBD<br>appear on HOD.    | Troubleshoot wiring to isolate fault (TM 9-1427-475-20).                                                                                                    |  |
|     | All four missile launcher<br>NO–GOs appear on<br>HOD.                                            | Troubleshoot wiring to isolate fault (TM 9-1427-475-20).                                                                                                    |  |
|     | <b>NOTE</b><br>The missile number contained in the<br>FD/LS message does not relate to the       |                                                                                                    |  |
|     |                                                                                                  |                                                                                                    |  |

missile ranking sequence, but corresponds to the missile rail on the launcher.

# 4–50 Change 5

| 4–7 | MSL SYSTEM – INTERACTIVE FD/LS                   |                                                                                                    |  |
|-----|--------------------------------------------------|----------------------------------------------------------------------------------------------------|--|
|     | CHECK (cont)                                     |                                                                                                    |  |
|     | FD/LS NO–GO<br>DISPLAY                           | CORRECTIVE ACTION                                                                                                    |  |
|     | MISSILE 1 NO–GO LT<br>OUTBD – appears on<br>HOD. | Troubleshoot wiring to isolate<br>fault (TM 9-1427-475-20). If<br>troubleshooting does not<br>remove NO–GO, replace<br>missile 1<br>(TM 9-1425-475-20). |  |
|     | MISSILE 2 NO–GO LT<br>OUTBD – appears on<br>HOD. | Troubleshoot wiring to isolate<br>fault (TM 9-1427-475-20). If<br>troubleshooting does not<br>remove NO–GO, replace<br>missile 2<br>(TM 9-1425-475-20). |  |
|     | MISSILE 3 NO–GO LT<br>OUTBD – appears on<br>HOD. | Troubleshoot wiring to isolate<br>fault (TM 9-1427-475-20). If<br>troubleshooting does not<br>remove NO–GO, replace<br>missile 3<br>(TM 9-1425-475-20). |  |
|     | MISSILE 4 NO–GO LT<br>OUTBD – appears on<br>HOD. | Troubleshoot wiring to isolate<br>fault (TM 9-1427-475-20). If<br>troubleshooting does not<br>remove NO–GO, replace<br>missile 4<br>(TM 9-1425-475-20). |  |
|     | MISSILE 1 NO–GO LT<br>INBD – appears on<br>HOD.  | Troubleshoot wiring to isolate<br>fault (TM 9-1427-475-20). If<br>troubleshooting does not<br>remove NO–GO, replace<br>missile 5<br>(TM 9-1425-475-20). |  |
|     | MISSILE 2 NO–GO LT<br>INBD – appears on<br>HOD.  | Troubleshoot wiring to isolate<br>fault (TM 9-1427-475-20). If<br>troubleshooting does not<br>remove NO–GO, replace<br>missile 6<br>(TM 9-1425-475-20). |  |

Change 5 4–51

| 4–7 | MSL SYSTEM – INTERA<br>CHECK (cont)             | CTIVE FD/LS 4–7                                                                                                    |
|-----|-------------------------------------------------|----------------------------------------------------------------------------------------------------|
|     | FD/LS NO–GO<br>DISPLAY                          | CORRECTIVE ACTION                                                                                                    |
|     | MISSILE 3 NO–GO LT<br>INBD – appears on<br>HOD. | Troubleshoot wiring to isolate<br>fault (TM 9-1427-475-20). If<br>troubleshooting does not<br>remove NO–GO, replace<br>missile 7<br>(TM 9-1425-475-20). |
|     | MISSILE 4 NO–GO LT<br>INBD – appears on<br>HOD. | Troubleshoot wiring to isolate<br>fault (TM 9-1427-475-20). If<br>troubleshooting does not<br>remove NO–GO, replace<br>missile 8<br>(TM 9-1425-475-20). |
|     | MISSILE 1 NO–GO RT<br>INBD – appears on<br>HOD. | Troubleshoot wiring to isolate<br>fault (TM 9-1427-475-20). If<br>troubleshooting does not<br>remove NO–GO, replace<br>missile 9<br>(TM 9-1425-475-20). |
|     | MISSILE 2 NO–GO RT<br>INBD – appears on<br>HOD. | Troubleshoot wiring to isolate<br>fault (TM 9-1427-475-20). If<br>troubleshooting does not<br>remove NO–GO, replace<br>missile10<br>(TM 9-1425-475-20). |
|     | MISSILE 3 NO–GO RT<br>INBD – appears on<br>HOD. | Troubleshoot wiring to isolate<br>fault (TM 9-1427-475-20). If<br>troubleshooting does not<br>remove NO–GO, replace<br>missile11<br>(TM 9-1425-475-20). |
|     | MISSILE 4 NO–GO RT<br>INBD – appears on<br>HOD. | Troubleshoot wiring to isolate<br>fault (TM 9-1427-475-20). If<br>troubleshooting does not<br>remove NO–GO, replace<br>missile12<br>(TM 9-1425-475-20). |

| 4–7 | MSL SYSTEM – INTERA<br>CHECK (cont)              | CTIVE FD/LS 4–7                                                                                                    |
|-----|--------------------------------------------------|----------------------------------------------------------------------------------------------------|
|     | FD/LS NO-GO<br>DISPLAY                           | CORRECTIVE ACTION                                                                                                    |
|     | MISSILE 1 NO–GO RT<br>OUTBD – appears on<br>HOD. | Troubleshoot wiring to isolate<br>fault (TM 9-1427-475-20). If<br>troubleshooting does not<br>remove NO–GO, replace<br>missile13<br>(TM 9-1425-475-20).                         |
|     | MISSILE 2 NO–GO RT<br>OUTBD – appears on<br>HOD. | Troubleshoot wiring to isolate<br>fault (TM 9-1427-475-20). If<br>troubleshooting does not<br>remove NO–GO, replace<br>missile14<br>(TM 9-1425-475-20).                         |
|     | MISSILE 3 NO–GO RT<br>OUTBD – appears on<br>HOD. | Troubleshoot wiring to isolate<br>fault (TM 9-1427-475-20). If<br>troubleshooting does not<br>remove NO–GO, replace<br>missile15<br>(TM 9-1425-475-20).                         |
|     | MISSILE 4 NO–GO RT<br>OUTBD – appears on<br>HOD. | Troubleshoot wiring to isolate<br>fault (TM 9-1427-475-20). If<br>troubleshooting does not<br>remove NO–GO, replace<br>missile16<br>(TM 9-1425-475-20).                         |
|     | PYLON BORESIGHT<br>NO-GO RAM<br>CHECKSUM         | Refer to TM 9-1230-476-20-1<br>for boresight editing and<br>insert correctors from the<br>aircraft logbook. If FCC<br>battery is suspect, refer to<br>TM 9-1230-476-20-2 (ACY). |

END OF TASK

Change 5 4–53

# 4–8 MUX SYSTEM – INTERACTIVE FD/LS CHECK

# Personnel Required:

(2)

# References:

TM 1-1520-238-23 TM 9-1230-476-20-1 TM 9-1230-476-20-2

# NOTE

If the AGPU is selected to provide power to the aircraft, refer to paragraph 3–1. If the APU is selected to provide power to the aircraft, refer to paragraph 3–3.

- Perform SYSTEMS POWER–UP procedures in accordance with paragraph 3–1.
- 2. Perform FD/LS check as follows:

# TASK

a. On CPG FCP set SYSTEM switch to FC SYM GEN, CPG SAFE ARM switch to SAFE and CPG MSL switch to ON (ACZ) (ADD).

# RESULT

If **BIT IN** and **PROGRESS** do not alternately appear on HOD, refer to TM 9-1427-475-20.

4–8

#### TASK

RESULT

 b. On DEK (fig. 2–49), rotate DATA ENTRY switch to FD/LS (ADC). On CDU (fig. 2–49.2), select FAB FDLS (ADD). If there are no system failures, the following message (prompt) will be displayed:

# ANY KEY FOR FD/LS MENUS

When a list of failures is displayed, the list is scrolled by pressing and releasing the ENTER/ SPACE key on the DEK (ADC) or SPC key on the CDU (ADD). Scroll until the following message (prompt) appears:

# ANY KEY FOR FD/LS MENUS

If no FD/LS displays appear on HOD (fig. 2–34), the advisory message: **BBC IN CONTROL FD/LS NONFUNCTIONAL POSITION** appears on HOD, or if **PRI MUX** indicator on CPG caution/warning panel (fig. 2–40) lights, refer to TM 9-1230-476-20-2. Then

If the advisory message: CPG MUX NO–GO CHECK CIR BRKR appears on HOD, refer to TM 9-1230-476-20-2.

complete this FD/LS check.

nance If FD/LS menus do not appear on HOD, refer to any TM 9-1230-476-20-2 for pt troubleshooting the MUX E or system. or any

c. Obtain maintenance menu by pressing and releasing any DEK key except ENTER SPACE or SHIFT (ADC); or any key on the CDU, except SPC (ADD).

TASK

#### RESULT

4-8

#### NOTE

RHE – RT BUS NO–GO RH FAB (ACZ) and/or RHE – LT BUS NO–GO RH FAB (ACZ) will appear if both pilot and CPG SAFE/ARM switches are off.

 d. On DEK, press and release (⊣)/0 and VWX/8 keys (ADC). On CDU, press and release 0 and 8 keys (ADD).

#### When MUX COMMUNICATION GO appears on the HOD, go to

next step.

If one or more FD/LS NO–GO displays listed below appear on the HOD, perform the following in sequence:

- Perform SYSTEMS POWER DOWN (para 3–2).
- (2) Perform CORRECTIVE ACTION indicated for first NO–GO displayed on HOD.
- (3) Perform SYSTEMS

   POWER–UP
   (para 3–1).
- (4) On DEK, rotate DATA ENTRY switch to STBY for 5 seconds, then back to FD/LS (ADC).
- (5) Repeat FD/LS check beginning with step b. If NO–GO repeats after CORRECTIVE ACTION, refer to TM 9-1230-476-20-2 for troubleshooting the MUX system.

# NOTE

Record all NO–GOs before rotating **DATA ENTRY** switch to **STBY** (ADC).

e. On DEK, rotate DATA ENTRY switch to STBY (ADC).

Change 5
#### 4–8 MUX SYSTEM – INTERACTIVE FD/LS 4–8 CHECK (cont)

TASK

RESULT

#### NOTE

If this FD/LS check is to be followed by a MULTIPLEX SYSTEM – OPERATIONAL CHECK (TM 9-1230-476-20-2), omit step 3.

 Perform SYSTEMS – POWER DOWN (para 3–2) if power no longer required.

> FD/LS NO-GO DISPLAY

## CORRECTIVE ACTION

| TYPE IIIA MRTU<br>NO-GO CPG<br>COMPARTMENT                   | Troubleshoot wiring to isolate<br>fault (TM 9-1230-476-20-2). If<br>troubleshooting does not<br>remove NO–GO, replace<br>Type IIIA multiplex remote<br>terminal unit (MRTU)<br>(TM 9-1230-476-20-1). If<br>replacement does not<br>remove NO–GO, replace<br>FCC. |
|--------------------------------------------------------------|----------------------------------------------------------------------------------------------------|
| TYPE IIIA MRTU – RT<br>BUS NO–GO CPG<br>COMPARTMENT<br>(ACZ) | Troubleshoot wiring to isolate fault (TM 9-1230-476-20-2).                                                                                                    |
| TYPE IIIA MRTU – LT<br>BUS NO–GO CPG<br>COMPARTMENT<br>(ACZ) | Troubleshoot wiring to isolate fault (TM 9-1230-476-20-2).                                                                                                    |
| TYPE I MRTU NO–GO<br>LH FAB                                  | Troubleshoot wiring to isolate<br>fault (TM 9-1230-476-20-2). If<br>troubleshooting does not<br>remove NO–GO, replace<br>Type I MRTU<br>(TM 9-1230-476-20-1). If<br>replacement does not<br>remove NO–GO, replace<br>FCC (TM 9-1230-476-20-1).                   |
| TYPE I MRTU – RT<br>BUS NO–GO LH FAB<br>(ACZ)                | Troubleshoot wiring to isolate fault (TM 9-1230-476-20-2).                                                                                                    |

Change 4 4–57

| 4–8  | MUX SYSTEM – INTERACTIVE FD/LS 4–<br>CHECK (cont)     |                                                                                                    |  |
|------|-------------------------------------------------------|----------------------------------------------------------------------------------------------------|--|
|      | FD/LS NO–GO<br>DISPLAY                                | CORRECTIVE ACTION                                                                                                    |  |
|      | TYPE I MRTU – LT<br>BUS NO–GO LH FAB<br>(ACZ)         | Troubleshoot wiring to isolate fault (TM 9-1230-476-20-2).                                                                                                    |  |
|      | TYPE I MRTU NO–GO<br>RH FAB                           | Troubleshoot wiring to isolate<br>fault (TM 9-1230-476-20-2). If<br>troubleshooting does not<br>remove NO–GO, replace<br>Type I MRTU<br>(TM 9-1230-476-20-1). If<br>replacement does not<br>remove NO–GO, replace<br>FCC (TM 9-1230-476-20-1).                                                           |  |
|      |                                                       | If both Type I MRTU<br>NO–GOs (LH and RH FAB)<br>appear on HOD, refer to<br>TM 9-1230-476-20-2.                                                                                                    |  |
|      | TYPE I MRTU – RT<br>BUS NO–GO RH FAB<br>(ACZ)         | Troubleshoot wiring to isolate fault (TM 9-1230-476-20-2).                                                                                                    |  |
|      | TYPE I MRTU – LT<br>BUS NO–GO RH FAB<br>(ACZ)         | Troubleshoot wiring to isolate fault (TM 9-1230-476-20-2).                                                                                                    |  |
|      | DASE MRTU NO-GO<br>AFT AVIONICS BAY                   | Troubleshoot wiring to isolate<br>fault (TM 9-1230-476-20-2). If<br>troubleshooting does not<br>remove NO–GO, replace<br>DASE computer<br>(TM 1-1520-238-23). If<br>replacement does not<br>remove NO–GO, replace<br>FCC (TM 9-1230-476-20-1).<br>If NO–GO still exists, refer to<br>TM 9-1230-476-20-2. |  |
|      | DASE MRTU – RT<br>BUS NO–GO AFT<br>AVIONICS BAY (ACZ) | Troubleshoot wiring to isolate fault (TM 9-1230-476-20-2).                                                                                                    |  |
|      | DASE MRTU – LT BUS<br>NO–GO AFT<br>AVIONICS BAY (ACZ) | Troubleshoot wiring to isolate fault (TM 9-1230-476-20-2).                                                                                                    |  |
| 4–58 | Change 4                                              |                                                                                                    |  |

| 4–8 | MUX SYSTEM – INTERA<br>CHECK (cont)              | CTIVE FD/LS 4–8                                                                                                    |
|-----|--------------------------------------------------|----------------------------------------------------------------------------------------------------|
|     | FD/LS NO–GO<br>DISPLAY                           | CORRECTIVE ACTION                                                                                                    |
|     | TYPE II MRTU NO-GO<br>LT OUTBD                   | Troubleshoot wiring to isolate<br>fault (TM 9-1230-476-20-2). If<br>troubleshooting does not<br>remove NO–GO, replace<br>Type II MRTU on left<br>outboard pylon<br>(TM 9-1230-476-20-1). If<br>replacement does not<br>remove NO–GO, replace<br>FCC (TM 9-1230-476-20-1).<br>If NO–GO still exists, refer to<br>TM 9-1230-476-20-2. |
|     | TYPE II MRTU – RT<br>BUS NO-GO LT<br>OUTBD (ACZ) | Troubleshoot wiring to isolate fault (TM 9-1230-476-20-2).                                                                                                    |
|     | TYPE II MRTU – LT<br>BUS NO–GO LT<br>OUTBD (ACZ) | Troubleshoot wiring to isolate fault (TM 9-1230-476-20-2).                                                                                                    |
|     | TYPE II MRTU NO–GO<br>LT INBD                    | Troubleshoot wiring to isolate<br>fault (TM 9-1230-476-20-2). If<br>troubleshooting does not<br>remove NO–GO, replace<br>Type II MRTU on left inboard<br>pylon (TM 9-1230-476-20-1).<br>If replacement does not<br>remove NO–GO, replace<br>FCC (TM 9-1230-476-20-1).<br>If NO–GO still exists, refer to<br>TM 9-1230-476-20-2.     |
|     | TYPE II MRTU – RT<br>BUS NO-GO LT INBD<br>(ACZ)  | Troubleshoot wiring to isolate fault (TM 9-1230-476-20-2).                                                                                                    |
|     | TYPE II MRTU – LT<br>BUS NO–GO LT INBD<br>(ACZ)  | Troubleshoot wiring to isolate fault (TM 9-1230-476-20-2).                                                                                                    |

| 4–8 | MUX SYSTEM – INTERA<br>CHECK (cont)              | CTIVE FD/LS 4–8                                                                                                    |
|-----|--------------------------------------------------|----------------------------------------------------------------------------------------------------|
|     | FD/LS NO–GO<br>DISPLAY                           | CORRECTIVE ACTION                                                                                                    |
|     | TYPE II MRTU NO-GO<br>RT INBD                    | Troubleshoot wiring to isolate<br>fault (TM 9-1230-476-20-2). If<br>troubleshooting does not<br>remove NO–GO, replace<br>Type II MRTU on right<br>inboard pylon<br>(TM 9-1230-476-20-1). If<br>replacement does not<br>remove NO–GO, replace<br>FCC (TM 9-1230-476-20-1).<br>If NO–GO still exists, refer to<br>TM 9-1230-476-20-2.  |
|     | TYPE II MRTU – RT<br>BUS NO–GO RT INBD<br>(ACZ)  | Troubleshoot wiring to isolate fault (TM 9-1230-476-20-2).                                                                                                    |
|     | TYPE II MRTU – LT<br>BUS NO–GO RT INBD<br>(ACZ)  | Troubleshoot wiring to isolate fault (TM 9-1230-476-20-2).                                                                                                    |
|     | TYPE II MRTU NO-GO<br>RT OUTBD                   | Troubleshoot wiring to isolate<br>fault (TM 9-1230-476-20-2). If<br>troubleshooting does not<br>remove NO–GO, replace<br>Type II MRTU on right<br>outboard pylon<br>(TM 9-1230-476-20-1). If<br>replacement does not<br>remove NO–GO, replace<br>FCC (TM 9-1230-476-20-1).<br>If NO–GO still exists, refer to<br>TM 9-1230-476-20-2. |
|     | TYPE II MRTU – RT<br>BUS NO-GO RT<br>OUTBD (ACZ) | Troubleshoot wiring to isolate fault (TM 9-1230-476-20-2).                                                                                                    |
|     | TYPE II MRTU – LT<br>BUS NO-GO RT<br>OUTBD (ACZ) | Troubleshoot wiring to isolate fault (TM 9-1230-476-20-2).                                                                                                    |
|     | SYM GEN – RT BUS<br>NO–GO LH FAB (ACZ)           | Troubleshoot wiring to isolate fault (TM 9-1230-476-20-2).                                                                                                    |
|     |                                                  |                                                                                                    |

#### 4–8 MUX SYSTEM – INTERACTIVE FD/LS CHECK (cont)

4–8

| CHECK (cont)                                          |                      |
|-------------------------------------------------------|----------------------|
| FD/LS NO-GO<br>DISPLAY                                | COF                  |
| SYM GEN – LT BUS<br>NO–GO LH FAB (ACZ)                | Trouble<br>fault (T  |
| RHE – RT BUS<br>NO–GO RH FAB (ACZ)                    | Trouble<br>fault (Tl |
| RHE – LT BUS NO–GO<br>RH FAB (ACZ)                    | Trouble<br>fault (Tl |
| MUX CDU – LT BUS<br>NO-GO CPG<br>COMPARTMENT<br>(ADD) | Trouble<br>fault (Ti |
| MUX CDU – RT BUS<br>NO-GO CPG<br>COMPARTMENT<br>(ADD) | Trouble<br>fault (Tl |
| MUX DNS – LT BUS<br>NO–GO LH AFT<br>CATWALK (ADD)     | Trouble<br>fault (T  |
| MUX DNS – RT BUS<br>NO–GO LH AFT<br>CATWALK (ADD)     | Trouble<br>fault (T  |
| MUX DTU – LT BUS<br>NO–GO CPG<br>COMPARTMENT<br>(ADD) | Trouble<br>fault (Ti |
| MUX DTU – RT BUS<br>NO-GO CPG<br>COMPARTMENT<br>(ADD) | Trouble<br>fault (Ti |
| MUX EGI – LT BUS<br>NO–GO RFAB<br>TAILCONE (ADD)      | Trouble<br>fault (T  |
| MUX EGI – RT BUS<br>NO–GO RFAB<br>TAILCONE (ADD)      | Trouble<br>fault (T  |
|                                                       |                      |

#### CORRECTIVE ACTION

Troubleshoot wiring to isolate fault (TM 9-1230-476-20-2).

Troubleshoot wiring to isolate fault (TM 9-1230-476-20-2).

Troubleshoot wiring to isolate fault (TM 9-1230-476-20-2).

Troubleshoot wiring to isolate fault (TM 9-1230-476-20-2).

Troubleshoot wiring to isolate fault (TM 9-1230-476-20-2).

Troubleshoot wiring to isolate fault (TM 9-1230-476-20-2).

Troubleshoot wiring to isolate fault (TM 9-1230-476-20-2).

Troubleshoot wiring to isolate fault (TM 9-1230-476-20-2).

Troubleshoot wiring to isolate fault (TM 9-1230-476-20-2).

Troubleshoot wiring to isolate fault (TM 9-1230-476-20-2).

Troubleshoot wiring to isolate fault (TM 9-1230-476-20-2).

END OF TASK

4-58.3/(4-58.4 blank)

## 4–9 PNVS – INTERACTIVE FD/LS CHECK

4–9

#### **Personnel Required:**

(2)

#### **References:**

TM 9-1230-476-20-1 TM 1-1270-476-20 TM 1-5855-265-20 TM 11-5855-265-30 TM 9-1230-476-20-2 TM 1-1270-476-T TM 1-5855-265-T

#### NOTE

If the AGPU is selected to provide power to the aircraft, refer to paragraph 3–1. If the APU is selected to provide power to the aircraft, refer to paragraph 3–3.

- Perform SYSTEMS POWER–UP procedures in accordance with paragraph 3–1.
- Preset crew station switch/control settings as follows after an aircraft power source is on-line.

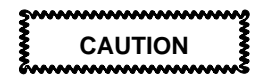

- Do not turn pilot night vision sensor (PNVS) power on immediately after power was turned off. Damage to the PNVS Electronics Unit (PEU) may result.
- When icing conditions exist, ensure that target acquisition and designation sight (TADS)/PNVS gear teeth are free of ice, or damage may result.

#### NOTE

- If the FD/LS functional check does not locate the faulty component or continues to indicate the same component after it has been replaced and the problem still exists refer to the PNVS malfunction symptom index (TM 1-5855-265-T).
- If PNVS switch was just set to OFF, wait a minimum of 10 seconds before recycling the PNVS switch.

## 4–9 PNVS – INTERACTIVE FD/LS CHECK (cont)

#### NOTE

4–9

Pause 60 seconds before proceeding to set the **ACM** switch to **ACM**. PNVS requires 60 seconds for gyro run–up before PNVS turret assembly can be commanded out of the stow position.

Pilot Station (fig. 2-1)

| PANEL                         | SWITCH/CONTROL                          | POSITION<br>(set to)           |
|-------------------------------|-----------------------------------------|--------------------------------|
| FIRE<br>CONTROL<br>(fig. 2–2) | SIGHT SEL<br>ACQ SEL<br>VID SEL<br>PNVS | STBY<br>NVS FXD<br>PLT<br>PNVS |
|                               | ACM                                     | ACM                            |

CONTROL (fig. 2–2)

(fig. 2–2)

WARNING

Personnel are not allowed closer than 3 feet from an energized PNVS or TADS system. A turret assembly rotating under power has enough force to cause bodily injury.

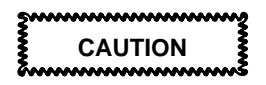

If PNVS turret assembly does not come out of the stow position, quickly open MISSION/PNVS AC and MISSION/PNVS DC circuit breakers. Failure to comply may result in damage to drive motor.

|                                 | SIGHT SEL      | NVS          |
|---------------------------------|----------------|--------------|
| COLLECTIVE                      | NVS            | PNVS         |
| CONTROL<br>STICK<br>(fig. 2–24) | PLRT/BRSIT HMD | center (off) |
| ANTI ICE<br>(fig. 2–22)         | TADS/PNVS      | GND          |

## 4–9 PNVS – INTERACTIVE FD/LS CHECK (cont) 4–9

CPG Station (fig. 2-32)

| PANEL                                                                           | SWITCH/CONTROL                                                                                    | POSITION<br>(set to)                                      |
|---------------------------------------------------------------------------------|---------------------------------------------------------------------------------------------------|-----------------------------------------------------------|
| FIRE<br>CONTROL<br>(fig. 2–33)<br>COLLECTIVE<br>CONTROL<br>STICK<br>(fig. 2–46) | SIGHT SEL<br>ACQ SEL<br>PLT/GND/ORIDE<br>BRSIT/IHADSS/IRIS<br>BRSIT/TADS<br>NVS<br>PLRT/BRSIT HMD | NVS<br>FXD<br>ORIDE<br>OFF<br>OFF<br>PNVS<br>center (off) |
| <b>TADS ORT</b><br>(fig. 2–34)<br><b>AUX/ANTI ICE</b><br>(fig. 2–47)            | VID SEL<br>Z/W/M/N<br>RKT/GUN/MSL<br>FLIR/TV/DVO<br>TADS/PNVS                                     | PNVS<br>W<br>center (off)<br>TV<br>GND                    |

- 3. Perform manual FD/LS procedures (TM 1-1270-476-T) before entering FD/LS mode.
- 4. Perform FD/LS check as follows:

| TASK                                                                                                    | RESULT                                                                                                    |
|----------------------------------------------------------------------------------------------------|----------------------------------------------------------------------------------------------------|
| a. On DEK (fig. 2–49),<br>rotate <b>DATA ENTRY</b><br>switch to <b>FD/LS</b><br>(ADC). On CDU (fig.<br>2–49.2), select FAB<br><b>FDLS</b> (ADD). | If there are no system<br>failures, the following<br>message (prompt) appears:<br>ANY KEY FOR FD/LS<br>MENUS                                                                                                    |
|                                                                                                    | When a list of failures is<br>displayed, the list is scrolled<br>by pressing and releasing the<br><b>ENTER/ SPACE</b> key on the<br>DEK (ADC) or <b>SPC</b> key on<br>the CDU (ADD). Scroll until<br>the following message<br>(prompt) appears:<br><b>ANY KEY FOR FD/LS</b><br><b>MENUS</b> |

Change 5

4–61

## 4–9 PNVS – INTERACTIVE FD/LS CHECK (cont)

#### TASK

 b. Obtain maintenance menu by pressing and releasing any DEK key except
 ENTER SPACE or SHIFT (ADC); or any key on the CDU, except SPC (ADD).

#### RESULT

4-9

If FD/LS menus do not appear on HOD, refer to TM 9-1230-476-20-2 for troubleshooting the MUX system.

#### NOTE

RHE – RT BUS NO–GO RH FAB (ACZ) and/or RHE – LT BUS NO–GO RH FAB (ACZ) will appear if both pilot and CPG SAFE/ARM switches are off.

c. On DEK, press and release (⊣)/0 and VWX/8 keys (ADC). On CDU, press and release 0 and 8 keys (ADD). If any MUX NO–GO appears on HOD, refer to TM 9-1230-476-20-2 for troubleshooting the MUX system.

When **MUX COMMUNICATION GO** appears on the HOD, go to next step.

If more than 30 seconds elapse, the prompt (message) **PROMPT TIMED OUT REENTER PROMPTS** (Y) **OR EXIT FD/LS (N)** appears on HOD.

When response is (Y), on DEK, press and release **L SHIFT** and **YZ\*/9** keys (ADC) or **Y** key on the CDU (ADD).

When the response is (N), press and release **MID SHIFT** and **MNO/5** keys (ADC) or the **N** key on the CDU (ADD).

d. Respond to prompts (messages) within 30 seconds of appearing on the HOD.

#### 4–9 PNVS – INTERACTIVE FD/LS CHECK (cont) 4–9

#### TASK

#### RESULT

#### NOTE

 If the advisory message TEST IN PROGRESS does not appear within 2 seconds after initiating a PNVS FD/LS check, the TEU has failed and testing is halted; go to TM 1-1270-476-T and perform TADS – OPERATIONAL CHECK.

 The FCC software can detect a boresight corrector loss for a weapon and/or sighting system. Flight crew or maintenance personnel are advised of the degraded accuracy on the high–action–display. Continuous and maintenance FD/LS messages are displayed upon selection.

 e. On DEK, press and release (,...)/0 and YZ\*/9 keys (ADC). On CDU, press and release 0 and 9 keys (ADD). The advisory message **TEST IN PROGRESS** is displayed for about 1.5 minutes during automatic part of initiated BIT.

If a prompt appears before the **TEST IN PROGRESS** message appears, perform the required actions on the optical relay tube (ORT) or aircraft controls.

#### NOTE

Some prompts that contain (ACK) responses are automatically acknowledged for the operator by the TADS computer when the required actions are performed. These prompts do not require operator interaction. Failure to respond appropriately results in an invalid FD/LS check.

|                                                             | TASK | RESULT                                                                                                    |
|-------------------------------------------------------------|------|----------------------------------------------------------------------------------------------------|
| When<br>acknow<br>and rel<br>(ADC)<br><u>ONLY</u><br>change |      | When the response is<br>acknowledged (ACK) press<br>and release ENTER SPACE<br>(ADC) or SPC (ADD) key<br><u>ONLY</u> if prompt does not<br>change.                                                          |
|                                                             |      | Refer to TM 1-5855-265-T for<br>descriptions of and remarks<br>about this message and<br>these prompts.                                                                                                    |
|                                                             |      | If one or more FD/LS<br>NO–GO displays listed<br>appear on HOD, perform the<br>following in sequence:                                                                                                    |
|                                                             |      | <ul><li>(1) Perform SYSTEMS</li><li>– POWER DOWN</li><li>(para 3–2)</li></ul>                                                                                                    |
|                                                             |      | (2) Perform CORRECTIVE<br>ACTION indicated for first<br>NO–GO displayed on<br>HOD.                                                                                                    |
|                                                             |      | <ul><li>(3) Perform SYSTEMS</li><li>– POWER–UP</li><li>(para 3–1).</li></ul>                                                                                                    |
|                                                             |      | <ul> <li>(4) Repeat FD/LS check<br/>beginning with step 2. If<br/>NO–GO repeats after<br/>CORRECTIVE ACTION,<br/>refer to<br/>TM 1-5855-265-T.</li> </ul>                                                   |
|                                                             |      | If no failures are detected,<br>the automatic part of initiated<br>BIT is exited and prompt<br><b>ARE OPERATOR</b><br><b>INTERACTIVE TESTS</b><br><b>REQUIRED?(Y/N)</b> appears<br>on HOD. Go to next step. |

## 4–9 PNVS – INTERACTIVE ED/LS CHECK (cont)

## 4–9 PNVS – INTERACTIVE FD/LS CHECK (cont) 4–9

#### TASK

RESULT

f. On DEK, press and release L SHIFT and YZ\*/9 keys to respond with (Y). Press and release MID SHIFT and MNO/5 keys to respond with a (N) (ADC) or on the CDU press Y key to respond with (Y) and N key to respond with a (N) (ADD).

The PNVS forward looking infrared radar (FLIR) operator interactive test is initiated.

The equipment exits the FD/LS mode.

- 5. Perform PNVS FLIR operator interactive test.
  - a. The following prompt is displayed on the HOD: SET ACM SW TO ON. IS PNVS FLIR VISIBLE? (Y/N)

This prompt is the first of many prompts to be displayed that requires some type of operator interaction. Refer to TM 1-5855-265-T for description of prompts and any remarks about prompts.

 Act upon and respond to each prompt as it appears on the HOD. If failures are detected, NO–GOs appear on HOD and the equipment exits FD/LS testing. Perform **CORRECTIVE ACTION**. If no failure is detected, the TADS operator interactive test is exited and HOD displays the following:

#### NOTE

If the PNVS FLIR has not cooled down, the advisory message **FLIR NOT COOLED** is displayed in conjunction with other prompts (messages).

PNVS GO FLIR NOT COOLED ANY KEY FOR FDLS MENUS

#### NOTE

Record all NO–GOs before rotating **DATA ENTRY** switch to **STBY** (ADC).

4–65

| 4–9 | PNVS – INTERACTIVE FD/LS CHECK (cont) | 4- |
|-----|---------------------------------------|----|
|     |                                       |    |

9

TASK

RESULT

DOOLTION

- c. On DEK, rotate DATA ENTRY switch to STBY (ADC).
- 6. Restore crew station switch/control settings as specified in the following tables:

## **CPG Station**

| PANEL                                          | SWITCH/CONTROL                                 | POSITION<br>(set to)      |
|------------------------------------------------|------------------------------------------------|---------------------------|
| FIRE<br>CONTROL                                | ACQ SEL<br>SIGHT SEL<br>SYSTEM/TADS<br>PLT/GND | FXD<br>STBY<br>OFF<br>OFF |
| COLLECTIVE<br>CONTROL<br>STICK<br>AUX/ANTI ICE | NVS<br>TADS/PNVS                               | TADS<br>OFF               |

#### **Pilot Station**

| PANEL           | SWITCH/CONTROL                  | (set to)           |
|-----------------|---------------------------------|--------------------|
| FIRE<br>CONTROL | SIGHT SEL<br>ACQ SEL<br>VID SEL | STBY<br>OFF<br>PLT |
|                 | ACM                             | OFF                |
|                 | PNVS                            | OFF                |
| ANTI ICE        | TADS/PNVS                       | OFF                |

#### NOTE

If this FD/LS check is to be followed by the PNVS-OPERATIONAL CHECK, omit step 7.

7. Perform SYSTEMS - POWER DOWN (para 3-2).

| 4–9 | PNVS – INTERACTIVE F                 | FD/LS CHECK (cont) 4–9                                                                                                    |
|-----|--------------------------------------|----------------------------------------------------------------------------------------------------|
|     | FD/LS NO-GO<br>DISPLAY               | CORRECTIVE ACTION                                                                                                    |
|     | PNVS NO-GO                           | Troubleshoot wiring to isolate fault (TM 1-5855-265-T). If troubleshooting does not remove NO–GO, replace TEU (TM 1-1270-476-20).                                   |
|     | TADS NO-GO                           | Troubleshoot wiring to isolate<br>fault (TM 1-5855-265-T). If<br>troubleshooting does not<br>remove NO–GO, replace<br>TEU (TM 1-1270-476-20).                       |
|     | PNVS SERVO<br>MODULE NO–GO           | Troubleshoot wiring to isolate<br>fault (TM 1-5855-265-T). If<br>troubleshooting does not<br>remove NO–GO, replace<br>PNVS torquer amplifier<br>(TM 1-5855-265-20). |
|     | PNVS VIDEO NO-GO                     | Troubleshoot wiring to isolate<br>fault (TM 1-5855-265-T). If<br>troubleshooting does not<br>remove NO–GO, replace<br>PNVS turret assembly<br>(TM 1-5855-265-20).   |
|     | TADS POWER<br>SUPPLY NO–GO LH<br>FAB | Troubleshoot wiring to isolate<br>fault (TM 1-5855-265-T). If<br>troubleshooting does not<br>remove NO–GO, replace<br>TADS power supply<br>(TM 1-1270-476-20).      |
|     | TADS ELECTRONIC<br>UNIT NO-GO LH FAB | Troubleshoot wiring to isolate<br>fault (TM 1-5855-265-T). If<br>troubleshooting does not<br>remove NO–GO, replace<br>TEU (TM 1-1270-476-20).                       |
|     | PNVS TURRET<br>NO–GO                 | Troubleshoot wiring to isolate<br>fault (TM 1-5855-265-T). If<br>troubleshooting does not<br>remove NO–GO, replace<br>PNVS turret assembly<br>(TM 1-5855-265-20).   |

Change 5

| 4–9 | PNVS – INTERACTIVE FD/LS CHECK (cont) |  |
|-----|---------------------------------------|--|
|     |                                       |  |

4–9

| FD/LS NO–GO<br>DISPLAY                              | CORRECTIVE ACTION                                                                                                    |
|-----------------------------------------------------|----------------------------------------------------------------------------------------------------|
| PNVS ELECTRONIC<br>UNIT NO-GO RH FAB                | Troubleshoot wiring to isolate<br>fault (TM 1-5855-265-T). If<br>troubleshooting does not<br>remove NO–GO, replace<br>PEU assembly<br>(TM 1-5855-265-20).                           |
| PNVS SHROUD<br>NO–GO                                | Troubleshoot wiring to isolate<br>fault (TM 1-5855-265-T). If<br>troubleshooting does not<br>remove NO–GO, replace<br>PNVS shroud assembly<br>(TM 1-5855-265-20).                   |
| ORT HOD RIGHT<br>HAND GRIP NO-GO<br>CPG COMPARTMENT | Troubleshoot wiring to isolate fault (TM 1-5855-265-T). If troubleshooting does not remove NO–GO, replace right hand grip assembly (TM 1-1270-476-20).                              |
| ORT HOD CONTROLS<br>NO-GO CPG<br>COMPARTMENT        | Troubleshoot wiring to isolate<br>fault (TM 1-1270-476-T). If<br>troubleshooting does not<br>remove NO–GO, replace<br>optical relay column (ORC)<br>assembly<br>(TM 1-1270-476-20). |
| ORT HOD LEFT HAND<br>GRIP NO-GO CPG<br>COMPARTMENT  | Troubleshoot wiring to isolate<br>fault (TM 1-1270-476-T). If<br>troubleshooting does not<br>remove NO–GO, replace left<br>hand grip assembly<br>(TM 1-1270-476-20).                |
| PNVS AZ GEAR<br>NO-GO TURRET<br>BULKHEAD            | Troubleshoot wiring to isolate<br>fault (TM 1-5855-265-T). If<br>troubleshooting does not<br>remove NO–GO, replace                                                                  |

troubleshooting does not remove NO–GO, replace PNVS azimuth drive gimbal assembly (TM 11-5855-265-30).

### 4–9 PNVS – INTERACTIVE FD/LS CHECK (cont) 4–9

FD/LS NO-GO DISPLAY

#### PNVS TORQUER AMP NO-GO TURRET BULKHEAD

PNVS BORESIGHT

NO-GO RAM

CHECKSUM

#### CORRECTIVE ACTION

Troubleshoot wiring to isolate fault (TM 1-5855-265-T). If troubleshooting does not remove NO–GO, replace PNVS torquer amplifier (TM 1-5855-265-20).

Refer to TM 9-1230-476-20-1 for boresight editing and insert correctors from the aircraft logbook. If FCC battery is suspect, refer to TM 9-1230-476-20-2 (ACY).

> END OF TASK 4–68.1/(4–68.2 blank)

Change 5

#### 4–10 PYLN SYSTEM – INTERACTIVE FD/LS 4–10 CHECK

#### **Personnel Required:**

(2)

#### References:

TM 1-1520-238-23 TM 9-1090-208-23-1 TM 9-1090-208-23-2 TM 9-1230-476-20-1 TM 9-1230-476-20-2

#### NOTE

- Utility hydraulics are required for PYLN System – FD/LS CHECK.
- If the AGPU is selected to provide power to the aircraft, refer to paragraph 3–1. If the APU is selected to provide power to the aircraft, refer to paragraph 3–3.
- Perform SYSTEMS POWER–UP procedures in accordance with paragraph 3–1.
- 2. Perform FD/LS check as follows:

TASK

#### RESULT

a. On DEK (fig. 2–49), rotate **DATA ENTRY** switch to **FD/LS** (ADC). On CDU (fig. 2–49.2), select FAB **FDLS** (ADD). If there are no system failures, the following message (prompt) appears: ANY KEY FOR FD/LS MENUS

When a list of failures is displayed, the list is scrolled by pressing and releasing the ENTER/SPACE key on the DEK (ADC) or SPC key on the CDU (ADD). Scroll until the following message (prompt) appears: ANY KEY FOR FD/LS MENUS

#### 4–10 PYLN SYSTEM – INTERACTIVE FD/LS CHECK (cont)

4–10

## TASK

## RESULT

 b. Obtain maintenance menu by pressing and releasing any DEK key except
 ENTER SPACE or SHIFT (ADC); or any key on the CDU, except SPC (ADD). If FD/LS menus do not appear on HOD (fig. 2–34), refer to TM 9-1230-476-20-2 for troubleshooting the MUX system.

If any MUX NO–GO appears on HOD, refer to TM 9-1230-476-20-2 for troubleshooting the MUX system.

#### NOTE

RHE – RT BUS NO–GO RH FAB (ACZ) and/or RHE – LT BUS NO–GO RH FAB (ACZ) will appear if both pilot and CPG SAFE/ARM switches are off.

c. On DEK, press and release (⊣)/0 and VWX/8 keys (ADC). On CDU, press and release 0 and 8 keys (ADD). When **MUX COMMUNICATION GO** appears on HOD, go to next step.

## NOTE

- The FCC software can detect a boresight corrector loss for a weapon and/or sighting system. Flight crew or maintenance personnel are advised of the degraded accuracy on the high–action–display. Continuous and maintenance FD/LS messages are displayed upon selection.
- Pylons with external fuel tanks will not be articulated.

#### 4-10 PYLN SYSTEM - INTERACTIVE FD/LS 4 - 10**CHECK** (cont) TASK RESULT d. On DEK, press and If PYLON ARTICULATION release ABC/1 and GO appears on the HOD, go to next step. On CDU, press and If PYLON BORESIGHT release 1 and 0 kevs NO–GO RAM CHECKSUM (ADD). appears on the HOD, refer to TM 9-1230-476-20-1 for boresight editing and insert correctors from the aircraft logbook. If FCC battery is suspect, refer to TM 9-1230-476-20-2 (ACY). If any other NO–GO appears on HOD, refer to TM 9-1090-208-23-2. If one or more FD/LS NO-GO displays listed appear on the HOD, perform the following in sequence: (1) Perform SYSTEMS – POWER DOWN (para 3-2). (2) Perform CORRECTIVE ACTION indicated for first NO–GO displayed on HOD. (3) Perform SYSTEMS – POWER–UP (para 3-1). (4) On DEK, rotate DATA ENTRY switch to STBY for 5 seconds, then back to FD/LS (ADC).

(5) Repeat FD/LS check beginning with step b. If NO–GO repeats after CORRECTIVE ACTION, refer to TM 9-1090-208-23-2.

## NOTE

Record all NO–GOs before rotating **DATA ENTRY** switch to **STBY**(ADC).

Change 5

#### 4–10 PYLN SYSTEM – INTERACTIVE FD/LS CHECK (cont)

#### TASK

RESULT

e. On DEK, rotate DATA ENTRY switch to STBY (ADC).

#### NOTE

If this FD/LS check is to be followed by ESC SYSTEM – OPERATIONAL CHECK (TM 9-1090-208-23-2), omit step 3.

3. Perform SYSTEMS – POWER DOWN (para 3–2).

#### FD/LS NO-GO DISPLAY

EXT STORES CONTROL BOX NO-GO AFT OF LH FAB

## CORRECTIVE ACTION

Troubleshoot wiring to isolate fault (TM 9-1090-208-23-2). If troubleshooting does not remove NO–GO, replace external stores controller (TM 9-1090-208-23-1). If replacement does not remove NO–GO, refer to TM 9-1090-208-23-2.

(All) PYLN ACTUATOR CONTROLLER NO-GO

## PYLN ACTUATOR CONTROLLER NO-GO LT INBD/LT OUTBD

PYLN ACTUATOR CONTROLLER NO-GO RT INBD/RT OUTBD Troubleshoot wiring to isolate fault (TM 9-1090-208-23-2).

Troubleshoot wiring to isolate fault (TM 9-1090-208-23-2).

Troubleshoot wiring to isolate fault (TM 9-1090-208-23-2).

#### 4-10 PYLN SYSTEM - INTERACTIVE FD/LS 4 - 10CHECK (cont) FD/LS NO-GO DISPLAY CORRECTIVE ACTION PYLN ACTUATOR Troubleshoot wiring to isolate CONTROLLER fault (TM 9-1090-208-23-2). If NO-GO LT OUTBD troubleshooting does not remove NO-GO, replace designated controller (TM 1-1520-238-23). If replacement does not remove NO-GO, refer to TM 9-1090-208-23-2. PYLN ACTUATOR Troubleshoot wiring to isolate CONTROLLER fault (TM 9-1090-208-23-2). If NO-GO LT INBD troubleshooting does not remove NO-GO, replace designated controller (TM 1-1520-238-23). If replacement does not remove NO-GO, refer to TM 9-1090-208-23-2. PYLN ACTUATOR Troubleshoot wiring to isolate CONTROLLER fault (TM 9-1090-208-23-2). If NO-GO RT INBD troubleshooting does not remove NO-GO, replace designated controller (TM 1-1520-238-23). If replacement does not remove NO-GO, refer to TM 9-1090-208-23-2. PYLN ACTUATOR Troubleshoot wiring to isolate CONTROLLER fault (TM 9-1090-208-23-2). If NO-GO RT OUTBD troubleshooting does not remove NO-GO, replace designated controller (TM 1-1520-238-23). If replacement does not remove NO-GO, refer to TM 9-1090-208-23-2. PYLN BORESIGHT Refer to TM 9-1230-476-20-1 NO-GO RAM for boresight editing and CHECKSUM insert correctors from the aircraft logbook. If FCC battery is suspect, refer to TM 9-1230-476-20-2 (ACY).

END OF TASK

Change 4

4–73

# 4-11 RKT - INTERACTIVE FD/LS CHECK

## Personnel Required:

(2)

## **References:**

TM 9-1090-208-23-1 TM 9-1090-208-23-2 TM 9-1230-476-20-1 TM 9-1230-476-20-2 TM 9-1427-475-20

## **Equipment Conditions:**

<u>Ref</u> TM 9-1427-475-20 Condition HMMS missile launchers removed

## NOTE

- Utility hydraulics are required for RKT – FD/LS CHECK
- Station director NO–GOs are masked (or hidden) from FD/LS when either a missile launcher is hung on the pylon rack or the pylon MRTU Type II has a MUX communication NO–GO condition.
- If the AGPU is selected to provide power to the aircraft, refer to paragraph 3–1. If the APU is selected to provide power to the aircraft, refer to paragraph 3–3.
- 1. Perform SYSTEMS POWER–UP procedures in accordance with paragraph 3–1.
- 2. Preset the pilot crew station switch/control setting as follows after an aircraft power source is on-line.

# Pilot Crew Station (fig. 2–1) PANEL SWITCH/CONTROL POSITION (set to) FIRE MASTER SAFE CONTROL SAFE

(fig. 2–2)

# 4–11

## 4–11 RKT – INTERACTIVE FD/LS CHECK (cont) 4–11

#### CPG Crew Station (fig. 2–32)

| PANEL                          | SWITCH/CONTROL   | POSITION<br>(set to) |
|--------------------------------|------------------|----------------------|
| FIRE<br>CONTROL<br>(fig. 2–33) | CPG<br>PILOT/GND | SAFE<br>ORIDE        |

3. Perform FD/LS check as follows:

TASK

 a. On DEK (fig. 2–49), rotate DATA ENTRY switch to FD/LS (ADC). On CDU (fig. 2–49.2), select FAB FDLS (ADD).

## RESULT

If there are no system failures, the following message (prompt) appears: ANY KEY FOR FD/LS MENUS

When a list of failures is displayed, the list is scrolled by pressing and releasing the ENTER/SPACE key on the DEK (ADC) or SPC key on the CDU (ADD). Scroll until the following message (prompt) appears: ANY KEY FOR FD/LS MENUS

 b. Obtain maintenance menu by pressing and releasing any DEK key except
 ENTER SPACE or SHIFT (ADC); or any key on the CDU, except SPC (ADD). If FD/LS menus do not appear on HOD (fig. 2–34), refer to TM 9-1230-476-20-2 for troubleshooting the MUX system.

c. On DEK, press and release (⊣)/0 and VWX/8 keys (ADC). On CDU, press and release 0 and 8 keys (ADD). If any MUX NO–GO appears on HOD, refer to TM 9-1230-476-20-2 for troubleshooting the MUX system.

When **MUX COMMUNICATION GO** appears on HOD, go to next step.

| 4–11 | RKT – | INTERA | CTIVE | FD/LS | CHECK | (cont) |
|------|-------|--------|-------|-------|-------|--------|
|------|-------|--------|-------|-------|-------|--------|

## TASK

#### RESULT

4-11

#### NOTE

The FCC software can detect a boresight corrector loss for a weapon and/or sighting system. Flight crew or maintenance personnel are advised of the degraded accuracy on the high–action–display. Continuous and maintenance FD/LS messages are displayed upon selection.

 d. On DEK, press and release ABC/1 and (↓)/0 keys (ADC).
 On CDU, press and release 1 and 0 keys (ADD). If **PYLON ARTICULATION GO** appears on the HOD, go to next step.

#### IF PYLON BORESIGHT NO-GO RAM CHECKSUM

appears on the HOD, refer to TM 9-1230-476-20-1 for boresight editing and insert correctors from the aircraft logbook.

If any other NO–GO appears on HOD, refer to TM 9-1090-208-23-2.

e. On DEK, press and release **ABC/1** and **ABC/1** keys (ADC). On CDU, press and release **1** and **1** keys (ADD). If **ROCKETS GO** appears on the HOD, go to next step. If one or more FD/LS NO–GO displays listed appear on the HOD, perform the following in sequence:

- Perform SYSTEMS

   POWER DOWN (para 3–2).
- (2) Perform CORRECTIVE ACTION indicated for first NO–GO displayed on HOD.
- (3) Perform SYSTEMS – POWER–UP (para 3–1).

## 4–11 RKT – INTERACTIVE FD/LS CHECK (cont) 4–11

TASK

RESULT

(4) Repeat FD/LS check beginning with step 2. If NO–GO repeats after CORRECTIVE ACTION, refer to TM 9-1090-208-23-2.

#### NOTE

Record all NO–GOs before rotating **DATA ENTRY** switch to **STBY** (ADC).

f. On DEK, rotate DATA ENTRY switch to STBY (ADC).

#### NOTE

If this FD/LS check is to be followed by ARCS – OPERATIONAL CHECK (TM 9-1090-208-23-2), omit step 4.

4. Perform SYSTEMS – POWER DOWN (para 3–2).

#### FD/LS NO-GO DISPLAY

#### ROCKET CONTROL PANEL NO-GO PILOTS COMPARTMENT

(All) STATION

INBD

OUTBD

DIRECTOR NO-GO

STATION DIRECTOR

STATION DIRECTOR

NO-GO RT INBD/RT

NO-GO LT OUTBD/LT

## CORRECTIVE ACTION

Troubleshoot wiring to isolate fault TM 9-1090-208-23-2. If troubleshooting does not remove NO–GO, replace **ROCKET** panel (TM 9-1090-208-23-1). If replacement does not remove NO–GO, refer to TM 9-1090-208-23-2.

Troubleshoot wiring to isolate fault (TM 9-1090-208-23-2).

Troubleshoot wiring to isolate fault (TM 9-1090-208-23-2).

Troubleshoot wiring to isolate fault (TM 9-1090-208-23-2).

| 4–11 | <b>RKT – INTERACTIVE</b> | FD/LS | CHECK   | (cont) |
|------|--------------------------|-------|---------|--------|
|      |                          | 10/20 | ULL ULL |        |

4–11

| FD/LS NO–GO<br>DISPLAY             | CORRECTIVE ACTION                                                                                                    |
|------------------------------------|----------------------------------------------------------------------------------------------------|
| STATION DIRECTOR<br>NO-GO LT OUTBD | Troubleshoot wiring to isolate<br>fault (TM 9-1090-208-23-2). If<br>troubleshooting does not<br>remove NO–GO, replace<br>designated director.<br>(TM 9-1090-208-23-1). If<br>replacement does not<br>remove NO–GO, refer to<br>TM 9-1090-208-23-2. |
| STATION DIRECTOR<br>NO-GO LT INBD  | Troubleshoot wiring to isolate<br>fault (TM 9-1090-208-23-2). If<br>troubleshooting does not<br>remove NO–GO, replace<br>designated director<br>(TM 9-1090-208-23-1). If<br>replacement does not<br>remove NO–GO, refer to<br>TM 9-1090-208-23-2.  |
| STATION DIRECTOR<br>NO-GO RT INBD  | Troubleshoot wiring to isolate<br>fault (TM 9-1090-208-23-2). If<br>troubleshooting does not<br>remove NO–GO, replace<br>designated director<br>(TM 9-1090-208-23-1). If<br>replacement does not                                                   |

remove NO–GO, refer to TM 9-1090-208-23-2.

## 4–11 RKT – INTERACTIVE FD/LS CHECK (cont) 4–11

FD/LS NO–GO DISPLAY

#### STATION DIRECTOR NO-GO RT OUTBD

## CORRECTIVE ACTION

Troubleshoot wiring to isolate fault (TM 9-1090-208-23-2). If troubleshooting does not remove NO–GO, replace designated director (TM 9-1090-208-23-1). If replacement does not remove NO–GO, refer to TM 9-1090-208-23-2.

#### PYLN BORESIGHT NO-GO RAM CHECKSUM

Refer to TM 9-1230-476-20-1 for boresight editing and insert correctors from the aircraft logbook. If FCC battery is suspect, refer to TM 9-1230-476-20-2 (ACY).

END OF TASK

| 4–12 STAB – INTERACTIV<br>(ACY)       | /E FD/LS CHECK            | 4–12    |
|---------------------------------------|---------------------------|---------|
| 4-80<br>Tools:                        |                           |         |
| Nomenclature                          | Part Number               |         |
| Headset–Microphone                    | H–157/AIC                 |         |
| Cord Assembly,<br>Maintenance Headset | 7–262100009               |         |
| Personnel Required:                   |                           |         |
| (3)                                   |                           |         |
| References:                           |                           |         |
| TM 1-1520-238-T-7<br>TM 1-1520-238-23 | TM 9-1230-476-20-2        |         |
| Equipment Conditions:                 |                           |         |
| Ref                                   | <u>Condition</u>          |         |
| TM 1-1520-238-23                      | Stabilator inspection and | rigging |

#### NOTE

performed

- For a helicopter with BUCS deactivated, BUCS FAIL indicators on the pilot and CPG master caution/warning panels (fig. 2-9 and 2-36) are normally lit.
- Control/switch position changes prompted by FD/LS must be performed within 30 seconds of prompt message, or a false NO-GO message appears.
- If FD/LS message on HOD (fig. 2–34) does not change within 2 seconds after responding to the prompt (acknowledge), discontinue FD/LS test; go to TM 1-1520-238-T-7 and perform the STABILATOR - OPERATIONAL CHECK.
- Utility hydraulics are required for STAB – INTERACTIVE FD/LS CHECK.
- If the AGPU is selected to provide power to the aircraft, refer to paragraph 3-1. If the APU is selected to provide power to the aircraft, refer to paragraph 3-3.
- If NO–GOs are detected during the FD/LS check, the prompt (message) PLACE ROTOR BRAKE SWITCH TO DESIRED POSITION ACK VIA KBD appears on the HOD. Acknowledging the prompt causes the system NO-GOs to appear on the HOD.

#### 4–12 STAB – INTERACTIVE FD/LS CHECK (ACY) (cont)

4–12

- 1. Perform SYSTEMS POWER–UP procedures in accordance with paragraph 3–1.
- 2. Attach the microphone headset/maintenance headset cord assembly to connector **J306** located behind right wing tip door **RW12**.
- 3. Perform FD/LS check as follows:

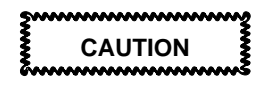

Make sure the stabilator is clear of all obstructions before proceeding with the FD/LS check. Failure to comply could cause damage to aircraft components.

#### NOTE

- When moving stabilator with manual control ND (Nose Down)/NU (Nose Up) switch on collective sticks, use pulsating switch action to slow movement of stabilator. ND switch action moves stabilator trailing edge down while NU switch action moves trailing edge up.
- Refer to TM 1-1520-238-23 to replace units referenced in this paragraph. Once a gyro, actuator, or stabilator control unit (SCU) has been replaced, do not replace again unless directed by fault isolation procedure. Continue test; do not repeat previous task setup.
- Begin STAB–INTERACTIVE FD/LS check with cyclic stick and collective stick centered. Do not apply foot pressure on the directional control pedals.

| 4–12 | STAB – INTERACTIVE FD/LS CHECK |  |
|------|--------------------------------|--|
|      | (ACY) (cont)                   |  |

4–12

## TASK

## RESULT

- a. On pilot cyclic stick grip (fig. 2–8), set FORCE TRIM REL switch to **ON**.
- b. On DEK (fig. 2–49), rotate DATA ENTRY switch to FD/LS.

If there are no system failures, the following message (prompt) appears: ANY KEY FOR FD/LS MENUS

When a list of failures is displayed, the list is scrolled by pressing and releasing the ENTER/ SPACE key on the DEK. Scroll until the following message (prompt) appears: ANY KEY FOR FD/LS MENUS

- c. Obtain maintenance menu by pressing and releasing any DEK key except ENTER SPACE or SHIFT.
- d. On DEK, press and release (,⊣)/0and VWX/8 keys.

If FD/LS menus do not appear on HOD, refer to TM 9-1230-476-20-2 for troubleshooting the MUX system.

If any MUX NO–GO appears on HOD, refer to TM 9-1230-476-20-2 for troubleshooting the MUX system.

When **MUX COMMUNICATION GO** appears on the HOD, go to next step.

#### 4–12 STAB – INTERACTIVE FD/LS CHECK (ACY) (cont)

4-12

#### TASK RESULT e. On DEK, press and If there are no system failures, the following release any key message (prompt) appears: except ENTER/SPACE. ANY KEY FOR FD/LS MENUS When a list of failures is displayed, the list is scrolled by pressing and releasing the ENTER/ SPACE key on the DEK. Scroll until the following message (prompt) appears: ANY KEY FOR FD/LS MENUS f. Obtain maintenance The FD/LS menus are menu by pressing displayed on HOD one page and releasing any at time. DEK kev except ENTER SPACE or SHIFT. g. Pulse ND/NU switch Observe the stabilator on stabilator manual position on the stabilator control (fig.2–24) position indicator (fig. 2-12) next to pilot and have an assistant collective stick to NU observe stabilator proper and then ND (only movement. If stabilator does enough to verify not move in both directions or upward/downward moves only in one direction, refer to TM 1-1520-238-T-7. movement of the stabilator). h. On DEK, press and If CANNOT RUN WHILE IN release ABC/1 and AIR appears on HOD, stop FD/LS testing, refer to DEF/2 keys. TM 1-1520-238-T-6 to troubleshoot squat relay, squat switch and associated wiring.

When PLACE ROTOR BRAKE SWITCH TO BRAKE POSITION ACK VIA **KBD** appears on VDU (fig. 2-10), go to next step.

Change 4

| TASK                                                                                                    | RESULT                                                                                                    |
|----------------------------------------------------------------------------------------------------|----------------------------------------------------------------------------------------------------|
| i. On pilot power lever<br>quadrant (fig. 2–25),<br>set <b>RTR BK</b> switch<br>to <b>BRAKE</b> .                                                                                                    |                                                                                                    |
| j. On DEK, press and<br>release ENTER<br>SPACE key.                                                                                                    | If NO–GOs appear on VDU,<br>stop FD/LS testing and<br>perform CORRECTIVE<br>ACTION.                                                                                                    |
|                                                                                                    | When <b>SLEW STAB TO UP</b><br><b>LIMIT THEN DEPRESS</b><br><b>RESET ACK VIA KBD</b><br>appears on HOD, go to next<br>step.                                                                                                    |
| Next to pilot<br>collective stick, pulse<br><b>ND/NU</b> switch on<br>stabilator manual<br>control to <b>NU</b> until<br>stabilator reaches its<br>full up position.                                 | Observe the stabilator<br>position on the stabilator<br>position indicator. When the<br>stabilator has reached its full<br>up position, press the<br>stabilator <b>RESET</b> button on<br>the stabilator manual control<br>panel. |
|                                                                                                    | When <b>PUSH COLL TO FULL</b><br><b>DOWN SLEW STAB TO</b><br><b>DOWN LIMIT</b> appears on<br>HOD, go to next step.                                                                                                    |
| Push pilot collective<br>stick to full down<br>stop and pulse<br><b>ND/NU</b> switch on<br>stabilator manual<br>control panel to <b>ND</b><br>until stabilator<br>reaches its full down<br>position. | The operator can observe the current stabilator position on the stabilator position indicator.                                                                                                    |

#### 4–12 STAB – INTERACTIVE FD/LS CHECK (ACY) (cont)

4-12

TASK

RESULT

#### NOTE

An advisory message **AUTO STABILATOR SYSTEM TEST IN PROGRESS** indicates a dynamic test has been initiated for 30 seconds on each of the following stabilator systems: top stabilator position actuator, bottom stabilator position actuator, rate gyro1, rate gyro 2, airspeed transducer 1, airspeed transducer 2, stabilator control unit 1, and stabilator control unit 2.

> If NO–GOs appear on VDU, stop FD/LS testing and perform **CORRECTIVE** ACTION.

When **HOLD COLL AT FULL UP–ACK VIA KBD** appears on VDU, go to next step.

- m. Pull pilot collective stick to the full up stop position
- n. On DEK, press and release ENTER SPACE key.

Once acknowledged, the SCUs are tested to see if both position actuators indicate the full up position.

If NO–GOs appear on VDU, stop FD/LS testing and perform CORRECTIVE ACTION.

When SLEW STAB TO UP LIMIT THEN DEPRESS RESET ACK VIA KBD appears on VDU, go to next step.

 Next to pilot collective stick, pulse ND/NU switch on stabilator manual control to NU until stabilator reaches its full up position. Observe the stabilator position on the stabilator position indicator. When the stabilator has reached its full up position, press the stabilator **RESET** button on the stabilator manual control.

| TASK                                                                                                    | RESULT                                                                                                    |
|----------------------------------------------------------------------------------------------------|----------------------------------------------------------------------------------------------------|
| NC                                                                                                    | DTE                                                                                                    |
| The stabilator is automa<br>degrees down after stat<br>full up position in respor<br>commands.                                                                                        | atically driven to –15<br>bilator has reached its<br>hse to testing                                                                                                    |
| p. On DEK, press and<br>release <b>ENTER</b><br><b>SPACE</b> key.                                                                                                    | Once acknowledged, the<br>advisory message <b>AUTO</b><br><b>STABILATOR SYSTEM</b><br><b>TEST IN PROGRESS</b> is<br>displayed on the VDU for<br>duration of the dynamic<br>testing.       |
|                                                                                                    | If NO–GOs appear on VDU,<br>stop FD/LS testing and<br>perform CORRECTIVE<br>ACTION.                                                                                                    |
|                                                                                                    | When <b>PUSH COLL TO FULL</b><br><b>DOWN SLEW STAB TO</b><br><b>DOWN LIMIT</b> appears on<br>VDU, go to next step.                                                                        |
| <ul> <li>Push pilot collective<br/>stick to full down<br/>stop and pulse</li> <li>ND/NU switch on<br/>stabilator manual<br/>control to ND until<br/>stabilator reaches its</li> </ul> | Observe the current stabilator<br>position on the stabilator<br>position indicator.<br>If NO–GOs appear on VDU,<br>stop FD/LS testing and<br>perform <b>CORRECTIVE</b><br><b>ACTION</b> . |
| full down position.                                                                                                    | When PLACE ROTOR<br>BRAKE SWITCH TO<br>DESIRED POSITION ACK<br>VIA KBD appears on VDU,<br>go to next step.                                                                                |
| r. On pilot power lever<br>quadrant, set <b>RTR</b><br><b>BK</b> switch to <b>OFF</b> .                                                                                               |                                                                                                    |
| s. On DEK, press and<br>release ENTER<br>SPACE key.                                                                                                    | When AUTO STABILATOR<br>SYSTEM GO ANY KEY FOR<br>FDLS MENUS appears on<br>HOD and VDU, go to next<br>step.                                                                                |
| 4–12 STAB – INTERACTIVE F<br>(ACY) (cont)                     | D/LS CHECK 4–12                                                                                                    |
|---------------------------------------------------------------|----------------------------------------------------------------------------------------------------|
| TASK                                                          | RESULT                                                                                                    |
|                                                               | If one or more FD/LS<br>NO–GO displays listed<br>appear on HOD, perform the<br>following in sequence:                              |
|                                                               | <ul> <li>(1) Perform SYSTEMS</li> <li>– POWER DOWN</li> <li>(para 3–2)</li> </ul>                                                  |
|                                                               | (2) Perform CORRECTIVE<br>ACTION indicated for first<br>NO–GO displayed on<br>HOD.                                                 |
|                                                               | <ul> <li>(3) Perform SYSTEMS</li> <li>– POWER–UP</li> <li>(para 3–1).</li> </ul>                                                   |
|                                                               | (4) On DEK, rotate DATA<br>ENTRY switch to STBY<br>for 5 seconds, then back<br>to FD/LS.                                           |
|                                                               | (5) Repeat FD/LS check<br>beginning with step f. If<br>NO–GO repeats after<br>CORRECTIVE ACTION,<br>refer to<br>TM 1-1520-238-T-7. |
| NO                                                            | TE                                                                                                    |
| Record all NO–GOs before <b>ENTRY</b> switch to <b>STBY</b> . | ore rotating DATA                                                                                                    |
| t. On DEK, rotate<br>DATA ENTRY switch<br>to STBY.            |                                                                                                    |

#### NOTE

After successfully completing the FD/LS check, STABILATOR–OPERATIONAL CHECK (TM 1-1520-238-T-7) should be performed to check the response of the stabilator system to various simulated airspeeds and other additional inputs not included in the FD/LS check. If the operational check is to be performed, omit step 4.

4. Perform SYSTEMS – POWER DOWN (para 3–2).

Change 4

|              | κ |
|--------------|---|
| (ACY) (cont) |   |

| FD/LS NO–GO<br>DISPLAY                        | CORRECTIVE ACTION                                                                                                    |
|-----------------------------------------------|----------------------------------------------------------------------------------------------------|
| TOP STAB<br>ACTUATOR NO-GO<br>TAIL SECTION    | Troubleshoot wiring to isolate<br>fault (TM 1-1520-238-T-7). If<br>troubleshooting does not<br>remove NO–GO, replace top<br>stabilator actuator<br>(TM 1-1520-238-23). If<br>replacement does not<br>remove NO–GO, refer to<br>TM 1-1520-238-T-7.    |
| BOTTOM STAB<br>ACTUATOR NO-GO<br>TAIL SECTION | Troubleshoot wiring to isolate<br>fault (TM 1-1520-238-T-7). If<br>troubleshooting does not<br>remove NO–GO, replace<br>bottom stabilator actuator<br>(TM 1-1520-238-23). If<br>replacement does not<br>remove NO–GO, refer to<br>TM 1-1520-238-T-7. |
| RATE GYRO 1 NO–GO<br>LH AFT CATWALK           | Troubleshoot wiring to isolate<br>fault (TM 1-1520-238-T-7). If<br>troubleshooting does not<br>remove NO–GO, replace rate<br>gyro 1 (TM 1-1520-238-23). If<br>replacement does not<br>remove NO–GO, refer to<br>(TM 1-1520-238-T-7).                 |
| RATE GYRO 2 NO–GO<br>RH AFT CATWALK           | Troubleshoot wiring to isolate<br>fault (TM 1-1520-238-T-7). If<br>troubleshooting does not<br>remove NO–GO, replace rate<br>gyro 2 (TM 1-1520-238-23). If<br>replacement does not<br>remove NO–GO, refer to<br>TM 1-1520-238-T-7.                   |

| 4–12 STAB – INTERACTIVE F                      | D/LS CHECK 4–12                                                                                                    |
|------------------------------------------------|----------------------------------------------------------------------------------------------------|
| (ACY) (cont)                                   |                                                                                                    |
| FD/LS NO–GO<br>DISPLAY                         | CORRECTIVE ACTION                                                                                                    |
| AIRSPEED<br>TRANSDUCER 1<br>NO-GO LH XMSN BAY  | Troubleshoot wiring to isolate<br>fault (TM 1-1520-238-T-7). If<br>troubleshooting does not<br>remove NO–GO, replace<br>airspeed transducer 1<br>(TM 1-1520-238-23). If<br>replacement does not<br>remove NO–GO, refer to<br>TM 1-1520-238-T-7. |
| AIRSPEED<br>TRANSDUCER 2<br>NO-GO LH XMSN BAY  | Troubleshoot wiring to isolate<br>fault (TM 1-1520-238-T-7). If<br>troubleshooting does not<br>remove NO–GO, replace<br>airspeed transducer 2<br>(TM 1-1520-238-23). If<br>replacement does not<br>remove NO–GO, refer to<br>TM 1-1520-238-T-7. |
| STAB CONTROL UNIT<br>1 NO-GO LH AFT<br>CATWALK | Troubleshoot wiring to isolate<br>fault (TM 1-1520-238-T-7). If<br>troubleshooting does not<br>remove NO–GO, replace<br>SCU 1 (TM 1-1520-238-23).<br>If replacement does not<br>remove NO–GO, refer to<br>TM 1-1520-238-T-7.                    |
| STAB CONTROL UNIT<br>2 NO–GO LH AFT<br>CATWALK | Troubleshoot wiring to isolate<br>fault (TM 1-1520-238-T-7). If<br>troubleshooting does not<br>remove NO–GO, replace<br>SCU 2 (TM 1-1520-238-23).<br>If replacement does not<br>remove NO–GO, refer to<br>TM 1-1520-238-T-7.                    |

END OF TASK

Change 4 4–88.1

| 4–12A STAB – INTER<br>(ACZ) | RACTIVE FD/LS CHECK | 4–12A |
|-----------------------------|---------------------|-------|
| Tools:                      |                     |       |
| Nomenclature                | Part Number         |       |

| Headset–Microphone<br>Cord Assembly,<br>Maintenance Headset<br>Personnel Required: | H–157/AIC<br>7–262100009                       |
|------------------------------------------------------------------------------------|------------------------------------------------|
| (3)                                                                                |                                                |
| References:<br>TM 1-1520-238-T-7<br>TM 1-1520-238-23                               | TM 9-1230-476-20-2                             |
| Equipment Conditions:                                                              |                                                |
| Ref                                                                                | Condition                                      |
| TM 1-1520-238-23                                                                   | Stabilator inspection and rigging<br>performed |

## NOTE

- For a helicopter with BUCS deactivated, BUCS FAIL indicators on the pilot and CPG master caution/warning panels (fig. 2–9 and 2–36) are normally lit.
- Control/switch position changes prompted by FD/LS must be performed within 30 seconds of prompt message, or a false NO–GO message appears.
- If FD/LS message on HOD (fig. 2–34) does not change within 2 seconds after responding to the prompt (acknowledge), discontinue FD/LS test; go to TM 1-1520-238-T-7 and perform the STABILATOR – OPERATIONAL CHECK.
- Utility hydraulics are required for STAB – INTERACTIVE FD/LS CHECK.
- If the AGPU is selected to provide power to the aircraft, refer to paragraph 3–1. If the APU is selected to provide power to the aircraft, refer to paragraph 3–3.
- If any failure occurs, press pilot or CPG collective RESET pushbutton prior to proceeding to maintenance operational check.
- 1. Perform SYSTEMS POWER–UP procedures in accordance with paragraph 3–1.

## 4–12A STAB – INTERACTIVE FD/LS CHECK 4–12A (ACZ) (cont)

- Attach the microphone headset/maintenance headset cord assembly to connector J306 located behind right wing tip door RW12.
- 3. Perform FD/LS check as follows:

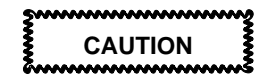

Make sure the stabilator is clear of all obstructions before proceeding with the FD/LS check. Failure to comply could cause damage to aircraft components.

#### NOTE

- Refer to TM 1-1520-238-23 to replace units referenced in this paragraph. Once a gyro, actuator, or stabilator control unit (SCU) has been replaced, do not replace again unless directed by fault isolation procedure. Continue test; do not repeat previous task setup.
- Begin STAB–INTERACTIVE FD/LS check with cyclic stick and collective stick centered. Do not apply foot pressure on the directional control pedals.

#### 4–12A STAB – INTERACTIVE FD/LS CHECK (ACZ) (cont)

4–12A

TASK

#### RESULT

- a. On pilot cyclic stick grip (fig. 2–8), set FORCE TRIM REL switch to ON.
- b. On DEK (fig. 2–49), rotate DATA ENTRY switch to FD/LS (ADC). On CDU (fig. 2–49.2), select FAB FDLS (ADD).

If there are no system failures, the following message (prompt) appears: ANY KEY FOR FD/LS MENUS

When a list of failures is displayed, the list is scrolled by pressing and releasing the ENTER/ SPACE key on the DEK (ADC) or SPC key on the CDU (ADD). Scroll until the following message (prompt) appears: ANY KEY FOR FD/LS MENUS

c. Obtain maintenance menu by pressing and releasing any DEK key except ENTER SPACE or SHIFT (ADC); or any key on the CDU, except SPC (ADD). If FD/LS menus do not appear on HOD, refer to TM 9-1230-476-20-2 for troubleshooting the MUX system.

#### NOTE

RHE – RT BUS NO–GO RH FAB (ACZ) and/or RHE – LT BUS NO–GO RH FAB (ACZ) will appear if both pilot and CPG SAFE/ARM switches are off.

 d. On DEK, press and release (→)/0 and VWX/8 keys (ADC). On CDU, press and release 0 and 8 keys (ADD). If any MUX NO–GO appears on HOD, refer to TM 9-1230-476-20-2 for troubleshooting the MUX system.

When **MUX COMMUNICATION GO** appears on the HOD, go to next step.

#### 4–12A STAB – INTERACTIVE FD/LS CHECK 4–12A (ACZ) (cont)

| Т | 7 | ł | S | Sł       | < |
|---|---|---|---|----------|---|
| • | • | • | ~ | <b>^</b> | • |

e. On DEK, press and release any key except ENTER/SPACE key (ADC); or on the CDU, SPC key (ADD).

#### RESULT

If there are no system failures, the following message (prompt) appears: ANY KEY FOR FD/LS MENUS

When a list of failures is displayed, the list is scrolled by pressing and releasing the ENTER/ SPACE key on the DEK (ADC) or SPC key on the CDU (ADD). Scroll until the following message (prompt) appears: ANY KEY FOR FD/LS MENUS

- f. Obtain maintenance menu by pressing and releasing any DEK key except ENTER SPACE or SHIFT (ADC); or any key on the CDU, except SPC (ADD).
- g. Press ND/NU switch on stabilator manual control (fig.2–24) next to pilot collective stick to NU and then ND (only enough to verify upward/downward movement of the stabilator).
- h. On DEK, press and release **ABC/1** and **DEF/2** keys (ADC). On CDU, press and release **1** and **2** keys (ADD).

The FD/LS menus are displayed on HOD one page at time.

Observe the stabilator position on the stabilator position indicator (fig. 2–12) and have an assistant observe stabilator proper movement. If stabilator does not move in both directions or moves only in one direction, refer to TM 1-1520-238-T-7.

#### If CANNOT RUN WHILE IN

AIR appears on HOD, stop FD/LS testing, refer to TM 1-1520-238-T-6 to troubleshoot squat relay, squat switch and associated wiring.

#### 4–12A STAB – INTERACTIVE FD/LS CHECK (ACZ) (cont)

4–12A

## TASK

- i. On DEK, press and release ENTER SPACE key (ADC); or on the CDU, SPC KEY (ADD).
- j. Next to pilot collective stick, press **ND/NU** switch on stabilator manual control to **NU** until stabilator reaches its full up position.
- k. On DEK, press and release ABC/1 and DEF/2 keys (ADC).
   On CDU, press and release 1 and 2 keys (ADD).
- I. On pilot power lever quadrant (fig. 2–25), set **RTR BK** switch to **BRAKE**.
- m. On DEK, press and release ENTER SPACE key (ADC); or on the CDU, SPC KEY (ADD).
- n. Pull pilot collective stick to the full up stop position.
- o. On DEK, press and release ENTER SPACE key (ADC); or on the CDU, SPC KEY (ADD).

## RESULT

If NO–GOs appear on VDU, stop FD/LS testing and perform **CORRECTIVE ACTION**.

When SLEW STAB TO UP LIMIT ACK VIA KBD appears on HOD, go to next step.

Observe the stabilator position on the stabilator position indicator. When the stabilator has reached its full up position, acknowledge.

#### When PLACE ROTOR BRAKE SWITCH TO BRAKE POSITION ACK VIA KBD appears on VDU

(fig. 2–10), go to next step.

When HOLD COLL AT FULL UP ACK VIA KBD appears on VDU, go to next step.

Once acknowledged, the SCUs are tested to see if both SCU status bits indicate GO.

If NO–GOs appear on VDU, stop FD/LS testing and perform CORRECTIVE ACTION.

### 4–12A STAB – INTERACTIVE FD/LS CHECK 4–12A (ACZ) (cont)

#### TASK

- p. Operator shall observe HOD for next prompt.
- q. Next to pilot collective stick, press ND/NU switch on stabilator manual control to ND until stabilator reaches its full down position.

#### RESULT

When **SLEW STAB TO DOWN LIMIT ACK VIA KBD** appears on HOD, go to next step.

The operator can observe the current stabilator position on the stabilator position indicator. When indication is full down, go to next step.

If NO–GOs appear on VDU, stop FD/LS testing and perform **CORRECTIVE ACTION**.

#### NOTE

An advisory message **AUTO STABILATOR SYSTEM TEST IN PROGRESS** indicates a dynamic test has been initiated for 30 seconds on each of the following stabilator systems: top stabilator position actuator, bottom stabilator position actuator, rate gyro1, rate gyro 2, airspeed transducer 1, airspeed transducer 2, stabilator control unit 1, and stabilator control unit 2.

r. Operator shall observe HOD for next prompt. When SLEW STAB TO UP LIMIT THEN DEPRESS RESET ACK VIA KBD appears on VDU, go to next step.

 Next to pilot collective stick, press ND/NU switch on stabilator manual control to NU until stabilator reaches its full up position. Observe the stabilator position on the stabilator position indicator. When the stabilator has reached its full up position, press the stabilator **RESET** button on the stabilator manual control.

## NOTE

An advisory message **AUTO STABILATOR SYSTEM TEST IN PROGRESS** indicates a dynamic test has been initiated for 30 seconds.

Change 4

TM 1-1520-238-T-1

| 4–12A STAB – INTERACTIVE<br>(ACZ) (cont)                                                                      | FD/LS CHECK 4–12A                                                                                          |
|----------------------------------------------------------------------------------------------------|----------------------------------------------------------------------------------------------------|
| TASK                                                                                                    | RESULT                                                                                                    |
| NO                                                                                                    | TE                                                                                                    |
| When acknowledged, the<br>automatically driven to –<br>stabilator has reached its<br>response to testing comr | e stabilator is<br>15 degrees down after<br>s full up position in<br>nands.                                |
| t. On DEK, press and<br>release ENTER<br>SPACE key (ADC);<br>or on the CDU, SPC<br>KEY (ADD).                 |                                                                                                    |
|                                                                                                    | If NO–GOs appear on VDU,<br>stop FD/LS testing and<br>perform <b>CORRECTIVE</b><br><b>ACTION</b> .         |
|                                                                                                    | When <b>PUSH COLL TO FULL</b><br><b>DOWN</b> appears on HOD, go<br>to next step.                           |
| u. Push the pilot<br>collective stick to the<br>full down position.                                           |                                                                                                    |
|                                                                                                    | If NO–GOs appear on VDU,<br>stop FD/LS testing and<br>perform <b>CORRECTIVE</b><br><b>ACTION</b> .         |
|                                                                                                    | When PLACE ROTOR<br>BRAKE SWITCH TO<br>DESIRED POSITION ACK<br>VIA KBD appears on VDU,<br>go to next step. |
| <ul> <li>v. On pilot power lever<br/>quadrant, set RTR<br/>BK switch to OFF.</li> </ul>                       |                                                                                                    |
| w. On DEK, press and<br>release ENTER<br>SPACE key (ADC);<br>or on the CDU, SPC<br>KEY (ADD).                 | When AUTO STABILATOR<br>SYSTEM GO ANY KEY FOR<br>FDLS MENUS appears on<br>HOD and VDU, go to next<br>step. |

| 4–12A STAB – INTERACTIV<br>(ACZ) (cont)     | E FD/LS CHECK 4–12A                                                                                                    |  |  |
|---------------------------------------------|----------------------------------------------------------------------------------------------------|--|--|
| TASK                                        | RESULT                                                                                                    |  |  |
|                                             | If one or more FD/LS<br>NO–GO displays listed<br>appear on HOD, perform the<br>following in sequence:                              |  |  |
|                                             | <ul> <li>(1) Perform SYSTEMS         <ul> <li>POWER DOWN</li> <li>(para 3–2)</li> </ul> </li> </ul>                                |  |  |
|                                             | (2) Perform CORRECTIVE<br>ACTION indicated for first<br>NO–GO displayed on<br>HOD.                                                 |  |  |
|                                             | <ul> <li>(3) Perform SYSTEMS</li> <li>– POWER–UP</li> <li>(para 3–1).</li> </ul>                                                   |  |  |
|                                             | (4) On DEK, rotate DATA<br>ENTRY switch to STBY<br>for 5 seconds, then back<br>to FD/LS (ADC).                                     |  |  |
|                                             | (5) Repeat FD/LS check<br>beginning with step f. If<br>NO–GO repeats after<br>CORRECTIVE ACTION,<br>refer to<br>TM 1-1520-238-T-7. |  |  |
| N                                           | OTE                                                                                                    |  |  |
| Record all NO–GOs be<br>ENTRY switch to STB | efore rotating <b>DATA</b><br>Y (ADC).                                                                                             |  |  |

x. On DEK, rotate DATA ENTRY switch to STBY (ADC). TM 1-1520-238-T-1

## 4–12A STAB – INTERACTIVE FD/LS CHECK 4–12A (ACZ) (cont)

TASK

RESULT

#### NOTE

After successfully completing the FD/LS check, STABILATOR–OPERATIONAL CHECK (TM 1-1520-238-T-7) should be performed to check the response of the stabilator system to various simulated airspeeds and other additional inputs not included in the FD/LS check. If the operational check is to be performed, omit step 4.

4. Perform SYSTEMS - POWER DOWN (para 3-2).

Page 4-89 deleted

END OF TASK

4–88.10 Change 4

## 4-13 SYMG - INTERACTIVE FD/LS CHECK

# Personnel Required: (2)

## References:

TM 9-1230-476-20-2 TM 11-1520-238-23-1

TM 11-1520-238-23-2

#### NOTE

If the AGPU is selected to provide power to the aircraft, refer to paragraph 3–1. If the APU is selected to provide power to the aircraft, refer to paragraph 3–3.

- Perform SYSTEMS POWER–UP procedures in accordance with paragraph 3–1.
- 2. Perform the FD/LS check as follows:

TASK

 a. On DEK (fig. 2–49), rotate DATA ENTRY switch to FD/LS (ADC). On CDU (fig. 2–49.2), select FAB FDLS (ADD). RESULT

If there are no system failures, the following message (prompt) appears: ANY KEY FOR FD/LS MENUS

When a list of failures is displayed, the list is scrolled by pressing and releasing the ENTER/ SPACE key on the DEK (ADC) or SPC key on the CDU (ADD). Scroll until the following message (prompt) appears: ANY KEY FOR FD/LS MENUS

 b. Obtain maintenance menu by pressing and releasing any DEK key except
 ENTER SPACE or SHIFT (ADC); or any key on the CDU, except SPC (ADD). If FD/LS menus do not appear on HOD (fig. 2–34), refer to TM 9-1230-476-20-2 for troubleshooting the MUX system.

#### TASK

#### RESULT

c. On DEK, press and release (⊣)/0 and VWX/8 keys (ADC). On CDU, press and release 0 and 8 keys (ADD).

If any MUX NO–GO appears on HOD, refer to TM 9-1230-476-20-2 for troubleshooting the MUX system.

When **MUX COMMUNICATION GO** appears on the HOD, go to next step.

#### NOTE

RHE – RT BUS NO–GO RH FAB (ACZ) and/or RHE – LT BUS NO–GO RH FAB (ACZ) will appear if both pilot and CPG SAFE/ARM switches are off.

d. On DEK, press and release **ABC/1** and **GHI/3** keys (ADC). On CDU, press and release **1** and **3** keys (ADD). If SYMBOL GENERATOR

**GO** appears on HOD, go to next step.

If one or more FD/LS NO–GO displays listed below appears on the HOD, perform the following in sequence:

- Perform SYSTEMS

   POWER DOWN
   (para 3–2).
- Replace symbol generator (TM 11-1520-238-23-1).
- (3) Perform SYSTEMS – POWER–UP (para 3–1).
- (4) On DEK, rotate DATA ENTRY switch to STBY for 5 seconds, then back to FD/LS (ADC).
- (5) Repeat FD/LS check beginning with step b. If NO–GO repeats after CORRECTIVE ACTION, refer to TM 11-1520-238-23-2.

Change 5

4-91

TASK

RESULT

#### NOTE

Record all NO–GOs before rotating **DATA ENTRY** switch to **STBY** (ADC).

e. On DEK, rotate DATA ENTRY switch to STBY (ADC).

#### NOTE

If this FD/LS check is to be followed by SYMBOL GENERATOR – OPERATIONAL CHECK (TM 11-1520-238-23-2), omit step 3.

3. Perform SYSTEMS – POWER DOWN (para 3–2).

FD/LS NO-GO DISPLAY

CORRECTIVE ACTION

SYMBOL GENERATOR NO-GO LH FAB Troubleshoot wiring to isolate fault (TM 11-1520-238-23-2). If troubleshooting does not remove NO–GO, replace symbol generator (TM 11-1520-238-23-1).

## 4–14 TADS – INTERACTIVE FD/LS CHECK

4-14

#### **Personnel Required:**

(2)

#### **References:**

TM 1-1270-476-T TM 1-1270-476-20 TM 1-5855-265-T TM 9-1230-476-20-1 TM 9-1230-476-20-2 TM 9-1270-476-30

## **Equipment Conditions:**

<u>Ref</u> TM 1-1270-476-T <u>Condition</u> Inspect optics and clean as required

#### NOTE

If the AGPU is selected to provide power to the aircraft, refer to paragraph 3–1. If the APU is selected to provide power to the aircraft, refer to paragraph 3–3.

- Perform SYSTEMS POWER–UP procedures in accordance with paragraph 3–1.
- 2. Preset crew station switch/control settings as follows after an aircraft power source is on-line.

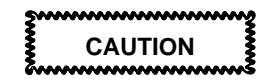

 When icing conditions exist, ensure that TADS/PNVS gear teeth are free of ice, or damage may result.

#### NOTE

If the FD/LS functional check does not locate the faulty component or continues to indicate the same component after it has been replaced and the problem still exists refer to the PNVS malfunction symptom index (TM 1-5855-265-T).

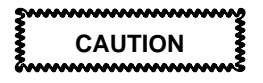

4–14

• Do not power PNVS up until TADS has been powered up. Failure to comply may result in equipment damage.

## Pilot Station (fig. 2-1)

| PANEL                          | SWITCH/CONTROL                                | POSITION<br>(set to)                      |
|--------------------------------|-----------------------------------------------|-------------------------------------------|
| FIRE<br>CONTROL<br>(fig. 2–2)  | SIGHT SEL<br>ACQ SEL                          | STBY<br>NVS FXD                           |
| COLLECTIVE<br>CONTROL<br>STICK | VID SEL<br>SIGHT SEL<br>NVS<br>PLRT/BRSIT HMD | PLT<br>NVS<br><b>PNVS</b><br>center (off) |
| <b>ANTI ICE</b><br>(fig. 2–22) | TADS/PNVS                                     | GND                                       |

CPG Station (fig. 2-32)

| PANEL                          | SWITCH/CONTROL               | POSITION<br>(set to) |
|--------------------------------|------------------------------|----------------------|
| FIRE<br>CONTROL<br>(fig. 2–33) | CPG<br>SIGHT SEL<br>ACQ SEL  | SAFE<br>STBY<br>FXD  |
|                                | PLT/GND<br>BRSIT/IHADSS/IRIS | ORIDE<br>OFF         |
|                                | BROHTADS                     | OFF                  |

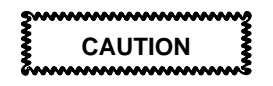

 Do not recycle SYSTEM/TADS switch to TADS immediately after setting SYSTEM/TADS switch to OFF. Failure to comply may result in damage to the TADS power supply.

#### NOTE

- If SYSTEM/TADS switch was set to OFF, pause 10 seconds before recycling the switch to TADS.
- Pause 60 seconds before proceeding to set the ACM switch to ACM. PNVS requires 60 seconds for gyro run–up before PNVS turret assembly can be commanded out of the stow position.

|                               | SYSTEM/TADS              | TADS                 |
|-------------------------------|--------------------------|----------------------|
|                               | Pilot Station (fig. 2-1) |                      |
| PANEL                         | SWITCH/CONTROL           | POSITION<br>(set to) |
| FIRE<br>CONTROL<br>(fig. 2–2) | PNVS                     | PNVS                 |
|                               | ACM                      | ACM                  |
|                               | WARNING                  |                      |

Personnel are not allowed closer than 3 feet from an energized PNVS or TADS system. A turret assembly rotating under power has enough force to cause bodily injury.

#### NOTE

Pause 60 seconds before proceeding to set the **SIGHT SEL** switch to **TADS**. TADS requires 60 seconds for gyro run–up before TADS turret assembly can be commanded out of the stow position.

4-95

CPG Station (fig. 2–32)

| PANEL                                                                 | SWITCH/CONTROL                                                            | POSITION<br>(set to)                                    |
|-----------------------------------------------------------------------|---------------------------------------------------------------------------|---------------------------------------------------------|
| <b>TADS ORT</b> (fig. 2–34)                                           | SIGHT SEL<br>SLAVE                                                        | TADS<br>press and<br>release<br>(as required)           |
| COLLECTIVE                                                            | VID SEL<br>Z/W/M/N<br>RKT/GUN/MSL<br>PLRT/BRSIT HMD<br>FLIR/TV/DVO<br>NVS | TADS<br>W<br>center (off)<br>center (off)<br>TV<br>TADS |
| CONTROL<br>STICK<br>(fig. 2–46)<br><b>AUX/ANTI ICE</b><br>(fig. 2–47) | TADS/PNVS                                                                 | GND                                                     |

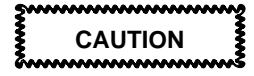

Erratic behavior of the TADS turret may indicate a servo function problem. When erratic behavior is observed, immediately initiate a FD/LS check. Failure to identify a servo function failure as soon as possible may result in damage to the electronic control assembly (ECA).

3. Perform FD/LS check as follows:

#### TASK

a. On DEK (fig. 2–49), rotate **DATA ENTRY** switch to **FD/LS** (ADC). On CDU (fig. 2–49.2), select FAB **FDLS** (ADD).

#### RESULT

If there are no system failures, the following message (prompt) appears: ANY KEY FOR FD/LS MENUS

When a list of failures is displayed, the list is scrolled by pressing and releasing the ENTER/ SPACE key on the DEK (ADC) or SPC key on the CDU (ADD). Scroll until the following message (prompt) appears:

#### ANY KEY FOR FD/LS MENUS

- b. Obtain maintenance menu by pressing and releasing any DEK key except
   ENTER SPACE or SHIFT (ADC); or any key on the CDU, except SPC (ADD).
- c. On DEK, press and release (→)/0 and VWX/8 keys (ADC). On CDU, press and release 0 and 8 keys (ADD).

If FD/LS menus do not appear on HOD, refer to TM 9-1230-476-20-2 for troubleshooting the MUX system.

If any MUX NO–GO appears on HOD, refer to TM 9-1230-476-20-2 for troubleshooting the MUX system.

When **MUX COMMUNICATION GO** appears on the HOD, go to next step.

#### NOTE

RHE – RT BUS NO–GO RH FAB (ACZ) and/or RHE – LT BUS NO–GO RH FAB (ACZ) will appear if both pilot and CPG SAFE/ARM switches are off.

 Respond to prompts (messages) within 30 seconds of appearing on the HOD. If more than 30 seconds elapse, the prompt (message) **PROMPT TIMED OUT REENTER PROMPTS (Y) OR EXIT FD/LS (N)** appears on HOD.

Change 5

TASK

RESULT

When response is (Y), on DEK, press and release L SHIFT and YZ\*/9 keys.

When the response is (N), press and release **MID SHIFT** and **MNO/5** keys (ADC).When response is (Y), on CDU, press and release **Y** key.When the response is (N), press and release **N** key (ADD).

#### NOTE

 The FCC software can detect a boresight corrector loss for a weapon and/or sighting system. Flight crew or maintenance personnel are advised of the degraded accuracy on the high–action–display. Continuous and maintenance FD/LS messages are displayed upon selection.

e. On DEK, press and release **ABC/1** and **JKL/4** keys (ADC). On CDU, press and release **1** and **4** keys (ADD). Perform manual FD/LS procedures (TM 1-1270-476-T) before entering operator interactive test.

The advisory message **TEST IN PROGRESS** is displayed for about 1.5 minutes during automatic part of initiated BIT.

If a prompt appears before the **TEST IN PROGRESS** message appears, perform the required actions on the ORT or aircraft controls.

#### NOTE

Some prompts that contain (ACK) responses are automatically acknowledged for the operator by the TADS computer when the required actions are performed. These prompts do not require operator interaction. Failure to respond appropriately results in an invalid FD/LS check.

| 4-14 TADS - INTERACTIVE F                                                          | D/LS CHECK (cont) 4–14                                                                                                    |
|------------------------------------------------------------------------------------|----------------------------------------------------------------------------------------------------|
| TASK                                                                               | RESULT                                                                                                    |
|                                                                                    | When the response is <b>(ACK)</b> ,<br>press and release <b>ENTER</b><br><b>SPACE</b> (ADC) or <b>SPC</b> (ADD)<br>key <u>ONLY</u> if prompt does not<br>change.                                             |
|                                                                                    | Refer to (TM 1-1270-476-T)<br>for descriptions of and<br>remarks about this message<br>and these prompts.                                                                                                    |
|                                                                                    | If one or more FD/LS<br>NO–GO displays listed<br>appear on HOD, perform the<br>following in sequence:                                                                                                    |
|                                                                                    | <ul> <li>(1) Perform SYSTEMS         <ul> <li>POWER DOWN</li> <li>(para 3–2)</li> </ul> </li> </ul>                                                                                                    |
|                                                                                    | (2) Perform <b>CORRECTIVE</b><br><b>ACTION</b> indicated for first<br>NO–GO displayed on<br>HOD.                                                                                                    |
|                                                                                    | <ul> <li>(3) Perform SYSTEMS         <ul> <li>POWER–UP</li> <li>(para 3–1).</li> </ul> </li> </ul>                                                                                                    |
|                                                                                    | <ul> <li>(4) Repeat FD/LS check<br/>beginning with step 2. If<br/>NO–GO repeats after<br/>CORRECTIVE ACTION,<br/>refer to TM 1-1270-476-T.</li> </ul>                                                        |
|                                                                                    | If no failures are detected,<br>the automatic part of initiated<br>BIT is exited and prompt<br><b>ARE OPERATOR</b><br><b>INTERACTIVE TESTS</b><br><b>REQUIRED? (Y/N)</b> appears<br>on HOD, go to next step. |
| f. On DEK, press and<br>release L SHIFT and<br>YZ*/9 keys to<br>respond with a (Y) | The TADS operator interactive test is initiated.                                                                                                    |

(ADC) or **(Y)** key on CDU (ADD).

## TASK

Press and release MID SHIFT and MNO/5 keys to respond with a (N) (ADC) or (N) key on CDU (ADD).

#### RESULT

The equipment exits the FD/LS mode and displays the prompt: TADS GO ANY KEY FOR FDLS MENUS

- 4. Perform TADS FLIR operator interactive
  - a. The following prompt is displayed on the HOD: CONTINUE WITH FULL SYSTEM TEST (Y) OR A SYSTEM TEST (N)?
  - b. Act upon and respond to each prompt as it appears on the HOD.

This prompt is the first of many prompts to be displayed and require some type of operator interaction. Refer to TM 9-1230-476-20-1 for description of prompts and any remarks about prompts.

If failures are detected, NO–GOs appear on HOD and the equipment exits FD/LS testing. Perform **CORRECTIVE ACTION**. If no failure is detected, the TADS operator interactive test is exited and HOD displays the following:

#### NOTE

If the TADS FLIR has not cooled down the advisory message **FLIR NOT COOLED** is displayed in conjunction with other prompts (messages).

#### TADS GO FLIR NOT COOLED ANY KEY FOR FDLS MENUS

#### NOTE

Record all NO–GOs before rotating **DATA ENTRY** switch to **STBY** (ADC).

- c. On DEK, rotate DATA ENTRY switch to STBY (ADC).
- 5. Restore crew station switch/control settings as follows:

POSITION

POSITION

## 4–14 TADS – INTERACTIVE FD/LS CHECK (cont) 4–14

## **CPG Station**

| PANEL                                          | SWITCH/CONTROL                                 | (set to)                  |
|------------------------------------------------|------------------------------------------------|---------------------------|
| FIRE<br>CONTROL                                | SIGHT SEL<br>ACQ SEL<br>PLT/GND<br>SYSTEM/TADS | STBY<br>FXD<br>OFF<br>OFF |
| COLLECTIVE<br>CONTROL<br>STICK<br>AUX/ANTI ICE | NVS<br>TADS/PNVS                               | TADS<br>OFF               |

## **Pilot Station**

| PANEL           | SWITCH/CONTROL                  | (set to)           |
|-----------------|---------------------------------|--------------------|
| FIRE<br>CONTROL | SIGHT SEL<br>ACQ SEL<br>VID SEL | STBY<br>OFF<br>PLT |
|                 | ACM                             | OFF                |
| ANTI ICE        | PNVS<br>TADS/PNVS               | OFF<br>OFF         |
|                 |                                 |                    |

#### NOTE

If this FD/LS check is to be followed by the PNVS – OPERATIONAL CHECK, omit step 6.

6. Perform SYSTEMS - POWER DOWN (para 3-2).

| 4–14 TADS – INTERACTIVE FD/LS CHECK (cont) | 4–14 |
|--------------------------------------------|------|
|                                            |      |

| FD/LS NO–GO<br>DISPLAY                    | CORRECTIVE ACTION                                                                                                    |
|-------------------------------------------|----------------------------------------------------------------------------------------------------|
| AND NO-GO CPG<br>COMPARTMENT              | Troubleshoot wiring to isolate<br>fault (TM 1-1270-476-T). If<br>troubleshooting does not<br>remove NO–GO, replace<br>alphanumeric display (AND)<br>assembly<br>(TM 1-1270-476-20).                                                                                                    |
| TADS LASER<br>TRANSCEIVER<br>NO–GO DSA    | Troubleshoot wiring to isolate<br>fault (TM 1-1270-476-T). If<br>troubleshooting does not<br>remove NO–GO, replace<br>TADS laser transceiver unit<br>(LTU) assembly<br>(TM 1-1270-476-20).                                                                                                    |
| TADS LASER<br>ELECTRONICS<br>NO–GO LH FAB | Troubleshoot wiring to isolate<br>fault (TM 1-1270-476-T). If<br>troubleshooting does not<br>remove NO–GO,<br>replaceTADS laser<br>electronics unit (LEU)<br>(TM 1-1270-476-20).                                                                                                    |
| TADS POWER<br>SUPPLY NO–GO LH<br>FAB      | Check fuses F1, F2, and F3.<br>If any fuses are bad, replace<br>fuse(s) and repeat FD/LS<br>check. If fuses are good,<br>troubleshoot wiring to isolate<br>fault (TM 1-1270-476-T). If<br>troubleshooting does not<br>remove NO–GO, replace<br>TADS power supply (TPS)<br>(TM 1-1270-476-20). |
| TADS ELECTRONIC<br>UNIT NO-GO LH FAB      | Troubleshoot wiring to isolate<br>fault (TM 1-1270-476-T). If<br>troubleshooting does not<br>remove NO–GO, replace<br>TEU assembly<br>(TM 1-1270-476-20).                                                                                                    |

| I–14 TADS – INTERACTIVE FD/LS CHECK (cont) 4–14         |                                                                                                    |  |
|---------------------------------------------------------|----------------------------------------------------------------------------------------------------|--|
| FD/LS NO–GO<br>DISPLAY                                  | CORRECTIVE ACTION                                                                                                    |  |
| TADS ECS ASSEMBLY<br>NO-GO TURRET<br>BULKHEAD           | Troubleshoot wiring to isolate<br>fault (TM 1-1270-476-T). If<br>troubleshooting does not<br>remove NO–GO, replace<br>environmental control system<br>(ECS) assembly<br>(TM 1-1270-476-20). |  |
| TADS IVD-HDD<br>ELECTRONICS<br>NO-GO CPG<br>COMPARTMENT | Troubleshoot wiring to isolate<br>fault (TM 1-1270-476-T). If<br>troubleshooting does not<br>remove NO–GO, replace<br>indirect view display (IVD)<br>assembly<br>(TM 1-1270-476-20).        |  |
| BORESIGHT MODULE<br>NO-GO TURRET<br>BULKHEAD            | Troubleshoot wiring to isolate<br>fault (TM 1-1270-476-T). If<br>troubleshooting does not<br>remove NO–GO, replace<br>boresight assembly<br>(TM 1-1270-476-20).                             |  |
| TADS TV SHROUD<br>NO–GO DSA                             | Troubleshoot wiring to isolate<br>fault (TM 1-1270-476-T). If<br>troubleshooting does not<br>remove NO–GO, replace day<br>sensor shroud assembly<br>(TM 1-1270-476-20).                     |  |
| TADS FLIR SHROUD<br>NO–GO NSA                           | Troubleshoot wiring to isolate<br>fault (TM 1-1270-476-T). If<br>troubleshooting does not<br>remove NO–GO, replace<br>night sensor shroud<br>assembly<br>(TM 1-1270-476-20).                |  |
| TADS LASER<br>TRACKER NO-GO<br>DSA                      | Troubleshoot wiring to isolate<br>fault (TM 1-1270-476-T). If<br>troubleshooting does not<br>remove NO–GO, replace<br>laser tracker receiver (LTR)<br>assembly<br>(TM 1-1270-476-20).       |  |

| 4-14 TADS - INTERA | CTIVE FD/LS CHECK | (cont | :) 4–14 |
|--------------------|-------------------|-------|---------|
|                    |                   | •     |         |

| FD/LS NO–GO<br>DISPLAY                             | CORRECTIVE ACTION                                                                                                    |
|----------------------------------------------------|----------------------------------------------------------------------------------------------------|
| TADS TORQ-SERVO<br>MODULE NO-GO<br>TURRET BULKHEAD | Troubleshoot wiring to isolate<br>fault (TM 1-1270-476-T). If<br>troubleshooting does not<br>remove NO–GO, replace<br>electronic control (torquer)<br>amplifier (ECA) assembly<br>(TM 1-1270-476-20). |
| TADS PITCH GYRO<br>NO-GO DSA                       | Troubleshoot wiring to isolate<br>fault (TM 1-1270-476-T). If<br>troubleshooting does not<br>remove NO–GO, replace<br>pitch gyro circuit card<br>assembly (CCA)<br>(TM 1-1270-476-20).                |
| TADS YAW GYRO<br>NO-GO DSA                         | Troubleshoot wiring to isolate<br>fault (TM 1-1270-476-T). If<br>troubleshooting does not<br>remove NO–GO, replace yaw<br>gyro circuit card assembly<br>(CCA) (TM 1-1270-476-20).                     |
| TADS ROLL GYRO<br>NO-GO DSA                        | Troubleshoot wiring to isolate<br>fault (TM 1-1270-476-T). If<br>troubleshooting does not<br>remove NO–GO, replace roll<br>gyro CCA<br>(TM 1-1270-476-20).                                            |
| TADS DSA SUB-ASSY<br>NO-GO DSA                     | Troubleshoot wiring to isolate<br>fault (TM 1-1270-476-T). If<br>troubleshooting does not<br>remove NO–GO, replace day<br>sensor assembly (DSA)<br>(TM 1-1270-476-20).                                |
| TADS NIGHT SENSOR<br>NO-GO DSA                     | Troubleshoot wiring to isolate<br>fault (TM 1-1270-476-T). If<br>troubleshooting does not<br>remove NO–GO, replace<br>night sensor assembly (NSA)<br>(TM 1-1270-476-20).                              |

#### FD/LS NO-GO DISPLAY

#### ORT COLUMN ASSY NO-GO CPG COMPARTMENT

#### CORRECTIVE ACTION

Troubleshoot wiring to isolate fault (TM 1-1270-476-T). If troubleshooting does not remove NO–GO, replace ORT column assembly (TM 1-1270-476-20).

Refer to TM 9-1270-476-30.

and troubleshoot the TADS

Troubleshoot wiring to isolate

fault (TM 1-1270-476-T). If troubleshooting does not remove NO–GO, replace television (TV) sensor

(TM 1-1270-476-20).

turret assembly.

assembly

TADS AC TORQUERRefer to TM 9-1270-476-30,AMP NO-GO TURRETand troubleshoot the TADSBULKHEAD (ACY)turret assembly.

#### TADS TURRET ASSY NO–GO TURRET BULKHEAD (ACZ)

TADS TV SENSOR NO-GO DSA

#### ORT HOD CONTROLS NO-GO CPG COMPARTMENT

#### ORT HOD LEFT HAND GRIP NO-GO CPG COMPARTMENT

Troubleshoot wiring to isolate fault (TM 1-1270-476-T). If troubleshooting does not remove NO–GO, replace control panel assembly (TM 1-1270-476-20).

Troubleshoot wiring to isolate fault (TM 1-1270-476-T). If troubleshooting does not remove NO–GO, replace left hand grip assembly (TM 1-1270-476-20).

FD/LS NO-GO DISPLAY

#### ORT HOD RIGHT HAND GRIP NO-GO CPG COMPARTMENT

TADS BORESIGHT NO-GO RAM CHECKSUM

#### CORRECTIVE ACTION

Troubleshoot wiring to isolate fault (TM 1-1270-476-T). If troubleshooting does not remove NO–GO, replace right hand grip assembly (TM 1-1270-476-20).

Refer to TM 9-1230-476-20-1 for boresight editing and inserting correctors from the aircraft logbook. If FCC battery is suspect, refer to TM 9-1230-476-20-1 (ACY).

## 4–15 UTIL – INTERACTIVE FD/LS CHECK

4–15

## Personnel Required:

(2)

#### References:

TM 9-1230-476-20-1

TM 9-1230-476-20-2

#### NOTE

If the AGPU is selected to provide power to the aircraft, refer to paragraph 3–1. If the APU is selected to provide power to the aircraft, refer to paragraph 3–3.

- 1. Perform SYSTEMS POWER–UP procedures in accordance with paragraph 3–1.
- 2. Perform FD/LS check as follows:

TASK

#### RESULT

a. On DEK (fig. 2–49), rotate **DATA ENTRY** switch to FD/LS (ADC). On CDU (fig. 2–49.2), select FAB **FDLS** (ADD).

If there are no system failures, the following message (prompt) will be displayed: ANY KEY FOR FD/LS MENUS When a list of failures is diaplayed, the list is eachly

displayed, the list is scrolled by pressing and releasing the ENTER/ SPACE key on the DEK (ADC) or SPC key on the CDU (ADD). Scroll until the following message (prompt) appears: ANY KEY FOR FD/LS MFNUS

If FD/LS menus do not

TM 9-1230-476-20-2 for

troubleshooting the MUX

refer to

system.

appear on HOD (fig. 2-34),

b. Obtain maintenance menu by pressing and releasing any DEK key except ENTER SPACE or SHIFT (ADC); or any key on the CDU, except SPC (ADD)

Change 5 4-

## 4–15 UTIL – INTERACTIVE FD/LS CHECK (cont) 4-

4–15

#### TASK

RESULT

c. On DEK, press and release (→)/0 and VWX/8 keys (ADC). On CDU, press and release 0 and 8 keys (ADD). If any MUX NO–GO appears on HOD, refer to TM 9-1230-476-20-2 for troubleshooting the MUX system.

When **MUX COMMUNICATION GO** appears on HOD, go to next step.

#### NOTE

RHE – RT BUS NO–GO RH FAB (ACZ) and/or RHE – LT BUS NO–GO RH FAB (ACZ) will appear if both pilot and CPG SAFE/ARM switches are off.

d. On DEK, press and release **ABC/1** and **MNO/5** keys (ADC). On CDU, press and release **1** and **5** keys (ADD).

If **BBC–KBRD–CPG–IFCP GO** (ADC) or **BBC–CPG–IFCP GO** (ADD) appears on the HOD, go to next step.

If one or more FD/LS NO–GO displays listed appear on the HOD, perform the following in sequence:

- Perform SYSTEMS

   POWER DOWN (para 3–2).
- (2) Perform CORRECTIVE ACTION indicated for first NO–GO displayed on HOD.
- (3) Perform SYSTEMS
   POWER–UP
   (para 3–1).
- (4) On DEK, rotate DATA ENTRY switch to STBY for 5 seconds, then back to FD/LS (ADC).
- (5) Repeat FD/LS check beginning with step b. If NO–GO repeats after CORRECTIVE ACTION, refer to TM 9-1230-476-20-2.

#### 4–15 UTIL – INTERACTIVE FD/LS CHECK (cont) 4-15

TASK

RESULT

#### NOTE

Record all NO–GOs before rotating DATA ENTRY switch to STBY (ADC).

e. On DEK. rotate **DATA ENTRY** switch to STBY (ADC).

#### NOTE

If this FD/LS check is to be followed by a MULTIPLEX SYSTEM – OPERATIONAL CHECK (TM 9-1230-476-20-2), omit step 3.

3. Perform SYSTEMS - POWER DOWN (para 3-2) if power no longer required.

#### FD/LS NO-GO DISPLAY

BACKUP BUS CONTROLLER NO-GO CPG COMPARTMENT

(ADC)

#### CORRECTIVE ACTION

Troubleshoot wiring to isolate fault (TM 9-1230-476-20-2). If troubleshooting does not remove NO-GO, replace Type IIIA MRTU (TM 9-1230-476-20-1). If replacement does not remove NO-GO, replace FCC (TM 9-1230-476-20-1). If NO-GO still exist. refer to TM 9-1230-476-20-2. DATA ENTRY Troubleshoot wiring to isolate **KEYBOARD NO-GO** fault (TM 9-1230-476-20-2). If CPG COMPARTMENT troubleshooting does not remove NO-GO, replace DEK (TM 9-1230-476-20-1). If NO-GO still exist, refer to TM 9-1230-476-20-2. **CPG FIRE CONTROL** Troubleshoot wiring to isolate PANEL NO-GO CPG fault (TM 9-1230-476-20-2). If COMPARTMENT troubleshooting does not remove NO-GO, replace CPG FIRE CONTROL panel (fig. 2–33) (TM 9-1230-476-20-1) .lf NO-GO still exist, refer to TM 9-1230-476-20-2. END OF TASK

Change 5

4 - 109

## 4-16 ETE - INTERACTIVE FD/LS CHECK

Personnel Required: (2) References:

TM 9-1230-476-20-2

#### NOTE

- The FD/LS End to End (ETE) check is a continuous limited keystroke execution of all the maintenance mode FD/LS tests, except for the APU, generator, and transmission tests. It is not normally used for routine maintenance. Unnecessary exercising of this FD/LS check shortens the operational life span of flight critical and mission essential aircraft systems that FD/LS monitors.
- For a helicopter with BUCS deactivated, make sure ASE BUCS circuit breaker on pilot center circuit breaker panel (fig. 2–6) is open and locked. DASE FD/LS is an interactive check which prompts the operator to act. The DASE FD/LS check is discontinued when an advisory message 28 VDC BUCS NO–GO is displayed. Remaining DASE FD/LS check displays are deactivated and do not occur.
- For a helicopter with BUCS deactivated, BUCS FAIL indicators on the pilot and CPG master caution and warning panels (fig. 2–9 and fig. 2–36) are normally lit.
- Control/switch position changes prompted by FD/LS must be performed within 30 seconds of prompt message, or a false NO–GO message appears.
- If FD/LS message on HOD (fig. 2–34) does not change within 2 seconds after responding to the prompt (acknowledge), discontinue FD/LS test; go to appropriate system operational check.
- Primary and utility hydraulics are required for ETE – FD/LS CHECK.
- If the AGPU is selected to provide power to the aircraft, refer to paragraph 3–1. If the APU is selected to provide power to the aircraft, refer to paragraph 3–3.

- 1. Perform SYSTEMS POWER–UP procedures in accordance with paragraph 3–1.
- 2. Perform FD/LS check as follows:

TASK

RESULT

- a. On CPG AUX/ ANTI ICE panel (fig.2–47), set ADSS switch to ADSS.
- b. On DEK (fig. 2–49), rotate DATA ENTRY switch to FD/LS (ADC). On CDU (fig. 2–49.2), select FAB FDLS (ADD).

If there are no system failures, the following message (prompt) appears: ANY KEY FOR FD/LS MENUS

When a list of failures is displayed, the list is scrolled by pressing and releasing the ENTER/ SPACE key on the DEK (ADC) or SPC key on the CDU (ADD). Scroll until the following message (prompt) appears: ANY KEY FOR FD/LS MENUS

 c. Obtain maintenance menu by pressing and releasing any DEK key except
 ENTER SPACE or SHIFT (ADC); or any key on the CDU, except SPC (ADD). If FD/LS menus do not appear on HOD, refer to TM 9-1230-476-20-2 for troubleshooting the MUX system.

## NOTE

RHE – RT BUS NO–GO RH FAB (ACZ) and/or RHE – LT BUS NO–GO RH FAB (ACZ) will appear if both pilot and CPG SAFE/ARM switches are off.

## 4–16 ETE – INTERACTIVE FD/LS CHECK (cont)

4-16

### TASK

d. On DEK, press and release (→)/0 and VWX/8 keys (ADC). On CDU, press and release 0 and 8 keys (ADD). RESULT

If any MUX NO–GO appears on HOD, refer to TM 9-1230-476-20-2 for troubleshooting the MUX system.

When **MUX COMMUNICATION GO** appears on the HOD, go to next step.

#### WARNING

- On helicopters with BUCS activated, automatic flight control motion occurs when on command DASE FD/LS is initiated. Make sure all personnel keep clear of flight controls immediately after pressing and releasing keys ABC/1 and PQR/6 on the DEK.
- Personnel are not allowed closer than 3 feet from an energized PNVS or TADS system. A turret assembly rotating under power has enough force to cause bodily injury.
### 4–16 ETE – INTERACTIVE FD/LS CHECK (cont)

TASK

RESULT

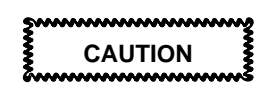

- During on command DASE FD/LS, cyclic sticks, collective sticks, and directional pedals will move. Any restriction of flight controls may result in damage to the SPAD shear pins.
- Degradation of HARS navigational accuracy occurs if HARS switch (fig. 2–15) is placed in the OPR position for an extended length of time and aircraft remains stationary.
- When outside air temperature is above 25°C (77°F), do not perform rotor blades de-ice checks for periods longer than 10-minute intervals. Failure to comply with this precaution could result in damage to aircraft components.
- Do not turn PNVS power on immediately after power was turned off. This may damage the PEU.
- Make sure the stabilator is clear of all obstructions before proceeding with the FD/LS check. Failure to comply could result in damage to aircraft components.

### NOTE

Periodically during the ETE check, the test is interrupted by advisory messages and prompts which require operator interaction.

e. On DEK, press and release **ABC/1** and **PQR/6** keys (ADC). On CDU, press and release **1** and **6** keys (ADD). All FD/LS maintenance tests (FD/LS checks) for all systems with the exception of FD/LS menu addresses 4 (ACZ), 7 through 19 (ACY) and 33 through 36 (ADD) are automatically initiated sequentially. A complete list of the current NO–GO messages is displayed upon completion of the ETE check.

4–16

| 4–16 ETE – INTERACTIVE FD | /LS CHECK (cont) |
|---------------------------|------------------|
|---------------------------|------------------|

4-16

#### TASK RESULT f. When check is If NO FAULTS DETECTED complete, check the ALL SYSTEMS ARE GO HOD. Note and appear on the HOD, go to record any NO-GO next step. message. If one or more FD/LS NO-GO displays listed appear on the HOD, perform the following in sequence: Perform SYSTEMS – POWER DOWN (para 3–2). (2) Perform CORRECTIVE ACTION indicated for first NO-GO displayed on HOD. (3) Perform SYSTEMS - POWER-UP (para 3-1). (4) On DEK, rotate DATA ENTRY switch to STBY for 5 seconds, then back to FD/LS (ADC). (5) Repeat FD/LS check beginning with step c. If NO-GO repeats after CORRECTIVE ACTION, refer to the applicable technical manual. NOTE

Record all NO–GOs before rotating **DATA ENTRY** switch to **STBY** (ADC).

g. On DEK, rotate DATA ENTRY switch to STBY (ADC).

## 4–16 ETE – INTERACTIVE FD/LS CHECK (cont) 4–16

TASK

RESULT

### NOTE

If this FD/LS check is to be followed by an OPERATIONAL CHECK or any other maintenance tasks, omit step 3.

3. Perform SYSTEMS - POWER DOWN (para 3-2).

### NOTE

The FD/LS NO–GO display(s) that may be listed on the screen are repeated along with the CORRECTIVE ACTION at the end of each systems FD/LS check.

END OF TASK 4–114.1/(4–114.2 blank)

Change 5

## 4–17 APU – INTERACTIVE FD/LS CHECK

#### 4–17

### Tools:

Nomenclature Headset–Microphone Cord Assembly, Maintenance Headset Part Number H–157/AIC 7–262100009

### **Personnel Required:**

(3)

### References:

TM 1-1520-238-T-8

TM 9-1230-476-20-2

### NOTE

If the AGPU is selected to provide power to the aircraft, refer to paragraph 3–1. If the APU is selected to provide power to the aircraft, refer to paragraph 3–3.

- 1. Perform SYSTEMS POWER–UP procedures in accordance with paragraph 3–1.
- 2. Perform the FD/LS check as follows:

TASK

### RESULT

a. On DEK (fig. 2–49), rotate **DATA ENTRY** switch to **FD/LS** (ADC). On CDU (fig. 2–49.2), select FAB **FDLS** (ADD). If there are no system failures, the following message (prompt) appears: ANY KEY FOR FD/LS MENUS

When a list of failures is displayed, the list is scrolled by pressing and releasing the ENTER/ SPACE key on the DEK (ADC) or SPC key on the CDU (ADD). Scroll until the following message (prompt) appears: ANY KEY FOR FD/LS MFNUS

 b. Obtain maintenance menu by pressing and releasing any DEK key except
 ENTER SPACE or SHIFT (ADC); or any key on the CDU, except SPC (ADD). If FD/LS menus do not appear on HOD (fig. 2–34), refer to TM 9-1230-476-20-2 for troubleshooting the MUX system.

## 4–17 APU – INTERACTIVE FD/LS CHECK (cont) 4–17

#### .,

### TASK

 c. On DEK, press and release (⊣)/0 and VWX/8 keys (ADC). On CDU, press and release 0 and 8 keys (ADD).

### RESULT

If any MUX NO–GO appears on HOD, refer to TM 9-1230-476-20-2 for troubleshooting the MUX system.

When **MUX COMMUNICATION GO** appears on the HOD, go to next step.

### NOTE

RHE – RT BUS NO–GO RH FAB (ACZ) and/or RHE – LT BUS NO–GO RH FAB (ACZ) will appear if both pilot and CPG SAFE/ARM switches are off.

 d. Perform APU start–up (para 3–3) with two exceptions:

> (1) Pause before performing step 10 in the APU Operating Instructions until prompted by the FD/LS check.

(2) If the APU is not going to be placed on–line as aircraft power source, omit steps 11 and 12.

e. On DEK, press and release **ABC/1** and **STU/7** keys (ADC). On CDU, press and release **1** and **7** keys (ADD). If APU start sequence does not begin, refer to TM 1-1520-238-T-8.

On the pilots center circuit breaker panel (fig. 2–6), if **FUEL BST, FUEL APU, APU HOLD**, and aft avionics bay circuit breaker panel (fig. 2–50), **APU** circuit breakers do not stay closed, refer to TM 1-1520-238-T-8. Upon successfully completing this step, go to next step.

## When the prompt (message) MOVE APU START SWITCH TO START THEN RELEASE

appears on HOD, perform step 10 in the APU – Operating Instructions.

If one or more FD/LS NO–GO displays listed appear on the HOD, perform the following in sequence:

| 4–17 APU – INTERACTIVE FD/LS CHECK (cont) 4–17     |                                                                                                    |  |
|----------------------------------------------------|----------------------------------------------------------------------------------------------------|--|
| TASK                                               | RESULT                                                                                                    |  |
|                                                    | <ol> <li>Perform SYSTEMS         <ul> <li>POWER DOWN</li> <li>(para 3–2) and APU</li> <li>shutdown (para 3–3).</li> </ul> </li> </ol> |  |
|                                                    | (2) Perform CORRECTIVE<br>ACTION indicated for first<br>NO–GO displayed on<br>HOD.                                                    |  |
|                                                    | <ul> <li>(3) Perform SYSTEMS</li> <li>– POWER–UP</li> <li>(para 3–1).</li> </ul>                                                      |  |
|                                                    | (4) On DEK, rotate <b>DATA</b><br><b>ENTRY</b> switch to <b>STBY</b><br>for 5 seconds, then back<br>to <b>FD/LS</b> (ADC).            |  |
|                                                    | (5) Repeat FD/LS check<br>beginning with step b .lf<br>NO–GO repeats after<br>CORRECTIVE ACTION,<br>refer to<br>TM 1-1520-238-T-8.    |  |
| NOT                                                | E                                                                                                    |  |
| Record all NO–GOs befor<br>ENTRY switch to STBY (/ | re rotating <b>DATA</b><br>ADC).                                                                                                    |  |
| f. On DEK, rotate<br>DATA FNTRY switch             |                                                                                                    |  |

### NOTE

to STBY (ADC).

- After APU start–up has been initiated and no failures detected within a 90–second period has elapsed, the advisory message APU GO ANY KEY FOR FDLS MENUS appears on the HOD.
- If this FD/LS check is to be followed by a APU – OPERATIONAL CHECK (TM 1-1520-238-T-8), omit step 3.
- Perform SYSTEMS POWER DOWN (para 3–2) and APU shutdown (para 3–3) if power no longer required.

## 4–17 APU – INTERACTIVE FD/LS CHECK (cont)

4–17

FD/LS NO-GO DISPLAY

APU NO-GO UNDERSPEED

APU NO-GO OVERTEMP

APU NO-GO OVERCURRENT

APU NO-GO FUEL SOL NOT ON

APU NO-GO PTO CLUTCH

APU NO-GO START RELAY

APU NO-GO IGNITION NOT ON

APU NO-GO IGNITION NOT OFF

APU NO-GO LOW OIL PRESSURE

APU NO-GO OVERSPEED

### CORRECTIVE ACTION

Troubleshoot wiring to isolate fault (TM 1-1520-238-T-8).

Troubleshoot wiring to isolate fault (TM 1-1520-238-T-8).

Troubleshoot wiring to isolate fault (TM 1-1520-238-T-8).

Troubleshoot wiring to isolate fault (TM 1-1520-238-T-8).

Troubleshoot wiring to isolate fault (TM 1-1520-238-T-8).

Troubleshoot wiring to isolate fault (TM 1-1520-238-T-8).

Troubleshoot wiring to isolate fault (TM 1-1520-238-T-8).

Troubleshoot wiring to isolate fault (TM 1-1520-238-T-8).

Troubleshoot wiring to isolate fault (TM 1-1520-238-T-8).

Troubleshoot wiring to isolate fault (TM 1-1520-238-T-8).

## 4–18 GEN – INTERACTIVE FD/LS CHECK

4–18

# Personnel Required:

(3)

### References:

TM 1-1520-238-T-6 TM 9-1230-476-20-2 TM 1-1520-238-23

### NOTE

If the AGPU is selected to provide power to the aircraft, refer to paragraph 3–1. If the APU is selected to provide power to the aircraft, refer to paragraph 3–3.

- 1. Perform SYSTEMS POWER–UP procedures in accordance with paragraph 3–1.
- 2. Perform the FD/LS check as follows:

TASK

RESULT

a. On DEK (fig. 2–49), rotate **DATA ENTRY** switch to **FD/LS** (ADC). On CDU (fig. 2–49.2), select FAB **FDLS** (ADD). If there are no system failures, the following message (prompt) appears: ANY KEY FOR FD/LS MENUS

When a list of failures is displayed, the list is scrolled by pressing and releasing the ENTER/ SPACE key on the DEK (ADC) or SPC key on the CDU (ADD). Scroll until the following message (prompt) appears: ANY KEY FOR FD/LS MENUS

 b. Obtain maintenance menu by pressing and releasing any DEK key except
 ENTER SPACE or SHIFT (ADC); or any key on the CDU, except SPC (ADD). If FD/LS menus do not appear on HOD (fig. 2–34), refer to TM 9-1230-476-20-2 for troubleshooting the MUX system.

## 4–18 GEN – INTERACTIVE FD/LS CHECK (cont) 4

4–18

### TASK

- RESULT
- c. On DEK press and release (→)/0 and VWX/8 keys (ADC). On CDU, press and release 0 and 8 keys (ADD).

If any MUX NO–GO appears on HOD, refer to TM 9-1230-476-20-2 for troubleshooting the MUX system.

When **MUX COMMUNICATION GO** appears on the HOD, go to next step.

### NOTE

RHE – RT BUS NO–GO RH FAB (ACZ) and/or RHE – LT BUS NO–GO RH FAB (ACZ) will appear if both pilot and CPG SAFE/ARM switches are off.

d. Perform APU start–up (para 3–3) with one exception, stop after performing step 10 and do not proceed with the APU Operating Instructions until prompted by the FD/LS check. If any circuit breakers do not stay closed, refer to TM 1-1520-238-T-6. Upon successfully completing this step, go to next step.

e. On DEK, press and release **ABC/1** and **VWX/8** keys (ADC). On CDU, press and release **1** and **8** keys (ADD).

f. On ELEC PWR panel (fig. 2–27), set and hold GEN1/OFF/RESET/ TEST switch to TEST. When the prompt (message) **PUT GEN 1 SWITCH IN TEST POSITION** appears on HOD, go to next step.

Generator 1 is continually tested for test power for 30 seconds.

When the prompt (message) **PUT GEN 2 SWITCH IN TEST POSITION** appears on HOD, go to next step.

## 4–18 GEN – INTERACTIVE FD/LS CHECK (cont) 4–18

#### TASK

RESULT

g. On ELEC PWR panel, release GEN1/OFF/RESET/ TEST switch, and set and hold GEN 2/OFF/RESET/TEST switch to TEST. Generator 2 is continually tested for test power for 30 seconds.

If one or more FD/LS NO–GO displays listed appear on the HOD, perform the following in sequence.

- Perform SYSTEMS

   POWER DOWN
   (para 3–2) and APU
   shutdown (para 3–3).
- (2) Perform CORRECTIVE ACTION indicated for first NO–GO displayed on HOD.
- (3) Perform SYSTEMS – POWER–UP (para 3–1).
- (4) On DEK, rotate DATA ENTRY switch to STBY for 5 seconds, then back to FD/LS (ADC).
- (5) Repeat FD/LS check beginning with step b. If NO–GO repeats after CORRECTIVE ACTION, refer to TM 1-1520-238-T-6.

When the advisory message **GENERATOR SYSTEMS GO** appears on HOD, go to next step.

h. Release the GEN 2 /OFF/RESET/TEST switch.

## NOTE

Record all NO–GOs before rotating **DATA ENTRY** switch to **STBY** (ADC).

 On DEK, rotate
 DATA ENTRY switch to STBY (ADC).

| 4–18 | GEN – | INTERACTIVE | FD/LS | CHECK | (cont) | 4 |
|------|-------|-------------|-------|-------|--------|---|
|------|-------|-------------|-------|-------|--------|---|

4–18

TASK

RESULT

### NOTE

If this FD/LS check is to be followed by a AC ELECTRICAL POWER GENERATION – OPERATIONAL CHECK (TM 1-1520-238-T-6), omit step 3.

3. Perform SYSTEMS – POWER DOWN (para 3–2) and APU shut down (para 3–3) if power no longer required.

| FD/LS NO–GO<br>DISPLAY                       | CORRECTIVE ACTION                                                                                                    |
|----------------------------------------------|----------------------------------------------------------------------------------------------------|
| GENERATOR 1<br>NO-GO LH XMSN BAY             | Troubleshoot wiring to isolate<br>fault (TM 1-1520-238-T-6). If<br>troubleshooting does not<br>remove NO–GO, replace<br>generator 1<br>(TM 1-1520-238-23). |
| GENERATOR 2<br>NO–GO RH XMSN<br>BAY          | Troubleshoot wiring to isolate<br>fault (TM 1-1520-238-T-6). If<br>troubleshooting does not<br>remove NO–GO, replace<br>generator 2<br>(TM 1-1520-238-23). |
| GENERATOR 1<br>CONTROL NO-GO<br>POWER CENTER | Troubleshoot wiring to isolate<br>fault (TM 1-1520-238-T-6). If<br>troubleshooting does not<br>remove NO–GO, replace<br>generator 1<br>(TM 1-1520-238-23). |
| GENERATOR 2<br>CONTROL NO-GO<br>POWER CENTER | Troubleshoot wiring to isolate<br>fault (TM 1-1520-238-T-6) .If<br>troubleshooting does not<br>remove NO–GO, replace<br>generator 2<br>(TM 1-1520-238-23). |

## 4–19 TRAN – INTERACTIVE FD/LS CHECK

4–19

#### **Personnel Required:**

(3)

## References:

TM 1-1520-238-T-4

TM 9-1230-476-20-2

## NOTE

If the AGPU is selected to provide power to the aircraft, refer to paragraph 3–1. If the APU is selected to provide power to the aircraft, refer to paragraph 3–3.

- Perform SYSTEMS POWER–UP procedures in accordance with paragraph 3–1.
- 2. Perform FD/LS check as follows:

### NOTE

- Control/switch position changes prompted by FD/LS must be performed within 30 seconds of prompt message, or a false NO–GO message appears.
- If FD/LS message on HOD (fig. 2–34) does not change within 2 seconds after responding to the prompted control/switch position change (acknowledge), discontinue FD/LS test; go to TM 1-1520-238-T-4 and perform the DRIVE SYSTEM – OPERATIONAL CHECK.

### TASK

a. On DEK (fig. 2–49), rotate **DATA ENTRY** switch to **FD/LS** (ADC). On CDU (fig. 2–49.2), select FAB **FDLS** (ADD). If there are no system failures, the following message (prompt) appears: ANY KEY FOR FD/LS MENUS

RESULT

When a list of failures is displayed, the list is scrolled by pressing and releasing the ENTER/ SPACE key on the DEK (ADC) or SPC key on the CDU (ADD). Scroll until the following message (prompt) appears: ANY KEY FOR FD/LS MENUS

Change 5

## 4–19 TRAN – INTERACTIVE FD/LS CHECK (cont) 4–19

### TASK

 b. Obtain maintenance menu by pressing and releasing any DEK key except
 ENTER SPACE or SHIFT (ADC); or any key on the CDU, except SPC (ADD).

#### RESULT

If FD/LS menus do not appear on HOD, refer to TM 9-1230-476-20-2 for troubleshooting the MUX system.

### NOTE

RHE – RT BUS NO–GO RH FAB (ACZ) and/or RHE – LT BUS NO–GO RH FAB (ACZ) will appear if both pilot and CPG SAFE/ARM switches are off.

c. On DEK, press and release (→)/0 and VWX/8 keys (ADC). On CDU, press and release 0 and 8 keys (ADD). If any MUX NO–GO appears on HOD, refer to TM 9-1230-476-20-2 for troubleshooting the MUX system.

When **MUX COMMUNICATION GO** appears on the HOD, go to next step.

- d. On pilot center circuit breaker panel (fig. 2–6), open ENG START circuit breaker.
- e. On DEK, press and release **ABC/1** and **YZ\*/9** key s (ADC). On CDU, press and release **1** and **9** keys (ADD).

When the advisory message NOSE GEAR BOX +XSN DATA NGB1 XMN1 XMN2 NGB2 00LB 00LB 00LB 00LB -31°C -31°C -31°C -31°C Appears on HOD, go to next

If one or more FD/LS NO–GO displays listed appear on the HOD, perform the following in sequence.

step.

## 4–19 TRAN – INTERACTIVE FD/LS CHECK (cont) 4–19

| TASK | RESULT                                                                                                    |
|------|----------------------------------------------------------------------------------------------------|
|      | <ul> <li>(1) Perform SYSTEMS <ul> <li>POWER DOWN</li> <li>(para 3–2) and APU</li> <li>shutdown (para 3–3).</li> </ul> </li> <li>(2) Perform CORRECTIVE <ul> <li>ACTION indicated for first</li> <li>NO–GO displayed on</li> <li>HOD.</li> </ul> </li> </ul> |
|      | <ul> <li>(3) Perform SYSTEMS         <ul> <li>POWER–UP</li> <li>(para 3–1).</li> </ul> </li> </ul>                                                                                                    |
|      | (4) Repeat FD/LS check<br>beginning with step 2. If<br>NO–GO repeats after<br>CORRECTIVE ACTION,<br>refer to<br>TM 1-1520-238-T-4.                                                                                                    |
| NC   | DTE                                                                                                    |

Record all NO–GOs before rotating **DATA ENTRY** switch to **STBY** (ADC).

f. On DEK, rotate DATA ENTRY switch to STBY (ADC).

### NOTE

If this FD/LS check is to be followed by a DRIVE SYSTEM – INDICATORS OPERATIONAL CHECK (TM 1-1520-238-T-4), omit step 3.

 Perform SYSTEMS – POWER DOWN (para 3–2) if power no longer required.

# 4–19 TRAN – INTERACTIVE FD/LS CHECK (cont) 4–19

| FD/LS NO–GO<br>DISPLAY | CORRECTIVE ACTION                                                                                       |
|------------------------|----------------------------------------------------------------------------------------------------|
| NGB1<br>00LB           | If this part of the FD/LS<br>advisory message does not<br>appear on HOD, refer to<br>TM 1-1520-238-T-4. |
| XMN1<br>00LB           | If this part of the FD/LS<br>advisory message does not<br>appear on HOD, refer to<br>TM 1-1520-238-T-4. |
| XMN2<br>00LB           | If this part of the FD/LS<br>advisory message does not<br>appear on HOD, refer to<br>TM 1-1520-238-T-4. |
| NGB2<br>00LB           | If this part of the FD/LS<br>advisory message does not<br>appear on HOD, refer to<br>TM 1-1520-238-T-4. |
| NGB1<br>–31°C          | If this part of the FD/LS<br>advisory message does not<br>appear on HOD, refer to<br>TM 1-1520-238-T-4. |
| XMN1<br>–31°C          | If this part of the FD/LS<br>advisory message does not<br>appear on HOD, refer to<br>TM 1-1520-238-T-4. |
| XMN2<br>–31°C          | If this part of the FD/LS<br>advisory message does not<br>appear on HOD, refer to<br>TM 1-1520-238-T-4. |
| NGB2<br>–31°C          | If this part of the FD/LS<br>advisory message does not<br>appear on HOD, refer to<br>TM 1-1520-238-T-4. |

### 4–33 CDU – INTERACTIVE FD/LS CHECK (ADD)

4–33

Personnel Required: (2)

### **References:**

TM 11-1520-238-23-2

TM 9-1230-476-20-2

## NOTE

If the AGPU is selected to provide power to the aircraft, refer to paragraph 3–1. If the APU is selected to provide power to the aircraft, refer to paragraph 3–3.

- 1. Perform SYSTEMS POWER–UP procedures in accordance with paragraph 3–1.
- 2. Perform FD/LS check as follows:

| TASK                                                    | RESULT                                                                                                    |
|---------------------------------------------------------|----------------------------------------------------------------------------------------------------|
| a. On CDU (fig.<br>2–49.2), select FAB<br><b>FDLS</b> . | If there are no system<br>failures, the following<br>message (prompt) appears:<br>ANY KEY FOR FD/LS<br>MENUS                                                                                                    |
|                                                         | When a list of failures is<br>displayed, the list is scrolled<br>by pressing and releasing the<br><b>SPC</b> key on the CDU. Scroll<br>until the following message<br>(prompt) appears:<br><b>ANY KEY FOR FD/LS</b><br><b>MENUS</b> |
| h Obtain maintenance                                    | If ED/I S menus do not                                                                                                    |

b. Obtain maintenance menu by pressing and releasing any key on the CDU, except **SPC**. If FD/LS menus do not appear on HOD, refer to TM 9-1230-476-20-2 for troubleshooting the MUX system.

## NOTE

RHE – RT BUS NO–GO RH FAB (ACZ) and/or RHE – LT BUS NO–GO RH FAB (ACZ) will appear if both pilot and CPG SAFE/ARM switches are off.

Change 5

| RESULT                                                                                                    |
|----------------------------------------------------------------------------------------------------|
| If any MUX NO–GO appears<br>on HOD, refer to<br>TM 9-1230-476-20-2 for<br>troubleshooting the MUX<br>system.                                                                                                    |
| When <b>MUX</b><br><b>COMMUNICATION GO</b><br>appears on the HOD, go to<br>next step.                                                                                                    |
| If one or more FD/LS<br>NO–GO displays listed<br>appear on the HOD, perform<br>the following in sequence.                                                                                                    |
| <ol> <li>Perform SYSTEMS         <ul> <li>POWER DOWN                 (para 3–2) and APU                 shutdown (para 3–3).</li> <li>Perform CORRECTIVE                 ACTION indicated for firs                 NO–GO displayed on                 HOD.</li> </ul> </li> </ol> |
| <ul> <li>(3) Perform SYSTEMS</li> <li>– POWER–UP</li> <li>(para 3–1).</li> </ul>                                                                                                    |
| (4) Repeat FD/LS check<br>beginning with step 2. If<br>NO–GO repeats after<br>CORRECTIVE ACTION,<br>refer to<br>TM 11-1520-238-23-2.                                                                                                    |
|                                                                                                    |

### 4–33 CDU – INTERACTIVE FD/LS CHECK (ADD) (cont)

4-33

TASK

RESULT

### NOTE

If this FD/LS check is to be followed by a DOPPLER OPERATIONAL CHECK (TM 11-1520-238-23-2), omit step 3.

3. Perform SYSTEMS – POWER DOWN (para 3–2) if power no longer required.

FD/LS NO-GO DISPLAY

#### CONTROL DISPLAY UNIT NO-GO CPG COMPARTMENT

## CORRECTIVE ACTION

Troubleshoot wiring to isolate fault TM 11-1520-238-23-2.

END OF TASK

Change 5 4–129

## 4–34 DNS – INTERACTIVE FD/LS CHECK (ADD)

Personnel Required:

(2)

## References:

TM 11-1520-238-23-1 TM 11-1520-238-23-2 TM 9-1230-476-20-2

## NOTE

If the AGPU is selected to provide power to the aircraft, refer to paragraph 3–1. If the APU is selected to provide power to the aircraft, refer to paragraph 3–3.

- 1. Perform SYSTEMS POWER–UP procedures in accordance with paragraph 3–1.
- 2. Perform FD/LS check as follows:

| TASK                                                                                                    | RESULT                                                                                                    |
|----------------------------------------------------------------------------------------------------|----------------------------------------------------------------------------------------------------|
| a. On CDU (fig.<br>2–49.2), select FAB<br><b>FDLS</b> .                                                  | If there are no system<br>failures, the following<br>message (prompt) appears:<br>ANY KEY FOR FD/LS<br>MENUS                                                                                                   |
|                                                                                                    | When a list of failures is<br>displayed, the list is scrolled<br>by pressing and releasing the<br>SPC key on the CDU. Scroll<br>until the following message<br>(prompt) appears:<br>ANY KEY FOR FD/LS<br>MENUS |
| b. Obtain maintenance<br>menu by pressing<br>and releasing any<br>key on the CDU,<br>except <b>SPC</b> . | If FD/LS menus do not<br>appear on HOD, refer to<br>TM 9-1230-476-20-2 for<br>troubleshooting the MUX<br>system.                                                                                               |
|                                                                                                    |                                                                                                    |

### NOTE

RHE – RT BUS NO–GO RH FAB (ACZ) and/or RHE – LT BUS NO–GO RH FAB (ACZ) will appear if both pilot and CPG SAFE/ARM switches are off.

| 4–34 DNS – INTERACTIVE FD/LS CHECK 4–34<br>(ADD) (cont)                 |                                                                                                    |  |  |
|-------------------------------------------------------------------------|----------------------------------------------------------------------------------------------------|--|--|
| TASK                                                                    | RESULT                                                                                                    |  |  |
| c. On CDU, press and<br>release <b>0</b> and <b>8</b><br>keys.          | If any MUX NO–GO appears<br>on HOD, refer to<br>TM 9-1230-476-20-2 for<br>troubleshooting the MUX<br>system.                                                  |  |  |
|                                                                         | When <b>MUX</b><br><b>COMMUNICATION GO</b><br>appears on the HOD, go to<br>next step.                                                                         |  |  |
| e. On CDU, press and release <b>3</b> and <b>4</b> keys.                | If one or more FD/LS<br>NO–GO displays listed<br>appear on the HOD, perform<br>the following in sequence.                                                     |  |  |
|                                                                         | <ol> <li>Perform SYSTEMS         <ul> <li>POWER DOWN</li> <li>(para 3–2) and APU</li> <li>shutdown (para 3–3).</li> </ul> </li> </ol>                         |  |  |
|                                                                         | <ul> <li>(2) Perform CORRECTIVE<br/>ACTION indicated for first<br/>NO–GO displayed on<br/>HOD.</li> </ul>                                                     |  |  |
|                                                                         | <ul> <li>(3) Perform SYSTEMS         <ul> <li>POWER-UP</li> <li>(para 3-1).</li> </ul> </li> </ul>                                                            |  |  |
|                                                                         | <ul> <li>(4) Repeat FD/LS check<br/>beginning with step 2. If<br/>NO–GO repeats after<br/>CORRECTIVE ACTION,<br/>refer to<br/>TM 11-1520-238-23-2.</li> </ul> |  |  |
| <ol> <li>Perform SYSTEMS – POV<br/>power no longer required.</li> </ol> | VER DOWN (para 3–2) if                                                                                                    |  |  |
| FD/LS NO–GO<br>DISPLAY                                                  | CORRECTIVE ACTION                                                                                                    |  |  |
| SIGNAL DATA                                                             | Replace SDCC                                                                                                    |  |  |

CONV-COMP NO-GO LH AFT CATWALK

TM 11-1520-238-23-1.

RCVR-XMTR ASSY NO-GO BELLY

Troubleshoot wiring to isolate fault TM 11-1520-238-23-2.

> Change 5 4–131

## 4–34 DNS – INTERACTIVE FD/LS CHECK (ADD) (cont)

4-34

FD/LS NO-GO DISPLAY

## CORRECTIVE ACTION

Troubleshoot wiring to isolate fault TM 11-1520-238-23-2.

Troubleshoot wiring to isolate fault It TM 11-1520-238-23-2.

SIGNALS NO-GO SDCC-HARS WIRING

ATT-HDG INPUT

ARINC OUTPUT SIGNAL NO-GO

### 4–35 DTU – INTERACTIVE FD/LS CHECK (ADD)

4–35

Personnel Required: (2)

### **References:**

TM 11-1520-238-23-2

TM 9-1230-476-20-2

## NOTE

If the AGPU is selected to provide power to the aircraft, refer to paragraph 3–1. If the APU is selected to provide power to the aircraft, refer to paragraph 3–3.

- 1. Perform SYSTEMS POWER–UP procedures in accordance with paragraph 3–1.
- 2. Perform FD/LS check as follows:

|      | TASK                                                                                                  | RESULT                                                                                                    |
|------|----------------------------------------------------------------------------------------------------|----------------------------------------------------------------------------------------------------|
| a.   | On CDU (fig.<br>2–49.2), select FAB<br>F <b>DLS</b> .                                                 | If there are no system<br>failures, the following<br>message (prompt) appears:<br>ANY KEY FOR FD/LS<br>MENUS                                                                                                    |
|      |                                                                                                    | When a list of failures is<br>displayed, the list is scrolled<br>by pressing and releasing the<br><b>SPC</b> key on the CDU. Scroll<br>until the following message<br>(prompt) appears:<br><b>ANY KEY FOR FD/LS</b><br><b>MENUS</b> |
| b. ( | Obtain maintenance<br>menu by pressing<br>and releasing any<br>key on the CDU,<br>except <b>SPC</b> . | If FD/LS menus do not<br>appear on HOD, refer to<br>TM 9-1230-476-20-2 for<br>troubleshooting the MUX<br>system.                                                                                                    |
| c. ( | On CDU, press and<br>release <b>0</b> and <b>8</b><br>keys.                                           | If any MUX NO–GO appears<br>on HOD, refer to<br>TM 9-1230-476-20-2 for                                                                                                    |

system.

troubleshooting the MUX

TM 1-1520-238-T-1

| 5 DTU – INTERACTIVE FE<br>(ADD) (cont)                                                    | DTU – INTERACTIVE FD/LS CHECK 4–35<br>(ADD) (cont)                                                                                                    |  |  |
|-------------------------------------------------------------------------------------------|----------------------------------------------------------------------------------------------------|--|--|
| TASK                                                                                      | RESULT                                                                                                    |  |  |
| NC                                                                                        | DTE                                                                                                    |  |  |
| RHE – RT BUS NO–GO<br>RHE – LT BUS NO–GO<br>appear if both pilot and<br>switches are off. | D RH FAB (ACZ) and/or<br>D RH FAB (ACZ) will<br>CPG SAFE/ARM                                                                                                |  |  |
|                                                                                           | When <b>MUX</b><br><b>COMMUNICATION GO</b><br>appears on the HOD, go to<br>next step.                                                                       |  |  |
| e. On CDU, press and release <b>3</b> and <b>5</b> keys.                                  | If one or more FD/LS<br>NO–GO displays listed<br>appear on the HOD, perforn<br>the following in sequence.                                                   |  |  |
|                                                                                           | <ol> <li>Perform SYSTEMS         <ul> <li>POWER DOWN</li> <li>(para 3–2) and APU</li> <li>shutdown (para 3–3).</li> </ul> </li> </ol>                       |  |  |
|                                                                                           | <ul> <li>(2) Perform CORRECTIVE<br/>ACTION indicated for fir<br/>NO–GO displayed on<br/>HOD.</li> </ul>                                                     |  |  |
|                                                                                           | <ul> <li>(3) Perform SYSTEMS         <ul> <li>POWER–UP</li> <li>(para 3–1).</li> </ul> </li> </ul>                                                          |  |  |
|                                                                                           | <ul> <li>(4) Repeat FD/LS check<br/>beginning with step 2. If<br/>NO–GO repeats after<br/>CORRECTIVE ACTION<br/>refer to<br/>TM 11-1520-238-23-2</li> </ul> |  |  |
| Perform SYSTEMS – POV<br>power no longer required.                                        | WER DOWN (para 3–2) if                                                                                                    |  |  |

## 4–35 DTU – INTERACTIVE FD/LS CHECK (ADD) (cont)

4–35

FD/LS NO-GO DISPLAY

## CORRECTIVE ACTION

DATA TRANSFER UNIT NO-GO CPG COMPARTMENT

DTC BATTERY LOW NO-GO CPG COMPARTMENT Troubleshoot wiring to isolate fault (TM 11-1520-238-23-2).

Replace DTC batteries (TM 11-1520-238-23-2).

END OF TASK

## 4–36 EGI – INTERACTIVE FD/LS CHECK (ADD)

## Personnel Required:

(2)

References: TM 11-1520-238-23-2

TM 9-1230-476-20-2

## NOTE

If the AGPU is selected to provide power to the aircraft, refer to paragraph 3–1. If the APU is selected to provide power to the aircraft, refer to paragraph 3–3.

- 1. Perform SYSTEMS POWER–UP procedures in accordance with paragraph 3–1.
- 2. Perform FD/LS check as follows:

### NOTE

Datum must be entered.

| TASK                                                                                                    | RESULT                                                                                                    |
|----------------------------------------------------------------------------------------------------|----------------------------------------------------------------------------------------------------|
| a. On CDU (fig.<br>2–49.2), select FAB<br><b>FDLS</b> .                                                  | If there are no system<br>failures, the following<br>message (prompt) appears:<br>ANY KEY FOR FD/LS<br>MENUS                                                                                                    |
|                                                                                                    | When a list of failures is<br>displayed, the list is scrolled<br>by pressing and releasing the<br><b>SPC</b> key on the CDU. Scroll<br>until the following message<br>(prompt) appears:<br><b>ANY KEY FOR FD/LS</b><br><b>MENUS</b> |
| b. Obtain maintenance<br>menu by pressing<br>and releasing any<br>key on the CDU,<br>except <b>SPC</b> . | If FD/LS menus do not<br>appear on HOD, refer to<br>TM 9-1230-476-20-2 for<br>troubleshooting the MUX<br>system.                                                                                                    |

### 4–36 EGI – INTERACTIVE FD/LS CHECK (ADD) (cont)

4–36

### RESULT

c. On CDU, press and release **0** and **8** keys.

TASK

If any MUX NO–GO appears on HOD, refer to TM 9-1230-476-20-2 for troubleshooting the MUX system.

When **MUX COMMUNICATION GO** appears on the HOD, go to next step.

### NOTE

RHE – RT BUS NO–GO RH FAB (ACZ) and/or RHE – LT BUS NO–GO RH FAB (ACZ) will appear if both pilot and CPG SAFE/ARM switches are off.

### NOTE

The aircraft must be on the ground, LAND selected and no torque from either engine for at least 90 seconds for the EXTENDED ALIGN TEST to be performed.

e. On CDU, press and release **3** and **6** keys.

Check that the following message appears on HOD: ENTER THE NUMBER OF THE TEST TO PERFORM 1 QUICK TEST 2 EXTENDED ALIGN TEST

If **2** is selected, check that the following message appears on HOD:

EGI TEST IN PROGRESS – WAIT FOR ALIGN TO END

If one or more FD/LS NO–GO displays listed appear on the HOD, perform the following in sequence. TM 1-1520-238-T-1

| TASK                                                                | RESULT                                                                                                    |
|---------------------------------------------------------------------|----------------------------------------------------------------------------------------------------|
|                                                                     | (1) Perform SYSTEMS<br>– POWER DOWN<br>(para 3–2) and APU<br>shutdown (para 3–3).                                                                             |
|                                                                     | <ul> <li>(2) Perform CORRECTIVE<br/>ACTION indicated for first<br/>NO–GO displayed on<br/>HOD.</li> </ul>                                                     |
|                                                                     | (3) Perform SYSTEMS<br>– POWER–UP<br>(para 3–1).                                                                                                    |
|                                                                     | <ul> <li>(4) Repeat FD/LS check<br/>beginning with step 2. If<br/>NO–GO repeats after<br/>CORRECTIVE ACTION,<br/>refer to<br/>TM 11-1520-238-23-2.</li> </ul> |
| <ol> <li>Perform SYSTEMS – P<br/>power no longer require</li> </ol> | OWER DOWN (para 3–2) if<br>ed.                                                                                                    |

FD/LS NO-GO DISPLAY

CORRECTIVE ACTION

EGI UNIT NO-GO RFAB TAILCONE Troubleshoot wiring to isolate fault TM 11-1520-238-23-2.

# APPENDIX A REFERENCES

## A-1 GENERAL.

This appendix contains a list of all official publications referenced in this technical manual.

## A-2 REFERENCES.

**TECHNICAL MANUALS** 

| TM 1-1270-476-T   | Aviation Unit Troubleshooting<br>Manual, Target Acquisition<br>Designation Sight (TADS)<br>Assembly AN/ASQ–170 AH–64A<br>Attack Helicopter |
|-------------------|----------------------------------------------------------------------------------------------------|
| TM 1-1270-476-20  | Aviation Unit Maintenance Manual,<br>Target Acquisition Designation<br>Sight (TADS) Assembly<br>AN/ASQ–170 AH–64A Attack<br>Helicopter     |
| TM 1-1520-238-23  | Aviation Unit and Aviation<br>Intermediate Maintenance Manual<br>for Army AH–64A Helicopter                                                |
| TM 1-1520-238-T-4 | AVUM/AVIM Troubleshooting;<br>Introduction; Airframe; Landing<br>Gear; Power Plants; Rotor; Drive<br>System                                |
| TM 1-1520-238-T-5 | AVUM/AVIM Troubleshooting;<br>Hydraulic and Pneumatic Systems;<br>Instruments                                                              |
| TM 1-1520-238-T-6 | AVUM/AVIM Troubleshooting;<br>Electrical                                                                                                   |
| TM 1-1520-238-T-7 | AVUM/AVIM Troubleshooting; Fuel Systems; Flight Controls                                                                                   |
| TM 1-1520-238-T-8 | AVUM/AVIM Troubleshooting;<br>Utilities System; Environmental<br>System; Hoists and Winches;<br>Auxiliary Power Unit; Mission<br>Equipment |
| TM 1-5855-265-20  | Aviation Unit Maintenance Manual,<br>Pilot Night Vision Sensor (PNVS)<br>Assembly AN/AAQ–11                                                |
| TM 1-5855-265-T   | Aviation Unit Troubleshooting<br>Manual, Pilot Night Vision Sensor<br>(PNVS) Assembly AN/AAQ–11                                            |

TECHNICAL MANUALS (cont)

| TM 9-1090-208-23-1  | Aviation Unit and Intermediate<br>Maintenance Manual for Armament<br>Subsystem, Helicopter: M139 Gun,<br>Automatic, 30–Millimeter: M230<br>Rocket Management Subsystem,<br>Inventory – Deployment: M140                        |
|---------------------|----------------------------------------------------------------------------------------------------|
| TM 9-1090-208-23-2  | Aviation Unit and Intermediate<br>Troubleshooting Manual for<br>Armament Subsystem, Helicopter:<br>M139 Gun, Automatic,<br>30–Millimeter: M230 Rocket<br>Management Subsystem,<br>Inventory – Deployment: M140                 |
| TM 9-1230-476-20-1  | Aviation Unit Maintenance Manual<br>for Army AH–64A Helicopter Fire<br>Control System                                                                                                    |
| TM 9-1230-476-20-2  | Aviation Unit Troubleshooting<br>Manual for Army AH–64A<br>Helicopter Fire Control System                                                                                                    |
| TM 9-1270-221-23    | Aviation Unit and Intermediate<br>Maintenance Manual for Fire<br>Control Subsystem, Helmet<br>Directed: M142 (Used with M139<br>Helicopter Armament Subsystem)                                                                 |
| TM 9-1270-476-30    | Aviation Intermediate Maintenance<br>Manual, Target Acquisition<br>Designation Sight (TADS)<br>Assembly AN/ASQ–170 AH–64A<br>Attack Helicopter                                                                                 |
| TM 9-1425-475-20    | Maintenance Instructions, Aviation<br>Unit Maintenance; Launcher,<br>Guided Missile, Aircraft, M272 Part<br>No. 13009444; Guided Missile,<br>Surface Attack, AGM–114A Part<br>No. 13007352; HELLFIRE Modular<br>Missile System |
| TM 9-1427-475-20    | Aviation Unit Maintenance Manual<br>for Army AH–64A Helicopter<br>HELLFIRE Missile Equipment<br>(Point Target Weapon System) and<br>AH–64A Helicopter Launcher<br>Interface (Launcher, Guided<br>Missile, Aircraft, M272)      |
| TM 11-1520-238-23-1 | Aviation Unit and Intermediate<br>Maintenance Manual, Army Model<br>AH–64A Helicopter, Avionics<br>Configuration                                                                                                    |

# **TECHNICAL MANUALS (cont)**

| TM 11-1520-238-23-2 | Aviation Unit and Intermediate<br>Troubleshooting Manual, Army<br>Model AH–64A Helicopter, Avionics<br>Configuration                                                                                                    |
|---------------------|----------------------------------------------------------------------------------------------------|
| TM 11-5855-265-30   | Aviation Intermediate Maintenance<br>Manual, AH–64A Attack Helicopter<br>Pilot Night Vision Sensor (PNVS)<br>Assembly AN/AAQ–11                                                                                                    |
| TM 1-1520-238-23    | Aviation Unit and Aviation<br>Intermediate Maintenance Manual<br>for Army AH–64A Helicopter                                                                                                    |
| TM 55-1730-229-12   | Operator and Organizational<br>Maintenance Manual, Power Unit,<br>Aviation, Multi–Output GTED<br>Electrical, Hydraulic, Pneumatic<br>(AGPU) Wheel Mounted,<br>Self–Propelled, Towable, AC<br>400Hz, 3PH, 0.8PF, 115/200V, 30<br>KW. DC 28 VDC 700 Amps,<br>Pneumatic 60 lbs/min at 40 psig,<br>Hydraulic 15 gpm at 3300 psig.<br>DOD Model MEP 360A, Class<br>Precise, Hertz 400<br>(NSN 1730–01–144–1897) |

# GLOSSARY

# Section I. ABBREVIATIONS AND ACRONYMS

| ACK     | Acknowledge                       |
|---------|-----------------------------------|
| ACM     | Automatic Control Module          |
| ACQ SEL | Acquisition Select                |
| ADS     | Air Data System                   |
| ADSS    | Air Data Sybsystem                |
| AGPU    | Aviation Ground Power Unit        |
| AL      | Align                             |
| AND     | Alphanumeric Display              |
| APRCH   | Approach                          |
| APU     | Auxiliary Power Unit              |
| AQC     | Acquire                           |
| ARCS    | Aerial Rocket Control System      |
| ATT     | Attitude                          |
| ATTD    | Attitude                          |
| AUX     | Auxiliary                         |
| AVIM    | Aviation Intermediate Maintenance |
| AVUM    | Aviation Unit Maintenance         |
| AWS     | Area Weapon System                |
| AZ      | Azimuth                           |
| BATT    | Battery                           |
| BBC     | Back–Up Bus Controller            |
| BIT     | Built–In–Test                     |
| BITE    | Built-In-Test Electronics         |
| BST     | Boost, Boresight                  |
| BTL     | Bottle                            |
| BUCS    | Back–Up Control Subsystem         |
| C       | Celsius                           |
|         |                                   |

## TM 1-1520-238-T-1

| CCA         | Circuit Card Assembly                        |
|-------------|----------------------------------------------|
| CDU         | Control Display Unit                         |
| CIR BRKR    | Circuit Breaker                              |
| COLL        | Collective                                   |
| COMP        | Computer                                     |
| CONV        | Converter                                    |
| CPG         | Copilot/Gunner                               |
| CSC         | Communication System Control                 |
| DAP         | Display Adjust Panel                         |
| DASE        | Digital Automatic Stabilization<br>Equipment |
| DEK         | Data Entry Keyboard                          |
| DEU         | Display Electronics Unit                     |
| DICE        | De-Ice                                       |
| DIR         | Direct                                       |
| DOD         | Department of Defense                        |
| DNS         | Doppler Navigation System                    |
| DSA         | Day Sensor Assembly                          |
| DTC         | Data Transfer Cartridge                      |
| DTR         | Data Transfer Receptacle                     |
| DTU         | Data Transfer Unit                           |
| DVO         | Direct View Optics                           |
| ECA         | Electronic Control Amplifier                 |
| ECS         | Environmental Control System                 |
| ED          | Edit                                         |
| EDGE LT PNL | Edge Light Panel                             |
| EGI         | Embedded GPS Inertial                        |
| ENCU        | Environmental Control Unit                   |
| ESC         | External Stores Controller                   |
| ETE         | End-to-End                                   |
| EXT PWR     | External Power                               |
| F           | Fahrenheit                                   |
|             |                                              |

Glossary 2 Change 5

TM 1-1520-238-T-1

| FAB        | Forward Avionics Bay, Fixed Action<br>Button |
|------------|----------------------------------------------|
| FCC        | Fire Control Computer                        |
| FD/LS      | Fault Detection and Location<br>System       |
| FIRE EXTGH | Fire Extinguisher                            |
| FLIP       | Flight Information Publications              |
| FLIR       | Forward Looking Infrared                     |
| GEN        | Generator                                    |
| GHS        | Gunner Helmet Sight                          |
| GND        | Ground                                       |
| GUN BST    | Gun Boresight                                |
| HAD        | High–Action–Display                          |
| HARS       | Heading Attitude Reference System            |
| HDD        | Heads Down Display                           |
| HDG        | Heading                                      |
| HDU        | Helmet Display Unit                          |
| HOD        | Heads Out Display                            |
| HMD        | Helmet                                       |
| HMMS       | HELLFIRE Modular Missile Systems             |
| HSI        | Horizontal Situation Indicator               |
| HTR        | Heater                                       |
| ICS        | Intercommunication System                    |
| IFR        | Instrument Flight Rules                      |
| IGN        | Ignition                                     |
| IHADSS     | Integrated Helmet and Display Sight System   |
| INTR/EXT   | Interior/Exterior                            |
| IVD        | Indirect View Display                        |
| KBD        | Keyboard                                     |
| L          | Left                                         |
| LAT        | Lateral                                      |
| L CSL      | Left Console                                 |

Glossary 3

| LEU      | Laser Electronics Unit                       |
|----------|----------------------------------------------|
| LH FAB   | Left Hand Forward Avionics Bay               |
| LOAL     | Lock On After Launch                         |
| LONG     | Longitude                                    |
| LRU      | Line Replaceable Unit                        |
| LSR      | Laser                                        |
| LT OUTBD | Left Out Board                               |
| LTR      | Laser Tracker Receiver                       |
| LTU      | Laser Transceiver Unit                       |
| LVDT     | Linear Variable Differential<br>Transformer  |
| MIC      | Microphone                                   |
| MID      | Middle                                       |
| MRTU     | Multiplex Remote Terminal Unit               |
| MSG      | Message                                      |
| MSL      | Missile                                      |
| MUX      | Multiplex                                    |
| MV       | Magnetic Variation                           |
| Ν        | No                                           |
| NAV      | Navigation                                   |
| ND       | Nose Down                                    |
| NOE      | Nap-of-the-Earth                             |
| NORM     | Normal                                       |
| NSA      | Night Sensor Assembly                        |
| NU       | Nose Up                                      |
| NVS FXD  | Night Vision Sensor Fixed                    |
| OPR      | Operate                                      |
| ORC      | Optical Relay Column                         |
| ORIDE    | Override                                     |
| ORT      | Optical Relay Tube                           |
| PAS      | Pressurized Air System                       |
| PEU      | Pilot Night Vision Sensor Electronic<br>Unit |
| PGM          | Program                             |
|--------------|-------------------------------------|
| PLT          | Pilot                               |
| PLRT/BRSIT   | Polarity/Boresight                  |
| PNVS         | Pilot Night Vision Sensor           |
| PNVS BST     | Pilot Night Vision Sensor Boresight |
| PPOS         | Present Position                    |
| PRI          | Primary                             |
| РТО          | Power Takeoff                       |
| PWR          | Power                               |
| PYLN         | Pylon                               |
| PYLN BST     | Pylon Boresight                     |
| R            | Right                               |
| RAM          | Random Access Memory                |
| R CTR CSL    | Right Center Console                |
| RCVR         | Receiver                            |
| RHE          | Remote HELLFIRE Electronics         |
| RH FAB       | Right Hand Forward Avionics Bay     |
| RKT          | Rocket                              |
| RNDS CRT-MAG | Rounds Counter – Magazine           |
| RT OUTBD     | Right Outboard                      |
| RTR BK       | Rotor Brake                         |
| SCU          | Stabilization Control Unit          |
| SDCC         | Signal Data Converter Computer      |
| SEU          | Sight Electronics Unit              |
| SIGHT SEL    | Sight Select                        |
| SPAD         | Shear Pin Activated Decoupler       |
| SPC          | Space                               |
| SPH          | Spheroid                            |
| SSU          | Sight Survey Unit                   |
| STAB         | Stabilator                          |
| STBY         | Standby                             |
| SYMG         | Symbol Generator                    |

| TADS     | Target Acquisition and Designation Sight                 |
|----------|----------------------------------------------------------|
| TAGA     | TADS Auto Gyro Align                                     |
| TADS BST | Target Acquisition and Designation<br>Sight Boresight    |
| TEMP     | Temperature                                              |
| TEU      | Target Acquisition Designation Sight<br>Electronics Unit |
| TRAN     | Transmission                                             |
| ΤV       | Television                                               |
| UTIL     | Utility                                                  |
| UTM      | Universal Transverse Mercator                            |
| VAB      | Variable Action Button                                   |
| VDU      | Video Display Unit                                       |
| VF       | Verify                                                   |
| VFR      | Visual Flight Rules                                      |
| VOL      | Volume                                                   |
| VID      | Video                                                    |
| W        | Wide                                                     |
| WSHLD    | Windshield                                               |
| Υ        | Yes                                                      |
| Z/W/M/N  | Zoom/Wide/Medium/Narrow                                  |

# Section II.

# AUDIBLE PROMPTING

Capable of being heard.

Symbols that appear on a display notifying the operator to perform an action.

# INDEX

# Subject

# Paragraph

## Α

| Abbreviations and Acronyms    | Glossary |
|-------------------------------|----------|
| ADS – Interactive FD/LS Check | 4–1      |
| AFT Avionics Bay              | 2–3      |
| APU Emergencies               | 3–4      |
| APU – Interactive FD/LS Check | 4–17     |
| APU – Operating Instructions  | 3–3      |
| AWS – Interactive FD/LS Check | 4–4      |

# в

# С

| CDU – Interactive FD/LS Check (ADD) | 4–33 |
|-------------------------------------|------|
| Controls and Indicators             | 1–3  |
| Copilot/Gunner (CPG) Station Layout | 2–2  |

## D

| DASE – Interactive FD/LS Check      | 4–2  |
|-------------------------------------|------|
| DE-ICE - Interactive FD/LS Check    | 4–3  |
| DNS – Interactive FD/LS Check (ADD) | 4–34 |
| DTU – Interactive FD/LS Check (ADD) | 4–35 |
| Display Indications                 | 1–4  |

# Ε

| Emergencies, APU                    | 3–4  |
|-------------------------------------|------|
| EGI – Interactive FD/LS Check (ADD) | 4–36 |
| ETE – Interactive FD/LS Check       | 4–16 |

Change 5

Index 1

Subject

Paragraph

F

| Fault Detection and Location System<br>(FD/LS) – General | 1–1   |
|----------------------------------------------------------|-------|
| FD/LS Check, Systems                                     |       |
| ADS – Interactive FD/LS Check                            | 4–1   |
| APU – Interactive FD/LS Check                            | 4–17  |
| ARCS – Interactive FD/LS Check                           | 4–11  |
| AWS – Interactive FD/LS Check                            | 4–4   |
| CDU – Interactive FD/LS Check (ADD)                      | 4–33  |
| DASE – Interactive FD/LS Check                           | 4–2   |
| DE–ICE – Interactive FD/LS Check                         | 4–3   |
| DNS – Interactive FD/LS Check (ADD)                      | 4–34  |
| DTU – Interactive FD/LS Check (ADD)                      | 4–35  |
| EGI – Interactive FD/LS Check (ADD)                      | 4–36  |
| ESC System – Interactive FD/LS Check                     | 4–10  |
| ETE – Interactive FD/LS Check                            | 4–16  |
| GEN – Interactive FD/LS Check                            | 4–18  |
| HARS – Interactive FD/LS Check (ADC)                     | 4–5   |
| HARS – Interactive FD/LS Check (ADD)                     | 4–5A  |
| IHADSS – Interactive FD/LS Check                         | 4–6   |
| MSL System – Interactive FD/LS Check                     | 4–7   |
| MUX System – Interactive FD/LS Check                     | 4–8   |
| PNVS – Interactive FD/LS Check                           | 4–9   |
| PYLN – Interactive FD/LS Check                           | 4–10  |
| RKT – Interactive FD/LS Check                            | 4–11  |
| STAB – Interactive FD/LS Check (ACY)                     | 4–12  |
| STAB – Interactive FD/LS Check (ACZ)                     | 4–12A |
| SYMG – Interactive FD/LS Check                           | 4–13  |
| TADS – Interactive FD/LS Check                           | 4–14  |
| TRAN – Interactive FD/LS Check                           | 4–19  |

# Subject Paragraph UTIL – Interactive FD/LS Check ..... 4 - 15FD/LS Operating Modes ..... 1–5 FD/LS Operation – General ..... 1–5 G GEN – Interactive FD/LS Check ..... 4–18 н HARS – Interactive FD/LS Check (ADC) ..... 4–5 HARS - Interactive FD/LS Check (ADD) ..... 4-5A How to Use This Manual ..... Page iii L IHADSS – Interactive FD/LS Check ..... 4–6 J κ L М MUX System – Interactive FD/LS Check ...... 4–8 Ν 0 Operating Instructions – APU ..... 3–3 Operator Applications for the DEK – General ... 1–7

Subject

Paragraph

#### Ρ

| Pilot Station Layout           | 2–1 |
|--------------------------------|-----|
| PNVS – Interactive FD/LS Check | 4–9 |
| Power Down, Systems            | 3–2 |
| Power–up, Systems              | 3–1 |

# Q

#### R

## References

| General                       | A–1  |
|-------------------------------|------|
| References                    | A–2  |
| RKT – Interactive FD/LS Check | 4–11 |

## S

| STAB – Interactive FD/LS Check (ACY) | 4–12  |
|--------------------------------------|-------|
| STAB – Interactive FD/LS Check (ACZ) | 4–12A |
| Station Layout                       |       |
| Pilot                                | 2–1   |
| Copilot/Gunner (CPG)                 | 2–2   |
| Systems Power down                   | 3–2   |
| Systems Power-up                     | 3–1   |
| SYMG – Interactive FD/LS Check       | 4–13  |

# т

| TADS – Interactive FD/LS Check | 4–14 |
|--------------------------------|------|
| TRAN – Interactive FD/LS Check | 4–19 |

| Subject                        | Paragraph |
|--------------------------------|-----------|
| U                              |           |
| UTIL – Interactive FD/LS Check | 4–15      |
| V                              |           |
| w                              |           |
| Warnings                       | Page a    |
| x                              |           |
| Y                              |           |
| Z                              |           |

# By Order of the Secretaty of the Army:

GORDON R. SULLIVAN General, United States Army Chief of Staff

Official:

Mitta A. Samelta

MILTON H. HAMIILTON Administrative Assistant to the Secretary of the Army 01130

#### **DISTRIBUTION:**

To be distributed in accordance with DA Form 12-31–E, block no. 1426, requirements for TM 1-1520-238-T-1.

# These are the instructions for sending an electronic 2028

The following format must be used if submitting an electronic 2028. The subject line must be exactly the same and all fields must be included; however, only the following fields are mandatory: 1, 3, 4, 5, 6, 7, 8, 9, 10, 13, 15, 16, 17, and 27.

From:"Whomever" whomever@avma27.army.milTo:2028@redstone.army.milSubjectDA Form 2028

- 1. From: Joe Smith
- 2. Unit: home
- 3. Address: 4300 Park
- 4. *City:* Hometown
- 5. **St:** MO
- 6. *Zip:* 77777
- 7. Date Sent: 19-OCT-93
- 8. *Pub no:* 55-2840-229-23
- 9. Pub Title: TM
- 10. Publication Date: 04-JUL-85
- 11. Change Number: 7
- 12. Submitter Rank: MSG
- 13. Submitter FName: Joe
- 14. Submitter MName: T
- 15. Submitter LName: Smith
- 16. Submitter Phone: 123-123-1234
- 17. Problem: 1
- 18. Page: 2
- 19. Paragraph: 3
- 20. Line: 4
- 21. NSN: 5
- 22. Reference: 6
- 23. Figure: 7
- 24. Table: 8
- 25. Item: 9
- 26. Total: 123
- 27. Text:
- This is the text for the problem below line 27.

RECOMMENDED CHANGES TO EQUIPMENT TECHNICAL PUBLICATIONS SOMETHING WRONG WITH THIS PUBLICATION? FROM: (PRINT YOUR UNIT'S COMPLETE ADDRESS) PFC John DOE CO & 3rd Engineer Bri St. Learanderood, MS 63108 THEN . . JOT DOWN THE DOPE ABOUT IT ON THIS FORM, CAREFULLY TEAR IT OUT, FOLD IT AND DATE SENT DROP IT IN THE MAIL! 10 January 1999 PUBLICATION NUMBER PUBLICATION DATE PUBLICATION TITLE 30 December 1998 TM 1--1520--238-T-1 Troubleshooting Manual for AH-64 IN THIS SPACE, TELL WHAT IS WRONG AND WHAT SHOULD BE DONE ABOUT IT: BE EXACT PIN-POINT WHERE IT IS PAGE PARA-FIGURE NO TABLE NO GRAPH NO In line 6 of 6 2-1 a rde 4-3 is 4-3 81 In key n 16 is calle the one PRINTED NAME, GRADE OR TITLE, AND TELEPHONE NUMBER SIGN HERE JOHN DOE John Doe JOHN DOE, PFC (268) 317-7111 DA FORM 1 JUL 79 2028-2 **PREVIOUS EDITIONS** P.S.- - IF YOUR OUTFIT WANTS TO KNOW ABOUT YOUR ARE OBSOLETE. RECOMMENDATION, MAKE A CARBON COPY OF THIS DRSTS-M verprint2, 1 Nov 80 AND GIVE TO YOUR HEADQUARTERS.

| R                                  | RECOMMENDED CHANGES TO EQUIPMENT TECHNICAL PUBLICATIONS                                                            |                                                                                                    |  |  |  |
|------------------------------------|----------------------------------------------------------------------------------------------------|----------------------------------------------------------------------------------------------------|--|--|--|
| THE<br>DOI<br>FOF                  | SOMETHING<br>ENJOT DOWN THE<br>PE ABOUT IT ON THIS<br>RM, CAREFULLY TEAR<br>OUT, FOLD IT AND<br>OP IT IN THE MAIL! | WRONG WITH THIS PUBLICATION?<br>: (PRINT YOUR UNIT'S COMPLETE ADDRESS)<br>SENT                                              |  |  |  |
| PUBLICATION NUMBER                 | PUBLICATION DATE                                                                                                   | PUBLICATION TITLE                                                                                                    |  |  |  |
|                                    |                                                                                                    |                                                                                                    |  |  |  |
| BE EXACT PIN-POINT WHERE IT I      | IN THIS SPACE, TELL WHAT IS AND WHAT SHOULD BE DONE                                                                | NRONG<br>ABOUT IT:                                                                                                    |  |  |  |
| NO GRAPH NO NO                     |                                                                                                    |                                                                                                    |  |  |  |
| PRINTED NAME, GRADE OR TITLE, /    | AND TELEPHONE NUMBER SI                                                                                            | GN HERE                                                                                                    |  |  |  |
|                                    |                                                                                                    |                                                                                                    |  |  |  |
| DA <sup>FORM</sup> 1 JUL 79 2028-2 | PREVIOUS EDITIONS<br>ARE OBSOLETE.<br>DRSTS-M verprint2, 1 Nov 80                                                  | P.S IF YOUR OUTFIT WANTS TO KNOW ABOUT YOUR<br>RECOMMENDATION, MAKE A CARBON COPY OF THIS<br>AND GIVE TO YOUR HEADQUARTERS. |  |  |  |

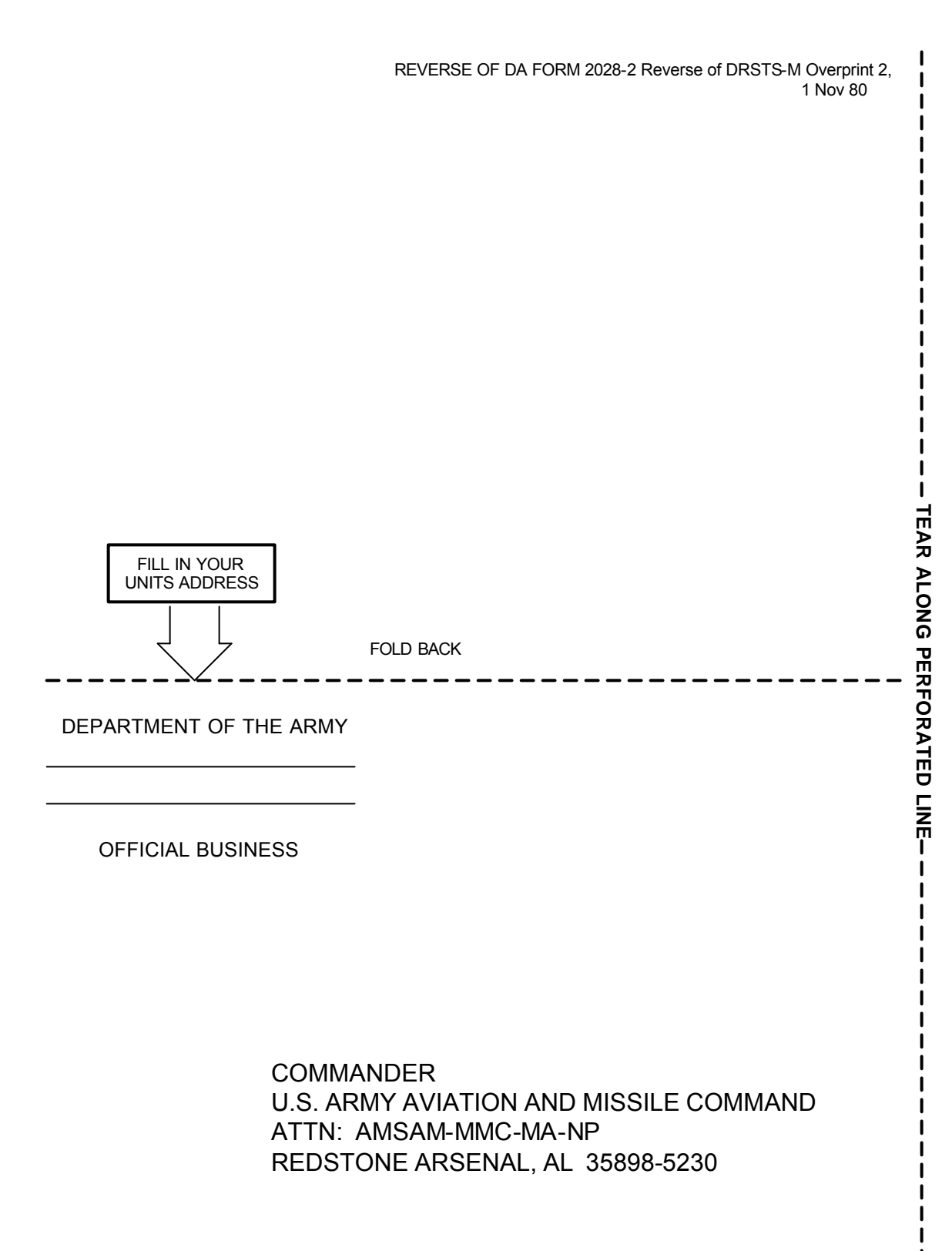

| R                                  | RECOMMENDED CHANGES TO EQUIPMENT TECHNICAL PUBLICATIONS                                                            |                                                                                                    |  |  |  |
|------------------------------------|----------------------------------------------------------------------------------------------------|----------------------------------------------------------------------------------------------------|--|--|--|
| THE<br>DOI<br>FOF                  | SOMETHING<br>ENJOT DOWN THE<br>PE ABOUT IT ON THIS<br>RM, CAREFULLY TEAR<br>OUT, FOLD IT AND<br>OP IT IN THE MAIL! | WRONG WITH THIS PUBLICATION?<br>: (PRINT YOUR UNIT'S COMPLETE ADDRESS)<br>SENT                                              |  |  |  |
| PUBLICATION NUMBER                 | PUBLICATION DATE                                                                                                   | PUBLICATION TITLE                                                                                                    |  |  |  |
|                                    |                                                                                                    |                                                                                                    |  |  |  |
| BE EXACT PIN-POINT WHERE IT I      | IN THIS SPACE, TELL WHAT IS AND WHAT SHOULD BE DONE                                                                | NRONG<br>ABOUT IT:                                                                                                    |  |  |  |
| NO GRAPH NO NO                     |                                                                                                    |                                                                                                    |  |  |  |
| PRINTED NAME, GRADE OR TITLE, /    | AND TELEPHONE NUMBER SI                                                                                            | GN HERE                                                                                                    |  |  |  |
|                                    |                                                                                                    |                                                                                                    |  |  |  |
| DA <sup>FORM</sup> 1 JUL 79 2028-2 | PREVIOUS EDITIONS<br>ARE OBSOLETE.<br>DRSTS-M verprint2, 1 Nov 80                                                  | P.S IF YOUR OUTFIT WANTS TO KNOW ABOUT YOUR<br>RECOMMENDATION, MAKE A CARBON COPY OF THIS<br>AND GIVE TO YOUR HEADQUARTERS. |  |  |  |

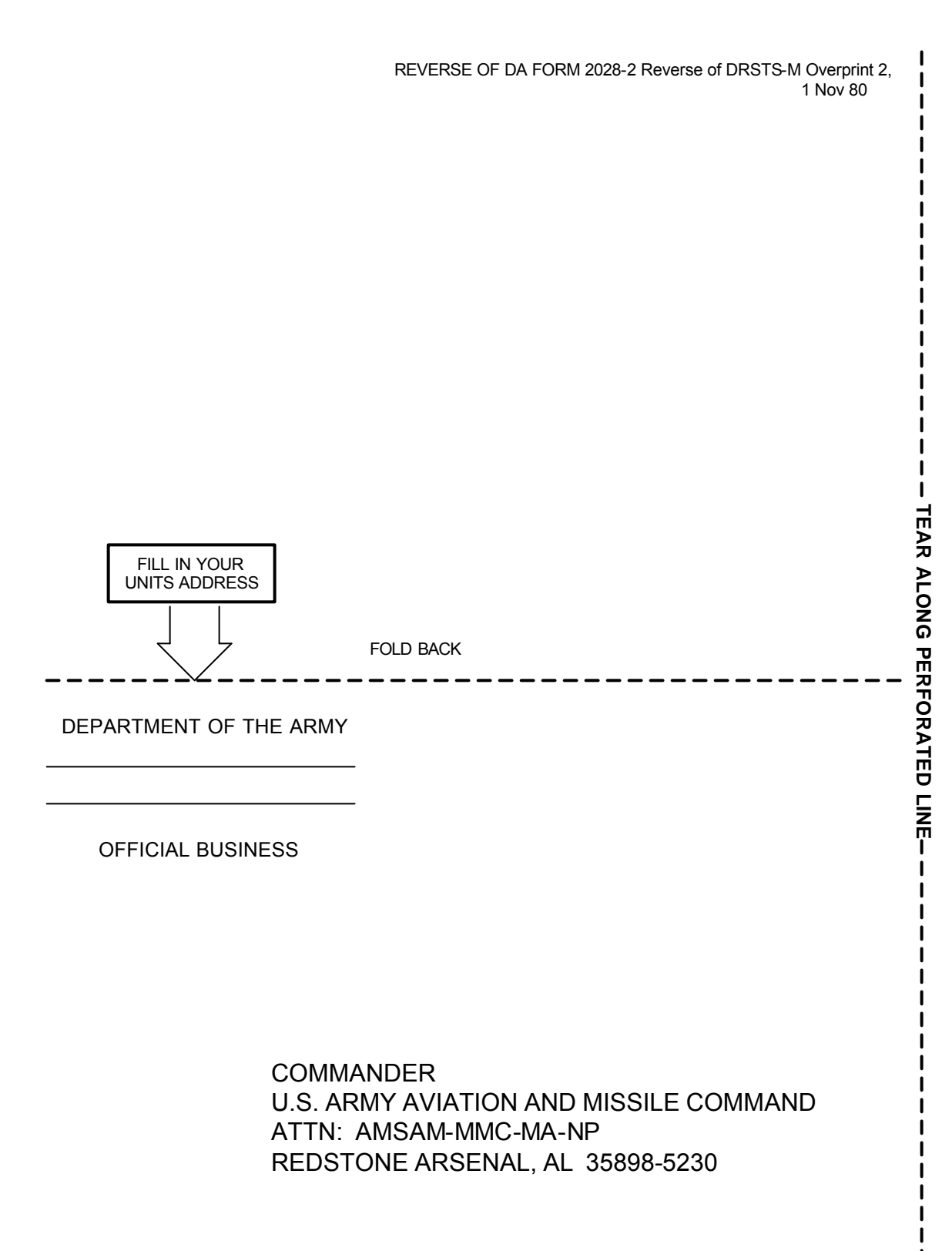

| R                                  | RECOMMENDED CHANGES TO EQUIPMENT TECHNICAL PUBLICATIONS                                                            |                                                                                                    |  |  |  |
|------------------------------------|----------------------------------------------------------------------------------------------------|----------------------------------------------------------------------------------------------------|--|--|--|
| THE<br>DOI<br>FOF                  | SOMETHING<br>ENJOT DOWN THE<br>PE ABOUT IT ON THIS<br>RM, CAREFULLY TEAR<br>OUT, FOLD IT AND<br>OP IT IN THE MAIL! | WRONG WITH THIS PUBLICATION?<br>: (PRINT YOUR UNIT'S COMPLETE ADDRESS)<br>SENT                                              |  |  |  |
| PUBLICATION NUMBER                 | PUBLICATION DATE                                                                                                   | PUBLICATION TITLE                                                                                                    |  |  |  |
|                                    |                                                                                                    |                                                                                                    |  |  |  |
| BE EXACT PIN-POINT WHERE IT I      | IN THIS SPACE, TELL WHAT IS AND WHAT SHOULD BE DONE                                                                | NRONG<br>ABOUT IT:                                                                                                    |  |  |  |
| NO GRAPH NO NO                     |                                                                                                    |                                                                                                    |  |  |  |
| PRINTED NAME, GRADE OR TITLE, /    | AND TELEPHONE NUMBER SI                                                                                            | GN HERE                                                                                                    |  |  |  |
|                                    |                                                                                                    |                                                                                                    |  |  |  |
| DA <sup>FORM</sup> 1 JUL 79 2028-2 | PREVIOUS EDITIONS<br>ARE OBSOLETE.<br>DRSTS-M verprint2, 1 Nov 80                                                  | P.S IF YOUR OUTFIT WANTS TO KNOW ABOUT YOUR<br>RECOMMENDATION, MAKE A CARBON COPY OF THIS<br>AND GIVE TO YOUR HEADQUARTERS. |  |  |  |

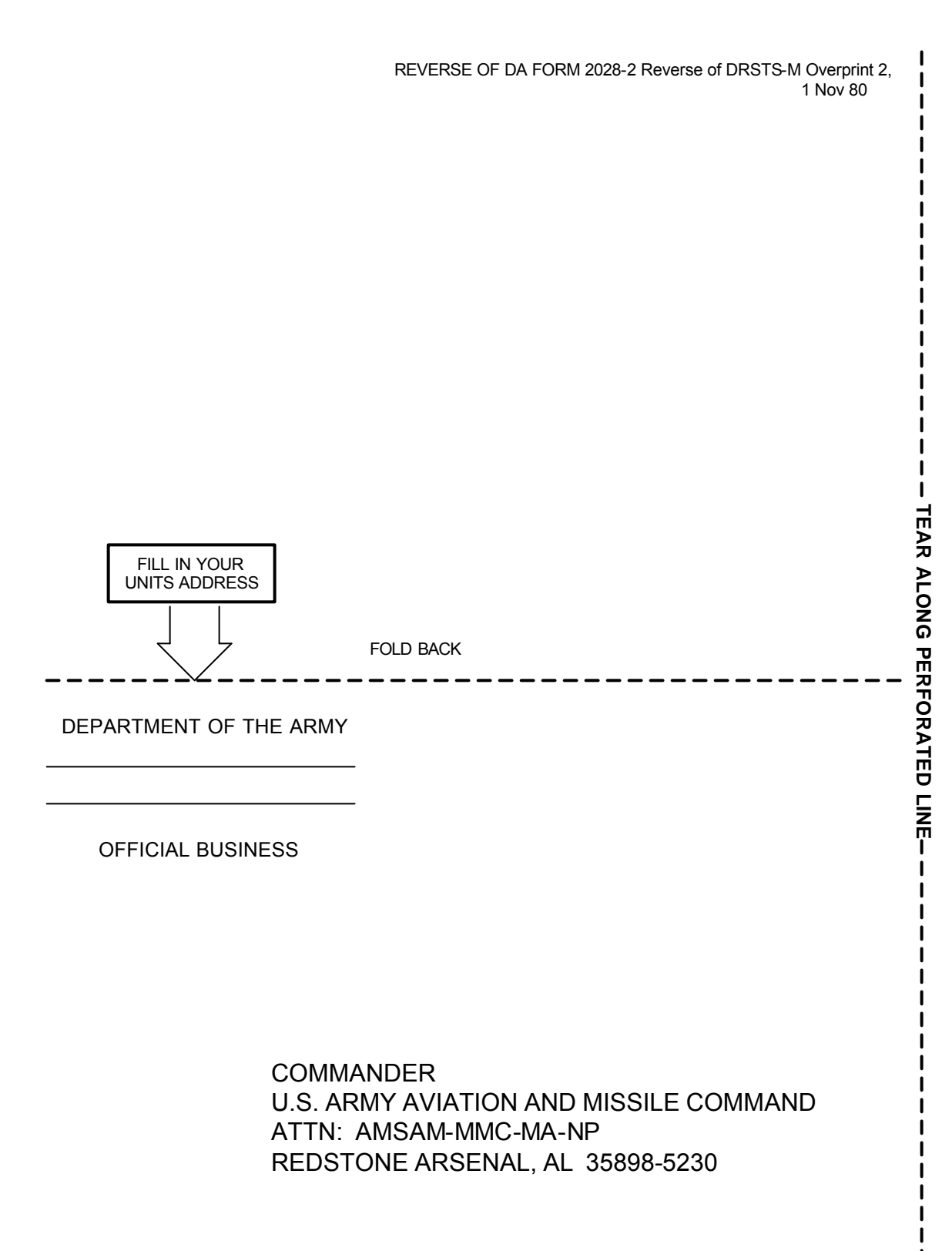

# The Metric System and Equivalents

#### Linear Measure

1 decimeter = 10 centimeters = 3.94 inches

1 meter = 10 decimeters = 39.37 inches

- 1 hectometer = 10 dekameters = 328.08 feet
- 1 kilometer = 10 hectometers = 3,280.8 feet

### Weights

- 1 centigram = 10 milligrams = .15 grain
- 1 decigram = 10 centigrams = 1.54 grains
- 1 gram = 10 decigrams = .035 ounce
- 1 dekagram = 10 grams = .35 ounce
- 1 hectogram = 10 dekagrams = 3.52 ounces
- 1 kilogram = 10 hectograms = 2.2 pounds
- 1 quintal = 100 kilograms = 220.46 pounds
- 1 metric ton = 10 quintals = 1.1 short tons

#### Liquid Measure

- 1 centiliter = 10 milliliters = .34 fl. ounce
- 1 deciliter = 10 centiliters = 3.38 fl. ounces
- 1 liter = 10 deciliters = 33.81 fl. ounces
- 1 dekaliter = 10 liters = 2.64 gallons
- 1 hectoliter = 10 dekaliters = 26.42 gallons
- 1 kiloliter = 10 hectoliters = 264.18 gallons

# Temperature (Exact)

| ° F | Fahrenheit  |  |
|-----|-------------|--|
|     | temperature |  |

5/9 (after subtracting 32)

Celsius temperature ° C

# PIN: 067713-009